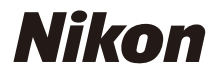

### DIJITAL FOTOĞRAF MAKINESI

COOLPIX **Referans Kılavuz** 

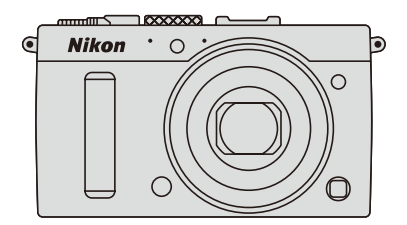

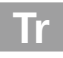

Fotoğraf makinesinin ekranında görüntülenen menü öğeleri, seçenekler ve iletiler kalın gösterilir.

#### Bellek Kartları

SD ve SDHC/SDXC bellek kartları, bu elkitabında "bellek kartları" olarak anılmaktadır. Fotoğraf Makinesi Ayarları

Bu elkitabındaki açıklamalar varsayılan ayarların kullanıldığını varsayar.

#### Yardım

Menü öğeleri ve diğer konular hakkında yardım için fotoğraf makinesinin yerleşik yardım özelliğini kullanın. Ayrıntılar için 12. sayfaya bakın.

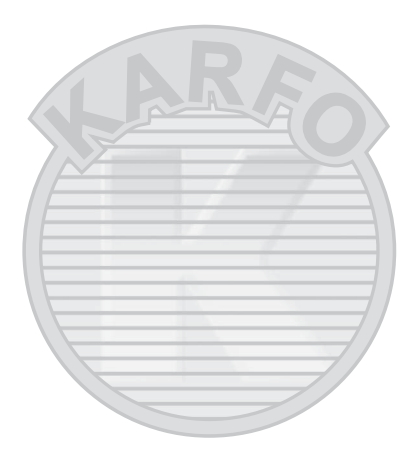

# KARACASULU Dış Ticaret A.Ş.

#### 🗥 Emniyetiniz İçin

Fotoğraf makinesini ilk kez kullanmadan önce, "Emniyetiniz İçin" (🕮 vi– viii) bölümündeki emnivet talimatlarını okuvun.

## Nerede Bulunur

Aradıklarınızı şuradan bulabilirsiniz:

| 🔇 İçindekiler      | • 🕮 | xiii |
|--------------------|-----|------|
| R Emniyetiniz İçin | . 🗆 | vi   |
| 🛛 Menü Seçenekleri | • 🕮 | 16   |
| Q Dizin            | . 🗆 | 253  |
| Sorun Giderme      | • 🖂 | 238  |
| B Hata Mesailari   |     | 242  |
|                    |     |      |

| Giriş                                  |        | 1   |
|----------------------------------------|--------|-----|
| 🕋 Temel Fotoğrafçılık                  |        | 27  |
| 🔜 Film Kaydetme ve İzleme              |        | 38  |
| 🕅 P, S, A ve M Modları                 |        | 52  |
| 🕅 Kullanıcı Ayarları: U1 ve U2 Modları |        | 60  |
| 🔜 Deklanşör Modu                       | m      | 63  |
| 🖶 Resim Kalitesi ve Boyutu             |        | 69  |
| 🕅 Netleme                              |        | 74  |
| S0 ISO Duyarlılığı                     | m      | 81  |
| 🖸 Pozlama                              |        | 85  |
| 🕼 Beyaz Dengesi                        |        | 89  |
| 🖼 Resim İyileştirme                    |        | 99  |
| 🗲 Flaş Çekimi                          | ۲<br>س | 112 |
| 🔂 Diğer Çekim Seçenekleri              |        | 121 |
| 🖸 İzleme Hakkında Daha Fazlası         |        | 132 |
| 🗠 Bağlantılar                          |        | 154 |
| 🗉 Fotoğraf Makinesi Menüleri           |        | 172 |
| 📝 Teknik Notlar                        |        | 226 |

# Hızlı Başvuru Kılavuzu

COOLPIX A ile hızlı bir başlangıç için şu adımları takip edin. Emniyet önlemleri için "Emniyetiniz İçin" bölümüne bakın (🕮 vi).

## **1** Makine askısını takın.

Askıyı fotoğraf makinesindeki deliklere sıkıca takın.

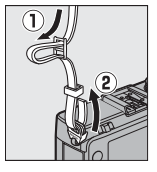

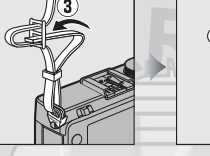

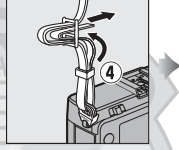

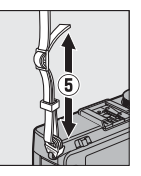

**2** Pili şarj edin ( $\square$  20).

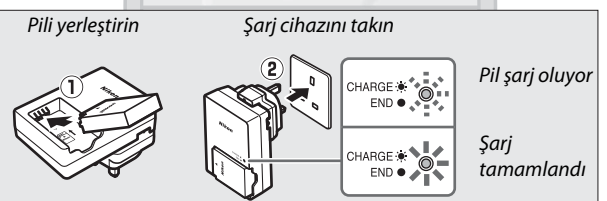

3 Pili ve bellek kartını takın (🗆 21, 23).

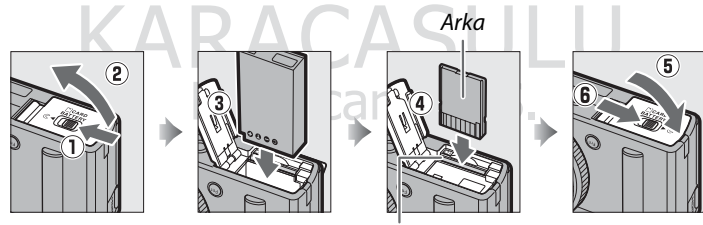

Bellek kartı yuvası

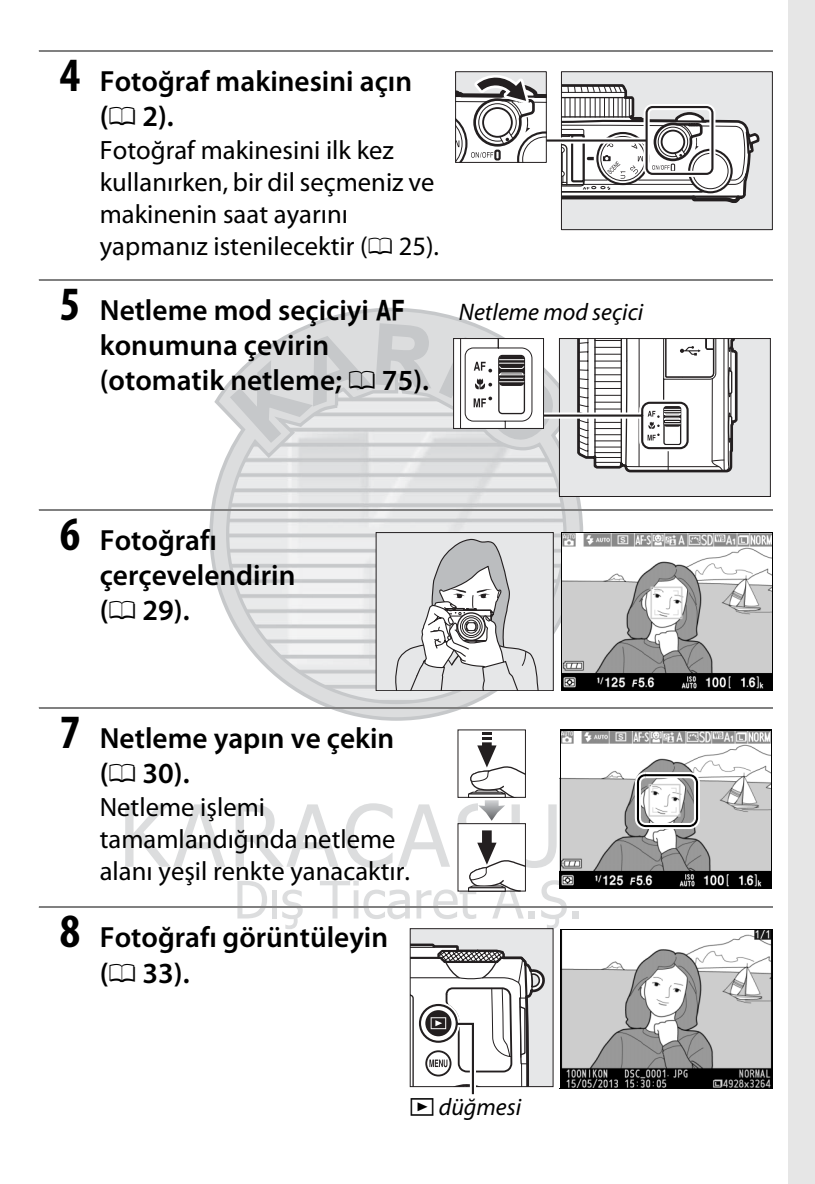

# Emniyetiniz İçin

Nikon ürününüzün hasar görmesini veya kendinizin veya başkalarının yaralanmasını önlemek için, bu cihazı kullanmadan önce aşağıdaki emniyet önlemlerinin tamamını okuyun. Bu emniyet talimatlarını ürünü kullanan herkesin okuyacağı bir yerde bulundurun.

Bu simge, olası yaralanmaları önlemek için bu Nikon ürününü kullanmadan önce okunması gereken uyarıları ve bilgileri gösterir.

### **UYARILAR**

#### Arıza olması durumunda kapatın

Fotoğraf makinesi veya pil şarj cihazından duman veya alışılmadık bir koku geldiğini fark edecek olursanız, yanıklardan kaçınmaya özen göstererek pil şarj cihazını prizden çekin ve derhal pili çıkarın. Çalışmaya devam edilmesi yaralanmaya yol açabilir. Güç kaynağını çıkardıktan veya bağlantısını kestikten sonra, incelenmesi için cihazı yetkili Nikon servis temsilcisine götürün.

### 🕂 Parçalarına ayırmayın

Fotoğraf makinesinin veya pil şarj cihazının dahili parçalarına dokunulması yaralanmaya yol açabilir. Tamir işleri yalnızca nitelikli teknisyenler tarafından gerçekleştirilmelidir. Fotoğraf makinesi ya da pil şarj cihazı bir düşme veya diğer kazaların sonucunda kırılırsa, ürünü prizden çektikten ve/veya pili çıkardıktan sonra ürünü inceleme için yetkili Nikon servis temsilcisine götürün.

### Yanıcı gazların mevcut olduğu ortamda fotoğraf makinesini veya pil şarj cihazını kullanmayın

Propan ve benzin gibi yanıcı gazların yanı sıra yanıcı spreylerin veya tozların mevcut olduğu durumlarda fotoğraf makinesinin kullanılması patlama veya yangınla sonuçlanabilir.

### 🕂 Makine askısını dikkatli tutun

Askıyı bir bebeğin veya çocuğun boynu etrafına asla yerleştirmeyin.

### Çocukların erişemeyeceği yerde bulundurun

Ürünleri çocukların erişebileceği yerlerde tutmayın. Bunun yapılması yaralanmaya sebep olabilir. Bebeklerin pil veya diğer küçük parçaları ağızlarına sokmalarını önlemek için özel özen gösterilmelidir.

#### ▲ Cihazlar açıkken veya kullanımdayken fotoğraf makinesi, pil şarj cihazı veya AC adaptörüyle uzun süreli temasta kalmayın Cihazların parçaları ısınır. Cihazların uzun süre boyunca deriyle doğrudan temasta bırakılması düşük sıcaklık yanıklarıyla sonuçlanabilir.

## A Doğrudan güneş ışığından uzakta saklayın

Fotoğraf makinesi kullanılmadığında, objektif kapağını kapatmak için makineyi kapatın ve doğrudan güneş ışığından uzakta saklayın. Objektif tarafından netleme yapılan ışık yangına sebep olabilir.

### / Pili kullanırken özen gösterin

Düzgün şekilde kullanılmadığında pil sızıntı yapabilir, aşırı ısınabilir ya da patlayabilir. Bu üründe pili kullanırken aşağıdaki önlemlere uyun:

- Pili değiştirmeden önce ürünü kapatın.
- Fotoğraf makinesi, yalnızca verilen MH-27 pil şarj cihazı kullanılarak şarj edilmesi gereken (birlikte verilen) EN-EL20 şarj edilebilir Li-ion pillerini alır. İsteğe bağlı ML-L3 uzaktan kumanda, yalnızca 3 V CR2025 pilleri kullanır.
- Pili yerleştirirken, baş aşağı veya ters yönde yerleştirmeye çalışmayın.
- Pile kısa devre yaptırmayın veya pili sökmeyin ya da pil yalıtımını veya kılıfını sökmeye veya kırmaya çalışmayın.
- Pili ateşe veya aşırı ısıya maruz bırakmayın.
- Suya daldırmayın veya maruz bırakmayın.
- Pili taşırken terminal kapağını yerine yerleştirin. Pili kolye veya toka gibi metal nesneler ile birlikte taşımayın veya depolamayın.

- Pil tam olarak boşaldığında sızıntıya meyillidir. Ürünün hasar görmesini önlemek için, şarjı bittiğinde pili çıkardığınızdan emin olun.
- Pilde renk değişikliği veya şekil değişikliği gibi herhangi bir değişiklik fark ederseniz, kullanımı hemen durdurun.
- Hasar görmüş pilden gelen sıvı kıyafet veya ciltle temas ederse, hemen bol suyla durulayın.
- Sızan pil sıvısı gözünüze girerse, hemen temiz kullanım suyuyla durulayın ve tıbbi tedavi görün.
- Şarj edilemeyen pilleri şarj etmeye çalışmayın.

#### Pil şarj cihazını kullanırken aşağıdaki önlemlere uyun

- Kuru tutun. Bu önleme uyulmaması yangına veya elektrik çarpmasına yol açabilir.
- Fişin metal parçaları üzerindeki veya yakınındaki toz kuru bir bezle alınmalıdır. Kullanıma devam edilmesi yangına yol açabilir.
- Şimşek fırtınaları sırasında fişe dokunmayın veya pil şarj cihazının yakınına gitmeyin. Bu önleme uyulmaması elektrik çarpmasına yol açabilir.
- Fişe veya pil şarj cihazına ıslak ellerle dokunmayın. Bu önleme uyulmaması elektrik çarpmasına yol açabilir.

 Bir voltajı başka bir voltaja dönüştürmek için tasarlanmış seyahat dönüştürücüleri veya adaptörleriyle ya da DC-AC çeviricilerle kullanmayın. Bu önleme uyulmaması ürüne hasar verebilir veya aşırı ısınma ya da yangına neden olabilir.

### 🕂 Uygun kablolar kullanın

Kabloları giriş ve çıkış jaklarına takarken, ürün düzenlemelerine uyumluluğu sürdürmek amacıyla sadece Nikon tarafından sağlanan veya satılan kabloları kullanın.

### 🕂 Hareketli parçalara dikkatle dokunun

Parmaklarınızın veya diğer nesnelerin objektif kapağı veya diğer hareketli parçalar tarafından sıkıştırılmamasına dikkat edin.

### ⚠ CD-ROM'lar

Bu cihazın içerdiği CD-ROM'lar ses CD cihazlarında oynatılmamalıdır. CD-ROM'ların bir ses CD oynatıcısında oynatılması işitme kaybına yol açabilir veya cihaza zarar verebilir.

### Flaş penceresi bir kişiye veya nesneye dokunurken flaşı çalıştırmayın Bu önleme uyulmaması yanıklara veya yangına yol açabilir.

### 🕂 Sıvı kristal ile temastan kaçının

Ekranın kırılması halinde, kırık camın sebep olacağı yaralanmalardan kaçınmak ve ekrandan çıkan sıvı kristalin cilde temasını veya gözlere ya da ağza girmesini engellemek için itina gösterilmelidir.

## Avayolu ve hastane personelinin talimatlarına uyun

Bir uçağa binmeden önce fotoğraf makinesinden Eye-Fi kartları çıkartın ve kalkış ve iniş sırasında veya havayolu ya da hastane personeli tarafından direktif verildiği zaman ürünü kapatın. Cihaz tarafından yayılan radyo dalgaları, uçağın seyrüseferiyle veya hastane tıbbi cihazlarıyla parazit yapabilir.

### 🕂 Flaşı kullanırken özen gösterin

Flaşın konunun gözlerine yakın kullanılması geçici görme bozukluğuna neden olabilir. Bebeklerin fotoğrafını çekerken, flaşın konudan en az 1 m uzakta olmasına özel özen gösterilmelidir.

# A Flaşı motorlu bir araç kullanan operatöre yöneltmeyin

Bu önleme uyulmaması kazalarla sonuçlanabilir.

yakın CASULU lir. Ticaret A.Ş.

# Bildirimler

- Bu ürünün beraberindeki kılavuzların hiçbir bölümü, Nikon'un ön yazılı izni olmadan herhangi bir şekilde çoğaltılamaz, yayınlanamaz, kopyası çıkarılamaz, bir erişim sistemi içine kaydedilemez veya başka bir dile tercüme edilemez.
- Nikon bu kılavuzlarda açıklanan donanım ve yazılımların teknik özelliklerini istediği zaman ve önceden bildirimde bulunmaksızın değiştirme hakkını saklı tutar.
- Nikon bu ürünün kullanımından kaynaklanan herhangi bir zarardan sorumlu tutulamaz.
- Bu kılavuzlardaki bilgilerin doğru ve eksiksiz olması için her türlü çabanın sarf edilmiş olmasına karşın, tespit edeceğiniz herhangi bir hatayı veya ihmali kendi bölgenizdeki Nikon temsilcisinin dikkatine sunmanız halinde müteşekkir oluruz (adresler ayrıca verilmiştir).

KARACASULU Dış Ticaret A.Ş.

### Kopyalama veya Çoğaltmanın Yasak Oluşuna Dair Bildirim

Dijital yollarla kopyalanan veya tarayıcı, dijital kamera veya diğer cihazlarla çoğaltılan materyali elinde bulundurmanın dahi kanunlar tarafından cezaya tabi olduğunu akılda bulundurun.

 Yasalarca kopyalanması veya çoğaltılması yasaklanan ürünler

"Numune" olarak damgalanmış kopya veya çoğaltmalar olsa dahi, kağıt veya madeni paraları, tahvilleri, devlet bonoları ve diğer yerel yönetim bonolarını kopyalamayın ya da çoğaltmayın.

Yabancı ülkelerde tedavülde olan kağıt veya madeni paralar ile tahvillerin kopyalanması veya çoğaltılması yasaktır.

Devletten ön izin alınmadığı takdirde, devlet tarafından bastırılan kullanılmamış posta pulları veya posta kartlarının kopyalanması veya çoğaltılması yasaktır.

Devlet tarafından bastırılan pullar ve kanunların öngördüğü tasdikli belgelerin kopyalanması veya çoğaltılması yasaktır.

KAF

 Belli kopya ve çoğaltmalar ile ilgili uyarılar Bir sirket tarafından ticari kullanım amacıyla sınırlı sayıda gerekli kopyanın sağlanması dışında, devlet özel sirketlerce ihrac edilen senetlerin (hisse senetleri, fatura, çek, hediye çekleri vb.), bilgisayar giris kartları veya kupon biletlerinin kopyalanması veya çoğaltımında ihtiyatlı olunması yönünde düzenlemeler yapmıştır. Ayrıca, devlet tarafından tanzim edilen pasaportları, kamu kurumları veya özel gruplar tarafından düzenlenen ruhsatları, kimlik kartlarını ve giris kartı ve yemek kuponu gibi biletleri kopyalamayın veya çoğaltmayın.

Telif hakkı bildirimlerine riayet

Kitap, müzik eserleri, tablo, gravür, baskı, harita, çizim, film ve fotoğraf gibi telif hakkıyla korunan yaratıcılık gerektiren eserlerin kopyalanması veya çoğaltılması ulusal ve uluslararası telif hakkı yasalarına tabidir. Bu ürünü yasadışı kopyalama amacıyla veya telif hakkı yasalarını ihlal edecek şekilde kullanmayın.

### Veri Depolama Cihazlarının İmhası

Lütfen resimlerin silinmesinin veya bellek kartlarının ya da diğer veri depolama cihazlarının biçimlendirilmesinin orijinal resim verilerini tamamen silmediğini not edin. Kimi zaman silinen dosyalar, ticari olarak bulunabilen yazılımlar vasıtasıyla atılan depolama cihazlarından geri alınabilmekte, bu da kişisel resim verilerinin kötü niyetli olarak kullanımına yol açabilmektedir. Bu verilerin gizliliğinin sağlanması kullanıcının sorumluluğundadır.

Bir veri depolama cihazını atmadan veya kalıcı olarak başkasına vermeden önce, ticari silme yazılımı kullanarak tüm verileri silin veya cihazı formatlayın ve sonrasında (herhangi bir opsiyonel GPS cihazının bağlantısını kestikten sonra) özel bilgiler içermeyen görüntülerle tamamen doldurun (örneğin, boş gökyüzü resimleri). Önceden belirl. beyaz ayarı ( $\Box$  94) için seçilmiş herhangi bir resmi de değiştirdiğinizden emin olun. Veri depolama cihazlarını fiziksel olarak yok ederken yaralanmadan kaçınmak için dikkatli olunmalıdır.

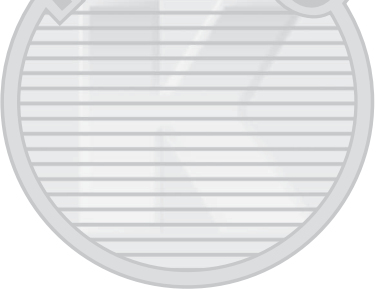

KARACASULU Dış Ticaret A.Ş.

### Sadece Nikon Markalı Elektronik Aksesuarları Kullanın

Nikon fotoğraf makineleri en yüksek standartlara uygun tasarlanmıştır ve karmaşık elektronik devre içerir. Yalnızca, özellikle Nikon dijital fotoğraf makinesiyle kullanım için Nikon tarafından sertifikalandırılmış Nikon marka elektronik aksesuarlar (şarj cihazları, piller, AC adaptörleri ve flaş aksesuarları dahil) bu elektronik devrenin çalıştırma ve güvenlik gereksinimleri dahilinde çalışmak üzere tasarlanmış ve onaylanmıştır.

Nikon dışındaki elektronik aksesuarların kullanımı fotoğraf makinesine zarar verebilir ve Nikon garantinizi geçersizleştirebilir. Sağda gösterilen Nikon hologramı olmayan, üçüncü parti şarj edilebilir Li-ion pillerin kullanımı fotoğraf makinesinin normal

kon Nikon Nik on Nikon Nik on Nikon Nik

kullanımını engelleyebilir veya pillerin aşırı ısınmasına, alev almasına, çatlamasına veya sızıntı yapmasına yol açabilir.

Nikon markalı aksesuarlar hakkında daha fazla bilgi için, yerel bir yetkili Nikon satıcısı ile irtibat kurun.

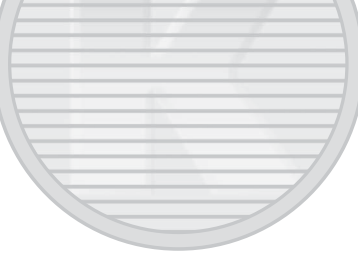

### Yalnızca Nikon Markalı Aksesuarları Kullanın

Yalnızca, özellikle Nikon dijital fotoğraf makinesiyle kullanım için Nikon tarafından sertifikalandırılmış Nikon marka aksesuarlar çalıştırma ve güvenlik gereksinimleri dahilinde çalışmak üzere tasarlanmış ve onaylanmıştır. Nikon olmayan aksesuarların kullanımı fotoğraf makinenize zarar verebilir ve Nikon garantinizi geçersiz kılabilir.

### V Fotoğraf Makinesi ve Aksesuarlarının Servis İşlemleri

Fotoğraf makinesi hassas bir cihazdır ve düzenli servis gerektirir. Nikon her yıl veya iki yılda bir fotoğraf makinesinin alındığı yetkili satıcı veya yetkili Nikon servis temsilcisi tarafından muayene edilmesini ve üç ila beş yılda bir servis uygulanmasını önerir (bu servislerin ücretli olduğunu unutmayın). Fotoğraf makinesi profesyonel olarak kullanılıyorsa, sık aralıklarla kontrol ve servis özellikle tavsiye edilir. Objektifler veya opsiyonel flaş üniteleri gibi fotoğraf makinesi ile birlikte düzenli olarak kullanılan aksesuarlar, fotoğraf makinesi ile birlikte kontrol veya bakıma alınmalıdır.

# İçindekiler

| Hızlı Başvuru Kılavuzu<br>Emniyetiniz İçin<br>Bildirimler | iv<br>vi<br>ix |
|-----------------------------------------------------------|----------------|
| Giriş                                                     | 1              |
| Fotoğraf Makinesini Tanıma                                | 2              |
| Fotoğraf Makinesi Gövdesi                                 | 2              |
| Ekran                                                     | 5              |
| Bilgi Ekranı                                              | 7              |
| Çevirmeli Ayar Düğmesi                                    | 9              |
| Ayar Kadranı                                              | 10             |
| Fotoğraf Makinesi Menüleri: Genel Bakış                   |                |
| Fotoğraf Makinesi Menülerini Kullanma                     |                |
| Menü Secenekleri                                          |                |
| İlk Adımlar                                               | 20             |
| Pili Sari Edin                                            | 20             |
| Pili Yerlestirin                                          | 20             |
| Bir Bellek Kartı Yerlestirin                              | 21<br>23       |
| Temel Ayarlar                                             | 25             |

KARACASULU Dış Ticaret A.Ş.

| Pil Düzeyi ve Kart Kapasitesi          |    |
|----------------------------------------|----|
| "Bas-Çek" Çekim (🗖 Modu)               |    |
| Temel İzleme                           |    |
| İstenmeyen Fotoğrafları Silme          | 34 |
| Yaratıcı Fotoğrafcılık (Sahne Modları) |    |
| 2 Portre                               |    |
| Manzara                                | 35 |
| Scocuk                                 | 35 |
| Spor                                   | 36 |
| 🕱 Yakın plan                           | 36 |
| Gece portresi                          | 36 |
| Gece manzarası                         | 36 |
| 🕱 Parti/iç mekan                       | 36 |
| 🕫 Kumsal/kar                           | 36 |
| 🛎 Gün batımı                           | 36 |
| 🛎 Alacakaranlık/şafak                  | 36 |
| 😽 Evcil hayvan portresi                | 36 |
| 실 Mum ışığı                            | 36 |
| Çiçek açması                           | 36 |
| Sonbahar renkleri                      | 36 |
| tl Yiyecek                             | 37 |
| 🛋 Silüet                               | 37 |
| 🖩 Fazla ışık                           | 37 |
| 🖸 Az ışık                              | 37 |
| Film Kaydetme ve İzleme                | 38 |
|                                        |    |
| Film Kaydetme                          | 38 |
| Film Kaydı Ekranı                      | 41 |
| Film Ayarları                          | 43 |
| Filmleri Görüntüleme                   | 45 |
| Filmleri Düzenleme                     | 47 |
| Filmleri Kırpma                        | 47 |
| Seçilen Kareleri Kaydetme              | 50 |

| Kullanıcı Ayarları: U1 ve U2 Modları                          | 60 |
|---------------------------------------------------------------|----|
|                                                               |    |
| M: Manuel                                                     | 56 |
| A: Diyafram Öncelikli Otomatik                                | 55 |
| P: Programlanmış Otomatik<br>S: Enstantane Öncelikli Otomatik |    |
| Deklanşör Hızı ve Diyafram                                    |    |

| Tek Kare, Sürekli, Otomatik zamanlama, |              |
|----------------------------------------|--------------|
| Uzaktan Kumanda ve Film Modları        | 63           |
| Otomatik Zamanlama ve Uzaktan Kumanda  | a Modları 66 |

# Resim Kalitesi ve Boyutu

| Resim Kalitesi                    | 69 |
|-----------------------------------|----|
| Resim Boyutu                      | 72 |
|                                   | 74 |
| Otomatik Netleme                  |    |
| Otomatik Netleme Modu             | 75 |
| AF Alanı Modu                     | 76 |
| Netleme Kilidi                    | 79 |
| Manuel Netleme                    |    |
| ISO Duyarlılığı                   | 81 |
| Otomatik ISO Duyarlılığı Kontrolü |    |

69

| Ölçüm                    |                       |
|--------------------------|-----------------------|
| Pozlama Telafisi         |                       |
| Beyaz Dengesi            | 89                    |
| Beyaz Dengesi Seçenel    | دleri                 |
| Beyaz Dengesi İnce Aya   | 92                    |
| Önceden belirl. beyaz a  | ıyarı                 |
| Resim İyileştirme        | 99                    |
| Picture Control'ler      |                       |
| Bir Picture Contr        | ol Seçme99            |
| Picture Control'I        | erini Değiştirme101   |
| Özel Picture Con         | trol'ler Oluşturma106 |
| Özel Picture Con         | trol'leri Paylaşma109 |
| Parlak Noktalarda ve G   | ölgelerde Ayrıntıları |
| Koruma (Etkin D-Ligh     | iting)110             |
| Flaş Çekimi              | 112                   |
| Dahili Flaşı Kullanma    |                       |
| Flaş Modu                |                       |
| Flaş Telafisi            |                       |
| FV Kilidi                |                       |
| Dis I                    | Ficaret A.S.          |
| Diğer Çekim Seçenekle    | eri 121               |
| Varsavılan Avarları Geri | Yükleme               |
| Basamaklama              | 123                   |
| Aralıklı Çekim           | 123                   |
| Rir CDS Ünitorinin Kull- | nulması 127           |
|                          | 150                   |
|                          |                       |

### İzleme Hakkında Daha Fazlası

### Bağlantılar

| ViewNX 2'yi Kullanma           |               |
|--------------------------------|---------------|
| ViewNX 2'yi Yükleme            |               |
| Bilgisayara Resimleri Kopyalan | na156         |
| Resimleri Görüntüleme          |               |
| Fotoğrafları Basma             |               |
| Yazıcıyı Bağlama               |               |
| Fotografları Tek Seferde Basma | a161          |
| Birden Fazla Fotoğraf Basma    |               |
| DPOF Baskı Sırası Öluşturma: B | askı Ayarı166 |
| Fotoğrafları TV'de Görüntüleme |               |
| HDMI Seçenekleri               | 171           |
|                                |               |

# Fotoğraf Makinesi Menüleri

| 1 | 7 | 2 |
|---|---|---|
|   |   | 4 |

| ▶ İzleme Menüsü: Resimlerin Yönetilmesi | 172 |
|-----------------------------------------|-----|
| İzleme klasörü                          |     |
| İzleme görüntü seçenekleri              |     |
| Resim inceleme                          |     |
| Dikey görüntüle                         |     |
| Slayt gösterisi                         |     |
|                                         |     |

154

| 🗖 Çekim          | Menüsü: Çekim Seçenekleri       | 176 |
|------------------|---------------------------------|-----|
|                  | Çekim menüsünü sıfırla          |     |
|                  | Kayıt klasörü                   |     |
|                  | Renkli alan                     |     |
|                  | Uzun pozlama KA                 |     |
|                  | Yüksek ISO KA                   |     |
|                  | Dahili AF yardımcı aydnltms     |     |
|                  | Flaş için pozlama telafisi      |     |
|                  | Dahili flaş için flaş kontrol   |     |
|                  | Otmtk basamaklama ayarı         | 181 |
| <b>Y</b> Ayarlar | Menüsü: Fotoğraf Makinesi Ayarı |     |
| • /              | Bellek kartını formatla         |     |
|                  | Ekran parlaklığı                |     |
|                  | Fotoğraf bilgileri              |     |
|                  | Kırpışma azaltma                |     |
|                  | Saat dilimi ve tarih            |     |
|                  | Dil (Language)                  |     |
|                  | Resim yorumu                    |     |
|                  | Otomatik resim döndürme         |     |
|                  | Otomatik zamanlama              |     |
|                  | Otomatik kapanma zmnlycısı      |     |
|                  | Resim inceleme süresi           |     |
|                  | Uz. bağ. açk kal. sre (ML-L3)   |     |
|                  | Uyarı sesi                      |     |
|                  | Deklanşör sesi                  |     |
|                  | Dosya numarası sırası           | 191 |
|                  | MN msf. gösterge birimleri      |     |
|                  | Ters göstergeler                |     |
|                  | Fn1 düğmesini ata               |     |
|                  | 🖾/Fn2 düğmesini ata             | 194 |
|                  | Kadranı ters döndürme           | 194 |
|                  | Yuva boş bırakma kilidi         | 195 |
|                  | Eye-Fi yüklemesi                | 195 |
|                  | Donanım yazılımı sürümü         |     |

| 🚽 Rötuş Menüsü: Rötuşlanmış Kopyalar Oluşturma 197 |     |  |  |  |
|----------------------------------------------------|-----|--|--|--|
| Rötuşlanmış Kopyalar Oluşturma                     |     |  |  |  |
| D-Lighting                                         | 200 |  |  |  |
| Kırmızı göz düzeltme                               | 201 |  |  |  |
| Kırp                                               | 202 |  |  |  |
| Monokrom                                           | 203 |  |  |  |
| Filtre efektleri                                   | 203 |  |  |  |
| Renk dengesi                                       | 205 |  |  |  |
| Resim üst üste bindirme                            | 206 |  |  |  |
| NEF (RAW) işleme                                   | 209 |  |  |  |
| Yeniden boyutlandır                                | 211 |  |  |  |
| Hızlı rötuş                                        | 213 |  |  |  |
| Düzelt                                             | 213 |  |  |  |
| Balık gözü kopyası                                 | 213 |  |  |  |
| Renkli hatlar                                      | 214 |  |  |  |
| Renk taslağı                                       | 214 |  |  |  |
| Perspektif denetimi                                | 215 |  |  |  |
| Minyatür efekti                                    | 216 |  |  |  |
| Secici renk                                        | 217 |  |  |  |
| Yan yana karşılaştırma                             | 219 |  |  |  |
| 🗐 Son Avarlar/🗐 Menüm                              |     |  |  |  |
| Menüm 222                                          |     |  |  |  |
|                                                    |     |  |  |  |

### **Teknik Notlar**

### 226

| Opsiyonel Flaş Üniteleri (Speedlight Flaş Birimleri) | 226 |
|------------------------------------------------------|-----|
| Diğer Aksesuarlar                                    | 230 |
| Fotoğraf Makinesinin Bakımı                          | 232 |
| Temizleme                                            | 232 |
| Depolama                                             | 232 |
| Fotoğraf Makinesi ve Pil Bakımı: Önlemler            | 233 |
| Fotoğraf Makinesinin Bakımı                          | 233 |
| Pilin Bakımı                                         | 234 |
| Şarj Cihazı                                          | 235 |
| Mevcut Ayarlar                                       | 236 |

| Sorun Giderme           | 238 |
|-------------------------|-----|
| Pil/Ekran               |     |
| Çekim (Tüm Modlar)      |     |
| Çekim (P, S, A, M)      |     |
| İzleme                  |     |
| Çeşitli Konular         | 241 |
| Hata Mesajları          | 242 |
| Teknik Özellikler       | 245 |
| Onaylı Bellek Kartları  | 251 |
| Bellek Kartı Kapasitesi | 252 |
| Indeks                  | 253 |

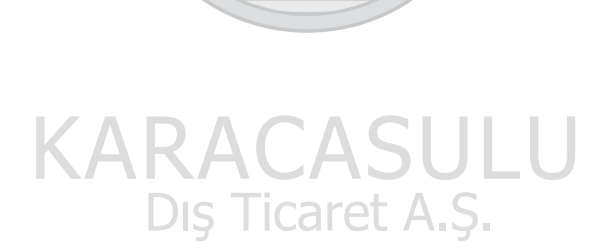

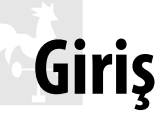

Bir Nikon dijital fotoğraf makinesi satın aldığınız için teşekkür ederiz. Fotoğraf makinenizden en iyi şekilde yararlanmak için, tüm talimatları iyice okuduğunuzdan ve talimatları ürünü kullanan herkesin okuyabileceği bir yerde tuttuğunuzdan lütfen emin olun.

### Simgeler ve Kurallar

İhtiyacınız olan bilgileri daha kolay bulabilmeniz için, aşağıdaki simgeler ve kurallar kullanılır:

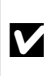

Bu simge uyarıları gösterir; fotoğraf makinesinin hasar görmesini önlemek için kullanmadan önce okunması gereken bilgilerdir.

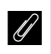

Bu simge notları gösterir; fotoğraf makinesini kullanmadan Önce okunması gereken bilgilerdir.

Bu simge bu elkitabındaki diğer sayfalara olan referansları gösterir.

### 🖉 Önemli Fotoğraflar Çekmeden Önce

Önemli olaylarda fotoğraf çekmeden önce (düğün gibi veya fotoğraf makinesini seyahatte yanınıza almadan önce), fotoğraf makinesinin normal çalıştığından emin olmak için test çekimi yapın. Nikon, ürün arızasından kaynaklanabilecek zararlar veya kar kayıplarından sorumlu tutulamaz.

### 🖉 Yaşam Boyu Öğrenim

Nikon'un devam eden ürün destek ve eğitimi konusundaki "Yaşam Boyu Öğrenim" hedefinin bir parçası olarak, aşağıdaki sitelerde sürekli güncellenen bilgiler cevrimici olarak edinilebilir:

- A.B.D.'deki kullanıcılar için: http://www.nikonusa.com/
- Avrupa ve Afrika'daki kullanıcılar için: http://www.europe-nikon.com/support/

 Asya, Okyanusya ve Orta Doğu'daki kullanıcılar için: http://www.nikon-asia.com/ En son ürün bilgileri, ipuçları, sıkça sorulan sorulardan (SSS) haberdar olmak ve dijital görüntüleme ve fotoğrafçılık konularında genel bilgi edinmek için bu siteleri ziyaret edin. Ek bilgiler bölgenizdeki Nikon temsilcisinden edinilebilir. İletişim bilgileri icin aşağıdaki bağlantıyı izleyin: http://imaging.nikon.com/

# Fotoğraf Makinesini Tanıma

## Fotoğraf Makinesi Gövdesi

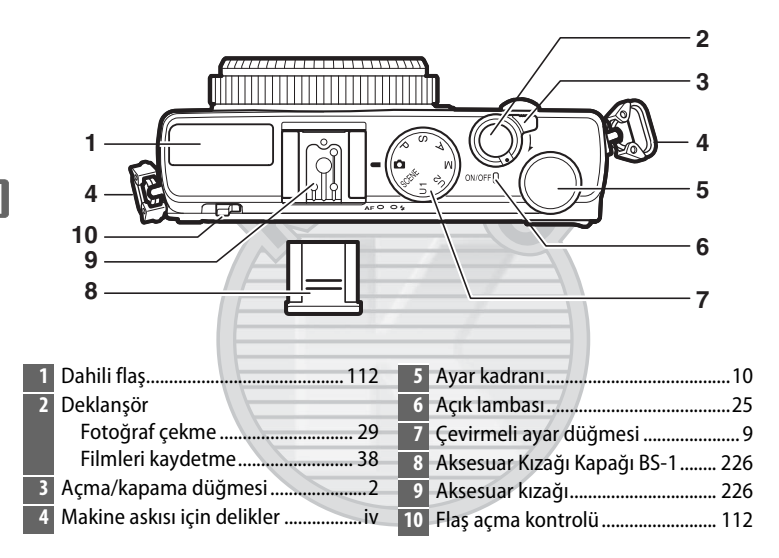

# KARACASULU Dış Ticaret A.Ş.

### 🖉 Açma/Kapama Düğmesi

Fotoğraf makinesini açmak için açma/kapama düğmesini döndürün. Objektifi uzatmadan izleme amacıyla fotoğraf makinesini açmak için D düğmesini basılı tutun (22 4).

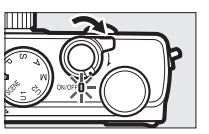

Fotoğraf makinesini kapatmak için açma/ kapama düğmesini döndürün; ekran kapanacaktır.

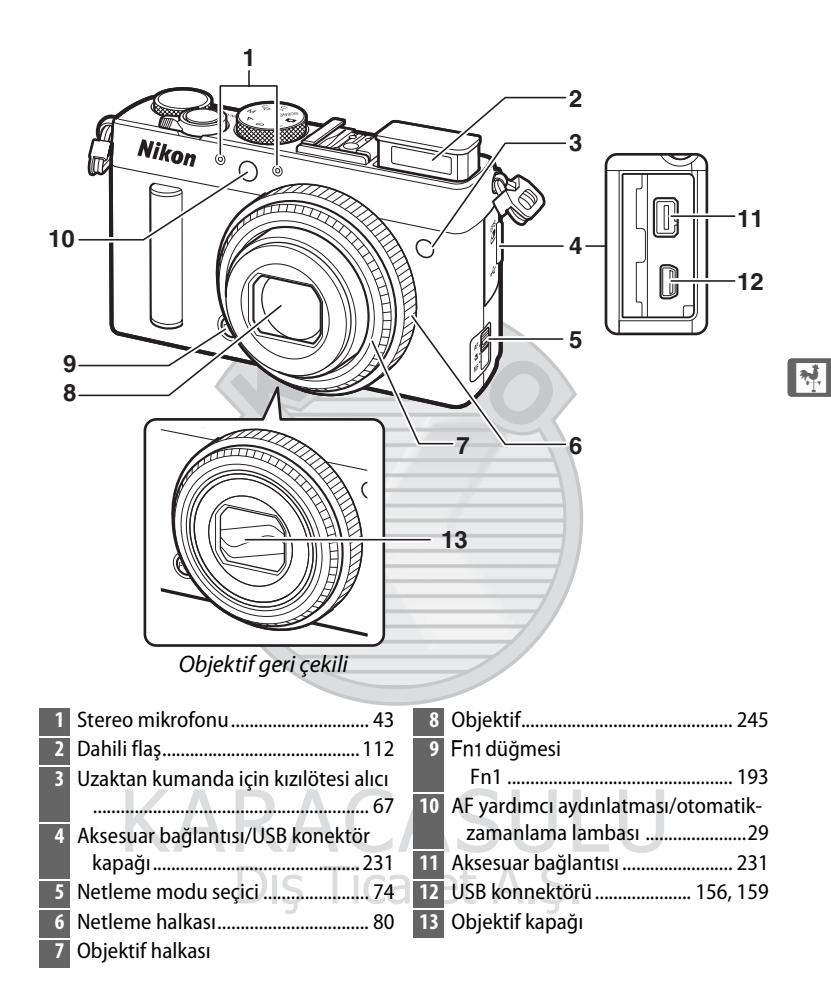

### Mikrofon ve Hoparlör

Mikrofonu veya hoparlörü manyetik aygıtların yakınına koymayın. Bu önleme uyulmaması manyetik aygıtlara kaydedilen verileri etkileyebilir.

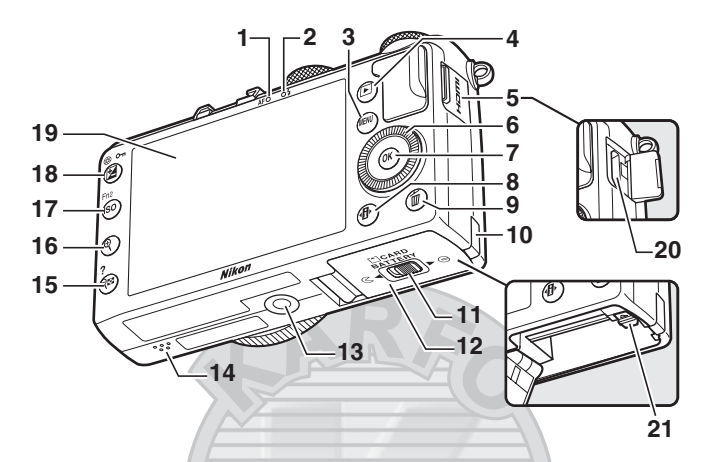

| 1  | AF lambası/hafıza kartına erişim                                                                                                    | 14 | Hoparlör3                       |
|----|----------------------------------------------------------------------------------------------------|----|---------------------------------|
|    | lambası23, 30                                                                                                    | 15 | 🍳 🕿 (?) düğmesi                 |
| 2  | Flaş lambası112                                                                                                    |    | Küçük resimler 140              |
| 3  | MENU düğmesi                                                                                                    |    | İzleme sırasında uzaklaştırma   |
|    | Menüler 12, 172                                                                                                    |    |                                 |
| 4  | ▶ düğmesi                                                                                                    |    | Yardım                          |
|    | İzleme 33, 132                                                                                                    | 16 | 🕈 düğmesi                       |
| 5  | HDMI konektör kapağı 170                                                                                                    |    | İzleme sırasında yakınlaştırma  |
| 6  | Dönebilen çoklu seçici <sup>*</sup> 13                                                                                                    |    |                                 |
| 7  | 🛞 düğmesi 13                                                                                                    | 17 | ISO (Fn2) düğmesi               |
| 8  | <ul> <li>Image: An and a state of the state of the s</li></ul> |    | ISO81                           |
| 9  | ti düğmesi                                                                                                    |    | Fn2 194                         |
|    | İzleme sırasında resimlerin                                                                                                    | 18 | 🗹 (@/O-n) düğmesi               |
|    | silinmesi                                                                                                    |    | Pozlama telafisi87              |
| 10 | Güç konektör kapağı                                                                                                    |    | Diyaframı ayarlama56            |
| 11 | Pil yuvası/bellek kartı yuvası kapağı                                                                                                    |    | Fotograflari silînmekten koruma |
|    | mandalı                                                                                                    |    |                                 |
| 12 | Pil yuvası/bellek kartı yuvası kapağı                                                                                                    | 19 | Ekran12                         |
|    |                                                                                                    | 20 | HDMI mini konektör (C Tipi) 169 |
| 13 | Tripod soketi                                                                                                    | 21 | Pil mandalı22                   |

\* Bu elkitabı genelinde, dönebilen çoklu seçici "çoklu seçici" terimine atıfta bulunmaktadır.

## <u>Ekran</u>

Aşağıdakiler, ekranda görüntülenebilecek göstergelerdir (ekran, açıklayıcı amaçlar için tüm göstergeleri yanmış bir şekilde gösterilmektedir):

### 💵 Çekim Modu

| 33<br>32<br>31<br>30 | 1 2 3 4 5 6 7 8 9 10<br>3 9 MIN S ASSET A SSDWATCHUL 11<br>12<br>12<br>12<br>13 | 13<br>14<br>15<br>16<br>17 | Mesafe göstergesi                |
|----------------------|---------------------------------------------------------------------------------|----------------------------|----------------------------------|
| 29<br>28             |                                                                                 | 18                         | ISO Duyarlılığı81                |
| 27                   |                                                                                 | 19                         | Otomatik ISO hassasiyet kontrolü |
|                      |                                                                                 |                            |                                  |
| 26                   |                                                                                 | 20                         | Pozlama telafisi87               |
|                      | 25 23 21 19 17                                                                  | 21                         | Flaş telafisi 116                |
| 1                    | Çekim modu9                                                                     | 22                         | Diyafram                         |
| 2                    | Flaş modu 113                                                                   | 23                         | Deklanşör hızı 54, 56            |
| 3                    | Deklanşör modu                                                                  | 24                         | AE kilit göstergesi              |
| 4                    | Otomatik netleme modu 75                                                        | 25                         | FV kilit göstergesi 118          |
| 5                    | AF alanı modu76                                                                 | 26                         | Ölçüm85                          |
| 6                    | Etkin D-Lighting 110                                                            | 27                         | Pil göstergesi27                 |
| 7                    | Picture Control                                                                 | 28                         | GPS bağlantısı göstergesi 130    |
| 8                    | Beyaz dengesi 89                                                                | 29                         | Eye-Fi bağlantısı göstergesi 195 |
| 9                    | Resim boyutu72                                                                  | 30                         | Ekran parlaklığı göstergesi 194  |
| 10                   | Resim kalitesi 69                                                               | 31                         | "Uyarı sesi" göstergesi 190      |
| 11                   | Kılavuz                                                                         | 32                         | Yardım göstergesi12              |
| 12                   | Basamaklama göstergesi 123                                                      | 33                         | Netleme alanı                    |
|                      |                                                                                 |                            |                                  |

### 💵 İzleme Modu

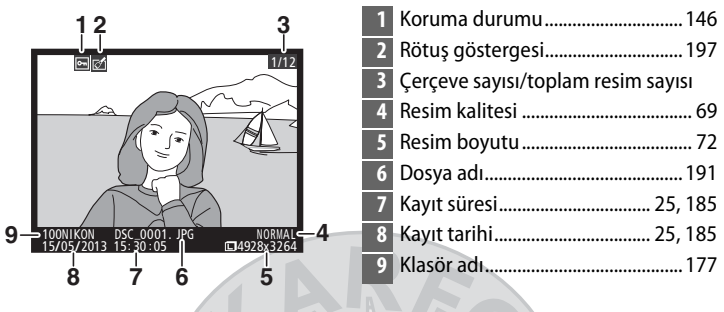

KARACASULU Dış Ticaret A.Ş.

### Not: Ekran, açıklayıcı amaçlar için tüm göstergeleri yanmış bir şekilde gösterilmektedir.

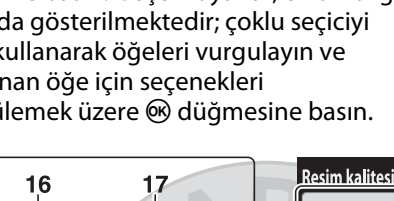

-18

15

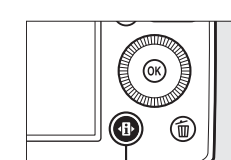

• düğmesi

7

10

# **Bilgi Ekranı**

28

27

25

17

26-ISO-AUTO 51 57

Fotoğraf makinesi ayarlarını yapmak için 🚯 düğmesine basın. Geçerli ayarlar, ekran bilgi ekranında gösterilmektedir; çoklu seçiciyi (III 13) kullanarak öğeleri vurgulayın ve vurgulanan öğe için seçenekleri görüntülemek üzere 🛞 düğmesine basın.

24 23 22 21 20 19

Resim kalitesi ...... 69

2 Resim boyutu ...... 72

3 Beyaz dengesi ...... 89

4 ISO duyarlılığı..... 81

5 Deklansör modu......63

6 AF modu......74

7 AF alanı modu..... 76

9 Etkin D-Lighting ......110

10 Basamaklama artışı......123

11 Picture Control...... 99

14 Flaş modu ......113

15 Yardım simgesi ..... 12 16 Deklanşör hızı .....54, 56 Diyafram......55, 56

Flaş telafisi değeri ..... 116

AE-BKT ISO-AUTO SE SE GPS 🔶 🕀 🗤 🖊 GΠA 0.0 🔀 0.0 🖾SD вкт OFF 🚯 Geri 🗘 aşı 🕅 Tmm 14 13 12 11 Pozlama göstergesi......57 18 Alternatifli pozlama ilerleme göstergesi..... 125 19 "K" (bellekte 1000'in üzerinde poz kaldığında gözükür)......27

F5.6

20 Kalan poz sayısı .....27 Manuel flas göstergesi 21 Opsiyonel flas üniteleri için flas telafisi göstergesi ...... 116 22 Pil göstergesi ......27 23 "Uyarı sesi" göstergesi...... 190 24 Eye-Fi bağlantısı göstergesi ....... 195 GPS bağlantısı göstergesi ...... 130 25 Otomatik ISO hassasiyet göstergesi 26 27 FV kilit göstergesi ...... 118

| 8 | Basamaklama göstergesi 12         | 3 |
|---|-----------------------------------|---|
|   | ADL alternatifli pozlama ilerleme |   |
|   | göstergesi 12                     | 5 |

### 🖉 Bilgi Ekranı

Bilgi ekranını gizlemek için, 🕩 düğmesine tekrar basın.

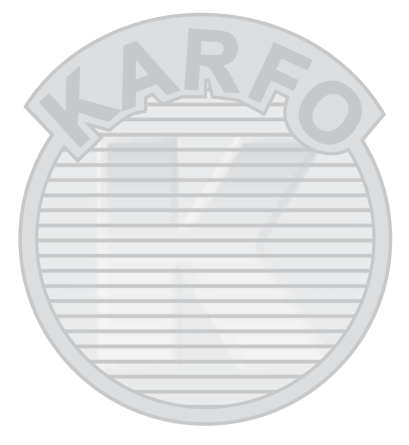

KARACASULU Dış Ticaret A.Ş.

## <u>Çevirmeli Ayar Düğmesi</u>

Aşağıdaki çekim modlarından seçim yapmak için çevirmeli ayar düğmesini döndürün:

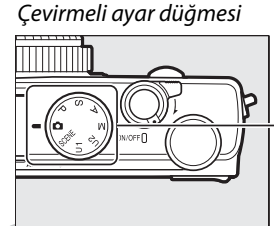

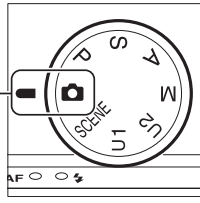

**Otomatik Mod (D 29)** Basit, bas-çek fotoğraf çekimi için bu modu seçin.

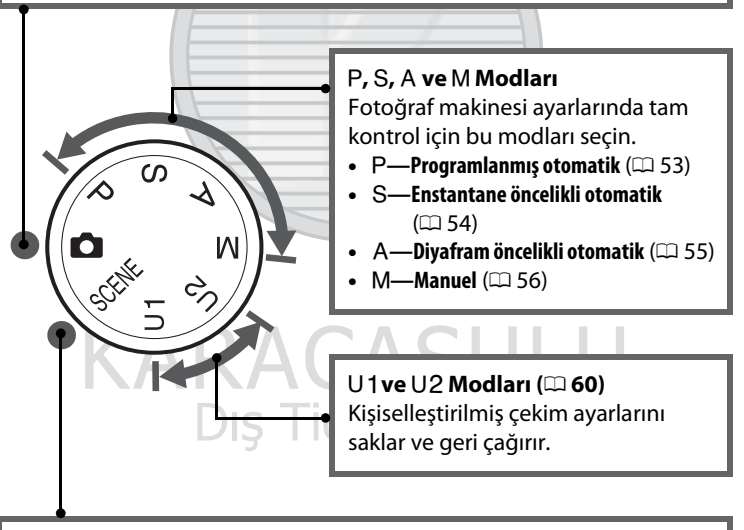

### Sahne Modları (🕮 35)

Fotoğraf makinesi, seçilen sahneye uyması için ayarları otomatik olarak en uygun hale getirir. Seçiminizi fotoğraflanan sahneye uyumlu hale getirin.

## <u>Ayar Kadranı</u>

Ekranda çekim bilgileri görüntülenirken çeşitli ayarlar yapmak için ayar kadranı diğer kontrollerle birlikte kullanılabilir.

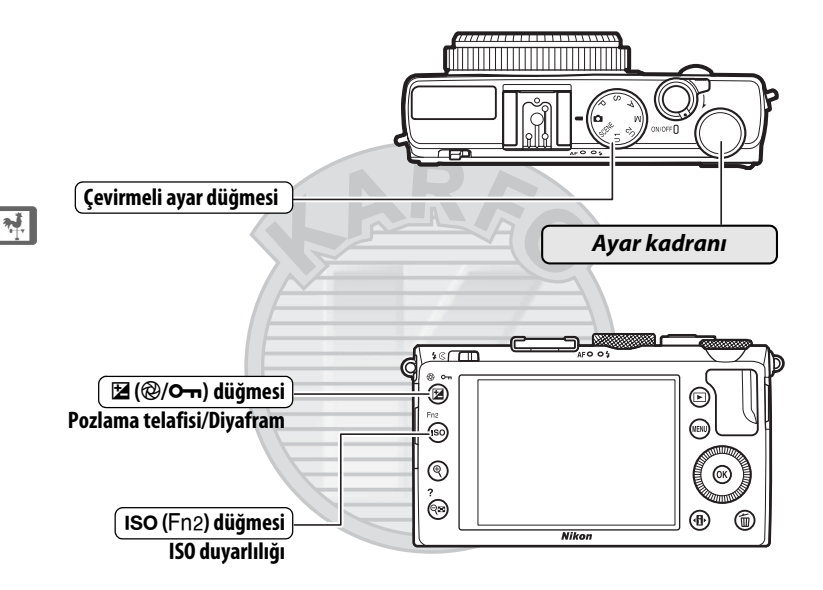

Diyaframla ve deklanşör hızının bir kombinasyonunu seçer (P modu; 12 53). Mod P Ayar

kadranı

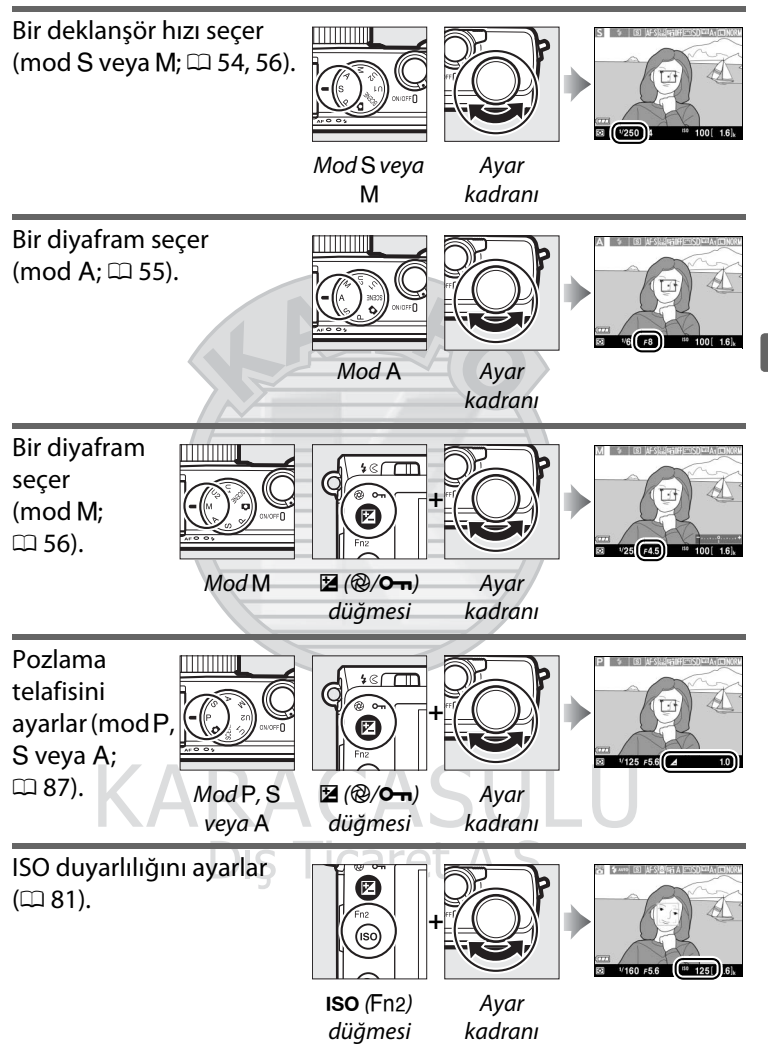

\*

# Fotoğraf Makinesi Menüleri: Genel Bakış

Çekim, izleme ve ayar seçeneklerinin çoğuna fotoğraf makinesi menülerinden erişilebilir. Menüleri görüntülemek için, **MENU** düğmesine basın.

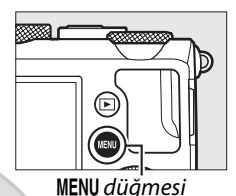

### \*

### Sekmeler

Aşağıdaki menülerden birini seçin:

- 💽: İzleme (🕮 172)
- 🖸: Çekim (🕮 176)
- 🍟: Ayarlar (🕮 182)
- 📑: Rötuş (🕮 197)
- • []/[:]: Son Ayarlar veya Menüm (varsayılan olarak SON AYARLAR;
   □ 221)

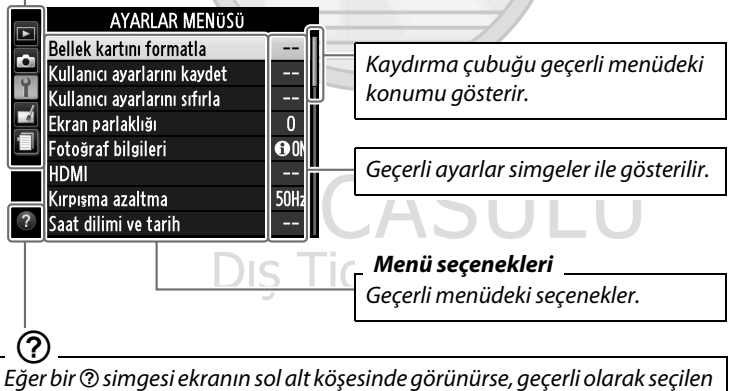

Eğer bir ③ simgesi ekranın sol alt köşesinde görünürse, geçerli olarak seçilen seçeneğin veya menünün bir açıklaması आ? (?) düğmesine basarak görüntülenebilir. Düğmeye basılıyken geçerli olarak seçilen seçeneğin veya menünün bir açıklaması görüntülenecektir. Ekran boyunca kaydırmak için ▲ veya ▼ düğmesine basın.

## <u>Fotoğraf Makinesi Menülerini</u> <u>Kullanma</u>

Çoklu seçici ve düğmesi, fotoğraf makinesinin menülerinde gezinmek için kullanılır.

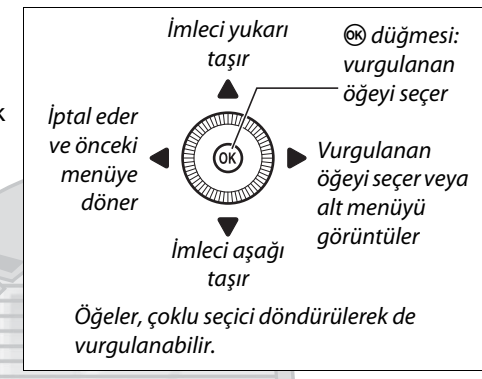

Menülerde gezinmek için aşağıdaki adımları takip edin.

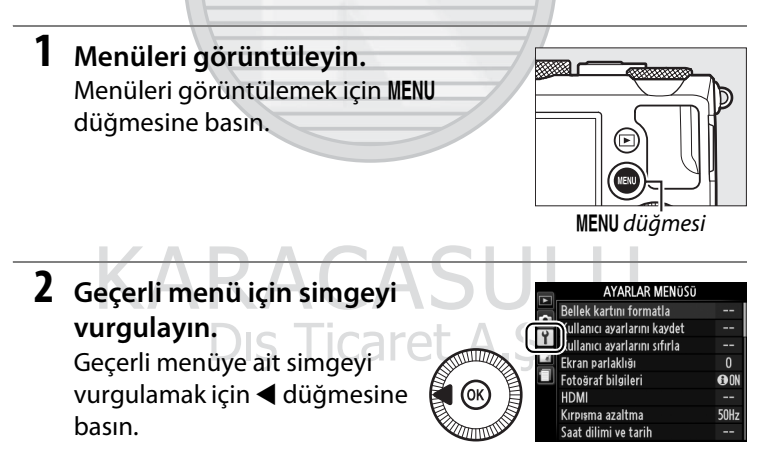

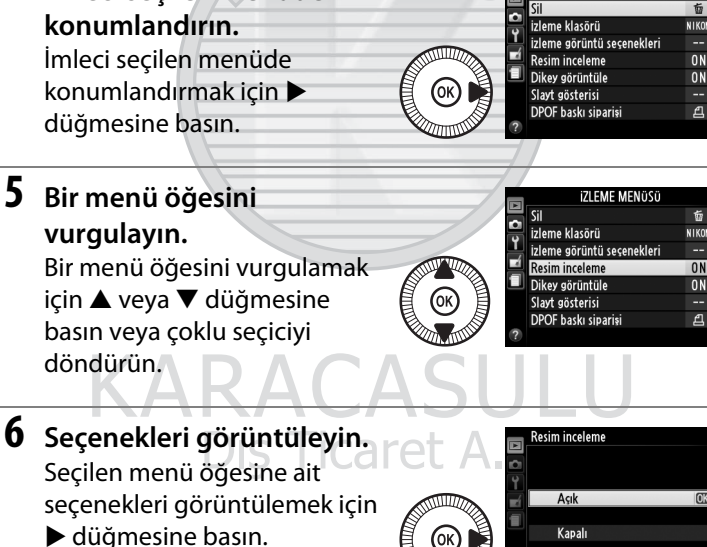

4 İmleci seçilen menüde

|   | IZLEME MENUSU              |      |  |  |
|---|----------------------------|------|--|--|
|   | Sil                        | Ō    |  |  |
| - | izleme klasörü             | NIKO |  |  |
| Ļ | izleme görüntü seşenekleri |      |  |  |
|   | Resim inceleme             | ON   |  |  |
|   | Dikey görüntüle            | ON   |  |  |
|   | Slayt gösterisi            |      |  |  |
|   | DPOF baskı siparişi        | ല    |  |  |
| ? |                            |      |  |  |

İstediğiniz menüyü seçmek için ▲ veya ▼ düğmesine basın.

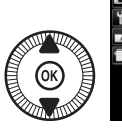

#### IZLEME MENÜSÜ

izleme görüntü seşenekleri

izleme klasörü

Resim inceleme

Dikey görüntüle

Slavt gösterisi DPOF baskı siparişi 前

NIKON

0N

ON

പ്പ

- 7 Bir seçeneği vurgulayın. Bir seçeneği vurgulamak için ▲ veya ▼ düğmesine basın.
  - 8 Vurgulanan öğeyi seçin. Vurgulanan öğeyi seçmek için @ düğmesine basın. Bir seçim yapmadan çıkmak için, MENU düğmesine basın.

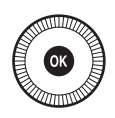

Aşağıdakilere dikkat ediniz:

- Gri olarak görüntülenen menü öğeleri mevcut durumda kullanılamaz.
- Menülerden çıkmak ve çekim moduna geri dönmek için, deklanşöre yarım basın (<sup>[]</sup> 31).

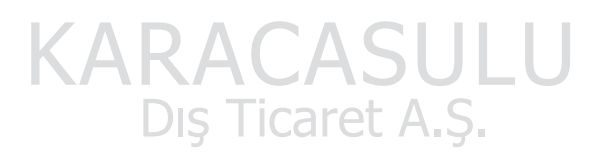

# Menü Seçenekleri

| ▶ İZLEME N<br>(□ 172) | MENÜSÜ               | Resim kalitesi  | NEF (RAW) + JPEG iyi<br>NEF (RAW) + JPEG |
|-----------------------|----------------------|-----------------|------------------------------------------|
| Sil                   | Seçilen              |                 | NEF (RAW) + JPEG                         |
|                       | Tarih seç            |                 | temel                                    |
|                       | Tümü                 |                 | NEF (RAW)                                |
| İzleme klasörü        | Geçerli (varsayılan) |                 | JPEG iyi                                 |
|                       | Tümü                 |                 | JPEG normal                              |
| İzleme görüntü        | Yok (yalnızca resim) |                 | (varsayılan)                             |
| seçenekleri           | Parlak noktalar      |                 | JPEG temel                               |
|                       | RGB histogramı       | Resim boyutu    | Büyük (varsayılan)                       |
|                       | Çekim verileri       |                 | Orta                                     |
|                       | İnceleme             |                 | Küçük                                    |
| Resim inceleme        | Açık (varsayılan)    | Beyaz dengesi   | Otomatik                                 |
|                       | Kapalı               |                 | (varsayılan)                             |
| Dikey görüntüle       | Açık (varsayılan)    |                 | Ampul ışığı                              |
|                       | Kapalı               |                 | Floresan                                 |
| Slayt gösterisi       | Başlat               |                 | Doğrudan güneş                           |
|                       | Çerçeve aralığı      |                 | ışığı                                    |
| DPOF baskı            | Seç/ayarla           |                 | Flaş                                     |
| siparişi              | Tümünün seçimini     |                 | Bulutlu                                  |
|                       | kaldır?              |                 | Gölge                                    |
|                       |                      |                 | Önceden belirl.                          |
|                       | ENÜSÜ                |                 | beyaz ayarı                              |
| (m 176)               | NDAC                 | Picture Control | Standart (varsayılan)                    |
| (41170)               | ARAU                 | Ayarla          | Nötr                                     |
| Çekim                 | Evet                 |                 | Canlı                                    |
| menüsünü              |                      |                 | Monokrom                                 |
| sifirla               |                      |                 | Portre                                   |
| Kayıt klasoru         | Klasor seç           |                 | Manzara                                  |
|                       | Yeni                 | Picture         | Kaydet/düzenle                           |
|                       | Yeniden adlandır     | Control'ü Yönet | Yeniden adlandır <sup>1</sup>            |
|                       | Sil                  |                 | Sil <sup>1</sup>                         |
|                       |                      |                 | Yükle/kaydet                             |
| Ronkli alan                                                                                                    | RGR                                                                                                    | (varsavilan)                                                                                        | Otmtk                                                                                                    | AF basamaklama                                                                                                    |  |
|----------------------------------------------------------------------------------------------------|----------------------------------------------------------------------------------------------------|----------------------------------------------------------------------------------------------------|----------------------------------------------------------------------------------------------------|----------------------------------------------------------------------------------------------------|--|
| inclinin ululi                                                                                                    |                                                                                                    |                                                                                                    | basamaklama                                                                                                    | (varsavilan)                                                                                                    |  |
| Etkin                                                                                                    | Auobe n                                                                                                    |                                                                                                    | avarı                                                                                                    | WR basamaklama                                                                                                    |  |
| D-l jahting <sup>2</sup>                                                                                                 | Clomati                                                                                                    | K<br>iliaali                                                                                        |                                                                                                    | ADI alternatifli                                                                                                    |  |
| Delighting                                                                                                    |                                                                                                    |                                                                                                    |                                                                                                    | pozlama                                                                                                    |  |
|                                                                                                    | Yuksek                                                                                                    |                                                                                                    | Aralıklı cekim                                                                                                    | Baslangic zamani sec                                                                                                    |  |
|                                                                                                    | Normal                                                                                                    |                                                                                                    | , in an in a section of the                                                                                                    | Simdi                                                                                                    |  |
| Düşük                                                                                                    |                                                                                                    |                                                                                                    |                                                                                                    | Baslangic zamani                                                                                                    |  |
|                                                                                                    | Kapalı                                                                                                    |                                                                                                    |                                                                                                    | Aralık                                                                                                    |  |
| Uzun pozlama                                                                                                    | Açık                                                                                                    |                                                                                                    |                                                                                                    |                                                                                                    |  |
| КА                                                                                                    | Kapalı                                                                                                    | (varsayılan)                                                                                        |                                                                                                    | Tekrar sayisi                                                                                                    |  |
| Yüksek ISO KA                                                                                                    | Yüksek                                                                                                    |                                                                                                    |                                                                                                    | Başlat                                                                                                    |  |
|                                                                                                    | Normal                                                                                                    | (varsayılan)                                                                                        | Film ayarları                                                                                                    | Çerçeve boyutu/kare                                                                                                    |  |
|                                                                                                    | Düşük                                                                                                    |                                                                                                    |                                                                                                    | nizi                                                                                                    |  |
|                                                                                                    | Kapalı                                                                                                    |                                                                                                    |                                                                                                    |                                                                                                    |  |
| ISO duyarlılığı                                                                                                    | ISO duya                                                                                                    | arlılığı                                                                                            |                                                                                                    | Mikrofon                                                                                                    |  |
| ayarları                                                                                                    | Otmtk IS                                                                                                    | O duyarlılığı                                                                                       | 1 Özel Picture Con                                                                                                    | trol'ler mevcut                                                                                                    |  |
|                                                                                                    | kntrl                                                                                                    |                                                                                                    | değilse kullanıla                                                                                                    | maz.                                                                                                    |  |
| Deklanşör                                                                                                    | Tek kare                                                                                                    | (varsayılan)                                                                                        | 2 Varsayılan olarak <b>Kapalı</b> (P, S, A, M, 🛋,                                                                                                    |                                                                                                    |  |
| modu                                                                                                    | Sürekli                                                                                                    |                                                                                                    | <ul> <li>we III modları) veya Otomatik (diğer modlar).</li> <li>AVARIAR MENÜSÜ</li> </ul>                                                                       |                                                                                                    |  |
|                                                                                                    | Otomati                                                                                                    | k                                                                                                   |                                                                                                    |                                                                                                    |  |
|                                                                                                    | zamanla                                                                                                    | ma                                                                                                  |                                                                                                    |                                                                                                    |  |
|                                                                                                    | Gecikmiş uz. kum.                                                                                                    |                                                                                                    |                                                                                                    |                                                                                                    |  |
|                                                                                                    |                                                                                                    |                                                                                                    | 100 1001                                                                                                    |                                                                                                    |  |
|                                                                                                    | (ML-L3)                                                                                                    |                                                                                                    | (🗆 182)                                                                                                    |                                                                                                    |  |
|                                                                                                    | (ML-L3)<br>Hızlı uza                                                                                                    | ktan kum.                                                                                           | (CL 182)<br>Bellek kartını                                                                                                    | -                                                                                                    |  |
|                                                                                                    | (ML-L3)<br>Hızlı uza<br>(ML-L3)                                                                                         | ktan kum.                                                                                           | (C 182)<br>Bellek kartını<br>formatla                                                                                                    | -                                                                                                    |  |
|                                                                                                    | (ML-L3)<br>Hızlı uza<br>(ML-L3)<br>Film kay                                                                             | ktan kum.<br>dı                                                                                     | (C 182)<br>Bellek kartını<br>formatla<br>Kullanıcı                                                                                                    | –<br>U1'e kaydet                                                                                                    |  |
| Dahili AF                                                                                                    | (ML-L3)<br>Hızlı uza<br>(ML-L3)<br>Film kay<br>Açık                                                                     | ktan kum.<br>dı<br>(varsayılan)                                                                     | (C 182)<br>Bellek kartını<br>formatla<br>Kullanıcı<br>ayarlarını kaydet                                                                                         | –<br>U1'e kaydet<br>U2'ye kaydet                                                                                                    |  |
| Dahili AF<br>yardımcı                                                                                                    | (ML-L3)<br>Hızlı uza<br>(ML-L3)<br>Film kayı<br>Açık<br>Kapalı                                                          | ktan kum.<br>dı<br>(varsayılan)                                                                     | (D 182)<br>Bellek kartını<br>formatla<br>Kullanıcı<br>ayarlarını kaydet<br>Kullanıcı                                                                            | –<br>U1'e kaydet<br>U2'ye kaydet<br>U1'i sıfırla                                                                                                    |  |
| Dahili AF<br>yardımcı<br>aydnltms                                                                                        | (ML-L3)<br>Hızlı uza<br>(ML-L3)<br>Film kay<br>Açık<br>Kapalı                                                           | ktan kum.<br>dı<br>(varsayılan)                                                                     | (D 182)<br>Bellek kartını<br>formatla<br>Kullanıcı<br>ayarlarını kaydet<br>Kullanıcı<br>ayarlarını sıfırla                                                      | -<br>U1'e kaydet<br>U2'ye kaydet<br>U1'i sıfırla<br>U2'yi sıfırla                                                                                                    |  |
| Dahili AF<br>yardımcı<br>aydnltms<br>Flaş için<br>parlama taləfiri                                                       | (ML-L3)<br>Hızlı uza<br>(ML-L3)<br>Film kay<br>Açık<br>Kapalı<br>Tüm çere                                               | ktan kum.<br>dı<br>(varsayılan)<br>çeve<br>(varcayılap)                                             | (D 182)<br>Bellek kartını<br>formatla<br>Kullanıcı<br>ayarlarını kaydet<br>Kullanıcı<br>ayarlarını sıfırla<br>Ekran parlaklığı                                  | -<br>U1'e kaydet<br>U2'ye kaydet<br>U1'i sıfırla<br>U2'yi sıfırla<br>-5 - +3                                                                                                    |  |
| Dahili AF<br>yardımcı<br>aydnltms<br>Flaş için<br>pozlama telafisi                                                       | (ML-L3)<br>Hızlı uza<br>(ML-L3)<br>Film kay<br>Açık<br>Kapalı<br>Tüm çer                                                | ktan kum.<br>dı<br>(varsayılan)<br>çeve<br>(varsayılan)                                             | (D 182)<br>Bellek kartını<br>formatla<br>Kullanıcı<br>ayarlarını kaydet<br>Kullanıcı<br>ayarlarını sıfırla<br>Ekran parlaklığı<br>Fotoğraf                      | -<br>U1'e kaydet<br>U2'ye kaydet<br>U1'i sıfırla<br>U2'yi sıfırla<br>-5 - +3<br>Bilgi göster                                                                                                    |  |
| Dahili AF<br>yardımcı<br>aydnltms<br>Flaş için<br>pozlama telafisi                                                       | (ML-L3)<br>Hızlı uza<br>(ML-L3)<br>Film kay<br>Açık<br>Kapalı<br>Tüm çere<br>Sadece a                                   | ktan kum.<br>dı<br>(varsayılan)<br>çeve<br>(varsayılan)<br>ırkaplan                                 | (D 182)<br>Bellek kartını<br>formatla<br>Kullanıcı<br>ayarlarını kaydet<br>Kullanıcı<br>ayarlarını sıfırla<br>Ekran parlaklığı<br>Fotoğraf<br>bilgileri         | -<br>U1'e kaydet<br>U2'ye kaydet<br>U1'i sıfırla<br>U2'yi sıfırla<br>-5 - +3<br>Bilgi göster<br>(varsayılan)                                                                                                    |  |
| Dahili AF<br>yardımcı<br>aydnltms<br>Flaş için<br>pozlama telafisi<br>Dahili flaş için<br>flas kontrol                   | (ML-L3)<br>Hızlı uza<br>(ML-L3)<br>Film kay<br>Açık<br>Kapalı<br>Tüm çere<br>Sadece a<br>TTL                            | ktan kum.<br>dı<br>(varsayılan)<br>çeve<br>(varsayılan)<br>ırkaplan<br>(varsayılan)                 | (D 182)<br>Bellek kartını<br>formatla<br>Kullanıcı<br>ayarlarını kaydet<br>Kullanıcı<br>ayarlarını sıfırla<br>Ekran parlaklığı<br>Fotoğraf<br>bilgileri         | -<br>U1'e kaydet<br>U2'ye kaydet<br>U1'i sıfırla<br>U2'yi sıfırla<br>-5 - +3<br>Bilgi göster<br>(varsayılan)<br>Bilgileri gizle                                                                                           |  |
| Dahili AF<br>yardımcı<br>aydnltms<br>Flaş için<br>pozlama telafisi<br>Dahili flaş için<br>flaş kontrol                   | (ML-L3)<br>Hızlı uza<br>(ML-L3)<br>Film kay<br>Açık<br>Kapalı<br>Tüm çerr<br>Sadece a<br>TTL<br>Manuel                  | ktan kum.<br>dı<br>(varsayılan)<br>çeve<br>(varsayılan)<br>irkaplan<br>(varsayılan)                 | (D 182)<br>Bellek kartını<br>formatla<br>Kullanıcı<br>ayarlarını kaydet<br>Kullanıcı<br>ayarlarını sıfırla<br>Ekran parlaklığı<br>Fotoğraf<br>bilgileri         | -<br>U1'e kaydet<br>U2'ye kaydet<br>U1'i sıfırla<br>U2'yi sıfırla<br>-5 - +3<br>Bilgi göster<br>(varsayılan)<br>Bilgileri gizle<br>Kadraj kılavuz çizgileri                                                               |  |
| Dahili AF<br>yardımcı<br>aydnltms<br>Flaş için<br>pozlama telafisi<br>Dahili flaş için<br>flaş kontrol<br>Opsiyonel flaş | (ML-L3)<br>Hızlı uza<br>(ML-L3)<br>Film kay<br>Açık<br>Kapalı<br>Tüm çere<br>Sadece a<br>TTL<br>Manuel<br>TTL           | ktan kum.<br>dı<br>(varsayılan)<br>çeve<br>(varsayılan)<br>irkaplan<br>(varsayılan)<br>(varsayılan) | (D 182)<br>Bellek kartını<br>formatla<br>Kullanıcı<br>ayarlarını kaydet<br>Kullanıcı<br>ayarlarını sıfırla<br>Ekran parlaklığı<br>Fotoğraf<br>bilgileri         | -<br>U1'e kaydet<br>U2'ye kaydet<br>U1'i sıfırla<br>U2'yi sıfırla<br>-5 - +3<br>Bilgi göster<br>(varsayılan)<br>Bilgileri gizle<br>Kadraj kılavuz çizgileri<br>Sanal ufuk                                                 |  |
| Dahili AF<br>yardımcı<br>aydnltms<br>Flaş için<br>pozlama telafisi<br>Dahili flaş için<br>flaş kontrol<br>Opsiyonel flaş | (ML-L3)<br>Hızlı uza<br>(ML-L3)<br>Film kay<br>Açık<br>Kapalı<br>Tüm çere<br>Sadece a<br>TTL<br>Manuel<br>TTL<br>Manuel | ktan kum.<br>dı<br>(varsayılan)<br>çeve<br>(varsayılan)<br>ırkaplan<br>(varsayılan)<br>(varsayılan) | (D 182)<br>Bellek kartını<br>formatla<br>Kullanıcı<br>ayarlarını kaydet<br>Kullanıcı<br>ayarlarını sıfırla<br>Ekran parlaklığı<br>Fotoğraf<br>bilgileri         | -<br>U1'e kaydet<br>U2'ye kaydet<br>U1'i sıfırla<br>U2'yi sıfırla<br>-5 - +3<br>Bilgi göster<br>(varsayılan)<br>Bilgileri gizle<br>Kadraj kılavuz çizgileri<br>Sanal ufuk<br>Çıkış çözünürlüğü                            |  |
| Dahili AF<br>yardımcı<br>aydnltms<br>Flaş için<br>pozlama telafisi<br>Dahili flaş için<br>flaş kontrol<br>Opsiyonel flaş | (ML-L3)<br>Hızlı uza<br>(ML-L3)<br>Film kay<br>Açık<br>Kapalı<br>Tüm çere<br>Sadece a<br>TTL<br>Manuel<br>TTL<br>Manuel | ktan kum.<br>dı<br>(varsayılan)<br>çeve<br>(varsayılan)<br>irkaplan<br>(varsayılan)<br>(varsayılan) | (D 182)<br>Bellek kartını<br>formatla<br>Kullanıcı<br>ayarlarını kaydet<br>Kullanıcı<br>ayarlarını sıfırla<br>Ekran parlaklığı<br>Fotoğraf<br>bilgileri         | -<br>U1'e kaydet<br>U2'ye kaydet<br>U1'i sıfırla<br>U2'yi sıfırla<br>-5 - +3<br>Bilgi göster<br>(varsayılan)<br>Bilgileri gizle<br>Kadraj kılavuz çizgileri<br>Sanal ufuk<br>Çıkış çözünürlüğü<br>Aygıt kontrolü          |  |
| Dahili AF<br>yardımcı<br>aydnltms<br>Flaş için<br>pozlama telafisi<br>Dahili flaş için<br>flaş kontrol<br>Opsiyonel flaş | (ML-L3)<br>Hızlı uza<br>(ML-L3)<br>Film kay<br>Açık<br>Kapalı<br>Tüm çere<br>Sadece a<br>TTL<br>Manuel<br>TTL<br>Manuel | ktan kum.<br>dı<br>(varsayılan)<br>çeve<br>(varsayılan)<br>irkaplan<br>(varsayılan)<br>(varsayılan) | (D 182)<br>Bellek kartını<br>formatla<br>Kullanıcı<br>ayarlarını kaydet<br>Kullanıcı<br>ayarlarını sıfırla<br>Ekran parlaklığı<br>Fotoğraf<br>bilgileri<br>HDMI | -<br>U1'e kaydet<br>U2'ye kaydet<br>U1'i sıfırla<br>U2'yi sıfırla<br>-5 - +3<br>Bilgi göster<br>(varsayılan)<br>Bilgileri gizle<br>Kadraj kılavuz çizgileri<br>Sanal ufuk<br>Çıkış çözünürlüğü<br>Aygıt kontrolü<br>50 Hz |  |

| Saat dilimi ve        | Saat dilimi          | Ters göstergeler | +_!                              |
|-----------------------|----------------------|------------------|----------------------------------|
| tarih                 | Tarih ve saat        |                  | <u> </u>                         |
|                       | Tarih formatı        |                  |                                  |
|                       | Yaz saati uygulaması | En 1 diižmoosini | (Varsayiidii)                    |
| Dil (Language)        | Bkz. sayfa 247.      | ata              | ridş modu<br>(vərsəvilən)        |
| Resim yorumu          | Yorum girişi         | utu              | Deklansör modu                   |
|                       | Yorum ekle           |                  | Otomatik                         |
| Otomatik resim        | Açık (varsayılan)    |                  | zamanlama                        |
| döndürme              | Kapalı               |                  | FV kilidi                        |
| Otomatik              | Oto zamanlama        |                  | AF/AF kilidi                     |
| zamanlama             | gecikmesi            |                  | Yalnızca AF kilidi               |
|                       | Çekim sayısı         |                  | AF kilidi (Tut)                  |
| Otomatik              | 20 s                 |                  | Yalnızca AF kilidi               |
| kapanma               | 1 dk (varsayılan)    |                  | AF-ON                            |
| zmnlycisi             | 5 dk                 |                  | Pozlama telafisi                 |
|                       | 30 dk                |                  | + NFF (RAW)                      |
| Resim inceleme        | 1 s (varsayılan)     | <b>愿/En2</b>     | ISO duvarlılığı                  |
| süresi                | 4 s                  | düğmesini ata    | (varsavilan)                     |
|                       | 8 s                  | <b>j</b>         | Bevaz dengesi                    |
|                       | 20 s                 |                  | Resim kalitesi/                  |
|                       | 1 dk                 |                  | boyutu                           |
| Uz. bağ. açk kal.     | 1 dk (varsayılan)    |                  | Ölçüm                            |
| sre (ML-L3)           | 5 dk                 |                  | Etkin D-Lighting                 |
|                       | 10 dk                |                  | Otomatik                         |
|                       | 15 dk                |                  | basamaklama                      |
| Uyarı sesi            | Yüksek               |                  | Ekran parlaklığı                 |
|                       | Düşük                | Kadranı ters     | Pozlama telafisi                 |
|                       | Kapalı (varsayılan)  | döndürme         | Enstantane hızı/                 |
| Deklanşör sesi        | Açık (varsayılan)    |                  | diyafram                         |
|                       | Kapali S             | Yuva boş         | Bırakma kilitli                  |
| Dosya numarası        | Açık                 | bırakma kilidi   | (varsayılan)                     |
| sırası                | Kapalı (varsayılan)  |                  | Bırakmayı etkinleştir            |
|                       | Sıfırla              | GPS              | Otomatik kapanma                 |
| MN msf.               | m (varsayılan)       |                  | Konum                            |
| gösterge<br>birimleri | ft                   |                  | F. mk. sa. ayr içn GPS<br>kullan |

| Eye-Fi              | Etkinleştir            | Renkli hatlar              | -                             |
|---------------------|------------------------|----------------------------|-------------------------------|
| yüklemesi*          | (varsayılan)           | Renk taslağı               | -                             |
|                     | Devre Dışı Bırak       | Perspektif                 | -                             |
| Donanım –           |                        | denetimi                   |                               |
| yazılımı sürümü     |                        | Minyatür efekti            | -                             |
| * Sadece uyumlu     | Eye-Fi bellek          | Seçici renk                | -                             |
| kartlarıyla kulları | ulabilir.              | Filmi düzenle              | Başlangıç/bitiş               |
|                     |                        |                            | noktası seç                   |
| 🛃 ROTUŞ M           | IENUSU                 |                            | Seçilen kareyi kaydet         |
| (🗆 197)             |                        | Yan yana<br>karşılaştırma* | -                             |
| D-Lighting          | -                      | * Sadece tam cere          | eve izleme sırasında          |
| Kırmızı göz         |                        | rötuş menüsünü             | i görüntülemek için           |
| duzeltme            |                        | 🛞 düğmesine b              | asıldığında                   |
| Kirp                | -//                    | kullanılabilir.            |                               |
| Monokrom            | Siyah-beyaz            |                            |                               |
|                     | Sepya                  | 1 SUN AYA                  | $RLAR\left(\sqcup ZZI\right)$ |
|                     | Cyanotype              | Sekme seç                  | MENÜM                         |
| Filtre efektleri    | Gök ışığı              |                            | SON AYARLAR                   |
|                     | Sıcak filtre           |                            | ~~~~~`                        |
|                     | Kırmızı yoğunlaştırıcı | MENUM (                    | LLI 222)                      |
|                     | Yeşil yoğunlaştırıcı   | Öğe ekle                   | İzleme menüsü                 |
|                     | Mavi yoğunlaştırıcı    |                            | Çekim menüsü                  |
|                     | Ekranlar arası         |                            | Ayarlar menüsü                |
|                     | Yumuşak                |                            | Rötuş menüsü                  |
| Renk dengesi        | -                      | Öğeleri kaldır *           | -                             |
| Resim üst üste      |                        | Öğeleri sırala             | -                             |
| bindirme            | RAL                    | Sekme seç                  | MENÜM                         |
| NEF (RAW)           |                        |                            | SON AYARLAR                   |
| Vanidan             | Posim cos              | * Öğeler, MENÜM            | öăesinde                      |
| boyutlandır         | Result seç             | vurgulanarak ve            | 🖬 düğmesine iki kez           |
|                     | boyut seç              | basılarak da silir         | nebilir.                      |
|                     | -                      |                            |                               |
| Duzeit              | -                      |                            |                               |
| Balik gozu          | -                      |                            |                               |
| kopyasi             |                        |                            |                               |

## İlk Adımlar

### Pili Şarj Edin

Fotoğraf makinesi, (verilen) bir adet EN-EL20 şarj edilebilir Li-ion pil tarafından enerjilendirilmektedir. Çekim süresini en yüksek düzeye çıkarmak için kullanımdan önce pili verilen MH-27 pil şarj cihazıyla şarj edin. Hiç şarj kalmadığında, pili tamamen yeniden şarj etmek için yaklaşık iki saat gereklidir.

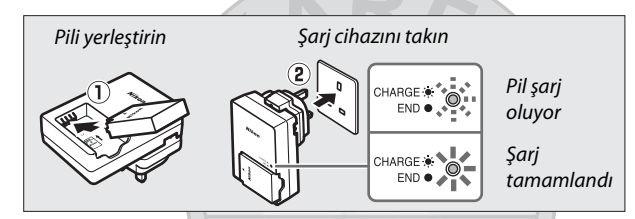

Şarj etme tamamlandığında şarj cihazını prizden çekin ve pili cıkartın.

# KARACASULU

#### **Dis Ticaret A.S.** 🖉 Fiş Adaptörü Ürünün satın alındığı ülkeye veya bölgeye bağlı olarak, şarj cihazıyla birlikte bir fiş adaptörü verilebilir. Adaptörün şekli, ürünün satın alındığı ülkeye veya bölgeye göre değişiklik gösterir. Eğer bir fiş adaptörü verilirse, elektrik fişini yükseltin ve fiş adaptörünü sağda gösterildiği sekilde, fisin tam olarak girdiğinden emin olarak

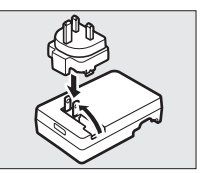

bağlayın. Fiş adaptörünü zorla çıkarmaya çalışmak ürüne zarar verebilir.

### <u>Pili Yerleştirin</u>

## 1 Pil yuvası/bellek kartı yuvası kapağını açın.

Mandalını açın (①) ve pil yuvası/bellek kartı yuvası kapağını açın (②).

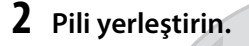

3

Turuncu pil mandalını bir tarafa basılı tutmak için pili kullanarak pili gösterilen yönde (1) takın. Pil tam olarak takıldığında mandal pili yerine kilitler (2).

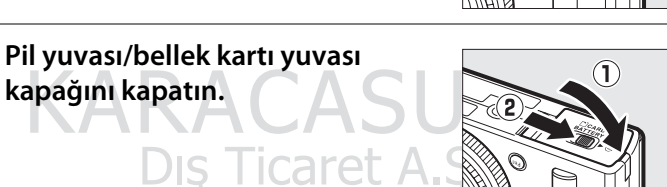

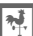

2

Pil

mandalı

1

#### 🖉 Pili Çıkarma

Pili çıkarmak için, fotoğraf makinesini kapatın ve pil yuvası/bellek kartı yuvası kapağını açın. Pili serbest bırakmak için pil mandalına okla gösterilen yönde basın ve sonrasında pili elinizle çıkartın.

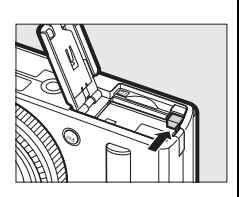

#### 🖉 Pilleri Takma ve Çıkarma

Pilleri takmadan veya çıkarmadan önce fotoğraf makinesini daima kapatın.

#### 🖉 Pil ve Şarj Cihazı

Bu elkitabının vi – viii. ve 233 – 235. sayfalarındaki uyarıları ve ikazları okuyun ve bunlara uyun. Şarj cihazı terminallerini kısa devre yaptırmayın; bu önleme uyulmaması aşırı ısınmayla ve şarj cihazının hasar görmesiyle sonuçlanabilir. Şarj etme sırasında şarj cihazını hareket ettirmeyin veya pile dokunmayın. Bu önleme uyulmaması, çok nadir olarak pil yalnızca kısmen şarj olduğu halde şarj cihazının şarjın tamamlandığını göstermesiyle sonuçlanabilir. Şarj işlemini yeniden başlatmak için pili çıkartın ve yeniden takın. CHARGE (ŞARJ) lambası hızlı bir şekilde yanıp sönerse, şarj cihazını prizden çekin ve pili çıkartıp yeniden takın. Sorun devam ederse, kullanımı hemen durdurun ve pili ve şarj cihazını satıcınıza veya yetkili Nikon servis temsilcisine götürün.

Kullanımın hemen sonrasında pil sıcak olabilir. Yeniden şarj etmeden önce pilin soğumasını bekleyin.

Şarj cihazını sadece uyumlu piller ile kullanın. Kullanılmadığında prizden çekin.

## Dış Ticaret A.Ş.

### <u>Bir Bellek Kartı Yerleştirin</u>

Fotoğraf makinesi, Güvenli Sayısal (SD) hafıza kartlarında resimleri depolar (ayrıca edinilebilir; <sup>CD</sup> 251). Bir bellek kartı yüklemek için fotoğraf makinesini kapatın ve aşağıda gösterildiği şekilde kartı tutarak, yerine oturana kadar kaydırın.

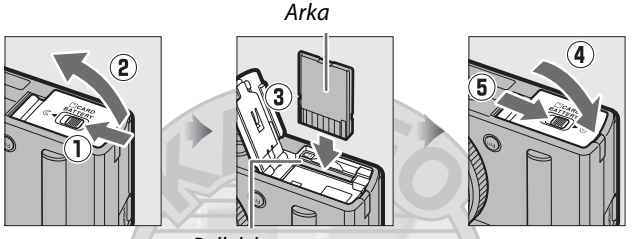

Bellek kartı yuvası

Bellek kartlarının baş aşağı veya ters yönde yerleştirilmesi, fotoğraf makinesine veya karta hasar verebilir. Kartın doğru yönde olduğundan emin olmak için kontrol edin.

#### Bellek Kartlarını Formatlama

Fotoğraf makinesinde ilk defa bir bellek kartı kullanılacaksa ya da kart, başka bir cihazda formatlanmışsa, ayarlar menüsünde **Bellek kartını formatla** seçeneğini seçin ve kartı formatlamak için ekrandaki talimatları takip edin ( $\square$  183). *Bu işlemin kartın içerebileceği herhangi bir veriyi kalıcı olarak sileceğini unutmayın*. Devam etmeden önce saklamak istediğiniz herhangi bir fotoğrafı ve diğer verileri bir bilgisayara kopyaladığınızdan emin olun.

#### 🖉 Bellek Kartlarını Çıkarma 📿

AF lambası/hafıza kartına erişim lambasının kapalı olduğunu onayladıktan sonra, fotoğraf makinesini kapatın, pil yuvası/bellek kartı yuvası kapağını açın ve kartı çıkarmak için içeri bastırın (①). Kart sonrasında elle çıkarılabilir (②).

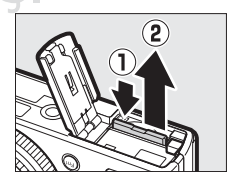

#### 🗹 Bellek Kartlarını Takma ve Çıkarma

Bellek kartlarını takmadan veya çıkarmadan önce fotoğraf makinesini daima kapatın.

#### Bellek Kartları

- Kullanım sonrasında bellek kartları sıcak olabilir. Bellek kartlarını fotoğraf makinesinden çıkarırken gereken itinayı gösterin.
- Biçimlendirme sırasında veya veriler kaydedilirken, silinirken ya da bir bilgisayara kopyalanırken bellek kartlarını fotoğraf makinesinden çıkarmayın, fotoğraf makinesini kapatmayın ve güç kaynağını çıkarmayın veya bağlantısını kesmeyin. Bu önlemlere uyulmaması, verilerin kaybıyla veya fotoğraf makinesi ya da kartta hasarla sonuçlanabilir.
- Kart terminallerine parmaklarınızla veya metal nesnelerle dokunmayın.
- Bükmeyin, düşürmeyin ya da güçlü fiziksel darbelere maruz bırakmayın.
- Kart muhafazasına güç uygulamayın. Bu önleme uyulmaması, karta hasar verebilir.
- Suya, ısıya, yüksek düzeyde neme veya doğrudan güneş ışığına maruz bırakmayın.
- Bellek kartlarını bir bilgisayarda formatlamayın.

#### 🖉 Yazmaya Karşı Koruma Anahtarı

SD bellek kartları, kazayla veri kaybını önlemek için yazmaya karşı koruma anahtarıyla donatılmıştır. Bu anahtar, "lock" ("kilit") konumundayken, bellek kartı formatlanamaz ve fotoğraflar silinemez veya kaydedilemez. Bellek kartının kilidini açmak için, anahtarı "write" ("yazma") konumuna kaydırın.

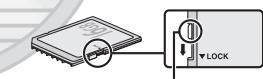

Yazmaya karşı koruma anahtarı

Dış Ticaret A.Ş.

### <u>Temel Ayarlar</u>

Fotoğraf makinesi ilk kez açıldığında bir dil seçim iletişimi görüntülenecektir. Bir dil seçin ve saat ve tarih ayarını yapın. Saat ve tarih ayarı yapılana kadar fotoğraf çekilemez.

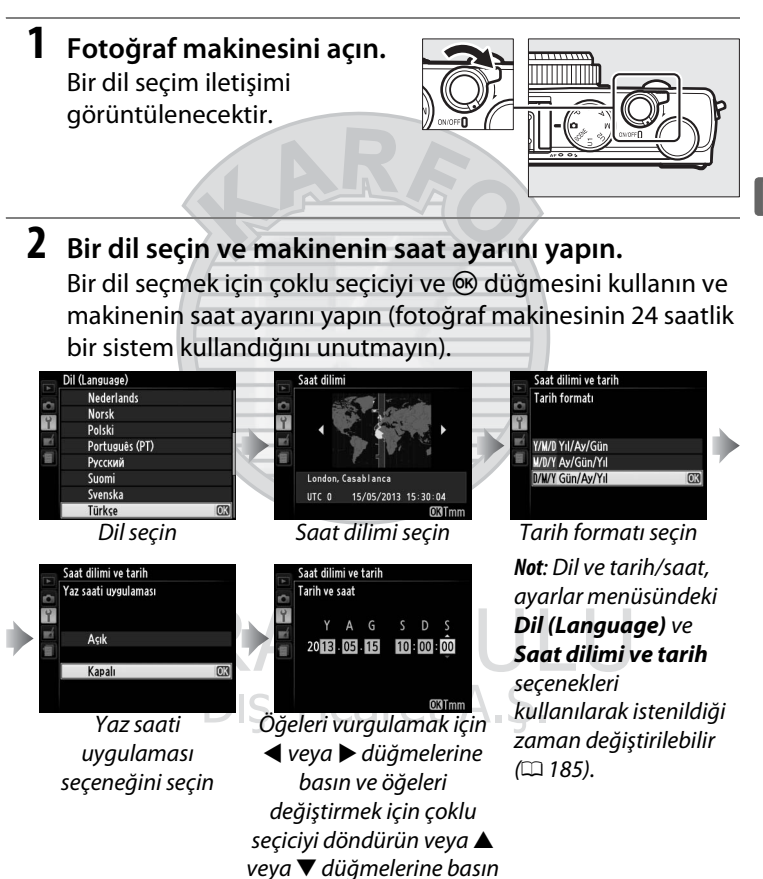

Ayarlar tamamlandığında objektif uzayacak ve objektif üzerinden gelen görüntü ekranda görüntülenecektir.

\*

#### 🖉 Saat Pili

Makinenin saat ayarı, ana pil takıldığında veya fotoğraf makinesine isteğe bağlı bir EP-5C güç konektörü ve EH-5b AC adaptörü tarafından güç verildiğinde, gerektiği şekilde şarj edilen bağımsız, şarj edilebilir bir güç kaynağından güç alır ( $\Box$  247). Bir günlük şarj etme işlemi, saati yaklaşık 2 hafta boyunca çalıştıracaktır. Eğer fotoğraf makinesi başlangıçta saatin ayarlanmadığını belirten bir uyarı görüntülerse, saatin pili bitmiştir ve saat sıfırlanmıştır. Saati doğru saat ve tarihe ayarlayın ( $\Box$  185).

#### Makinenin Saat Ayarı

Makinenin saat ayarı, çoğu kol saati ve ev saatinden daha az doğrudur. Saati düzenli olarak zamanı daha doğru gösteren cihazlar ile kontrol edin ve gerektiği şekilde sıfırlayın.

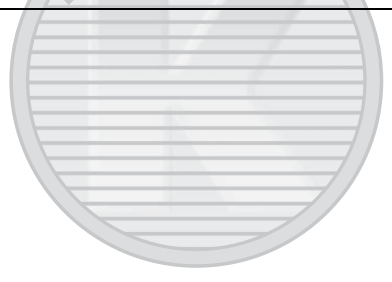

KARACASULU Dış Ticaret A.Ş.

# Temel Fotoğrafçılık

## Pil Düzeyi ve Kart Kapasitesi

Çekimden önce, fotoğraf makinesini açın ve pil düzeyini ve kalan poz sayısını kontrol edin. Ekranda pil seviyesi şu şekilde gösterilmektedir:

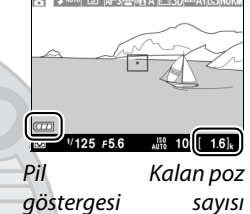

| Ekran                           | Açıklama                               |  |
|---------------------------------|----------------------------------------|--|
|                                 | Pil tam şarjlı.                        |  |
|                                 | Pil kısmen boşalmış.                   |  |
|                                 | Düşük pil. Tam şarjlı yedek pili       |  |
|                                 | hazırlayın veya pili şarj etmeye       |  |
|                                 | hazırlanın.                            |  |
| Deklanşör devre dışı bırakıldı. | Pil deşarj oldu; deklanşör devre dışı. |  |
| Pili şarj edin.                 | Pili şarj edin ya da değiştirin.       |  |
|                                 |                                        |  |

Ekran, kalan poz sayısını da veya diğer bir deyişle geçerli ayarlarda çekilebilen fotoğraf sayısını gösterir (1000 üzeri değerler aşağı doğru en yakın yüzlüğe yuvarlanır; örn. 1600 ve 1699 arası değerler 1,6 k olarak gösterilir). Ek fotoğraflar için yeterli bellek olmadığını bildiren bir uyarı görüntülenirse, başka bir bellek kartı takın veya bazı fotoğrafları silin.

#### 🖉 Otomatik Kapanma

Ayarlar menüsündeki **Otomatik kapanma zmnlycısı** için seçilen süre boyunca hiçbir işlem gerçekleştirilmezse ( $\square$  189; çekim ve izleme için varsayılan süre yaklaşık 1 dakika), ekran güç tasarrufu yapmak için kapanacaktır ve açık lambası yanıp sönecektir. Açma/kapama düğmesi kullanılarak, çevirmeli ayar düğmesi döndürülerek veya deklanşör veya düğmesine basılarak ekran yeniden etkinleştirilebilir. İlave bir üç dakika boyunca hiçbir işlem gerçekleştirilmezse, fotoğraf makinesi otomatik olarak kapanacaktır.

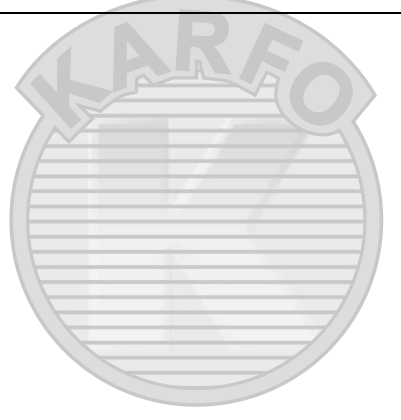

KARACASULU Dış Ticaret A.Ş.

## "Bas-Çek" Çekim (🗖 Modu)

Bu bölüm, çoğu ayarın, çekim koşullarına göre fotoğraf makinesi tarafından kontrol edildiği modunda, otomatik "bas-çek" modlarında nasıl fotoğraf çekileceğini anlatır.

1 🗖 öğesini seçin.

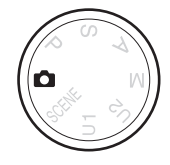

Çevirmeli ayar düğmesi

2 Fotoğraf makinesini hazırlayın. Destek için dirseklerinizi hafifçe gövdenize dayalı tutun ve üst gövdenizi sabitlemek için bir ayağınızı yarım adım kadar diğerinin önüne yerleştirin. Parmaklarınızın veya saçınızın, makine askısının veya diğer nesnelerin objektifi, flaşı, AF yardımcı aydınlatmasını veya mikrofonu engellememesine dikkat edin. "Dikey" (portre) konumda resim çekmek için flaş kullanırken, fotoğraf makinesini flaş objektifin üzerinde olacak şekilde tutun. Aydınlatma

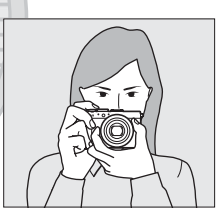

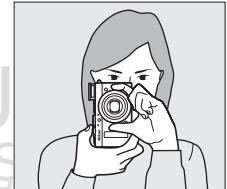

yetersizse, bulanıklığı önlemek için dahili flaş (🕮 112) kullanın veya fotoğraf makinesini bir tripoda takın.

**3** Fotoğrafı çerçevelendirin.

#### 4 Deklanşör düğmesine yarım basın.

Netleme yapmak için deklanşöre yarım basın. Eğer bir yüz algılanırsa, fotoğraf makinesi yüze netleme yapacaktır; aksi taktirde deklanşöre yarım basılmadan önce fotoğraf makinesi çoklu seciciyle secilen netleme alanındaki konuya netleme yapacaktır. Netleme işlemi tamamlandığı zaman, netleme alanı yeşil renkte yanacaktır, AF lambası/hafıza kartına erişim lambası yanacaktır ve netleme kilitlenecektir (eğer fotoğraf makinesi netleme yapamazsa, netleme alanı kırmızı renkte yanacaktır ve AF

lambası/hafıza kartına erişim lambası yanacaktır). Konu yetersiz bir şekilde aydınlatılırsa, AF yardımcı aydınlatması (© 180) netleme işlemine yardım etmek için yanabilir.

### 5 Çekin.

Deklanşörü serbest bırakmak ve fotoğrafı kaydetmek için deklanşöre sonuna kadar yumuşak bir şekilde

basın. Fotoğraf bellek kartına kaydedilirken, AF lambası/ hafıza kartına erişim lambası yanacaktır. Lamba sönene ve kayıt tamamlanana kadar bellek kartını çıkarmayın veya güç kaynağını çıkarmayın veya bağlantısını kesmeyin. Çekim tamamlandığı zaman fotoğraf ekranda yaklaşık bir saniye boyunca görüntülenecektir.

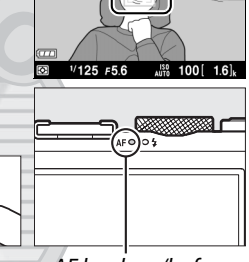

Netleme alanı

1/125 F5.6

AF-S (Q)

AUTO 100[ 1.6]k

AF lambası/hafıza kartına erişim lambası

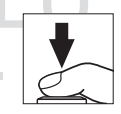

#### 🖉 Deklanşör

Fotoğraf makinesi iki aşamalı bir deklanşöre sahiptir. Fotoğraf makinesi deklanşör yarım basılıyken netleme yapar. Fotoğraf çekmek için, deklanşöre sonuna kadar basın.

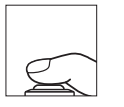

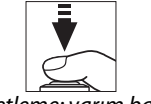

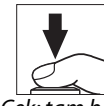

Netleme: yarım bas

#### Çek: tam bas

#### Ø Otomatik Netleme ile İyi Sonuçlar Elde Etme

Otomatik netleme aşağıda listelenen koşullarda iyi performans sergilemez ve çok nadir olarak fotoğraf makinesi netlemede olmasa bile netleme alanı ve AF lambası/hafıza kartına erişim lambası yeşil renkte yanabilir. Fotoğraf makinesi, otomatik netleme kullanarak netleme yapamazsa, deklanşöre birkaç kez yarım basmayı deneyin, manuel olarak netleme yapın ( $\square$  80) veya aynı mesafedeki başka bir konuya netleme yapmak için netleme kilidini ( $\square$  79) kullanın ve sonrasında fotoğrafı yeniden düzenleyin.

- Konu çok karanlık.
- Çerçeve, keskin kontrast parlaklığına sahip alanları içermektedir (örn. konu yarı gölgededir).
- Konu ve arka plan arasında çok az kontrast var veya hiç yok (örn. konu arka planla aynı renge sahip).
- Netleme alanı, fotoğraf makinesinden uzaklığı farklı nesneler içermektedir (örn. konu bir kafesin içinde).
- Konu, düzenli geometrik desenlerin arasında kalmıştır (örn. jaluziler veya bir gökdelendeki pencere sıraları).
- Konu çok hızlı hareket ediyor.

## Dış Ticaret A.Ş.

#### 🗹 Çekim Ekranı

Son resimde gözükmeseler de, çentikli köşeler, renk saçaklanması, hare ve parlak noktalar ekranda gözükebilirken, konu kısa bir süreyle bir flaş veya diğer parlak, anlık ışık kaynağıyla aydınlatılırsa, parlak bantlar, yanıp sönen işaretler ve diğer kesintili ışık kaynaklarıyla bazı alanlarda görünebilir. Ayrıca, fotoğraf makinesi yatay olarak pan yapılırsa veya bir nesne yüksek hızla çerçeveden geçerse dağılma meydana gelebilir. Floresan, cıva buharlı veya sodyum lambalar altında ekranda görülebilen ışık titremesi ve bant efekti **Kırpışma azaltma** (III 184) kullanılarak azaltılabilir, ancak bunlar bazı deklanşör hızlarında nihai fotoğrafta hala görülüyor olabilir. Fotoğraf makinesi uzun süre boyunca sürekli olarak kullanılırsa, fotoğraf makinesinin iç devrelerinin sıcaklığının yükselebileceğini ve kumlanma (parlak noktalar, rastgele dağılmış parlak pikseller veya sis) görüntülenebileceğini unutmayın (fotoğraf makinesi belirgin bir şekilde ısınabilir, ancak bu bir arıza göstergesi değildir).

#### Sıcaklık Uyarıları

Ortam sıcaklığı yüksekse veya fotoğraf makinesi uzun süre boyunca kullanılmışsa, özellikle sürekli deklanşör modunda bir uyarı görüntülenebilir ve fotoğraf makinesi iç devrelerine zarar gelmesini önlemek için otomatik olarak kapanabilir. Fotoğraf makinesini açtığınızda eğer bir sıcaklık uyarısı görüntülenirse, fotoğraf makinesinin kapanmasına müsaade edin ve tekrar denemeden önce iç devrelerin soğumasını bekleyin.

> KARACASULU Dış Ticaret A.Ş.

-1-

## Temel İzleme

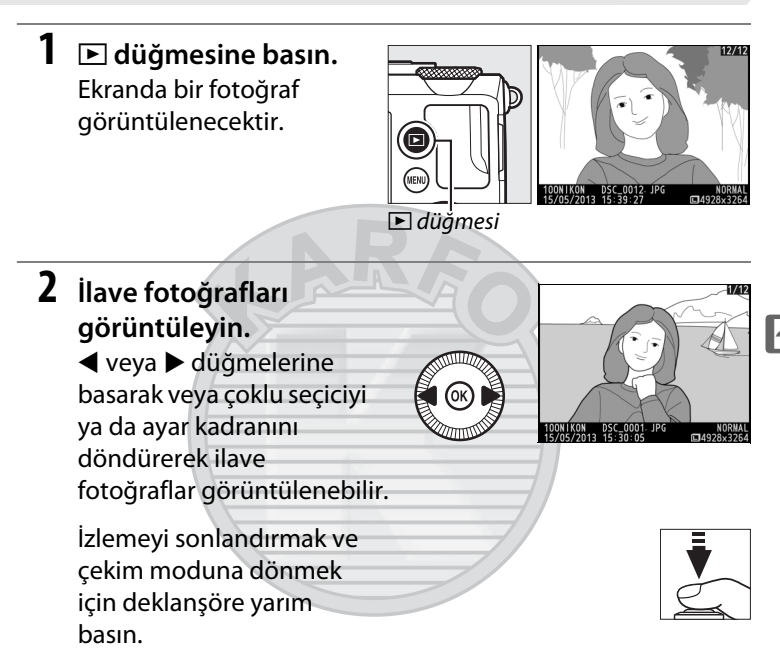

KARACASULU Dış Ticaret A.Ş.

### <u>İstenmeyen Fotoğrafları Silme</u>

Ekranda mevcut olarak görüntülenen fotoğrafı silmek için 1 düğmesine basın. Fotoğrafların silindikleri zaman kurtarılamayacağını unutmayın.

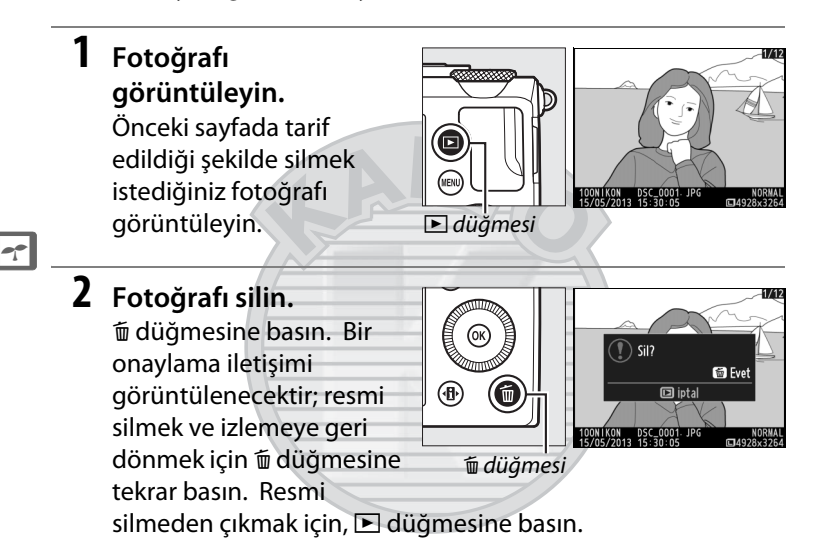

KARACASULU Dış Ticaret A.Ş.

#### 🖉 Sil

Seçilen resimleri, seçilen bir tarihte çekilen tüm resimleri veya seçilen bir klasörde bulunan tüm resimleri silmek için, izleme menüsündeki **Sil** seçeneğini kullanın (D 150).

## Yaratıcı Fotoğrafçılık (Sahne Modları)

Bir sahne modunun otomatik olarak seçilmesi, seçilen sahneye uyması için ayarları en uygun hale getirir.

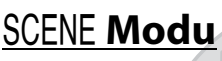

Mevcut olarak seçilen sahneyi görüntülemek için çevirmeli ayar düğmesini SCENE moduna döndürün. Başka bir sahne seçmek için ayar kadranını döndürün. Seçilen sahne, ekrandaki bir simgeyle gösterilmektedir.

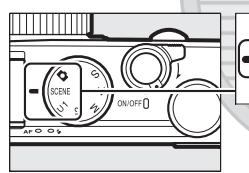

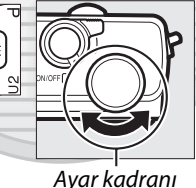

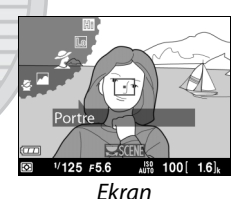

Çevirmeli ayar düğmesi

### Ž Portre

Yumuşak, doğal görünümlü cilt tonlarına sahip portreler için kullanın. Eğer konu arka plandan uzaktaysa, kompozisyona bir derinlik kazandırmak için arka plan detayları yumuşatılacaktır.

#### 💼 Manzara

Gün ışığındaki canlı manzara fotoğrafları için kullanın.

#### 🔄 Çocuk

Çocukların enstantane çekimleri için kullanın. Ten tonları yumuşak ve doğal kalırken kıyafet ve arka plan detayları canlı bir şekilde oluşturulur.

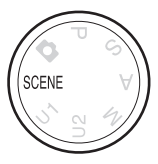

### 💐 Spor

Yüksek deklanşör hızları, ana konunun net bir şekilde ön plana çıktığı dinamik spor çekimler için hareketi dondurur. Deklanşöre tam olarak basılıyken, fotoğraf makinesi 4 fps kadar yüksek kare hızlarında 26 adede kadar çekim yapacaktır (normal kalite, L boyutlu; tüm rakamlar yaklaşıktır).

#### 🕈 Yakın plan

----

Çiçek, böcek ve diğer küçük nesnelerin yakın çekimleri için kullanın.

#### Gece portresi

Düşük ışık altında çekilen portrelerdeki ana konu ile arka plan arasında doğal bir denge oluşturmak için kullanın.

#### 🖬 Gece manzarası

Sokak lambaları ve neon işaretler de dahil olmak üzere gece manzaralarını fotoğraflarken, kumlanma ve doğal olmayan renkleri azaltır.

#### 💥 Parti/iç mekan

İç mekan arka plan aydınlatmasının efektlerini yakalar. Partiler ve diğer iç mekan sahneleri için kullanın.

#### **i 8** Kumsal/kar

Güneşin aydınlattığı su, kar veya kum genişliğinin parlaklığını yakalar.

#### 🚔 Gün batımı

Gün doğumu ve gün batımında görülen derin renkleri korur.

#### 🚔 Alacakaranlık/şafak

Şafaktan önce veya gün batımından sonra zayıf doğal ışıkta görülen renkleri korur.

#### 😽 Evcil hayvan portresi

Aktif evcil hayvanların portreleri için kullanın.

#### 🕯 Mum ışığı

Mum ışığıyla çekilen fotoğraflardaki arka plan aydınlatma efektlerini yakalar.

#### 🗭 Çiçek açması

Çiçek tarlaları, çiçek açan meyve tarlaları ve çiçek genişliklerini ön plana çıkaran diğer manzaralar için kullanın.

#### 🍄 Sonbahar renkleri

Sonbahar yapraklarındaki muhteşem kırmızı ve sarıları yakalar.

#### **Yiyecek**

Canlı yiyecek fotoğrafları için kullanın.

#### 🛋 Silüet

Parlak arka planların karşısındaki silüet konular.

#### 🖽 Fazla ışık

lşıkla dolu görünen parlak resimler oluşturmak için parlak sahnelerle birlikte kullanın.

#### Lo Az ışık

Göze çarpan parlak noktalara sahip karanlık, kasvetli resimler oluşturmak için karanlık sahnelerle birlikte kullanın.

> KARACASULU Dış Ticaret A.Ş.

-1

# Film Kaydetme ve İzleme

## Film Kaydetme

Sesli filmler kaydetmek için aşağıdaki adımları takip edin.

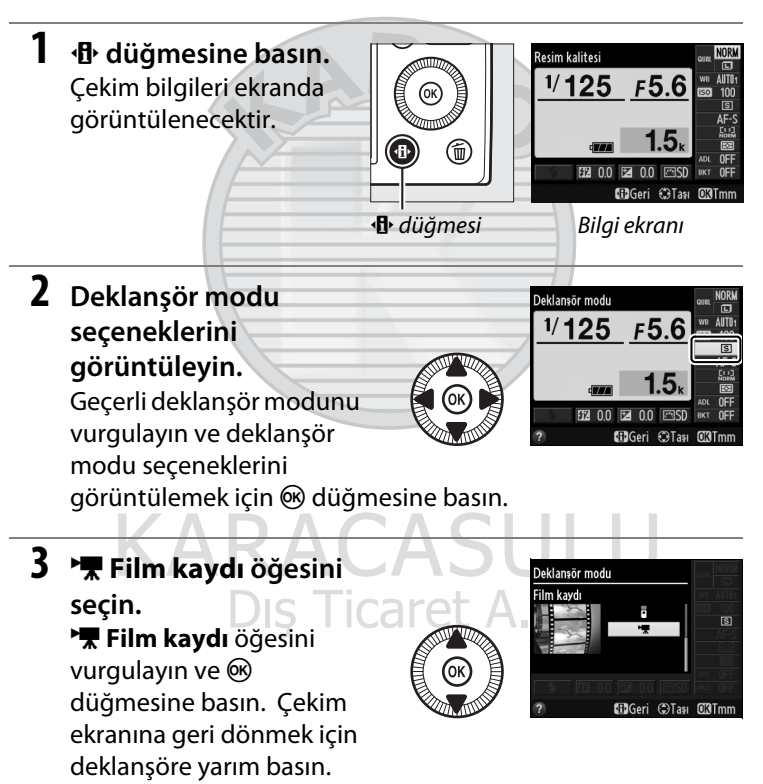

### 4 Bir çekim modu seçin.

Kayıt devam ederken diyafram ayarlanamaz; A ve M modlarında, kayda başlamadan önce diyaframı ayarlayın. Deklanşör hızı yalnızca M modunda ayarlanabilir. Bu modda <sup>1</sup>/8000 s ve <sup>1</sup>/30 s arasındaki değerlere ayarlanabilir. Değişken program (<sup>[]</sup> 53) kullanılabilir değildir.

### 5 Netleme yapın.

29. sayfadaki 3. ve 4. adımda tarif edildiği şekilde açılış çekimini çerçevelendirin ve netleme yapın. Manuel netlemeyi kullanırken ( 74) netlemenin kayıt sırasında ayarlanamayacağını unutmayın; netlemeyi kayıt başlamadan önce ayarlayın.

#### **6** Kayda başlayın.

Sesli film metrajını kaydetmeye başlamak için deklanşöre sonuna kadar basın. Bir kayıt göstergesi ve mevcut süre ekranda görüntülenir. P, S ve A modlarında, pozlama ☑ (⑳/O-n) düğmesine basarak ve ayar kadranı (□ 87) döndürülerek <sup>1</sup>/<sub>3</sub> EV adımlarında ±2 EV'ye kadar değiştirilebilir.

## Dış Ticaret A.Ş

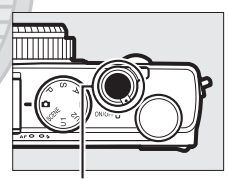

Deklanşör

Kayıt göstergesi

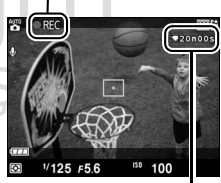

Kalan süre

### 7 Kaydı bitirin.

Kaydı sonlandırmak için deklanşör düğmesine tam olarak basın. Maksimum uzunluğa ulaşıldığında, bellek kartı dolduğunda veya başka bir mod seçildiğinde kayıt otomatik olarak sona erecektir.

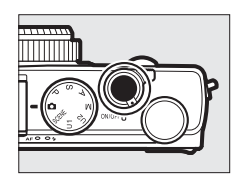

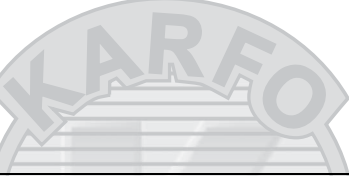

#### 🖉 Maksimum Uzunluk

Ayrı film dosyaları için maksimum uzunluk 20 dakika veya 29 dakika 59 saniyedir (
43); bellek kartının yazım hızına bağlı olarak, çekimin bu uzunluğa erişilmeden önce sonlanabileceğini unutmayın (
251).

#### 🖉 Otomatik Netleme ve AF Alanı Modları

Otomatik netleme ve AF alanı modlarının seçimi hakkında bilgi için, sırasıyla 75. ve 76. sayfalara bakınız.

#### Devamlı Servo AF (AF-F)

AF-F modunda, fotoğraf makinesi çekim sırasında konuya olan mesafedeki değişikliklere göre netlemeyi ayarlayacaktır (<sup>(1)</sup> 75).

#### 🖉 AF-ON

Ayarlar menüsünde (🕮 193) **Fn1 düğmesini ata** için **AF-ON** seçilirse, Fn1 düğmesine basarak otomatik netleme başlatılabilir.

#### 🖉 Netleme ve Pozlama Kilidi

Ayarlar menüsündeki (<sup>CD</sup> 193) **Fn1 düğmesini ata** seçeneğini kullanarak netleme ve/veya pozlama kilidi Fn1 düğmesine atanabilir.

#### 🖉 ISO Duyarlılığı

M modunda, ISO duyarlılığı ISO 100 ve 6400 arasındaki değerlere manuel olarak ayarlanabilir ( 12 81). Diğer modlarda, fotoğraf makinesi otomatik olarak ISO 100 ve 6400 arasında bir değer seçer.

惈

### Film Kaydı Ekranı

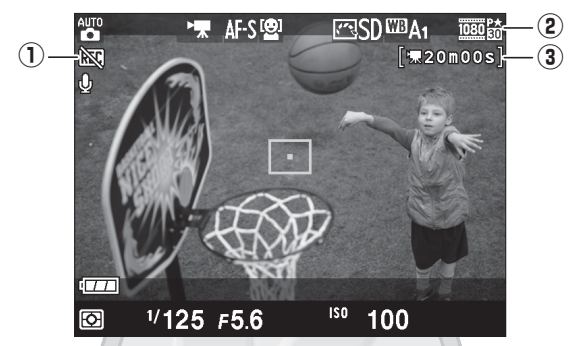

| Öğe                   | Açıklama                               |    |
|-----------------------|----------------------------------------|----|
| ① "Film yok" simgesi  | Filmlerin kaydedilemediğini gösterir.  | —  |
| 2 Film çerçeve boyutu | Film kaydı için çerçeve boyutu.        | 43 |
| 3 Kalan süre          | Filmler için mevcut olan kayıt süresi. | 39 |
|                       |                                        |    |

## KARACASULU Dış Ticaret A.Ş.

#### 🖉 Kaydetmeden Önce

Kayıttan önce renkli bir alan seçin (🕮 178).

喇叭

#### 🖉 Filmleri Kaydetme

Işik titremesi, bant efekti veya dağılma ekranda ve son filmde floresan, cıva buharı veya sodyum lambası altında veya fotoğraf makinesi yatay olarak pan yapılırsa veya bir nesne yüksek hızla çerçeve içinden geçerse görünebilir (ışık titremesi ve bant efektinin azaltılması hakkında bilgi için bkz. **Kırpışma azaltma**, 🕮 184). Çentikli köşeler, renk saçaklanması, hare ve parlak noktalar da görünebilir. Konu kısa bir süreyle bir flaş veya diğer parlak, anlık ışık kaynağıyla aydınlatılırsa, parlak bantlar, yanıp sönen işaretler ve diğer kesintili ışık kaynaklarıyla çerçevenin bazı alanlarında görünebilir. Filmleri kaydederken fotoğraf makinesini güneş veya diğer güçlü ışık kaynaklarına yöneltmekten kaçının. Bu önleme uyulmaması, fotoğraf makinesinin iç devre sisteminin hasar görmesine neden olabilir.

Fotoğraf makinesi, hem video hem de ses kaydı yapabilir; kayıt sırasında mikrofonun üzerini örtmeyin. Dahili mikrofonun otomatik netleme sırasında objektif sesini kaydedebileceğini unutmayın.

Fotoğraf makinesi uzun süre boyunca sürekli olarak kullanılırsa, fotoğraf makinesinin iç devrelerinin sıcaklığının yükselebileceğini ve kumlanma (parlak noktalar, rastgele dağılmış parlak pikseller veya sis) görüntülenebileceğini unutmayın (fotoğraf makinesi belirgin bir şekilde ısınabilir, ancak bu bir arıza göstergesi değildir).

Ortam sıcaklığı yüksekse veya fotoğraf makinesi uzun süre boyunca kullanılmışsa, özellikle sürekli deklanşör modunda bir uyarı görüntülenebilir ve fotoğraf makinesi iç devrelerine zarar gelmesini önlemek için otomatik olarak kapanabilir. Fotoğraf makinesini açtığınızda eğer bir sıcaklık uyarısı görüntülenirse, fotoğraf makinesinin kapanmasına müsaade edin ve tekrar denemeden önce iç devrelerin soğumasını bekleyin.

#### Ayrıca Bkz.

Çerçeve boyutu ve film kalitesi seçenekleri **Film ayarları** menüsünde (22 43) mevcuttur.

### <u>Film Ayarları</u>

Aşağıdaki ayarları yapmak için, çekim menüsündeki **Film ayarları** seçeneğini kullanın.

#### Çerçeve boyutu/kare hızı, Film kalitesi: Aşağıdaki seçeneklerden birini seçin.

|                   | Çerçeve boyutu/kare hızı   |                        | Film kalitesi                                               |                                                               |
|-------------------|----------------------------|------------------------|-------------------------------------------------------------|---------------------------------------------------------------|
|                   | Çerçeve boyutu<br>(piksel) | Kare hızı <sup>1</sup> | Maksimum bit hızı<br>(Mbps)<br>(★ Yüksek kalite/<br>Normal) | Maksimum uzunluk<br>(★ Yüksek kalite/<br>Normal) <sup>2</sup> |
| 1080 PA / 1080 P  | 1920 × 1080                | 30p                    |                                                             | 20 dak /                                                      |
| 1080 pt / 1080 pt | 1920 × 1080                | 25p                    | 18/10                                                       | 20 Udk./<br>20 dak 50 sp                                      |
| 1080 pt/1080 p    | 1920 × 1080                | 24p                    |                                                             | 29 0ak. 59 31                                                 |
| 720 pt / 720 p    | 1280×720                   | 30p                    | 10/6                                                        | 20 dak 50 cp/                                                 |
| 720 pt/720 pt     | 1280× 720                  | 25p                    | 10/0                                                        | 29 Jak 59 sn                                                  |
| 720 pt/720 pt     | 1280× 720                  | 24p                    | 8/5                                                         | 25 000. 59 311                                                |

1 Listelenen değer. 30p, 25p ve 24p için mevcut kare hızları sırasıyla 29,97, 25 ve 23,976 fps'dir.

2 Fotoğraf makinesi, maksimum uzunluğa ulaşılmadan önce aşırı ısınmayı önlemek için otomatik olarak kapanabilir.

• Mikrofon: Ses kaydını açar veya kapatır.

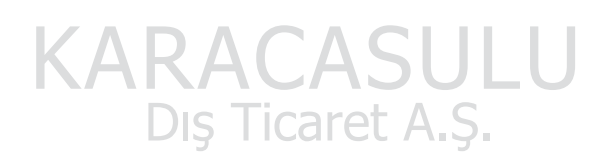

#### 🖉 Çerçeve Boyutu ve Hızı

Çerçeve boyutu ve hızı dağılımı ve kumlanma miktarını etkiler (rastgele dağılmış parlak pikseller, sis veya parlak noktalar).

**1** Film ayarlarını seçin. Menüleri görüntülemek için MENU düğmesine basın. Çekim menüsünde Film ayarları seceneğini vurgulayın ve 🕨 düğmesine basın.

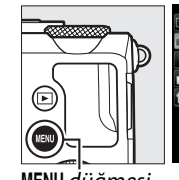

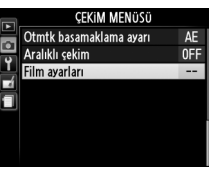

MENU düğmesi

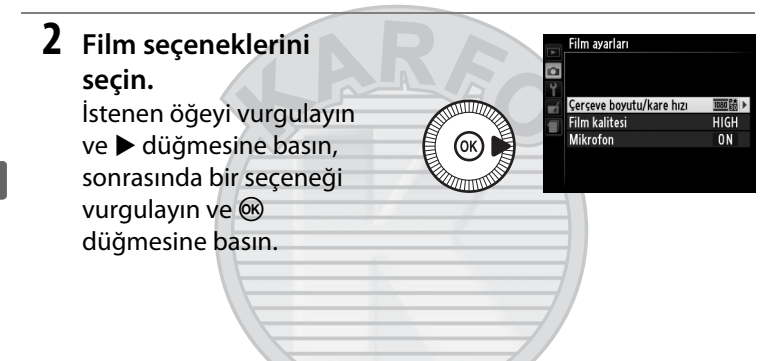

## KARACASULU Dış Ticaret A.Ş.

#### 🖉 🕅 Simgesi

Film sessiz kaydedilmişse 🕅 tam çerçeve ve film izlemede görüntülenir.

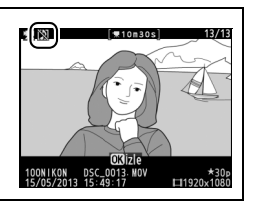

## Filmleri Görüntüleme

Filmler, tam çerçeve izlemede bir 🎀 simgesi ile gösterilir (□ 132). İzlemeyi başlatmak için 🐵 düğmesine basın.

| 🐂 simgesi Uzunluk          |          | Geçerli konum/toplam uzunluk                                                                                                    |
|----------------------------|----------|----------------------------------------------------------------------------------------------------|
|                            |          | Ses<br>düzeyi<br>Film ilerleme çubuğu Kılavuz<br>klestirilebilir:                                                                                                    |
| İşlem                      | Kullanım | Açıklama                                                                                                    |
| Duraklatma                 |          | İzlemeyi duraklatır.                                                                                                    |
| Oynatma                    |          | Film duraklatıldığında veya geri alma/<br>ilerleme sırasında izlemeye kaldığı yerden<br>devam eder.                                                                                                    |
| İleri sarma/<br>geri sarma | S        | Hız her basışta<br>2×'ten 4×'e 8×'e<br>16×'e artar; filmin<br>başına veya sonuna<br>atlamak için basılı<br>tutun (ilk kare<br>ekranın sağ üst köşesinde ₪ ile son kare ₪ ile<br>gösterilir). İzleme duraklatılırsa, film tek<br>seferde bir kare geri alınır veya ilerler; sürekli<br>geri alma veya ilerleme için basılı tutun. Kare<br>ilerleme/geri alma çoklu seçici veya ayar<br>kadranı döndürülerek de gerçekleştirilebilir. |

| İşlem                                 | Kullanım | Açıklama                                                                                 |
|---------------------------------------|----------|------------------------------------------------------------------------------------------|
| Ses düzeyini<br>ayarlama              | ⊕∕Q≅(?)  | Ses düzeyini artırmak için 🎙 düğmesine,<br>azaltmak için 🗣 ( <b>?</b> ) düğmesine basın. |
| Tam çerçeve<br>izlemeye geri<br>dönme |          | Tam çerçeve izlemeye çıkmak için ▲ ya da ⊾<br>düğmesine basın.                           |
| Çekim<br>moduna<br>çıkma              |          | Çekim ekranına çıkmak için deklanşöre yarım<br>basın.                                    |
| Menüleri<br>görüntüleme               | MENU     | Daha fazla bilgi için 172. sayfaya bakın.                                                |
|                                       |          |                                                                                          |

KARACASULU Dış Ticaret A.Ş.

喇

## Filmleri Düzenleme

Filmlerin düzenlenmiş kopyalarını oluşturmak için metrajları kırpar veya seçilen kareleri JPEG durağan resimler olarak kaydeder.

| Seçenek                         | Açıklama                                                            |
|---------------------------------|---------------------------------------------------------------------|
| 🐺 🛛 Başlangıç/bitiş noktası seç | Açılış veya kapanış metrajının<br>kaldırıldığı bir kopya oluşturur. |
| Seçilen kareyi kaydet           | Seçilen bir kareyi JPEG bir durağan<br>resim olarak kaydeder.       |

### Filmleri Kırpma

Filmlerin kırpılmış kopyalarını oluşturmak için:

 Filmi tam çerçeve görüntüleyin. Resimleri ekranda tam çerçeve görüntülemek için
 Düğmesine basın ve düzenlemek istediğiniz

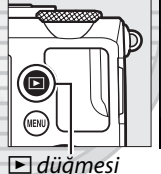

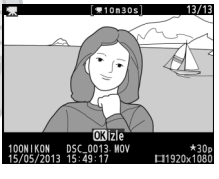

resimler boyunca kaydırmak için < ve 🕨 düğmelerine basın.

2 Bir başlangıç veya bitiş noktası seçin.

film görüntülenene kadar

45. sayfada açıklandığı şekilde, başlatmak ve izlemeye devam etmek için <sup>®</sup> düğmesine ve durdurmak için ▼

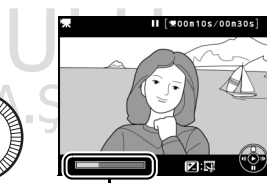

Film ilerleme çubuğu

düğmesine basarak filmi izleyin. Filmdeki yaklaşık konumunuz film ilerleme çubuğundan belirlenebilir.

#### **3** Film düzenleme seçeneklerini görüntüleyin.

Film düzenleme seçeneklerini göstermek için 🗹 (@/O-n) düğmesine basın.

4 Başlangıç/bitiş noktası seç öğesini seçin. **Baslangic/bitis noktasi** sec öğesini vurgulayın ve 🕫 düğmesine basın. Sağda gösterilen iletisim görüntülenecektir; geçerli

karenin kopyanın başlangıç veya bitiş noktası olup olmayacağını seçin ve 🛞 düğmesine basın.

### 5 Kareleri silin.

Eğer istenilen kare su anda görüntülenmiyorsa, ilerlemek veya geri almak için ◀ veya ► düğmesine basın veya ayar kadranını döndürün. Gecerli secimi başlangıc noktasından () bitiş

noktasına (**p**) ya da tam tersine değiştirmek için 🖬 (@/**O---**) düğmesine basın.

Başlangıç noktası ve/veya bitiş noktasını seçtikten sonra, ▲ düğmesine basın. Secilen başlangıc noktasından önceki ve secilen bitis noktasından sonraki tüm kareler kopyadan kaldırılacaktır.

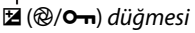

Geçerli çerçeveyi başlangıç

noktası olarak mı yoksa bitiş noktası olarak mı

belirlivorsunuz? Balngç nkts

Btş noktası

Dipta

Dipta

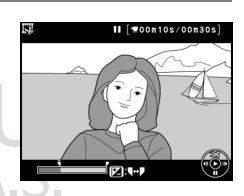

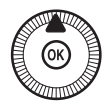

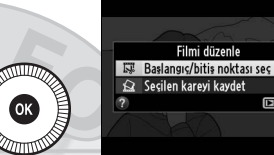

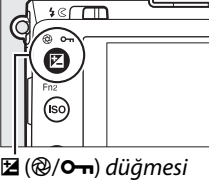

- **6** Kopyayı kaydedin. Aşağıdaki seçeneklerden birini vurgulayın ve düğmesine basın:
  - Yeni dosya olarak kaydet: Kopyayı yeni bir dosyaya kaydeder.

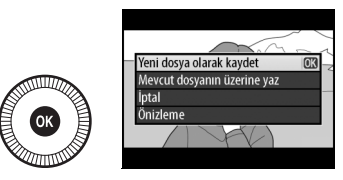

- Mevcut dosyanın üzerine yaz: Orijinal film dosyasını düzenlenen kopyayla değiştirir.
- İptal: Adım 5'e geri döndürür.
- Önizleme: Kopyayı ön izler.

Düzenlenen kopyalar, tam çerçeve izlemede bir 🐺 simgesi ile gösterilir.

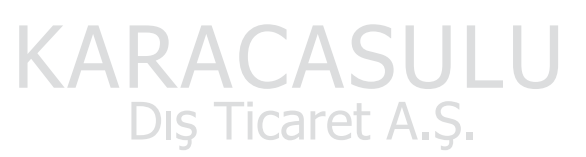

#### Filmleri Kırpma

Filmler en az iki saniye uzunluğunda olmalıdır. Geçerli izleme konumunda bir kopya oluşturulamıyorsa, geçerli konum Adım 5'te kırmızı olarak görüntülenecektir ve hiçbir kopya oluşturulmayacaktır. Bellek kartında yetersiz kullanılabilir alan varsa kopya kaydedilmeyecektir.

Kopyalar orijinaliyle aynı oluşturma saat ve tarihine sahiptir.

嘿

### <u>Seçilen Kareleri Kaydetme</u>

Seçili bir karenin bir kopyasını JPEG bir durağan resim olarak kaydetmek için:

## 1 Filmi görüntüleyin ve bir kare seçin.

45. sayfada açıklandığı şekilde filmi izleyin; filmdeki yaklaşık konumunuz film ilerleme çubuğundan belirlenebilir. Kopyalamayı planladığınız karede filmi duraklatın.

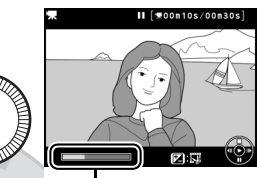

İlerleme çubuğu

### 2 Film düzenleme seçeneklerini görüntüleyin.

Film düzenleme seçeneklerini görüntülemek için ☑ (@/•••) düğmesine basın.

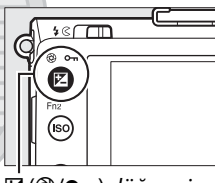

- 🗹 (@/**0---**) düğmesi
- 3 Seçilen kareyi kaydet öğesini seçin. Seçilen kareyi kaydet öğesini vurgulayın ve ֎ düğmesine basın.

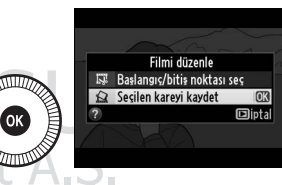

惈

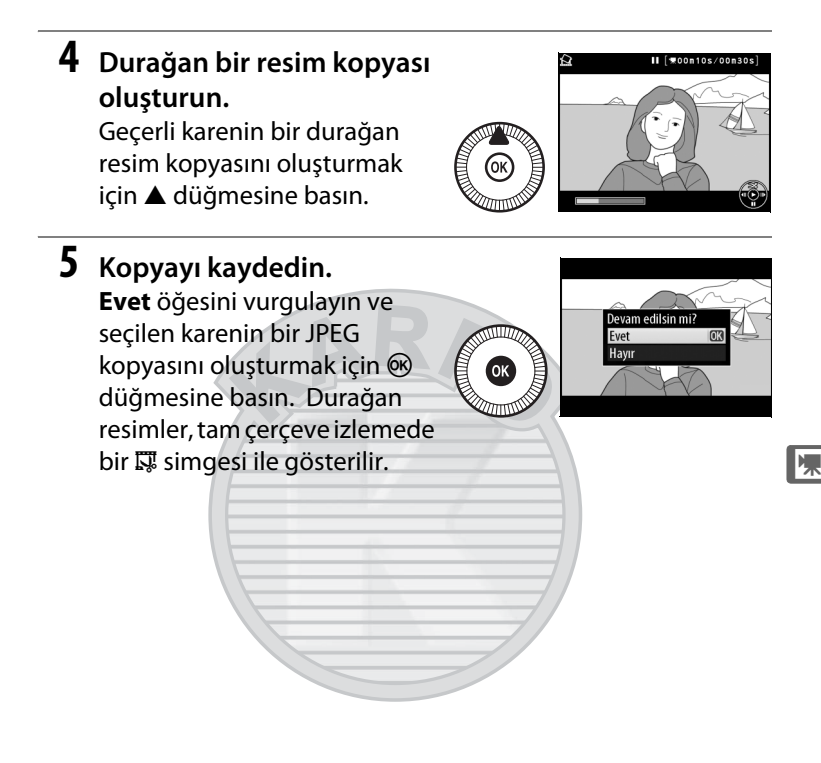

## KARACASULU Dış Ticaret A.Ş.

#### 🖉 Seçilen Kareyi Kaydetme

**Seçilen kareyi kaydet** seçeneği ile oluşturulan JPEG film fotoğrafları rötuşlanamaz. JPEG film durağan görüntüleri fotoğraf bilgilerinin bazı kategorilerine sahip değildir (C 134).

# P, S, A ve M Modları

## Deklanşör Hızı ve Diyafram

P, S, A ve M modları deklanşör hızı ve diyafram üzerinde farklı kontrol dereceleri sunar:

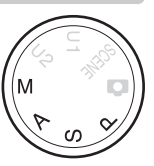

| Mod |                                  | Açıklama                                        |
|-----|----------------------------------|-------------------------------------------------|
|     |                                  | Fotoğraf makinesi optimum pozlama için          |
|     | Programlanmış<br>otomatik (🕮 53) | deklanşör hızı ve diyaframı ayarlar.            |
| Р   |                                  | Enstantane çekimler ve fotoğraf makinesi        |
|     |                                  | ayarlarını ayarlamak için az zaman olduğu       |
|     |                                  | diğer durumlar için önerilir.                   |
|     |                                  | Kullanıcı deklanşör hızını seçer; fotoğraf      |
| c   | Enstantane Öncelikli             | makinesi en iyi sonuçlar için diyafram seçimi   |
| 3   | Otomatik (🕮 54)                  | yapar. Hareketi dondurmak veya                  |
|     |                                  | bulanıklaştırmak için kullanın.                 |
|     |                                  | Kullanıcı diyaframı seçer; fotoğraf makinesi en |
| ۸   | Diyafram Öncelikli               | iyi sonuçlar için deklanşör hızı seçimi yapar.  |
| A   | Otomatik (🕮 55)                  | Arka planı bulanıklaştırmak veya hem ön plan    |
|     |                                  | hem de arka planı netlemek için kullanın.       |
|     |                                  | Kullanıcı hem deklanşör hızını hem de           |
| N.4 |                                  | diyaframı kontrol eder. Uzun süreli pozlamalar  |
| IVI | Manuel (LLI 56)                  | için deklanşör hızını "Bulb" ("Uzun Pozlama")   |
|     |                                  | veya "Time" ("Süre") olarak ayarlayın (🕮 58).   |
## <u> P: Programlanmış Otomatik</u>

Bu modda, fotoğraf makinesi çoğu durumda en uygun pozlamayı sağlamak için dahili bir programa uygun olarak deklanşör hızını ve diyaframı otomatik olarak ayarlar. Bu mod, enstantane çekimler ve deklanşör hızı ve diyafram ayarını fotoğraf

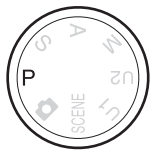

makinesine bırakmak istediğiniz diğer durumlar için tavsiye edilir.

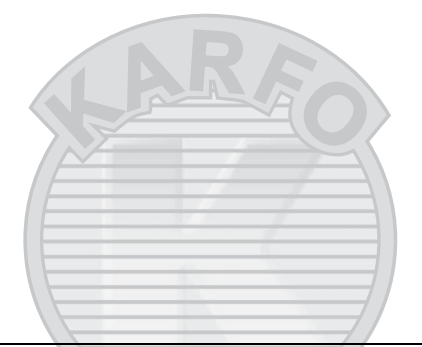

🖉 Değişken Program

P modunda, ayar kadranını döndürerek farklı deklanşör hızı ve diyafram kombinasyonları seçilebilir ("değişken program"). Arka plan ayrıntılarını

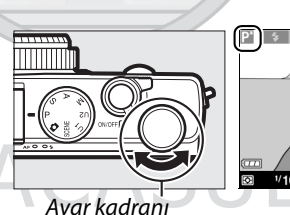

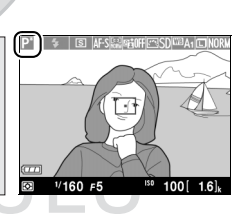

bulanıklaştıran geniş diyaframlar (düşük f değerleri) veya hareketi "donduran" hızlı deklanşör hızları için kadranı saat yönünün tersine döndürün. Alan derinliğini artıran küçük diyaframlar (yüksek f değerleri) veya hareketi bulanıklaştıran yavaş deklanşör hızları için kadranı ters yönde döndürün. Tüm kombinasyonlar aynı pozlamayı oluşturur. Değişken program etkinken, bir 🖬 göstergesi gösterilir. Varsayılan deklanşör hızı ve diyafram ayarlarını geri yüklemek için, ayar kadranını gösterge artık gösterilmeyene dek çevirin, başka bir mod seçin veya fotoğraf makinesini kapatın.

### <u>S: Enstantane Öncelikli</u> <u>Otomatik</u>

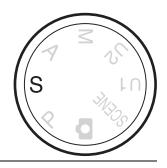

#### Bir deklanşör hızı seçmek için ayar kadranını döndürün.

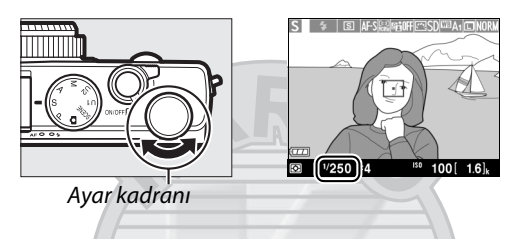

Enstantane öncelikli otomatik seçeneğinde, fotoğraf makinesi otomatik olarak en uygun pozlamayı üretecek diyaframı seçerken siz deklanşör hızını seçersiniz. Hareketli konuları bulanıklaştırarak hareketi ön plana çıkarmak için yavaş deklanşör hızlarını, hareketi "dondurmak" içinse hızlı deklanşör hızlarını kullanın.

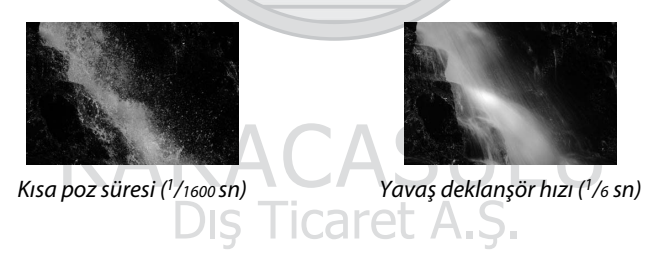

## <u>A: Diyafram Öncelikli</u> Otomatik

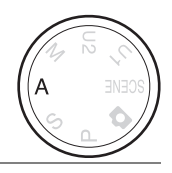

#### Diyafram seçmek için ayar kadranını döndürün.

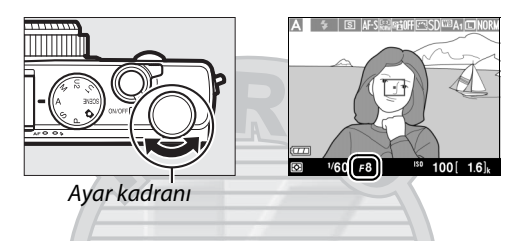

Diyafram öncelikli otomatik modda, fotoğraf makinesi otomatik olarak en uygun pozlamayı üretecek deklanşör hızını seçerken siz diyaframı seçersiniz. Geniş diyaframlar (düşük f değerleri), flaş mesafesini arttırıp alan derinliğini azaltarak ana konunun arkasındaki ve önündeki nesneleri bulanıklaştırır. Küçük diyaframlar (yüksek f değerleri) alan derinliğini arttırarak arka plandaki ve ön plandaki ayrıntıları ortaya çıkartır. Kısa alan derinlikleri genellikle portrelerde, arka plan ayrıntılarını bulanıklaştırmak için; uzun alan derinlikleriyse manzara fotoğraflarında, ön ve arka planı netlemek için kullanılır.

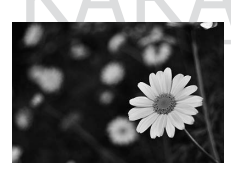

Geniş diyafram (f/5.6)

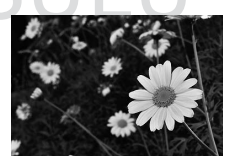

Küçük diyafram (f/22)

## M: Manuel

Manuel modda, hem deklanşör hızını hem de diyaframı kontrol edersiniz. Bir deklanşör hızı seçmek için ayar kadranını, diyaframı ayarlamak için çoklu seçiciyi döndürün (deklanşör hızı diyafram (@/••) düğmesi basılı tutularak ve çoklu seçiciyi

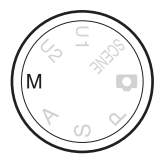

döndürülerek, diyafram ise 🖬 (@/Om) düğmesi basılı tutularak ve ayar kadranı döndürülerek ayarlanabilir). Pozlamayı kontrol etmek için pozlama göstergelerini kullanın.

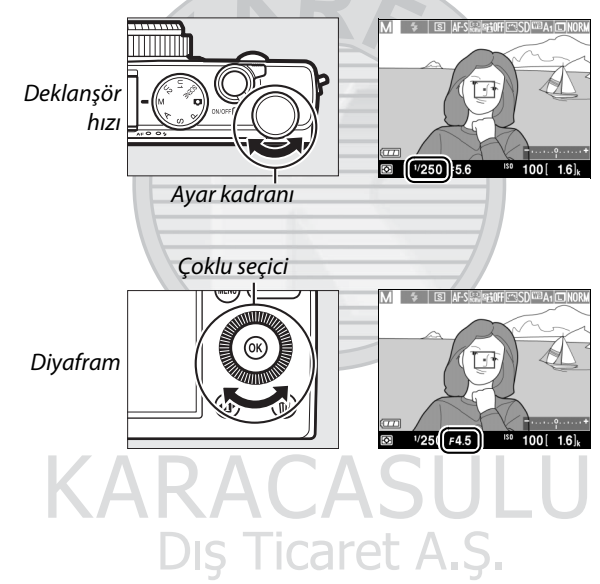

#### 🖉 Pozlama Göstergesi

"bulb" ("uzun Pozlama") veya "time" ("süre") dışında bir deklanşör hızı seçilirse (
58), pozlama göstergesi geçerli ayarlarda fotoğrafın fazla veya az pozlanıp pozlanmayacağını gösterir. Fotoğraf makinesinin ölçüm yapabilmesi için konu çok parlak veya çok karanlıksa, gösterge yanıp sönecektir.

| En uygun pozlama | <sup>1</sup> /3 EV az pozlanmış | 2 EV fazla pozlanmış |
|------------------|---------------------------------|----------------------|
| +                | +                               | +<br>Inninini-       |

#### Ayrıca Bkz.

Ayarlar menüsündeki **Ters göstergeler** seçeneği, negatif değerler sağda, pozitif değerler solda gösterilecek şekilde pozlama göstergelerini tersine çevirmek için kullanılabilir (III 192).

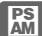

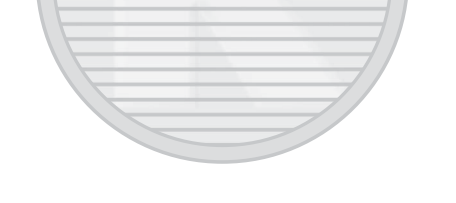

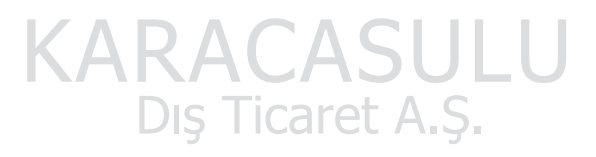

#### 💵 Uzun Süre Pozlamalar (Sadece M Modu)

Hareketli ışıklar, yıldızlar, gece manzarası ya da havai fişeklerin uzun süre pozlamaları için aşağıdaki deklanşör hızlarını seçin.

- Bulb: Deklanşör düğmesi basılı tutulurken deklanşör açık kalır. Bulanıklaşmayı önlemek için bir tripod veya isteğe bağlı bir MC-DC2 uzaktan kumanda kablosu kullanın (<sup>CL</sup> 231). MC-DC2 üzerindeki deklanşör düğmesi, fotoğraf makinesi deklanşör düğmesiyle aynı görevi gerçekleştirir.
- Time: İsteğe bağlı bir ML-L3 uzaktan kumanda gerektirir (III 231). Pozlamayı ML-L3 deklanşöre basarak başlatın. Deklanşör, düğmeye ikinci kez basılana kadar veya 30 dakika süreyle açık kalır.

#### 1 Fotoğraf makinesini hazırlayın.

Fotoğraf makinesini bir tripoda takın veya sabit, düz bir yüzeye yerleştirin. Pozlama tamamlanmadan önce güç kaybını önlemek için, tam şarjlı bir EN-EL20 pil veya isteğe bağlı bir EH-5b AC adaptörü ve EP-5C güç konektörü kullanın. Uzun pozlamalarda kumlanma (parlak noktalar, rastgele dağılmış parlak pikseller veya sis) olabileceğini unutmayın; çekimden önce, çekim menüsünde **Uzun pozlama KA** için **Açık** öğesini seçin ( $\square$  179).

2 Çevirmeli ayar düğmesini M konumuna çevirin.

#### Çevirmeli ayar düğmesi

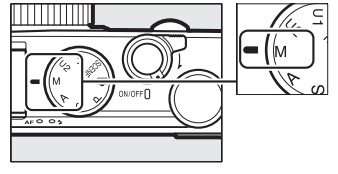

#### 3 Bir deklanşör hızı seçin. Bulb deklanşör hızını seçmek için ayar kadranını döndürün. "Time" deklanşör hızı için, deklanşör hızını

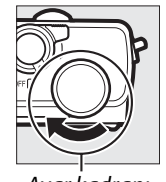

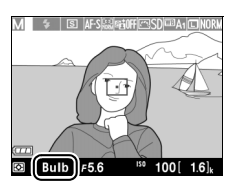

Ayar kadranı

seçtikten sonra bir uzaktan kumanda deklanşör modu (🎞 66) seçin.

#### 4 Deklanşörü açın.

**Bulb**: Netleme yaptıktan sonra, fotoğraf makinesinin veya isteğe bağlı uzaktan kumanda kablosunun üzerindeki deklanşör düğmesine sonuna kadar basın. Pozlama tamamlanana kadar deklanşörü basılı tutun.

Time: ML-L3 deklanşörüne sonuna kadar basın.

#### 5 Deklanşörü kapatın.

Bulb: Parmağınızı deklanşörden çekin.

**Time**: ML-L3 deklanşörüne sonuna kadar basın. Çekim 30 dakika sonra otomatik olarak sona erer.

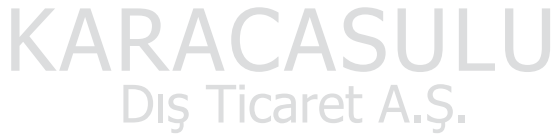

## Kullanıcı Ayarları: U1 ve U2 Modları

Sıkça kullanılan ayarları, çevirmeli ayar düğmesindeki U1 ve U2 konumlarına atayın.

### Kullanıcı Ayarlarını Kaydetme

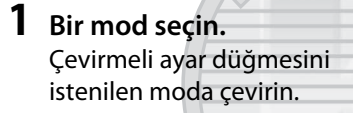

Çevirmeli ayar düğmesi

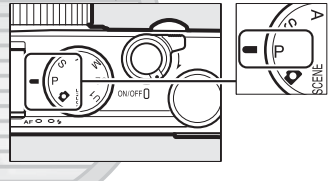

#### **2** Ayarları yapın.

Değişken program, deklanşör hızı, diyafram, pozlama ve flaş telafisi, flaş modu, ölçüm, otomatik netleme ve AF alan modları, basamaklama ve çekim menüsü (🕮 176) ayarlarına istenilen ayarlamaları yapın (fotoğraf makinesinin Çekim menüsünü sıfırla, Kayıt klasörü, Picture Control'ü Yönet, Deklanşör modu veya Aralıklı çekim için seçilen seçenekleri saklamayacağını unutmayın).

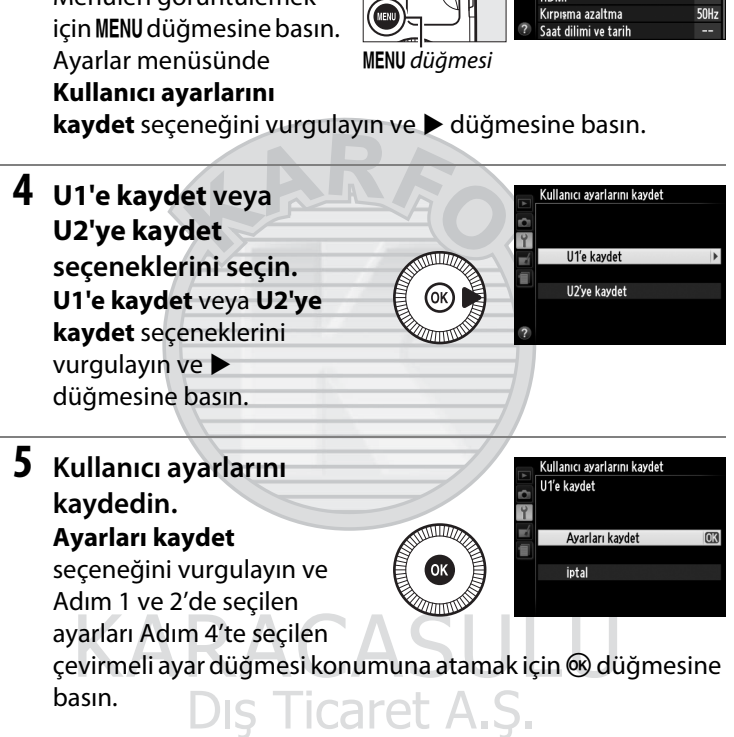

#### **3** Kullanıcı ayarlarını kaydet seçeneğini secin.

Menüleri aörüntülemek

# 

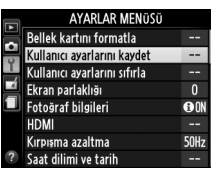

## Kullanıcı Ayarlarını Geri Çağırma

U1'e kaydet seceneğine atanan ayarları geri çağırmak için çevirmeli ayar düğmesini U1 konumuna veya U2'ye kaydet seçeneğine atanan ayarları geri cağırmak icin U2 konumuna döndürün.

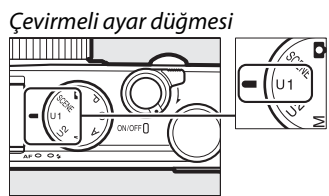

### <u> Kullanıcı Ayarlarını Sıfırlama</u>

U1 veya U2 için ayarları varsayılan değerlere sıfırlamak için:

1 Kullanıcı ayarlarını sıfırla seçeneğini seçin. Menüleri görüntülemek

için MENU düğmesine basın. Ayarlar menüsünde

Kullanıcı ayarlarını sıfırla seçeneğini vurgulayın ve düğmesine basın.

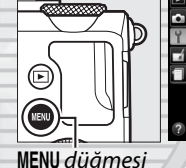

|   | AYARLAR MENÜSÜ               |      |
|---|------------------------------|------|
|   | Bellek kartını formatla      |      |
|   | Kullanıcı ayarlarını kaydet  |      |
| 1 | Kullanıcı ayarlarını sıfırla |      |
|   | Ekran parlaklığı             |      |
|   | Fotoğraf bilgileri           | 🖸 ON |
|   | HDMI                         |      |
|   | Kırpışma azaltma             | 50Hz |
| ? | Saat dilimi ve tarih         |      |

- 2 U1'i sıfırla veya U2'yi Kullanıcı ayarlarını sıfırla sıfırla seceneklerini secin. U1'i sıfırla veya U2'yi sıfırla seceneklerini vurgulayın ve düğmesine basın.
  - **3** Kullanıcı ayarlarını sıfırlayın. Sıfırla seçeneğini vurgulayın ve 🐵 düğmesine basın. Çekim modu P olarak ayarlanacaktır.

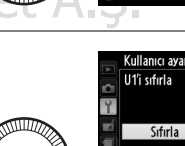

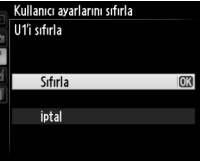

U1'i sıfırla

U2'yi sıfırla

## Deklanşör Modu

## Tek Kare, Sürekli, Otomatik zamanlama, Uzaktan Kumanda ve Film Modları

Aşağıdaki deklanşör modlarından birini seçin:

| Mod  | Açıklama                                                       |
|------|----------------------------------------------------------------|
| S    | Tek kare: Fotoğraf makinesi deklanşöre her sonuna kadar        |
|      | basıldığında bir fotoğraf çeker.                               |
|      | Sürekli: Fotoğraf makinesi, deklanşöre sonuna kadar basılıyken |
|      | saniyede yaklaşık 4 kare (fps) hızda fotoğraf çeker.           |
|      | Otomatik zamanlama: Kendi kendine portre çekiminde veya makine |
| હ    | sarsıntısının sebep olduğu bulanıklığı azaltmak için otomatik  |
|      | zamanlamayı kullanın (🕮 66).                                   |
|      | Gecikmiş uz. kum. (ML-L3): Opsiyonel ML-L3 (🕮 231) uzaktan     |
| â 2s | kumandasındaki deklanşöre basıldıktan 2 s sonra deklanşör      |
|      | serbest kalır (🎞 66).                                          |
|      | Hızlı uzaktan kum. (ML-L3): İsteğe bağlı ML-L3 (🕮 231) uzaktan |
| Ô    | kumandasındaki deklanşöre basıldığında deklanşör serbest kalır |
|      | (🖽 66).                                                        |
|      | Film kaydı: Film kaydı, deklanşör düğmesine sonuna kadar       |
| M.   | basıldığında başlar ve düğmeye tekrar basıldığında sona erer   |
|      | ( <sup>(()</sup> 38). <i>D</i> (3)     ( <i>a</i>   CL A. 3).  |

1 düğmesine basın. Çekim bilgileri ekranda görüntülenecektir.

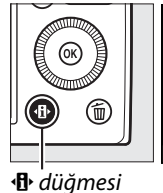

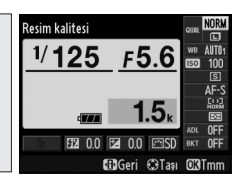

Bilgi ekranı

#### 2 Deklanşör modu seçeneklerini görüntüleyin.

Gecerli deklansör modunu vurgulayın ve deklanşör modu seçeneklerini görüntülemek için 🐵 düğmesine basın.

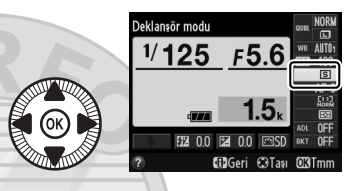

#### 3 Bir deklanşör modu seçin.

Bir deklanşör modu vurgulayın ve 🕅 düğmesine basın. Çekim ekranına dönmek için deklanşöre yarım basın.

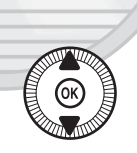

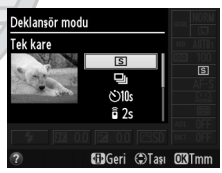

Dış Ticaret A.Ş.

#### 🖉 Sürekli Deklanşör Modu

Sürekli deklanşör modu dahili flaş ile kullanılamaz; sürekli deklanşör modunda çekim yaparken flaşı alçaltın veya flaşı kapatın (🕮 112–116).

#### 🖉 Arabellek Boyutu

Geçerli ayarlarda hafıza tamponlamada depolanabilen yaklaşık resim sayısı, deklanşöre yarım basılıyken pozlama sayısı ekranında gösterilmektedir (kare hızı düşmeden önce çekilebilecek resim sayısı çekim koşullarıyla ve bellek kartı performansıyla değişiklik gösterse de 26 adet büyük, normal-kalite JPEG resim veya 9

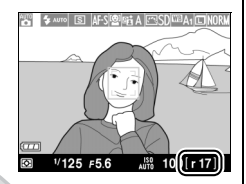

adet büyük, RAW+JPEG iyi resim, hafıza tamponlamaya depolanabilir). Resim, arabellekte yaklaşık 17 fotoğraflık yer kaldığında ekranın durumunu göstermektedir.

#### 🖉 Hafiza Tamponlama

Fotoğraf makinesi, fotoğraflar bellek kartına kaydedilirken çekimin devam etmesine imkan veren geçici depolama için bir hafıza tamponlamayla donatılmıştır. Ardı ardına 100 fotoğraf çekilebilir.

Fotoğraflar bellek kartına kaydedilirken, AF lambası/hafıza kartına erişim lambası yanacaktır (23). Çekim koşulları ve bellek kartı performansına bağlı olarak, kaydetme işlemi birkaç saniye ila birkaç dakika sürebilir. *Erişim lambası sönene kadar bellek kartını çıkarmayın ya da güç kaynağını çıkarmayın veya bağlantısını kesmeyin*. Veriler arabellekteyken fotoğraf makinesi kapatılırsa, ara bellekteki tüm görüntüler kaydedilene kadar güç kesilmeyecektir. Görüntüler arabellekteyken pil deşarj olursa, deklanşör devre dışı kalacaktır ve görüntüler bellek kartına aktarılacaktır.

#### 🖉 Çekim Menüsü

Deklanşör modu çekim menüsündeki **Deklanşör modu** seçeneğini kullanarak da seçilebilir (© 176).

|   | ÇEKIM MENÜSÜ                  |         |
|---|-------------------------------|---------|
|   | Etkin D-Lighting              | 0FF     |
| • | Uzun pozlama KA               | 0FF     |
|   | Yüksek ISO KA                 | NORM    |
|   | ISO duyarlılığı ayarları      |         |
|   | Deklanşör modu                | S       |
|   | Dahili AF yardımcı aydnltms   | ON      |
|   | Flaş için pozlama telafisi    | \$12 12 |
| ? | Dahili flaş için flaş kontrol | TTL\$   |

## Otomatik Zamanlama ve Uzaktan Kumanda Modları

Otomatik zamanlama ve opsiyonel ML-L3 uzaktan kumanda (<sup>[[]]</sup> 231) fotoğrafçıya fotoğraf çekerken fotoğraf makinesinden belirli bir mesafede olma imkanı tanır.

- **1** Fotoğraf makinesini bir tripoda takın. Fotoğraf makinesini bir tripoda takın veya sabit, düz bir yüzeye yerleştirin.
- 2 Bir deklanşör modu seçin.
   ⊗ Otomatik zamanlama,
   <sup>8</sup> 2s Gecikmiş uz. kum. (ML-L3) veya ê Hızlı uzaktan kum. (ML-L3)

modunu secin (🕮 63; bir

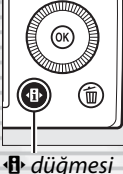

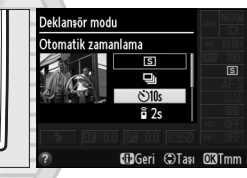

Bilgi ekranı

uzaktan kumanda modu seçildikten sonra yaklaşık bir dakika boyunca hiçbir işlem yapılmazsa, fotoğraf makinesi otomatik olarak kapanacaktır).

KARACASULU Dış Ticaret A.Ş.

## **3** Fotoğrafı çerçevelendirin ve çekin.

#### Otomatik zamanlama modu:

Netleme yapmak için deklanşöre yarım basın ve sonrasında düğmeye tam

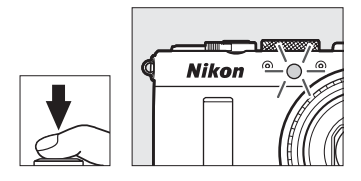

basın. Otomatik zamanlama lambası fotoğraf çekilmeden iki saniye önce durarak yanıp sönmeye başlar. Deklanşör, zamanlayıcı başlatıldıktan on saniye sonra serbest bırakılır.

Uzaktan kumanda modu (ML-L3): 5 m veya daha kısa bir mesafeden, ML-L3 üzerindeki vericiyi fotoğraf makinesinin

önündeki kızılötesi alıcıya (<sup>[[]]</sup> 3) doğrultun ve netleme yapmak ve çekmek için ML-L3 deklanşörüne basın.

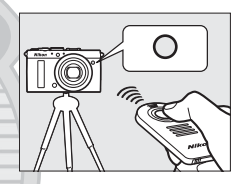

Gecikmiş uzaktan kumanda modunda, otomatik-zamanlama lambası deklanşör serbest bırakılmadan önce yaklaşık iki saniye boyunca yanacaktır. *Hızlı uzaktan kumanda modunda*, otomatik zamanlama lambası deklanşör serbest bırakıldıktan sonra yanıp sönecektir.

Fotoğraf makinesinin kapatılması, otomatik zamanlama ve uzaktan kumanda deklanşör modlarını iptal eder ve önceden seçilen deklanşör modunu geri yükler.

Dış Ticaret A.Ş.

#### ML-L3 Uzaktan Kumandayı Kullanmadan Önce

ML-L3 uzaktan kumandayı ilk defa kullanmadan önce, şeffaf plastik pil yalıtkan plakasını çıkarın.

#### 🔽 Uzaktan Kumanda ile Fotoğraf Çekimi

Fotoğraf makinesinin arkasında parlak bir ışık kaynağı varsa, deklanşör ML-L3 uzaktan kumandaya yanıt veremeyebilir.

â—Hızlı uzaktan kumanda (ML-L3) ve â 2s—gecikmiş deklanşör (ML-L3)—deklanşör modlarında, fotoğraf makinesi sadece ML-L3 uzaktan kumandası üzerindeki deklanşöre yanıt verir.

#### 🖉 Dahili Flaşı Kullanma

Flaşı kullanmak için çekimden önce flaşı kaldırmak için flaş açma kontrolünü kaydırın. Otomatik zamanlama veya gecikmiş uzaktan kumanda deklanşör zamanlayıcısı geri sayım yaparken flaş kaldırılmışsa, flaş patlamayacaktır. Flaş otomatik zamanlama modunda kullanıldığında, ayarlar menüsündeki **Otomatik zamanlama** seçeneğinde seçilen pozlama sayısına bakılmaksızın, flaş patladığında tek bir fotoğraf çekilecektir ( $\square$  188). Uzaktan kumanda modlarında, uzaktan kumanda modu seçildiğinde flaş şarj edilmeye başlar; flaş şarj edildiğinde, gerektiği zaman otomatik olarak patlayacaktır. Flaş şarj edildiğinde, fotoğraf makinesi sadece ML-L3 deklanşörüne yanıt verecektir. Kırmızı göz azaltmayı destekleyen flaş modlarında, kırmızı göz azaltmanın etkin olmasına imkan vermek için deklanşörün serbest bırakılması bir saniye kadar gecikecektir.

#### 🖉 Ayrıca Bkz.

Ayarlar menüsündeki **Otomatik zamanlama** ve **Uz. bağ. açk kal. sre** (ML-L3) seçenekleri otomatik zamanlamanın süresini, yapılan çekim sayısını ve fotoğraf makinesinin uzaktan kumandadan gelen bir sinyali ne kadar süreyle bekleyeceğini seçmek için kullanılabilir (III 188, 189).

## Resim Kalitesi ve Boyutu

Resim kalitesi ve boyutu her fotoğrafın bellek kartında ne kadar yer kaplayacağını birlikte belirler. Daha büyük, daha yüksek kaliteli resimler daha büyük boyutlarda basılabilir, ancak daha fazla bellek de gerektirir, bu nedenle bellek kartında bu şekilde daha az sayıda resim saklanabilir ( $\square$  252).

### <u>Resim Kalitesi</u>

Seçenek Dosya türü Acıklama İki resim kaydedilir: bir NEF (RAW) resim ve bir iyi NEF (RAW) + kaliteli JPEG resim. JPEG iyi İki resim kaydedilir: bir NEF (RAW) resim ve bir NEF (RAW) + NEF/ normal kaliteli JPEG resim. JPEG normal **JPFG** İki resim kaydedilir: bir NEF (RAW) resim ve bir NEF (RAW) + JPEG temel temel kaliteli JPEG resim. Görüntü sensöründen alınan ham veriler doğrudan bellek kartına kaydedilir. Beyaz NEF (RAW) NFF dengesi ve kontrast gibi ayarlar çekimden sonra avarlanabilir. JPEG resimleri yaklaşık 1:4 (iyi kalite) sıkıştırma JPEG iyi oranında kaydeder. JPEG resimleri yaklaşık 1:8 (normal kalite) JPEG normal JPEG sıkıştırma oranında kaydeder. JPEG resimleri yaklaşık 1 : 16 (temel kalite) JPEG temel sıkıştırma oranında kaydeder.

Bir dosya formatı ve sıkıştırma oranı (resim kalitesi) seçer.

ŧ

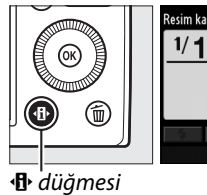

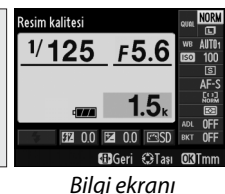

2 Resim kalitesi seçeneklerini görüntüleyin. Bilgi ekranında geçerli resim kalitesini vurgulayın ve ⊛ düğmesine basın.

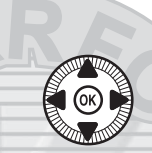

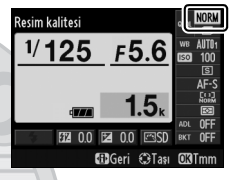

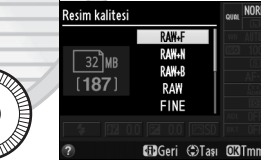

KARACASULU Dış Ticaret A.Ş.

#### NEF (RAW) Resimler

Resim boyutu için seçilen seçeneğin NEF (RAW) resimlerinin boyutunu etkilemediğini unutmayın. Beyaz dengesi basamaklama (D 123) NEF (RAW) veya NEF (RAW)+JPEG resim kalitesi ayarlarında mevcut değildir.

NEF (RAW) resimler fotoğraf makinesinde veya Capture NX 2 (ayrıca edinilebilir; 231) veya ViewNX 2 (birlikte verilen ViewNX 2 CD'sinde bulunur) gibi yazılımlar kullanarak görüntülenebilir. NEF (RAW) resimlerinin JPEG kopyaları rötuş menüsündeki **NEF (RAW) işleme** seçeneğiyle oluşturulabilir (209).

#### NEF (RAW) + JPEG

NEF (RAW) + JPEG ayarında çekilen fotoğraflar fotoğraf makinesinde görüntülendiğinde, yalnızca JPEG resim görüntülenecektir. Bu ayarlarda çekilen fotoğraflar silindiğinde, hem NEF hem de JPEG resimler silinecektir.

#### 🖉 Çekim Menüsü

Resim kalitesi, çekim menüsündeki **Resim** kalitesi seçeneği kullanılarak da ayarlanabilir (© 176).

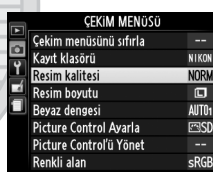

#### ŧ

#### 🖉 Ayrıca Bkz.

Resim kalitesi ve boyutu **ISO** (Fn2) düğmesini basılı tutarken ayar kadranını çevirerek de ayarlanabilir (<sup>CD</sup> 194). NEF (RAW) resimleri kaydetmek amacıyla Fn1 düğmesinin kullanımı hakkında bilgi için, bkz. sayfa 193.

Dış Ticaret A.Ş.

### <u>Resim Boyutu</u>

JPEG resimler için bir boyut seçer:

|   | Resim boyutu | Boyut (piksel) | Baskı boyutu (cm) * |
|---|--------------|----------------|---------------------|
| L | Büyük        | 4928 × 3264    | 41,7 × 27,6         |
| М | Orta         | 3696 × 2448    | 31,3 × 20,7         |
| s | Küçük        | 2464 × 1632    | 20,9 × 13,8         |

\* 300 dpi'de basıldığında yaklaşık boyut. İnç cinsinden baskı boyutu, piksel cinsinden resim boyutunun inç başına nokta cinsinden yazıcı çözünürlüğüne bölünmesine eşittir (dpi; 1 inç = yaklaşık 2,54 cm).

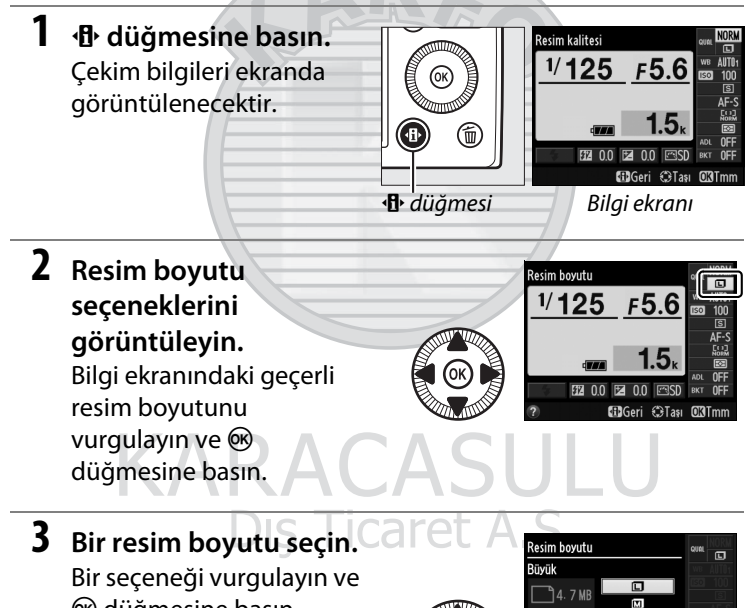

W düğmesine basın. Çekim moduna dönmek için deklanşöre yarım basın.

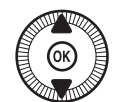

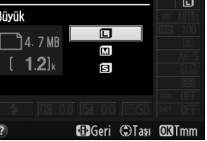

#### 🖉 Çekim Menüsü

Resim boyutu çekim menüsündeki **Resim boyutu** seçeneği kullanılarak da ayarlanabilir (D 176).

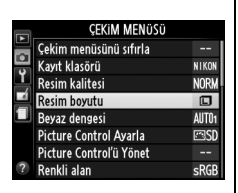

#### ISO (Fn2) Düğmesi

Resim kalitesi ve boyutu ISO (Fn2) düğmesini basılı tutarken ayar kadranını çevirerek de ayarlanabilir (C 194).

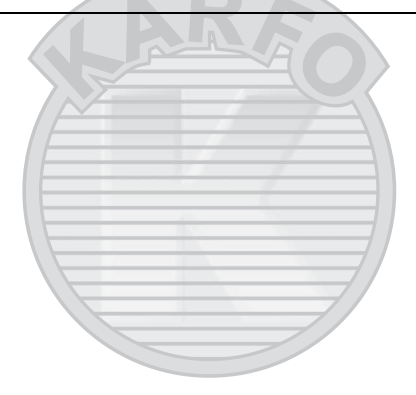

## KARACASULU Dış Ticaret A.Ş.

ŧ

## Netleme

Netleme modu seçici, normal ve makro otomatik netleme ve manuel netleme modları arasında seçim yapmak için kullanılabilir. Kullanıcı, otomatik veya manuel netleme için netleme alanını da seçebilir ( $\Box$  75, 80) veya netleme yaptıktan sonra

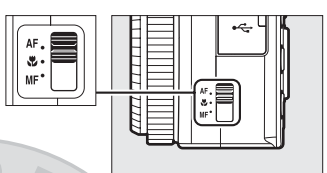

Netleme modu seçici

fotoğrafları yeniden düzenlemek üzere netleme yapmak için netleme kilidini kullanabilir (D 79).

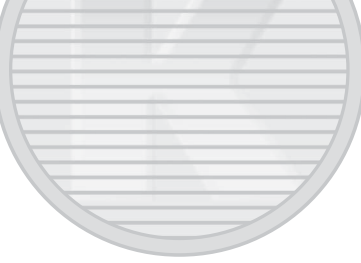

#### DÐ

#### Normal ve Makro Otomatik Netleme

Objektifin yaklaşık 50 cm veya daha fazla önündeki konulara netleme yapmak için normal otomatik netleme, yaklaşık 10 cm veya daha fazla mesafedeki çiçek, böcek ve diğer küçük nesnelere netleme yapmak için makro otomatik netleme kullanın. **AF** (normal otomatik netleme) seçildiğinde bile, sahne modunda **V** veya **1** seçildiğinde makro otomatik netleme kullanılacağını unutmayın.

#### 🖉 Manuel Geçersiz Kılma Özellikli Otomatik Netleme

Otomatik netleme kullanarak netleme yapmak için deklanşöre yarım bastıktan sonra, deklanşörü yarım basılı tutarak ve netleme halkasını döndürerek netleme yapmak için manuel ayarlamalar yapabilirsiniz ( $\square$  80). Otomatik netleme kullanarak yeniden netleme yapmak için deklanşörden parmağınızı kaldırın ve sonrasında tekrardan yarım basın.

## **Otomatik Netleme**

### <u>Otomatik Netleme Modu</u>

Aşağıdaki otomatik netleme modlarından birini seçin.

| Seçenek               | Açıklama                                                                                                    |
|-----------------------|----------------------------------------------------------------------------------------------------|
| AF-S Tek servo AF     | Durağan konular için. Deklanşör yarım<br>basıldığında netleme kilitlenir.                                                                                   |
| AF-F Devamlı servo AF | Hareketli konular için. Fotoğraf makinesi<br>deklanşöre basılana kadar sürekli olarak<br>netleme yapar. Deklanşör yarım basıldığında<br>netleme kilitlenir. |

1 ₺ düğmesine basın. Çekim bilgileri ekranda görüntülenecektir.

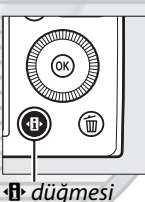

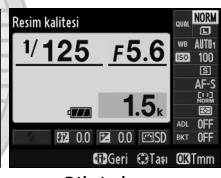

Bilgi ekranı

F5.6

Otomatik netleme modu

1/125

2 Otomatik netleme modlarını görüntüleyin. Bilgi ekranında geçerli otomatik netleme modunu vurgulayın ve ® düğmesine basın.

#### **3** Bir mod seçin.

Bir seçeneği vurgulayın ve düğmesine basın. Çekim moduna dönmek için deklanşöre yarım basın.

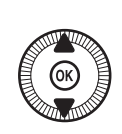

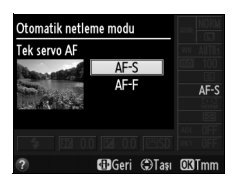

DD

## <u>AF Alanı Modu</u>

Otomatik netleme için netleme alanının 🗖 dışındaki modlarda nasıl seçildiğini seçer.

| Seçenek            | Açıklama                                                                                                    |
|--------------------|----------------------------------------------------------------------------------------------------|
| 🕲 Yüz öncelikli AF | Fotoğraf makinesi, portre konuları otomatik<br>olarak algılar ve bunlara netleme yapar.<br>Portreler için kullanın.                                       |
| ୟn⊉ Geniş alan AF  | Manzaraların ve diğer portre harici konuların<br>elle yapılan çekimleri için kullanın. Netleme<br>alanını konumlandırmak için çoklu seçiciyi<br>kullanın. |
| Normal alan AF     | Çerçevede seçilen bir noktaya hassas netleme yapmak için kullanın.                                                                                        |
| 🐵 Konu izleme AF   | Seçilen bir konuyu çerçeveden geçerken izler.                                                                                                    |

1 (B) düğmesine basın. Çekim bilgileri ekranda görüntülenecektir.

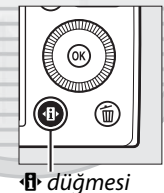

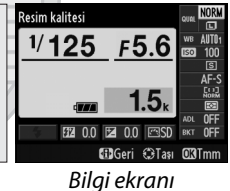

2 AF alanı modu seçeneklerini görüntüleyin. Bilgi ekranında geçerli AF alanı modunu vurgulayın ve @ düğmesine basın.

#### 3 Bir AF alanı modu secin.

Bir seçeneği vurgulayın ve 🛞 düğmesine basın. Çekim moduna dönmek için deklanşöre yarım basın.

Yüz öncelikli AF: Fotoğraf makinesi, portre konuları otomatik olarak algılar ve bunlara netleme yapar; seçilen konu çift sarı bir kenarlıkla gösterilir (maksimum 35'e kadar birden fazla yüz algılanırsa, fotoğraf makinesi en yakın konuya netleme yapacaktır; farklı bir konu

seçmek için, çoklu seçiciyi kullanın). Fotoğraf makinesi artık konuyu alqılayamıyorsa (örneğin, konu yüzünü fotoğraf makinesinden öteye çevirdiğinden dolayı), kenarlık artık görüntülenmeyecektir ve fotoğraf makinesi Normal alan AF kullanarak netleme yapacaktır.

#### Geniş alan AF/Normal alan AF:

Netleme alanını çerçevedeki herhangi bir yere taşımak için çoklu seciciyi kullanın veya netleme alanını cercevenin ortasına

konumlandırmak için 🛞 düğmesine basın.

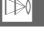

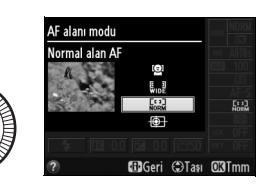

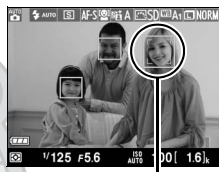

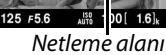

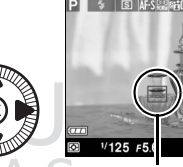

Netleme alanı

Konu izleme AF: Netleme alanını konu üzerinde konumlandırın ve 🙉 düğmesine basın. Netleme alanı secilen konuyu çerçeveden gecerken izlevecektir.

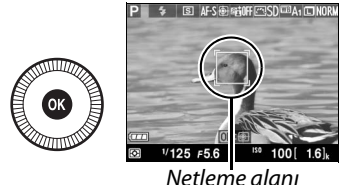

İzlemeyi sonladırmak için 🛞 düğmesine tekrar basın.

Fotoğraf makinesi hızla hareket ediyorlarsa, çerçeveden cıkıyorlarsa veya başka neşneler tarafından engelleniyorlarsa, görünür bir sekilde boyutta, renkte veya parlaklıkta değisiklik olduysa veya çok küçük, çok büyük, çok parlak, çok karanlık veya arka plana benzer renge veya parlaklığa sahiplerse konuları izleyemeyebilir.

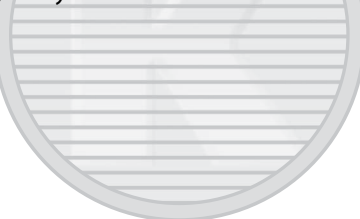

KARACASULU Dış Ticaret A.Ş.

## <u>Netleme Kilidi</u>

Fotoğraf makinesi, otomatik netleme (D 75) kullanarak netleme yapamıyorsa, orijinal konunuzla aynı mesafedeki bir başka nesneye netleme yaptıktan sonra netleme kilidini fotoğrafı yeniden düzenlemek için kullanın.

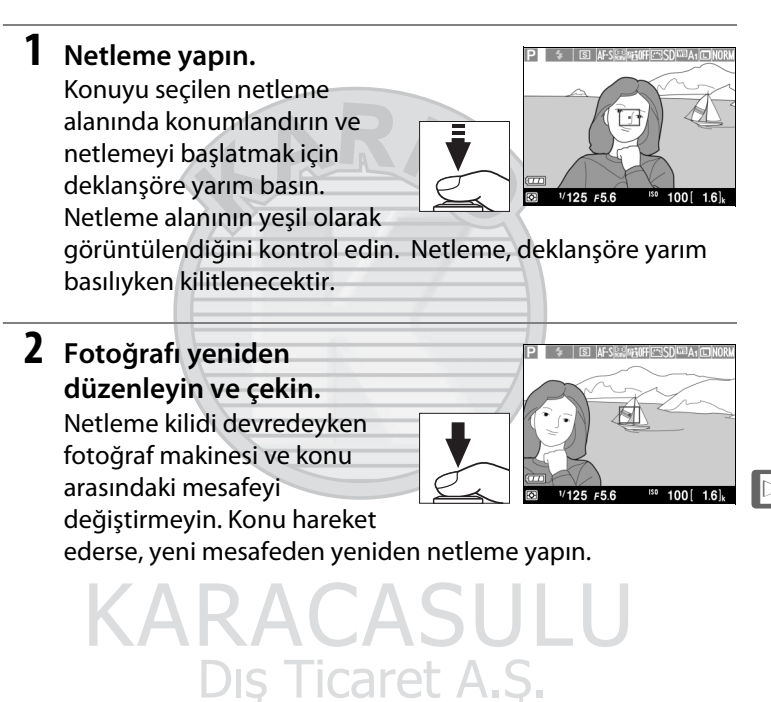

#### Fn1 Düğmesi

Netleme kilidi Fn1 düğmesine (<sup>CD</sup> 193) de atanabilir. Bu durumda Fn1 düğmesini basılı tutarak çekimler arasında netleme kilitli tutulabilir.

## **Manuel Netleme**

Manuel olarak netleme yapmak için konu netlemede olana kadar netleme halkasını çevirin (halka ne kadar hızlı döndürülürse netleme o kadar hızlı bir şekilde ayarlanacaktır). Ekrandaki görüntüyü hassas netleme için büyütmek üzere <sup>®</sup> düğmesine basın. Objektif üzerinden gelen görüntüye yakınlaştırılırken, çerçevenin ekranda görünmeyen alanlarına kaydırmak için çoklu seçici kullanılabilir.

Ekranın sağındaki mesafe göstergesi, metre veya feet olarak yaklaşık netleme mesafesini (mevcut netleme mesafesi diyaframla değişiklik gösterir) gösterir; kullanılan birimler ayarlar menüsündeki (<sup>CD</sup> 192) **MN msf. gösterge birimleri** kullanılarak seçilebilir.

#### Netleme modu seçici

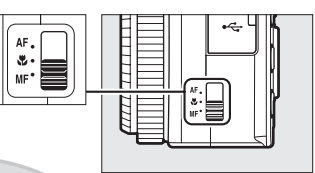

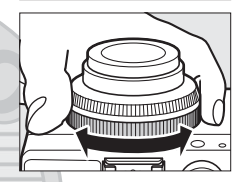

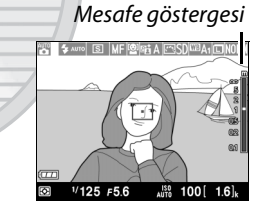

RACASULU Dış Ticaret A.Ş.

## S<mark>IS</mark>O Duyarlılığı

ISO duyarlılığı ne kadar yüksekse, pozlama yapmak için de o kadar az ışık gerekir, böylece daha yüksek deklanşör hızlarına veya daha küçük diyaframlara imkan verir, ancak resmin kumlanmadan etkilenme olasılığı da artar (rastgele dağılmış parlak pikseller, sis veya çizgiler). Kumlanma, özellikle Hi 0,3 (ISO 8000'e eşdeğer) ve Hi 2 (ISO 25600'e eşdeğer) arasındaki ayarlarda olasıdır. **Otomatik** ayarının seçilmesi, fotoğraf makinesinin ISO duyarlılığını aydınlatma koşullarına göre ISO 100 ila 3200 aralığında otomatik olarak ayarlamasına izin verir.

| Mod        | ISO duyarlılığı                                                        |  |
|------------|------------------------------------------------------------------------|--|
|            | Otomatik; <sup>1</sup> / <sub>3</sub> EV adımlarında 100–6400; Hi 0,3, |  |
| JULINE     | Hi 0,7, Hi 1, Hi 2                                                     |  |
| PSAM       | <sup>1</sup> / <sub>3</sub> EV adımlarında 100–6400; Hi 0,3, Hi 0,7,   |  |
| F, 3, A, W | Hi 1, Hi 2                                                             |  |

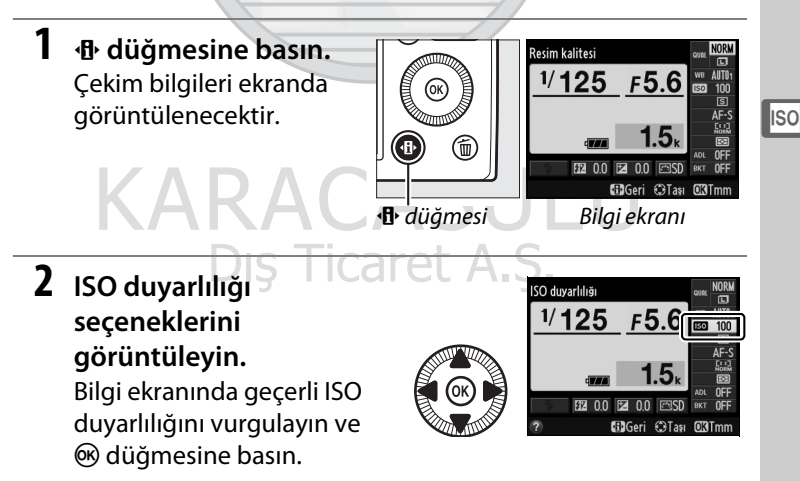

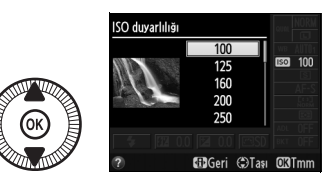

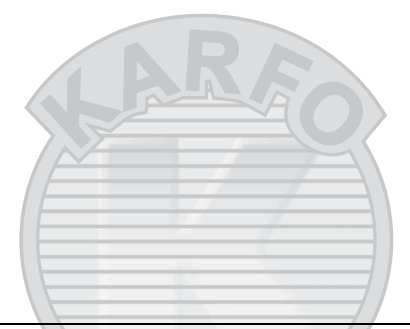

#### Otomatik

Başka bir modda ISO duyarlılığı için **Otomatik** seçildikten sonra, çevirmeli ayar düğmesi P, S, A veya M ayarına çevrildiyse, P, S, A veya M modunda son seçilen ISO duyarlılığı geri yüklenecektir.

#### 🖉 Çekim Menüsü

ISO duyarlılığı çekim menüsündeki **ISO** duyarlılığı ayarları seçeneği kullanılarak da ayarlanabilir (<sup>()</sup> 176).

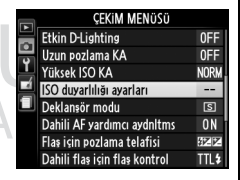

#### Ayrıca Bkz.

P, S, A veya M modlarında otomatik ISO duyarlılığı kontrolünü etkin kılma hakkında bilgi için, bkz. sayfa 83. Yüksek ISO duyarlılıklarında kumlanmayı azaltmak için çekim menüsündeki **Yüksek ISO KA** seçeneğini kullanma hakkında bilgi için bkz. sayfa 179. ISO duyarlılığı seçmek için **ISO** (Fn2) düğmesini ve ayar kadranını kullanma hakkında bilgi için, bkz. sayfa 194.

is Ticaret

## Otomatik ISO <sup>(Sadece P, S, A ve M Modları)</sup> Duyarlılığı Kontrolü

Çekim menüsünde **ISO duyarlılığı ayarları > Otmtk ISO duyarlılığı kntrl** için **Açık** seçilirse, kullanıcı tarafından seçilen değerde optimum pozlama elde edilemiyorsa, ISO duyarlılığı otomatik olarak ayarlanacaktır (flaş kullanıldığında ISO duyarlılığı uygun şekilde ayarlanır).

1 Çekim menüsünde ISO duyarlılığı ayarları için Otmtk ISO duyarlılığı kntrl seçeneğini seçin. Menüleri görüntülemek için MENU düğmesine basın. Çekim menüsündeki ISO

MENU düğmesi

|   |    | ISO duyarlılığı ayarları    |      |
|---|----|-----------------------------|------|
|   |    | ISO duyarlılığı             | 100  |
| ) | P  |                             | 055  |
|   | -í | Otmtk ISO duyariiligi kntri | 6400 |
|   |    | Minimum enstantene hızı     |      |
|   |    |                             |      |
|   |    |                             |      |
|   | ?  |                             |      |

duyarlılığı ayarları öğesini seçin, Otmtk ISO duyarlılığı kntrl öğesini vurgulayın ve ▶ tuşuna basın.

2 Açık seçeneğini seçin. Açık seçeneğini vurgulayın ve düğmesine basın (**Kapalı** seçiliyse, ISO duyarlılığı kullanıcı tarafından seçilen değerde sabit kalacaktır).

ISO

#### **3** Ayarları yapın.

Otomatik ISO duyarlılığı için maksimum değer **Maksimum duyarlılık** kullanılarak seçilebilir (otomatik ISO duyarlılığı

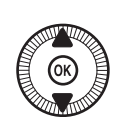

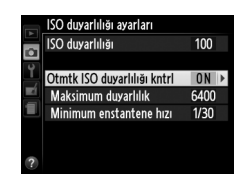

için minimum değer otomatik olarak ISO 100 değerine ayarlanır). P ve A modlarında, hassasiyet yalnızca **Minimum enstantene hızı** için seçilen enstantene hızında az pozlama oluşursa ayarlanacaktır (<sup>1</sup>/1000–1 s). **Maksimum duyarlılık** için seçilen ISO duyarlılığı değerinde optimum pozlama elde edilemiyorsa, minimum değerden daha yavaş deklanşör hızları kullanılabilir. Ayarlar tamamlandığında çıkmak için ® düğmesine basın.

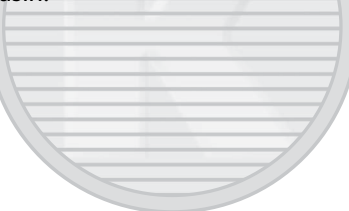

#### ISO

## KARACASULU

#### 🖉 Otomatik ISO Duyarlılığı Kontrolü 💛

Kumlanma (rastgele dağılmış parlak pikseller, sis veya çizgiler) yüksek duyarlılıkta daha olasıdır. Kumlanmayı azaltmak için çekim menüsündeki **Yüksek ISO KA** seçeneğini kullanın (bkz. sayfa 176). Otomatik ISO duyarlılık kontrolü, yavaş senk flaş modlarıyla birlikte kullanıldığında (dahili flaş ve 226. sayfada listelenmiş opsiyonel flaş üniteleriyle kullanılabilir) ISO duyarlılığının otomatik olarak yükseltilebileceğine ve fotoğraf makinesinin yavaş deklanşör hızlarını seçmesine muhtemelen engel olabileceğine dikkat edin.

## Pozlama

## Ölçüm

Fotoğraf makinesinin P, S, A ve M modlarında pozlamayı nasıl ayarladığını seçer (diğer modlarda, fotoğraf makinesi ölçüm yöntemini otomatik olarak seçer).

|   | Yöntem                    | Açıklama                                                                                                    |
|---|---------------------------|----------------------------------------------------------------------------------------------------|
| Ø | Matris ölçümü             | Çoğu durumda doğal sonuçlar üretir. Fotoğraf<br>makinesi çerçevenin geniş bir alanını ölçer ve ton<br>dağılımı, renk ve kompozisyona göre pozlamayı<br>ayarlar.                                                          |
| ۲ | Merkez ağırlıklı<br>ölçüm | Fotoğraf makinesi tüm çerçeveyi ölçer, ancak merkez<br>alana en büyük ağırlığı atar. Portreler için klasik<br>ölçüm.                                                                                                    |
| · | Noktasal ölçüm            | Fotoğraf makinesi yalnızca geçerli netleme alanını<br>ölçerek merkez dışındaki konuların ölçülmesini<br>mümkün kılar. Arka alan çok daha parlak veya<br>karanlık olsa dahi konunun doğru şekilde<br>pozlanmasını sağlar. |

## KARACASULU Dış Ticaret A.Ş.

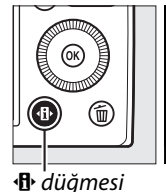

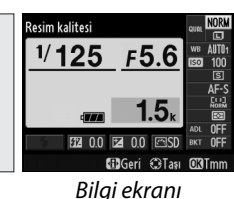

2 Ölçüm seçeneklerini görüntüleyin.

Bilgi ekranında geçerli ölçüm yöntemini vurgulayın ve ℗ düğmesine basın.

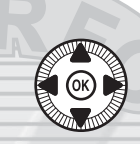

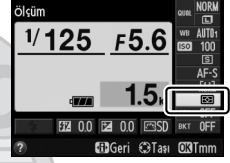

## **3** Bir ölçüm yöntemi seçin.

Bir seçeneği vurgulayın ve düğmesine basın. Çekim moduna dönmek için deklanşöre yarım basın.

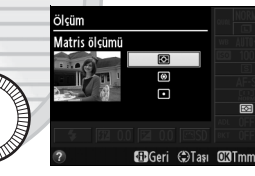

KARACASULU Dış Ticaret A.Ş.

#### Ayrıca Bkz.

Bir ölçüm yöntemi seçmek üzere **ISO** (Fn2) düğmesinin ve ayar kadranının kullanımı hakkında bilgi için bkz. sayfa 194.

## Pozlama Telafisi

Pozlama telafisi, pozlamayı fotoğraf makinesinin önerdiği değerlerden farklılaştırarak, resimlerin daha parlak veya karanlık yapılması için kullanılır. Merkez ağırlıklı veya noktasal ölçüm ile kullanıldığında en etkilidir (<sup>11</sup> 85). –5 EV (az pozlama) ve +5 EV (fazla pozlama) arasındaki değerlerden <sup>1</sup>/<sub>3</sub> EV artışlarla seçim yapın. Genel olarak, pozitif değerler konuyu daha parlak, negatif değerler ise daha karanlık hale getirir.

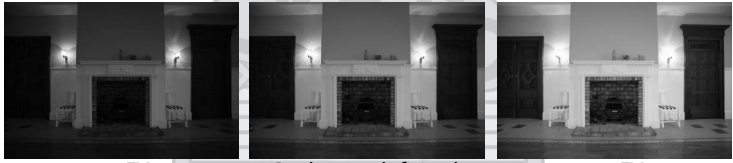

-1 EV

Pozlama telafisi yok

+1 EV

Pozlama telafisi değeri seçmek için 🖬 (@/**O-n)** düğmesine basın ve ekranda istenilen değer görüntülenene kadar ayar kadranını döndürün.

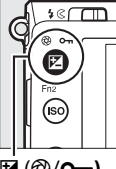

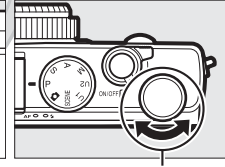

☑ (֎/**০---)** düğmesi Ayar kadranı

Normal pozlama, pozlama telafisi ±0 olarak ayarlanarak geri yüklenebilir. Fotoğraf makinesi kapatıldığında, pozlama telafisi sıfırlanmaz.

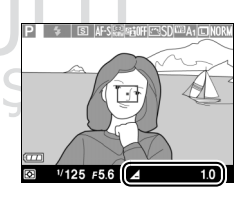

0

#### 🖉 Bilgi Ekranı

Pozlama telafisi, bilgi ekranındaki (C 7) geçerli pozlama telafisi ayarı seçilerek de ayarlanabilir.

#### 🖉 Flaş Kullanımı

Flaş kullanıldığında, pozlama telafisi hem flaş seviyesini hem de arka plan pozlamayı etkiler. Çekim menüsündeki (<sup>(1)</sup> 180) **Flaş için pozlama telafisi** seçeneği, pozlama telafisinin etkilerini sadece arka planla sınırlamak için kullanılabilir.

#### Mod M

M modunda, pozlama telafisi sadece pozlama göstergesini etkiler; deklanşör hızı ve diyafram değişmez. Diğer modlarda pozlama telafisi için seçilen değer, M modu seçildiği zaman etkin kalır.

#### Ayrıca Bkz.

Bir dizi fotoğraf üzerinde otomatik olarak pozlamayı değiştirme hakkında bilgi için, bkz. sayfa 123. Pozlama telafisini ayarlamak üzere Fn1 düğmesini ve ayar kadranını kullanma hakkında bilgi için, bkz. sayfa 193.

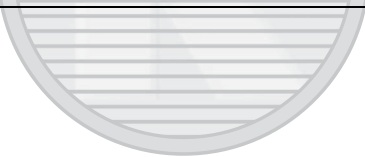

## KARACASULU Dış Ticaret A.Ş.
## Beyaz Dengesi

### Beyaz Dengesi Seçenekleri

Beyaz dengesi renklerin, ışık kaynağının renginden etkilenmemesini sağlar. Otomatik beyaz dengesi çoğu ışık kaynağı için tavsiye edilir; P, S, A ve M modlarında, kaynak türüne göre gerekirse başka değerler seçilebilir:

| Seçenek                |                               | Renk<br>sıcaklığı * | Açıklama                                                                                        |
|------------------------|-------------------------------|---------------------|-------------------------------------------------------------------------------------------------|
| AUTO                   | AUTO Otomatik                 |                     |                                                                                                 |
|                        | Normal                        | 3500-               | Otomatik beyaz dengesi ayarı.                                                                   |
|                        | Sıcak ışık renklerini<br>koru | 8000 K              | Çoğu durumda tavsiye edilir.                                                                    |
| *                      | Ampul ışığı                   | 3000 K              | Ampul ışığı aydınlatması altında<br>kullanın.                                                   |
|                        | Floresan                      |                     | Bunlarla kullanın:                                                                              |
|                        | Sodyum buharlı<br>lambalar    | 2700 K              | <ul> <li>Sodyum buharı aydınlatma<br/>(spor salonlarında bulunur).</li> </ul>                   |
|                        | llık beyaz floresan           | 3000 K              | <ul> <li>Ilık beyaz floresan ışıklar.</li> </ul>                                                |
|                        | Beyaz floresan                | 3700 K              | <ul> <li>Beyaz floresan ışıklar.</li> </ul>                                                     |
|                        | Soğuk beyaz floresan          | 4200 K              | <ul> <li>Soğuk beyaz floresan ışıklar.</li> </ul>                                               |
|                        | Gündüz beyazı<br>floresan     | 5000 K              | Gün ışığı beyaz floresan ışıklar.                                                               |
| Gün ışığı floresan 🛛 S |                               | 6500 K              | <ul> <li>Gün ışığı floresan ışıklar.</li> </ul>                                                 |
|                        | Yüksek ısılı cıva buharı      | 7200 K              | <ul> <li>Yüksek renk sıcaklığı ışık<br/>kaynakları (örn. civa buharlı<br/>lambalar).</li> </ul> |
| *                      | Doğrudan güneş ışığı          | 5200 K              | Doğrudan güneş ışığıyla<br>aydınlatılmış konularla kullanın.                                    |

|              | Seçenek                        | Renk<br>sıcaklığı * | Açıklama                                                                                               |
|--------------|--------------------------------|---------------------|----------------------------------------------------------------------------------------------------|
| 4            | Flaş                           | 5400 K              | Dahili veya opsiyonel flaşlarla<br>kullanın.                                                           |
| 2            | Bulutlu                        | 6000 K              | Gökyüzü bulutlarla kaplı iken gün<br>ışığında kullanın.                                                |
| <b>\$</b> %. | Gölge                          | 8000 K              | Gündüz gölgedeki konularda<br>kullanın.                                                                |
| PRE          | Önceden belirl. beyaz<br>ayarı |                     | Konuyu, ışık kaynağını veya mevcut<br>fotoğrafı beyaz dengesi için<br>referans olarak kullanın (🗆 94). |

\* Tüm değerler yaklaşıktır ve ince ayarı yansıtmaz (uygulanabilir ise).

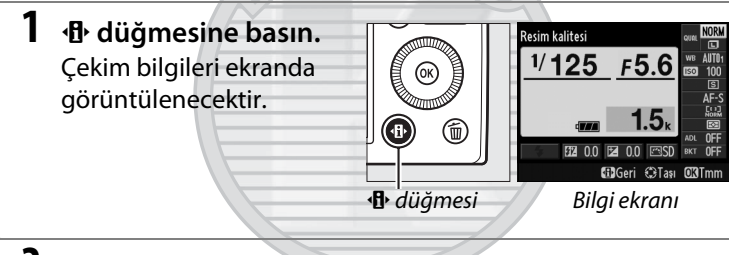

#### 2 Beyaz dengesi seçeneklerini görüntüleyin.

Bilgi ekranında geçerli beyaz dengesi ayarını vurgulayın ve 🛞 düğmesine basın.

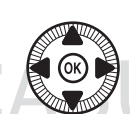

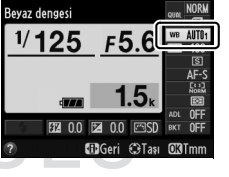

### **3** Bir beyaz dengesi seçeneği seçin.

Bir seçeneği vurgulayın ve düğmesine basın. Çekim moduna dönmek için deklanşöre yarım basın.

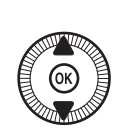

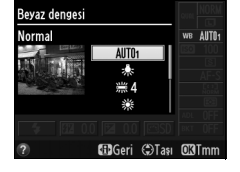

μB

#### 🖉 Çekim Menüsü

Beyaz dengesi, çekim menüsündeki (22 176) **Beyaz dengesi** seçeneği kullanılarak seçilebilir, bu seçenek beyaz dengesinin ince ayarını yapmak (22 92) veya ön ayarlı beyaz dengesi için bir değer ölçmek (22 94) üzere kullanılabilir.

#### Beyaz dengesi menüsündeki Otomatik

seçeneği, ampul ışığı tarafından üretilen sıcak renkleri koruyan **Normal** ve **Sıcak ışık renklerini koru** seçenekleri sunarken, **ﷺ Floresan** seçeneği, ampul türlerinden ışık kaynağını seçmek için kullanılabilir.

|   | ÇEKİM MENÜSÜ            |       |
|---|-------------------------|-------|
|   | Çekim menüsünü sıfırla  |       |
| 5 | Kayıt klasörü           | NIKON |
| Ļ | Resim kalitesi          | NORM  |
|   | Resim boyutu            |       |
|   | Beyaz dengesi           | AUT01 |
|   | Picture Control Ayarla  | ⊡SD   |
|   | Picture Control'ü Yönet |       |
| ? | Renkli alan             | sRGB  |

#### 🖉 Renk Sıcaklığı

Bir ışık kaynağının algılanan rengi, kaynağa bakana ve diğer koşullara göre farklılık gösterir. Renk sıcaklığı, bir ışık kaynağının rengine ilişkin nesnel bir ölçümdür ve bir nesnenin aynı dalga boyunda ışık yayması için ısıtılması gereken sıcaklığı referans alarak tanımlanır. Yaklaşık 5000–5500 K renk sıcaklığına sahip ışık kaynakları beyaz görünürken, akkor ampul gibi daha düşük bir renk sıcaklığına sahip ışık kaynakları, hafifçe sarı veya kırmızı gözükür. Daha yüksek bir renk sıcaklığına sahip ışık kaynakları ise maviye çalar bir renkte görülür. Fotoğraf makinesinin beyaz dengesi seçenekleri aşağıdaki renk sıcaklıklarına uyarlanmıştır (tüm rakamlar yaklaşıktır):

- 業 (sodyum buharlı lambalar): 2700 K
- 未 (ampul ışığı)/ ※ (Ilık beyaz floresan): 3000 K
- 業 (beyaz floresan): 3700 K
- 🗮 (soğuk beyaz floresan): 4200 K

- \* (doğrudan güneş ışığı):
   5200 K
- 🗲 (flaş): 5400 K
- 📤 (bulutlu): 6000 K
- 🗯 (gün ışığı floresan): 6500 K
- 業 (yüksek ısılı cıva buharı): 7200 K
- 📾 (gölge): 8000 K

#### 🖉 Ayrıca Bkz.

Beyaz dengesini seçmek üzere **ISO** (Fn2) düğmesinin ve ayar kadranının kullanımı hakkında bilgi için, bkz. sayfa 194.

### Beyaz Dengesi İnce Ayarı

Önceden belirl. beyaz ayarı dışındaki beyaz dengesi seçenekleri, ışık kaynağının rengindeki farklılıkları telafi etmek veya bir resme planlanmış bir renk tonu vermek için "ince ayar" yapılabilir.

 Çekim menüsündeki bir beyaz dengesi seçeneğini seçin. Menüleri görüntülemek

için MENU düğmesine basın. Çekim menüsündeki

Beyaz dengesi seceneğini

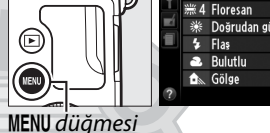

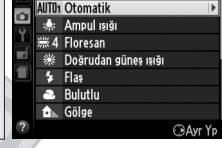

Beyaz dengesi

seçin, sonrasında Önceden belirl. beyaz ayarı dışındaki bir seçeneği vurgulayın ve ▶ düğmesine basın. Otomatik veya Floresan dışındaki bir seçenek seçilirse, Adım 2'ye ilerleyin. Otomatik veya Floresan seçilirse, istediğiniz ayarı vurgulayın ve ▶ düğmesine basın.

2 Beyaz dengesine ince

ayar yapın.

Beyaz dengesine ince ayar yapmak için çoklu seçiciyi kullanın. Beyaz dengesi, amber (A)-mavi (B) ekseninde ve yeşil (G)camgöbeği (M) ekseninde ince ayarlanabilir. Yatay (amber-mavi) eksen renk sıcaklığına denk gelirken, dikey (yeşil-camgöbeği) eksen ilgili renk telafisi (CC) filtrelerinde benzer etkilere sahiptir.

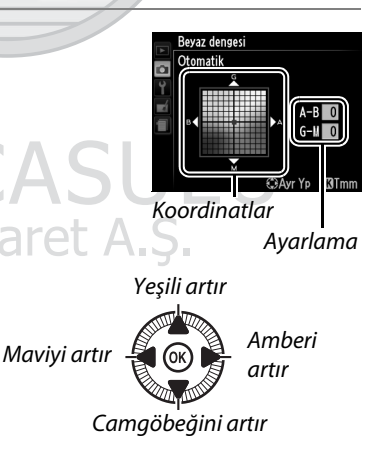

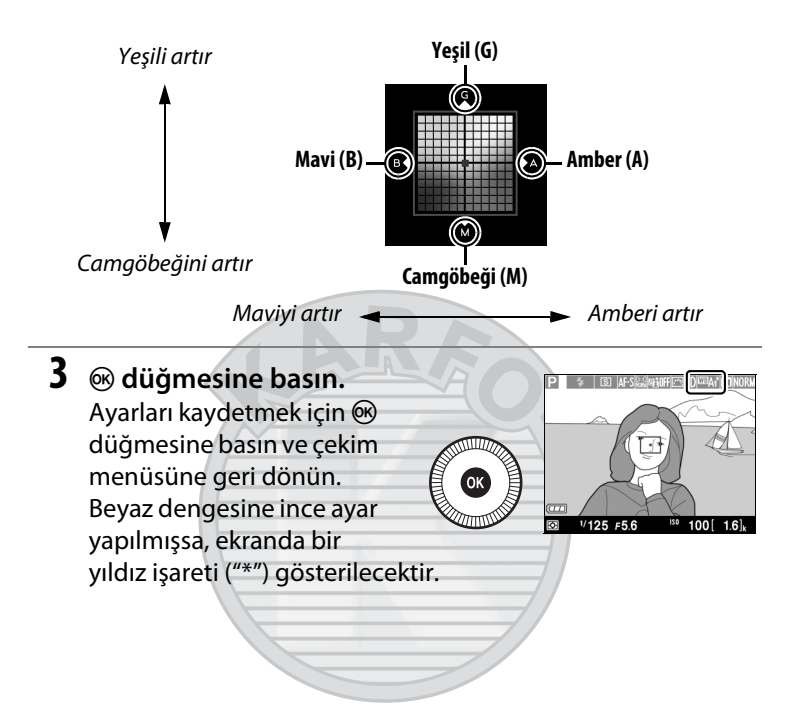

### KARACASULI

Ш

#### Beyaz Dengesi İnce Ayarı

İnce ayar eksenleri üzerindeki renkler göreceli olup mutlak değildir. Örneğin, 🚸 (ampul ışığı) gibi "sıcak" bir ayar seçildiğinde imleci B (mavi)'ye doğru hareket ettirmek, fotoğrafları biraz daha "soğuk" yapar ama aslında onları mavileştirmez.

#### 🖉 Ayrıca Bkz.

Beyaz dengesi basamaklaması açıkken, deklanşör her serbest bırakıldığında, fotoğraf makinesi birçok resim oluşturacaktır (口 123). Beyaz dengesi, beyaz dengesi için mevcut olarak seçilen değeri "basamaklayarak" her resimle birlikte değişecektir.

### Önceden belirl. beyaz ayarı

Önceden belirl. beyaz ayarı, karışık aydınlatma altında çekim için özel beyaz dengesi ayarlarını kaydetmek ve geri çağırmak veya güçlü bir renk tonuna sahip ışık kaynaklarını telafi etmek için kullanılır. Ön ayarlı beyaz dengesini ayarlamak için iki yöntem kullanılabilir:

| Yöntem                                                                                                    | Açıklama |  |
|----------------------------------------------------------------------------------------------------|----------|--|
| Nötr gri veya beyaz nesne nihai fotoğrafta kullanılaca           Ölçüm         aydınlatmanın altına yerleştirilir ve beyaz dengesi fot           makinesi tarafından ölçülür (aşağıya bakın). |          |  |
| Fotoğrafı<br>kullanBeyaz dengesi bellek kartında bulunan fotoğraftan<br>kopyalanır (                                                                                                    |          |  |

#### 💵 Ön Ayarlı Beyaz Dengesi için Değer Ölçme

İlerlemeden önce, **Deklanşör modu** için **T Film kaydı** dışında bir seçenek seçin (🕮 63).

#### 1 Bir referans nesneyi aydınlatın.

Nötr gri veya beyaz bir nesneyi nihai fotoğrafta kullanılacak olan aydınlatmanın altına yerleştirin. Beyaz dengesi ölçülürken pozlamanın otomatik olarak 1 EV artırıldığını unutmayın; M modunda, pozlama göstergesi ±0 gösterecek şekilde pozlamayı ayarlayın (C 57).

#### ٨B

2

#### Beyaz dengesi seçeneklerini görüntüleyin.

Menüleri görüntülemek için **MENU** düğmesine basın. Çekim menüsünde **Beyaz dengesi** seçeneğini

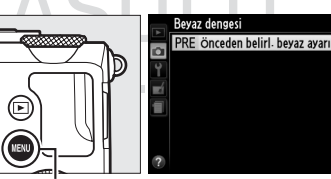

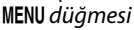

vurgulayın ve beyaz dengesi seçeneklerini görüntülemek için ▶ düğmesine basın. Önceden belirl. beyaz ayarı öğesini vurgulayın ve ▶ düğmesine basın.

#### 3 Ölçüm seçeneğini seçin. Ölçüm seçeneğini vurgulayın ve ►

düğmesine basın. Sağda gösterilen menü görüntülenecektir; **Evet** seçeneğini vurgulayın ve ® düğmesine basın.

Sağda görünen ileti fotoğraf makinesi ön ayarlı ölçüm moduna girmeden önce görüntülenecektir.

Fotoğraf makinesi beyaz dengesini ölçmeye hazır olduğunda, ekranda yanıp sönen bir **PRE** görünecektir.

#### 4 Beyaz dengesini ölçün.

Göstergenin yanıp sönmesi durdurmadan önce, referans nesneyi ekranı dolduracak şekilde

çerçevelendirin ve deklanşöre sonuna kadar basın. Hiçbir fotoğraf kaydedilmeyecektir; beyaz dengesi fotoğraf makinesi netlemede değilse bile doğru şekilde ölçülebilir.

#### 🗹 Ön Ayarlı Beyaz Dengesi

Fotoğraf makinesi bir defada sadece bir ön ayarlı beyaz dengesi değeri saklayabilir; mevcut değer yeni bir değer ölçüldüğünde değiştirilecektir.

#### 🖉 Varsayılan Ön Ayarlı Beyaz Dengesi

Ön ayarlı beyaz dengesi için varsayılan değer 5200 K'dır. Bu değer, Doğrudan güneş ışığı ile aynıdır.

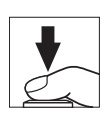

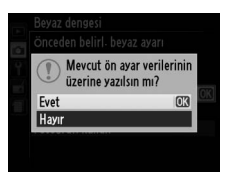

Çerçeveyi kaplayan beyaz veya

gri nesnenin çekime elverişli ışık altında fotoğrafını çekin

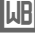

5 Sonuçları kontrol edin. Eğer fotoğraf makinesi beyaz dengesi için bir değer ölçebilirse, sağda gösterilen mesaj görüntülenecektir.

Aydınlatma çok parlak veya çok karanlık ise, fotoğraf makinesi beyaz dengesini ölçemeyebilir ve sağda gösterilen mesaj görüntülenecektir. Adım 4'e geri dönün ve beyaz dengesini tekrar ölçün.

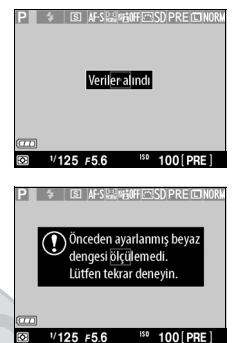

### KARACASULU Dış Ticaret A.Ş.

🖉 Ön Ayarlı Beyaz Dengesini Ölçmek İçin Diğer Yöntemler

Bilgi ekranında ön ayarlı beyaz dengesini seçtikten sonra ön ayarlı ölçüm moduna (yukarıya bakın) girmek için, 🛞 düğmesine birkaç saniye boyunca basın. Eğer beyaz dengesi **ISO** (Fn2) düğmesine atanmışsa, **ISO** (Fn2) düğmesi ve ayar kadranı ile ön ayarlı beyaz dengesini seçtikten sonra **ISO** (Fn2) düğmesini birkaç saniye basılı tutarak beyaz dengesi ön ayarlı ölçüm modu etkinleştirilebilir.

μR

#### 💵 Beyaz Dengesini bir Fotoğraftan Kopyalama

Bellek kartındaki bir fotoğraftan beyaz dengesi değerini kopyalamak için aşağıdaki adımları izleyin.

1 Önceden belirl. beyaz ayarı seçeneğini seçin. Menüleri görüntülemek için MENU düğmesine basın. Çekim menüsünde Beyaz dengesi seçeneğini vurgulayın ve beyaz

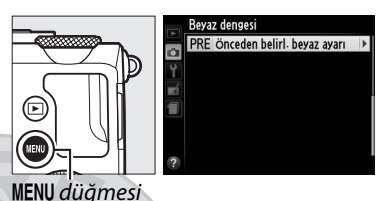

Beyaz dengesi Önceden belirl- beyaz ayarı

Fotoğrafı kullan

ölçüm

a

dengesi seçeneklerini görüntülemek için ▶ düğmesine basın. Önceden belirl. beyaz ayarı öğesini vurgulayın ve ▶ düğmesine basın.

- 2 Fotoğrafı kullan seçeneğini seçin. Fotoğrafı kullan seçeneğini vurgulayın ve ▶ düğmesine basın.
- 3 Resim seç öğesini seçin. Resim seç öğesini vurgulayın ve ► düğmesine basın (kalan adımları atlamak ve ön avarlı beyaz dengesi için son seçilen resmi kullanmak için. Bu

ayarlı beyaz dengesi için son seçilen resmi kullanmak için, **Bu** resim seçeneğini seçin).

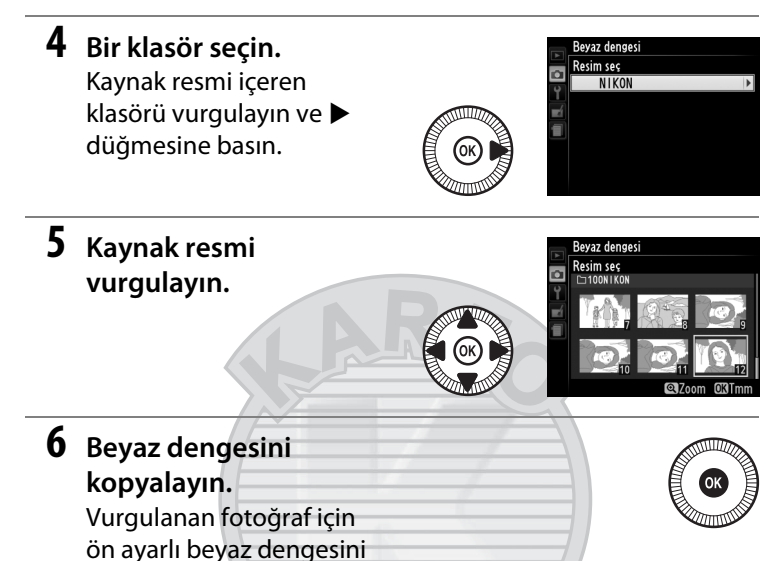

beyaz dengesi değerine ayarlamak için 🐵 düğmesine basın.

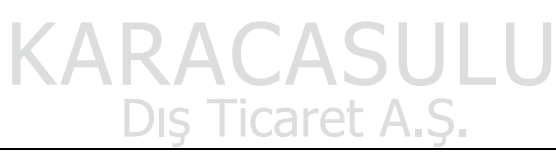

#### **Resimleri** İnceleme

Küçük resim ekranında mevcut olarak vurgulanan resim <sup>®</sup> düğmesine basarak incelenebilir; düğmeye basılıyken resim tam ekran görüntülenecektir.

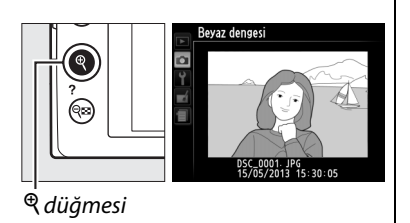

μB

## Resim İyileştirme

### **Picture Control'ler**

(Sadece P, S, A ve M Modları)

Nikon'un eşsiz Picture Control sistemi, uyumlu cihaz ve yazılımlar arasında keskinleştirme, kontrast, parlaklık, doygunluk ve renk ayarlarını da içeren resim işleme ayarlarının paylaşımını mümkün kılmaktadır.

#### **Bir Picture Control Seçme**

Fotoğraf makinesi altı Picture Control seçeneği sunmaktadır. P, S, A ve M modlarında, konu ya da sahne türüne göre bir Picture Control seçebilirsiniz (diğer modlarda, fotoğraf makinesi otomatik olarak bir Picture Control seçer).

|     | Seçenek  | Açıklama                                                                                                    |
|-----|----------|----------------------------------------------------------------------------------------------------|
| ⊠SD | Standart | Dengeli sonuçlar için standart işlem. Çoğu durum için tavsiye edilir.                                                      |
| ßNL | Nötr     | Doğal sonuçlar için minimal işlem. Daha sonra yoğun<br>olarak işlenecek veya rötuşlanacak fotoğraflar için<br>tercih edin. |
| œ۷I | Canlı    | Resimler, canlı, fotoğraf baskısı efekti için iyileştirilir.<br>Ana renkleri vurgulayan fotoğraflar için seçin.            |
| ₩C  | Monokrom | Monokrom fotoğraflar çeker.                                                                                                |
| ßPT | Portre   | Doğal dokuya ve yuvarlatılmış bir hisse sahip cilt için portreleri işler.                                                  |
| ۳LS | Manzara  | Canlı manzaralar ve şehir manzaraları üretir.                                                                              |

*!"*\*

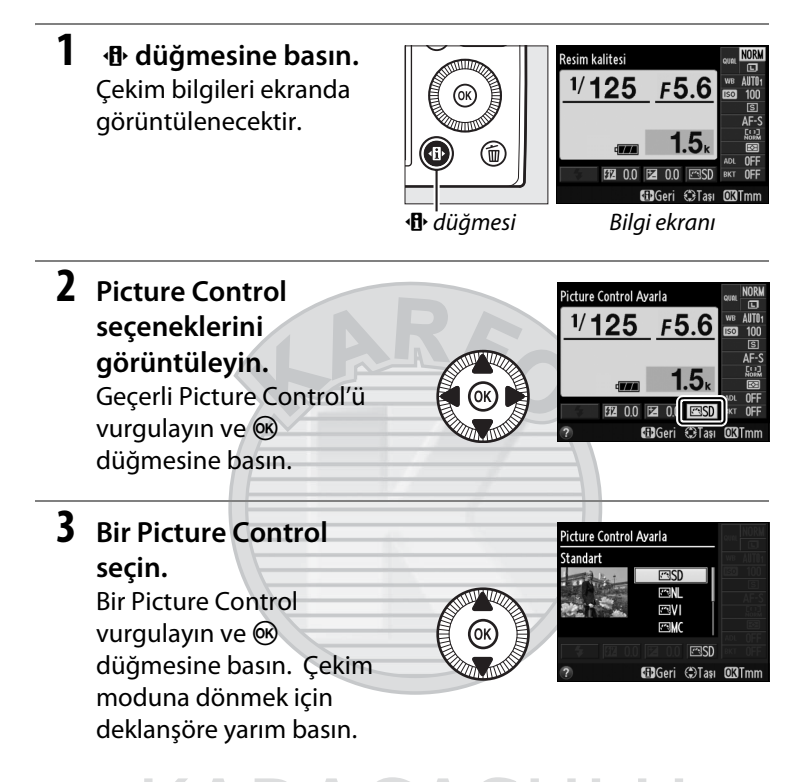

#### 🖉 Çekim Menüsü

Picture Control'ler çekim menüsündeki **Picture Control Ayarla** seçeneği kullanılarak da seçilebilir (D 176).

|   | ÇEKIM MENÜSÜ            |       |
|---|-------------------------|-------|
|   | Çekim menüsünü sıfırla  |       |
| • | Kayıt klasörü           | NIKON |
| 1 | Resim kalitesi          | NORM  |
|   | Resim boyutu            |       |
|   | Beyaz dengesi           | AUTO1 |
|   | Picture Control Ayarla  | ⊡SD   |
|   | Picture Control'ü Yönet |       |
| ? | Renkli alan             | sRGB  |

#### Øzel Picture Control'leri

Özel Picture Control'leri çekim menüsündeki **Picture Control'ü Yönet** seçeneği kullanılarak mevcut Picture Control'leri değiştirilerek oluşturulur (<sup>CII</sup> 106). Özel Picture Control'leri bir bellek kartına kaydedilebilir ve temel Picture Control destekleyen diğer fotoğraf makineleriyle ve yazılımlarla paylaşılabilir (<sup>CII</sup> 109).

### Picture Control'lerini Değiştirme

Mevcut ön ayarlı ve özel Picture Control'leri (D 106) sahneye veya kullanıcının yaratıcı amacına uyacak şekilde değiştirilebilir. **Hızlı ayar** seçeneğini kullanarak dengeli bir keskinleştirme, kontrast, ve doygunluk kombinasyonu seçin ya da kişisel ayarlara manuel ayarlamalar yapın.

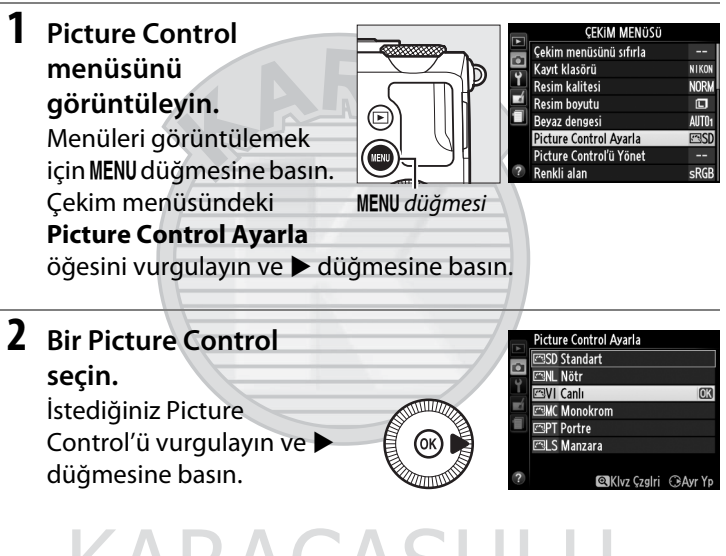

KARACASULU Dış Ticaret A.Ş.

#### **3** Ayarları yapın.

İstediğiniz ayarı vurgulamak için ▲ veya ▼ düğmesine ve bir değer seçmek için ◀ veya ► düğmesine basın (□ 103). Tüm ayarlar yapılana

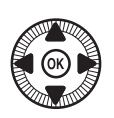

| Hızlı ayar     |    | <b>√</b> ⊒≣0 |   |
|----------------|----|--------------|---|
| -Keskinlestirm | ie |              |   |
| -Kontrast      |    |              |   |
| - Parlaklık    |    | =0           | 8 |
| - Doygunluk    |    |              |   |
| -Ton           |    | = 0          |   |

kadar bu adımı tekrarlayın ya da ön ayarlı bir ayar kombinasyonunu seçmek için **Hızlı ayar** seçeneğini seçin. Varsayılan ayarlar 🗑 düğmesine basılarak geri yüklenebilir.

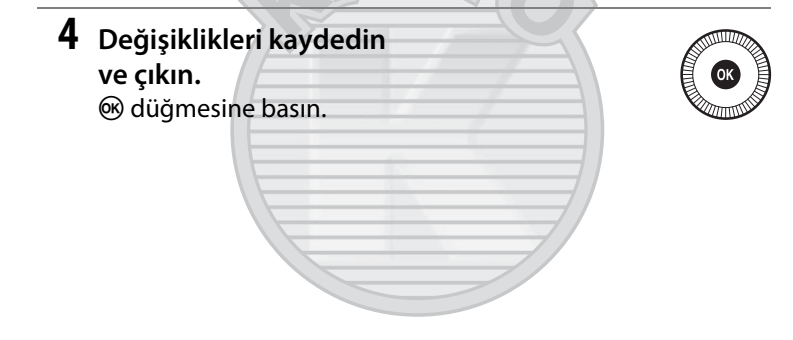

### KARACASULU Dış Ticaret A.Ş.

#### 🖉 Orijinal Picture Control'lere Yapılan Değişiklikler

Varsayılan ayarlardan değiştirilen Picture Control'ler bir yıldızla ("\*") gösterilmektedir.

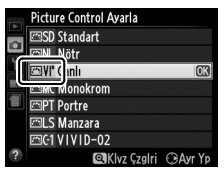

11.

#### **II** Picture Control Ayarları

| Seçenek                                |                     | Açıklama                                                                                                    |  |  |  |  |
|----------------------------------------|---------------------|----------------------------------------------------------------------------------------------------|--|--|--|--|
| Hızlı ayar                             |                     | Seçilen Picture Control'ün etkisini azaltmak veya yükseltmek<br>için keskinleştirme, kontrast ve doygunluğu ayarlayarak –2<br>ve +2 arasındaki seçeneklerden birini seçin (bu işlemin tüm<br>manuel ayarları sıfırladığını unutmayın). Örneğin, <b>Canlı</b> için<br>pozitif değerlerin seçilmesi fotoğrafları daha canlı yapar.<br>Nötr, Monokrom veya özel Picture Control'lerle<br>kullanılamaz. |  |  |  |  |
| Ma<br>(tüm Pi                          | Keskinleş-<br>tirme | Ana hatların keskinliğini kontrol eder. Keskinleştirmeyi sahne<br>türüne göre otomatik olarak ayarlamak için <b>A</b> seçeneğini<br>seçin veya <b>0</b> (keskinleştirme yok) ve <b>9</b> arasında bir değer<br>seçin (değer ne kadar yüksek olursa, keskinleştirme o kadar<br>büyük olur).                                                                                                    |  |  |  |  |
| lanuel ayarlar<br>Picture Control'ler) | Kontrast            | Kontrastı sahnenin türüne göre otomatik olarak ayarlamak<br>için <b>A</b> seçeneğini seçin veya – <b>3</b> ve + <b>3</b> arasından bir değer<br>seçin (düşük değerleri portre konulardaki parlak noktaların<br>doğrudan güneş ışığında "solmasını" önlemek için, yüksek<br>değerleri ise sisli manzaralarda ve kontrastın düşük olduğu<br>diğer konulardaki detayları korumak için seçin).          |  |  |  |  |
|                                        | Parlaklık           | Parlaklığı azaltmak için <b>–1</b> , artırmak için <b>+1</b> seçeneğini seçin.<br>Pozlamayı etkilemez.                                                                                                    |  |  |  |  |
| Manuel<br>(yalnızca monok              | Doygunluk           | Renklerin canlılığını kontrol eder. Doygunluğu sahnenin<br>türüne göre otomatik olarak ayarlamak için <b>A</b> seçeneğini<br>seçin veya – <b>3</b> ve <b>+3</b> arasından bir değer seçin (düşük<br>değerler doygunluğu azaltırken, yüksek değerler arttırır).                                                                                                    |  |  |  |  |
| ayarlar<br>rom olmayanlar)             | Ton                 | Kırmızıları daha mor, mavileri daha yeşil ve yeşilleri daha sarı<br>hale getirmek için negatif değerler (minimum –3) seçin;<br>kırmızıları daha turuncu, yeşilleri daha mavi ve mavileri daha<br>mor yapmak için pozitif değerler (en fazla +3) seçin.                                                                                                    |  |  |  |  |
| Mar<br>(yalnız                         | Filtre<br>efektleri | Renk filtrelerinin efektini monokrom fotoğraflar üzerinde<br>simüle eder. <b>OFF (KAPALI)</b> , sarı, turuncu, kırmızı ve yeşil<br>seçeneklerinden birini seçin (🎞 105).                                                                                                    |  |  |  |  |
| nuel ayarlar<br>ca monokrom)           | Tonlama             | B&W (siyah-beyaz), Sepia (Sepya), Cyanotype (Mavi tonlu<br>monokrom), Red (Kırmızı), Yellow (Sarı), Green (Yeşil),<br>Blue Green (Mavi Yeşil), Blue (Mavi), Purple Blue (Mor<br>Mavi), Red Purple (Kırmızı Mor) seçeneklerini kullanarak<br>monokrom fotoğraflardaki renk tonunu seçin (🕮 105).                                                                                                    |  |  |  |  |

150

#### "A" (Otomatik)

Otomatik keskinlestirme, kontrast ve doygunluk sonucları pozlama ve konunun çerçeve içindeki konumuna göre farklılık gösterir.

#### Picture Control Kılavuz Çizgileri

Sayfa 102'deki Adım 3'te bulunan ♥ düğmesine basılması, seçilen Picture Control'ünün diğer Picture Control'lere ilişkin olarak kontrast ve doygunluğunu gösteren Picture Control kılavuz cizgilerini görüntüler (Monokrom secildiğinde sadece kontrast görüntülenir). Picture Control menüsüne geri dönmek için 🎙 düğmesini serbest birakin.

Otomatik kontrast ve doygunluğu kullanan Picture Control'lerin simgeleri, Picture Control kılavuz cizgilerinde yeşil olarak görüntülenir ve çizgiler kılavuz çizgilerinin eksenlerine paralel görünür.

#### 🖉 Önceki Ayarlar

Picture Control ayar menüsündeki değer ekranının altındaki çizgi ayara ait önceki değeri belirtir. Ayarları yaparken bunu referans olarak kullanın.

Dış Ticaret A.Ş.

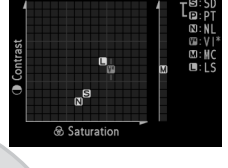

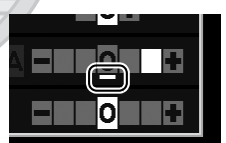

#### Filtre Efektleri (Yalnızca Monokrom)

Bu menüdeki seçenekler, renk filtrelerinin efektini monokrom fotoğraflar üzerinde simüle eder. Aşağıdaki filtre efektleri mevcuttur:

| Seçenek                    |                                                       | Açıklama                                                 |  |
|----------------------------|-------------------------------------------------------|----------------------------------------------------------|--|
| Y                          | Y Sarı Kontrastı iyileştirir. Manzara fotoğraflarında |                                                          |  |
| 0                          | Turuncu                                               | gökyüzünün parlaklığını yumuşatmak için kullanılabilir.  |  |
| Turuncu sarıdan daha fazla |                                                       | Turuncu sarıdan daha fazla ve kırmızı da turuncudan      |  |
| n                          | KITTIZI                                               | daha fazla kontrast oluşturur.                           |  |
| G                          | Yeşil                                                 | Cilt tonlarını yumuşatır. Portreler için kullanılabilir. |  |

**Filtre efektleri** ile elde edilen efektlerin fiziksel cam filtreleri ile üretilenlerden daha belirgin olduğunu unutmayın.

#### Interpretended Control Control Cont

Tonlama seçiliyken ▼ düğmesine basılması, doygunluk seçeneklerini görüntüler. Doygunluğu ayarlamak için ◀ veya ► düğmesine basın. Doygunluk kontrolü B&W (siyah-beyaz) seçildiğinde kullanılamaz.

| $\left\{ \right\}$ |                   |                       |
|--------------------|-------------------|-----------------------|
|                    | Monokrom          |                       |
|                    |                   | 560FF                 |
| <b>D</b>           | Keskinlestirme    | AQUILIUNS             |
| Y                  | Kontrast          |                       |
| -1                 | Parlaklık         |                       |
|                    | Filtre efektleri  | OFF YORG              |
|                    | Tonlama           |                       |
|                    | Sepia, 4          |                       |
| ?                  | 🕰 Klvz Çzgiri 📾 S | lifirla <b>OB</b> Tmm |

### KARACASULU Dış Ticaret A.Ş.

### <u>Özel Picture Control'ler Oluşturma</u>

Fotoğraf makinesi ile birlikte sunulan Picture Control'leri değiştirilebilir ve özel Picture Control'leri olarak kaydedilebilir.

#### 1 Picture Control'ü Yönet seçeneğini seçin.

Menüleri görüntülemek için **MENU** düğmesine basın. Çekim menüsündeki

#### Picture Control'ü Yönet

öğesini vurgulayın ve 🕨 düğmesine basın.

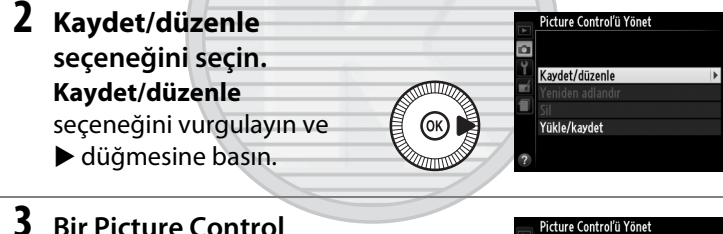

### **3** Bir Picture Control seçin.

Mevcut bir Picture Control'ü vurgulayın ve ► düğmesine basın veya daha fazla değiştirmeden

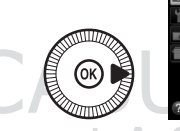

Picture Control & Johnet ISD Standart ISD Standart ISD VI Cante ISD VI Cante ISD Konokrom ISD F Portre ISD Konzara ISD Kozselri (3Avr Yp)

vurgulanan Picture Control'ün bir kopyasını kaydetmek üzere 5. adıma geçmek için 🛞 düğmesine basın.

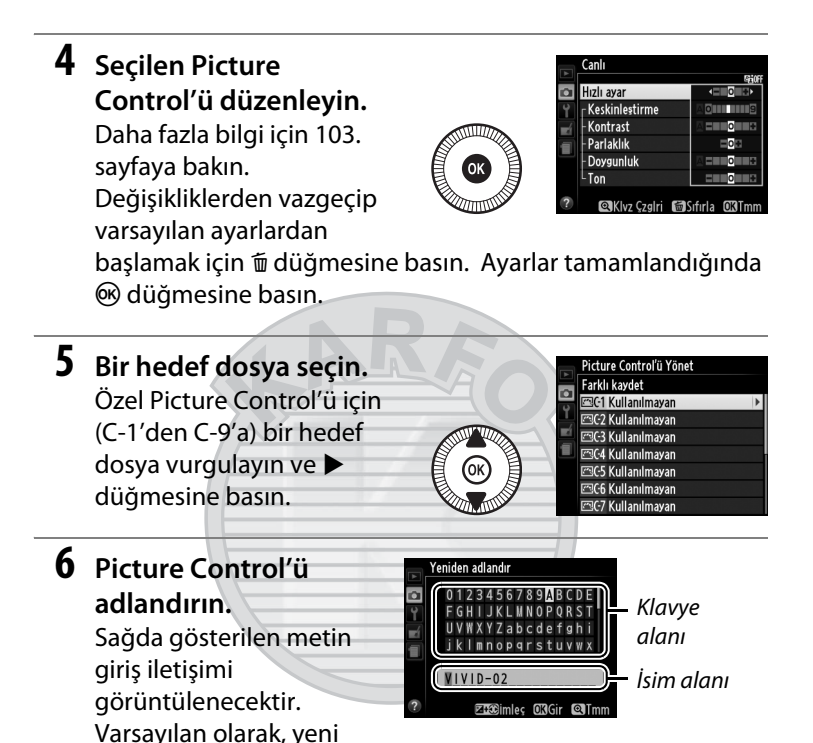

Özel Picture Control isimleri en fazla 19 karakter uzunluğunda olabilir. 19. karakterden sonraki her karakter silinecektir.

## 7 Değişiklikleri kaydedin ve çıkın.

Değişiklikleri kaydedip çıkmak için ♥ düğmesine basın. Yeni Picture Control, Picture Control listesinde görünecektir.

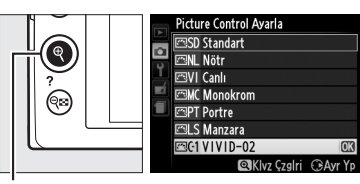

€ düğmesi

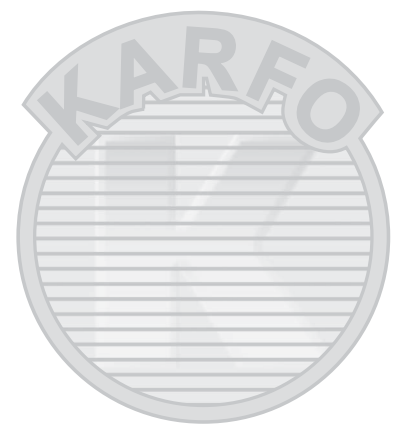

### **KARACASULU** Dis Ticaret A.Ş.

14

Picture Control'ü Yönet > Yeniden adlandır Özel Picture Control'ler Picture Control'ü Yönet menüsündeki Yeniden adlandır seçeneği kullanılarak istenildiği zaman yeniden adlandırılabilir.

Picture Control'ü Yönet > Sil Picture Control'ü Yönet menüsündeki Sil seçeneği, artık gerekmediğinde seçilen özel Picture Control'lerini silmek için kullanılabilir.

### <u>Özel Picture Control'leri Paylaşma</u>

ViewNX 2 veya Capture NX 2 gibi isteğe bağlı yazılımlarda bulunan Picture Control Yardımcı Programı kullanılarak oluşturulan özel Picture Control'leri bir bellek kartına kopyalanabilir ve fotoğraf makinesine yüklenebilir veya fotoğraf makinesi ile oluşturulan özel Picture Control'leri uyumlu fotoğraf makinelerinde ve yazılımda kullanılmak üzere bellek kartına kopyalanabilir ve daha sonra artık gerekmediğinde silinebilir.

Özel Picture Control'lerini bellek kartına veya bellek kartından kopyalamak için veya özel Picture Control'lerini bellek kartından silmek için, **Picture Control'ü Yönet** menüsündeki **Yükle/kaydet** öğesini vurgulayın ve ► düğmesine basın. Aşağıdaki seçenekler görüntülenecektir:

| A      | Picture Control'ü Yönet |   |
|--------|-------------------------|---|
| e<br>۲ | Kavdet/düzenle          |   |
| Ę      | Yeniden adlandır        |   |
|        | Sil<br>Yükle/kaydet     | Þ |
| ?      |                         |   |

- Fotoğraf makinesine kopyala: Özel Picture Control'leri bellek kartından fotoğraf makinesindeki özel Picture Control'lere, C-1'den C-9'a kopyalar ve istediğiniz gibi adlandırır.
- Karttan sil: Seçilen özel Picture Control'leri bellek kartından siler. Sağda gösterilen onaylama iletişimi, bir Picture Control silinmeden önce görüntülenecektir; seçilen Picture Control'ü silmek için, **Evet** seçeneğini vurgulayın ve @ düğmesine basın.

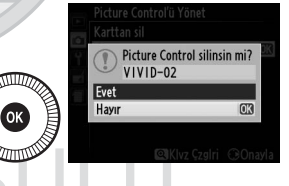

 Karta kopyala: Özel Picture Control'ü (C-1'den C-9'a) fotoğraf makinesinden bellek kartındaki seçili bir hedef dosyaya (1'den 99'a) kopyalar.

#### Ø Özel Picture Control'leri Kaydetme

En fazla 99 özel Picture Control, bellek kartında tek seferde depolanabilir. Bellek kartı sadece kullanıcı tarafından oluşturulan özel Picture Control'leri depolamak için kullanılabilir. Fotoğraf makinesi ile birlikte gelen ön ayarlı Picture Control'leri bellek kartına kopyalanamaz, yeniden adlandırılamaz veya silinemez.

### Parlak Noktalarda ve Gölgelerde Ayrıntıları Koruma (Etkin D-Lighting)

Etkin D-Lighting parlak noktalardaki ve gölgelerdeki ayrıntıları koruyarak doğal kontrastlı fotoğraflar yaratır. Yüksek kontrastlı sahneler için kullanın, örneğin, parlak aydınlatmalı dış ortam manzaralarını bir kapı veya pencereden fotoğraflarken veya güneşli bir günde gölgeli konuların fotoğrafını çekerken. Matris ölçümü ile kullanıldığında en etkilidir (🗔 85).

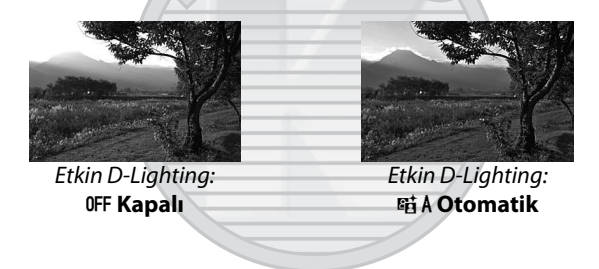

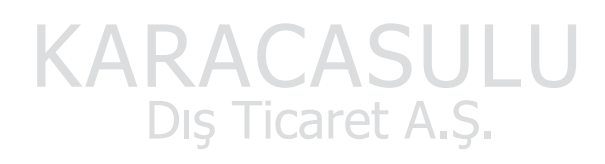

#### "Etkin D-Lighting" e karşı "D-Lighting"

Rötuş menüsündeki (<sup>CD</sup> 200) **D-Lighting** seçeneği çekimden sonra görüntülerdeki gölgeleri aydınlatırken, çekim menüsündeki **Etkin D-Lighting** seçeneği, dinamik aralığı en uygun hale getirmek için çekimden önce pozlamayı ayarlar.

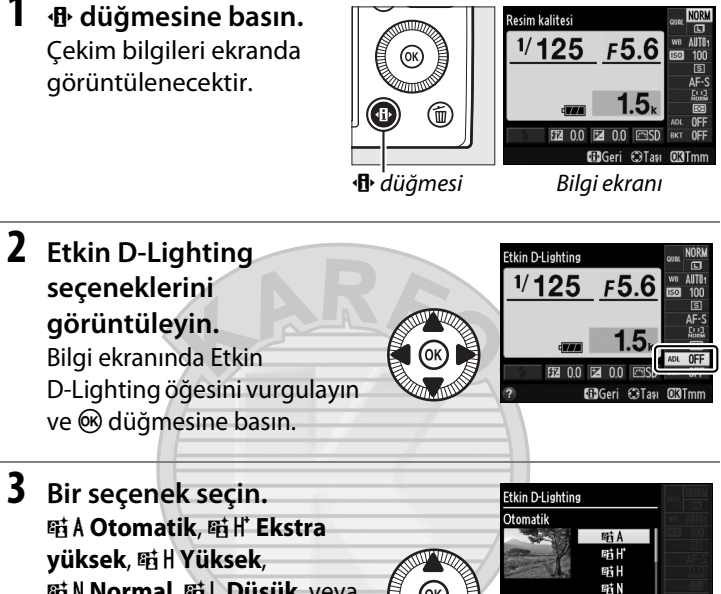

暗 N Normal, 暗 L Düşük, veya OFF Kapalı seçeneklerini vurgulayın ve 🛞 düğmesine

basın. Eğer 🖬 A Otomatik seçiliyse, fotoğraf makinesi otomatik olarak Etkin D-Lighting'i çekim koşullarına göre ayarlayacaktır. Çekim moduna geri dönmek için, deklanşöre yarım basın.

#### Etkin D-Lighting

Etkin D-Lighting filmlerle kullanılamaz. Etkin D-Lighting ile çekilen fotoğraflarda kumlanma (rastgele dağılmış parlak pikseller, sis veya cizgiler) görünebilir. Düzensiz gölgeleme bazı konularda görünebilir. Etkin D-Lighting Hi 0,3 veya üstü ISO duyarlılıklarında kullanılamaz.

#### Avrıca Bkz.

Bir dizi fotoğraf üzerinde otomatik olarak Etkin D-Lighting değiştirme hakkında bilgi için, bkz. sayfa 123. Bir Etkin D-Lighting seçeneği seçmek için ISO (Fn2) düğmesini ve ayar kadranını kullanma hakkında bilgi için, bkz. sayfa 194.

# Flaş Çekimi

### Dahili Flaşı Kullanma

Fotoğraf makinesi, yetersiz veya arka planı aydınlatılmış konuları çekmek için çeşitli flaş modlarını destekler.

#### 1 Flaşı kaldırın.

Flaşı kaldırmak için flaş açma kontrolünü kaydırın. Şarj etme flaş kaldırıldığı zaman başlar; şarj etme tamamlandığında, flaş hazır göstergesi (**\$**) görüntülenecektir ve deklanşöre yarım basıldığında flaş lambası yanacaktır.

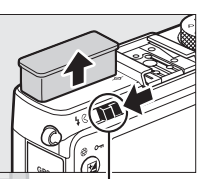

Flaş açma kontrolü

#### **2** Bir flaş modu seçin.

Daha fazla bilgi için 113. sayfaya bakın. <sup>¶</sup>I modunda, flaş modu **4** (dolgu flaşı) olarak sabitlenir ve flaş her çekimle birlikte patlar.

#### **3** Resim çekin.

Ch, Z, A, S, M, M, K ve W modlarında, flaş gerektiği şekilde patlar.
 Flaşı kapatmak için flaşı alçaltın veya 𝔅 flaş modunu seçin.

P, S, A, M **11 modlarında**, flaş her çekimle birlikte patlar. Flaşın patlamasını önlemek için flaşı alçaltın.

### <u>Flaş Modu</u>

Kullanılabilir flaş modları çekim moduna göre değişir:

| <b>Ď</b> , Ź, Ź, Ÿ, ℵ, ₩,   |                                   | <u>E</u> *                  |                                   |
|-----------------------------|-----------------------------------|-----------------------------|-----------------------------------|
| <b>\$</b> AUTO              | Otomatik                          |                             | Otomatik                          |
| <b>\$</b> @auto             | Otomatik+kırmızı göz<br>azaltma   | <sup>-</sup> <b>4⊚</b> SLOW | yavaş+senk+kırmızı göz<br>azaltma |
| ٤                           | Kapalı                            | 4 AUTO<br>SLOW              | Otomatik+yavaş senk               |
|                             |                                   | Ð                           | Kapalı                            |
|                             | P, A                              |                             | S,M                               |
| 4                           | Dolgu flaşı                       | 4                           | Dolgu flaşı                       |
| 40                          | Kırmızı göz azaltma               | 40                          | Kırmızı göz azaltma               |
| <b>\$</b> @slow             | Yavaş senk+kırmızı göz<br>azaltma | <b>\$</b> REAR              | Arka perde senk                   |
| 4slow                       | Yavaş senk                        | _                           | ۳1                                |
| <b>\$</b> REAR <sup>*</sup> | Arka perde+yavaş senk             | 4                           | Dolgu flaşı                       |

\* Ayar tamamlandığında bilgi ekranında SLOW gözükür.

▲, 弐, 圖, 論, 當, 當, 算, ♀, ♥, 益, 圖 ve III modlarında, flaş modu ③
 (kapalı) olarak sabitlenir.

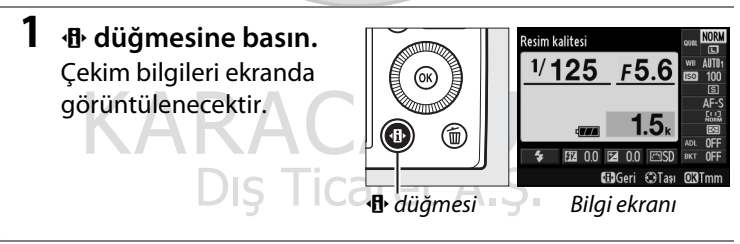

2 Flaş modu seçeneklerini görüntüleyin.

> Bilgi ekranında geçerli flaş modunu vurgulayın ve ® düğmesine basın.

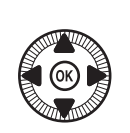

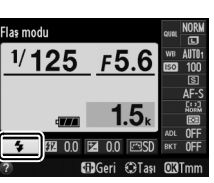

4

Bir flaş modu seçin. Bir mod vurgulayın ve ℗ düğmesine basın. Çekim moduna geri dönmek için deklanşöre yarım basın.

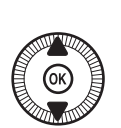

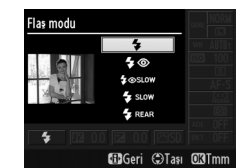

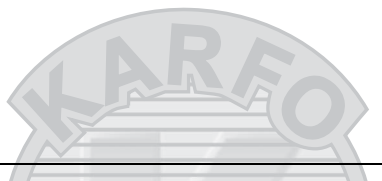

#### 🖉 Flaş Modları

Önceki sayfada listelenen flaş modları, flaş modu simgesiyle gösterildiği gibi aşağıdaki ayarlardan biri veya daha fazlasını birleştirebilir:

- AUTO (otomatik flaş): Aydınlatma yetersiz olduğunda veya konunun arka planı aydınlatıldığında, flaş gerektiği şekilde patlar.
- (kırmızı göz azaltma): Portreler için kullanın. Flaş ana flaştan önce düşük şiddette patlar böylece "kırmızı gözü" azaltır fakat deklanşörün tam olarak basılmasıyla deklanşörün serbest kalması arasındaki gecikme süresini arttırır.
- (**3** (kapalı): Aydınlatma yetersizken veya konunun arka planı aydınlatılmışken bile flaş patlamaz.
- SLOW (yavaş senk): Gece veya düşük ışıkta arka plan aydınlatmasını yakalamak için deklanşör hızı otomatik olarak yavaşlar. Portrelerde arka plan aydınlatması eklemek için kullanın.
- REAR (arka perde senk): Flaş perde kapanmadan hemen önce patlar, aşağıda solda gösterildiği gibi, hareket eden ışık kaynaklarının arkasında ışık akışları yaratır.

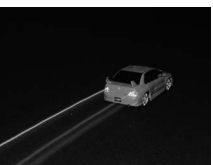

Arka perde senk etkinleştirilmiş

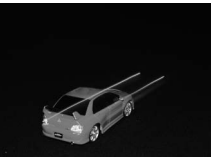

Arka perde senk etkisizleştirilmiş

4

#### 🖉 Ayrıca Bkz.

Flaş modu seçmek için Fn1 düğmesini ve ayar kadranını kullanma hakkında bilgi için, bkz. sayfa 193.

#### 🖉 Dahili Flaşı Alçaltma

Flaş kullanılmadığında güç tasarrufu yapmak için, mandal yerine oturana kadar yavaşça aşağı doğru bastırın. Güç kullanmayın; bu önleme uyulmaması ürün arızalanmasıyla sonuçlanabilir.

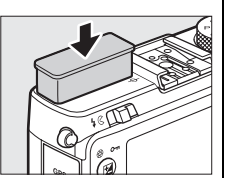

#### 🔽 Dahili Flaş

Art arda birçok çekim için kullanıldıktan sonra flaşı korumak için deklanşör kısa bir süre devre dışı bırakılabilir. Flaş kısa bir duraklatmadan sonra yeniden kullanılabilir.

Fotoğraf makinesine yakın nesneler, yüksek ISO duyarlılıklarında flaşla çekilmiş fotoğraflarda fazla pozlanmış gözükebilir.

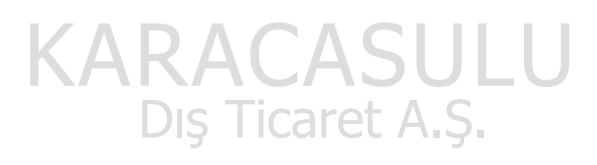

### Flaş Telafisi

Flaş telafisi, ana konunun arka plana göre parlaklığını değiştirerek, fotoğraf makinesi tarafından tavsiye edilen flaş çıkışı düzeyini değiştirmek için kullanılır. –3 EV (daha koyu) ve +1 EV (daha parlak) arası değerlerden <sup>1</sup>/<sub>3</sub> EV artışlarda seçim yapın; genel olarak, pozitif değerler konuyu daha parlak yaparken, negatif değerler daha koyu yapar.

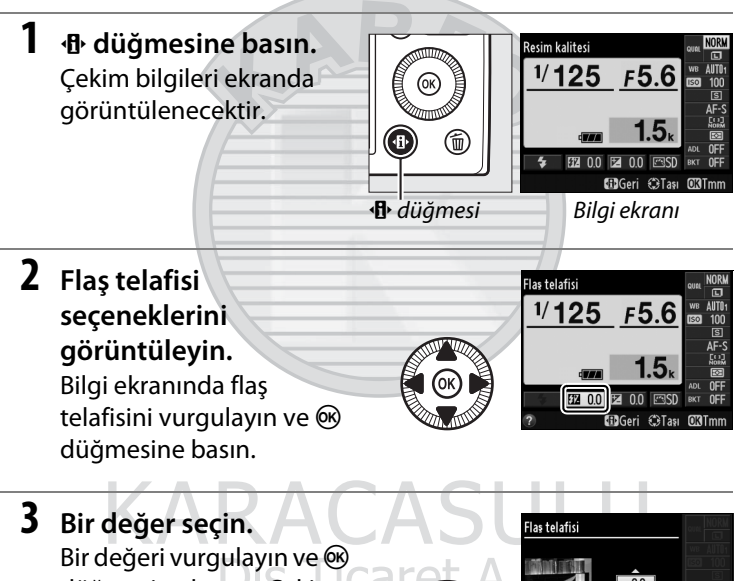

Bir değeri vurgulayın ve düğmesine basın. Çekim moduna dönmek için deklanşöre yarım basın.

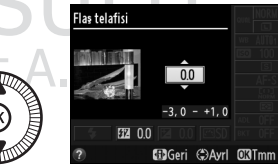

Normal flaş çıkışı, flaş telafisi ±0'a ayarlanarak geri yüklenebilir. Fotoğraf makinesi kapatıldığında, flaş telafisi sıfırlanmaz.

#### 🖉 Opsiyonel Flaş Üniteleri

Flaş telafisi, opsiyonel SB-910, SB-900, SB-800, SB-700, SB-600 ve SB-400 flaş üniteleriyle de kullanılabilir; SB-400 haricindeki tüm durumlarda, yukarıda açıklanan işleme ek olarak flaş ünitesindeki kontroller kullanılarak ayarlanabilir. Opsiyonel flaş birimiyle seçilen flaş telafisi fotoğraf makinesiyle seçilen flaş telafisine eklenir.

#### 🖉 Ayrıca Bkz.

Çekim menüsündeki (<sup>CD</sup> 180) **Flaş için pozlama telafisi** seçeneği, pozlama telafisinin etkilerini sadece arka planla sınırlamak için kullanılabilir.

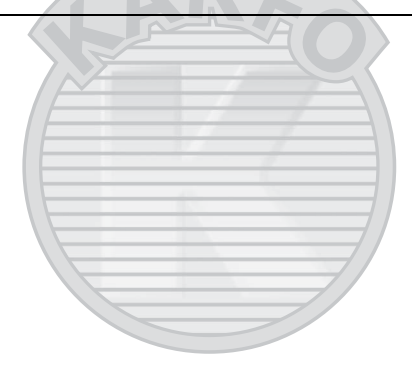

KARACASULU Dış Ticaret A.Ş.

### FV Kilidi

Bu özellik, flaş çıkışını kilitlemek için kullanılır. Böylece flaş seviyesini değiştirmeden fotoğrafların yeniden düzenlenmesine imkan verir ve konu çerçevenin merkezinde konumlanmadığında bile flaş çıkışının konuya uygun olmasını sağlar. Flaş çıkısı, ISO duyarlılığı ve diyaframdaki herhangi bir değişiklik için otomatik olarak ayarlanır.

FV kilidini kullanmak için:

- FV kilidini Fn1 düğmesine atayın. Ayarlar menüsünde (□ 193), Fn1 düğmesini ata için FV kilidi öğesini seçin, sonra çekim ekranına geri dönmek için MENU düğmesine basın.
- Fn1 düämesini ata Fas modu Deklansör modu Ottomatik zamanlama EL FV kilidi dia AE/AF kilidi dia Yalmızca AE kilidi dia Yalmızca AF kilidi

2 Flaşı kaldırın.

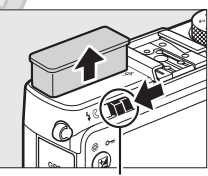

Flaş açma kontrolü

3 Netleme yapın. Konuyu çerçevenin merkezine konumlandırın ve netleme yapmak için deklanşöre yarım basın.

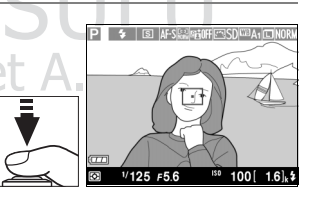

4 Flaş seviyesini kilitleyin. Flaş hazır göstergesinin (\$) görüntülendiği onaylandıktan sonra, Fn1 düğmesine basın. Uygun flaş seviyesini belirlemek için flaş bir kılavuz ışık yayacaktır. Flaş çıkışı bu seviyede kilitlenecektir ve bir FV kilidi simgesi (21) görüntülenecektir.

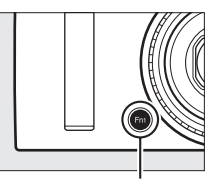

Fn1 düğmesi

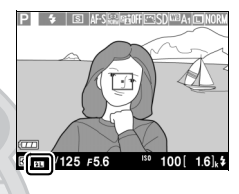

5 Fotoğrafı yeniden düzenleyin.

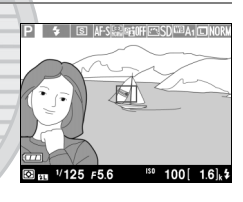

#### 6 Fotoğrafı çekin.

Çekim yapmak için deklanşöre sonuna kadar basın. İstenilirse, FV kilidini serbest bırakmadan ilave fotoğraflar çekilebilir.

#### 7 FV kilidini serbest bırakın.

FV kilidini serbest bırakmak için Fn1 düğmesine basın. FV kilidi simgesinin (21) artık görüntülenmediğini onaylayın.

4

#### 🔽 FV Kilidini Dahili Flaşla Kullanma

FV kilidi, dahili flaşla yalnızca çekim menüsünde **Dahili flaş için flaş kontrol** için **TTL** seçildiği zaman kullanılabilir (<sup>[]</sup> 181).

#### 🖉 FV Kilidi Opsiyonel Flaş Üniteleriyle Kullanma

FV kilidi, opsiyonel flaş üniteleriyle TTL ve (desteklendiği yerlerde) kılavuz ışık AA ve kılavuz ışık A flaş kontrol modlarında da kullanılabilir. Ayrıntılar için flaş ünitesi elkitabına bakın.

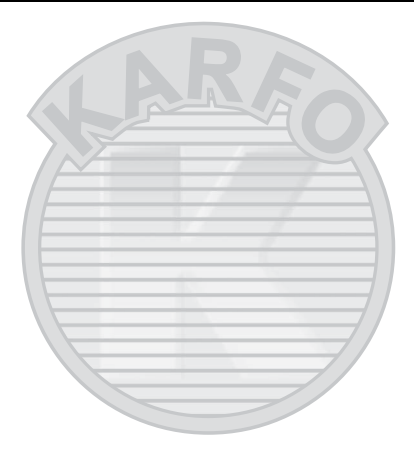

KARACASULU Dış Ticaret A.Ş.

## Diğer Çekim Seçenekleri

### Varsayılan Ayarları Geri Yükleme

Aşağıda ve 122. sayfada listelenen fotoğraf makinesi ayarları varsayılan ayarlara () ve MENU düğmelerine birlikte iki saniyeden daha fazla basılı tutarak geri yüklenebilir. Ayarlar sıfırlanırken ekranı kısa süre için kapanır.

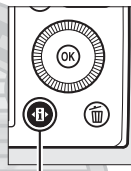

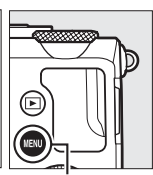

•B• düğmesi

MENU düğmesi

| k                                   | Varsayılan                                                                                                    |                                                                                                    |
|-------------------------------------|----------------------------------------------------------------------------------------------------|----------------------------------------------------------------------------------------------------|
|                                     | JPEG normal                                                                                                    | 69                                                                                                    |
|                                     | Büyük                                                                                                    | 72                                                                                                    |
| P, S, A, M                          | Otomatik                                                                                                    | 89                                                                                                    |
|                                     | A-B: 0, G-M: 0                                                                                                    | 92                                                                                                    |
| P, S, A, M                          | 100                                                                                                    | 81                                                                                                    |
| Diğer çekim modları                 | Otomatik                                                                                                    |                                                                                                    |
| ×, ¥                                | Sürekli                                                                                                    | 63                                                                                                    |
| Diğer modlar                        | Tek kare                                                                                                    |                                                                                                    |
|                                     | AF-S                                                                                                    | 75                                                                                                    |
| Ticart A                            | 🧲 Geniş alan AF                                                                                                    | 76                                                                                                    |
| P, S, A, M, 文, ♥, ♥, 11,<br>∡, ₪, ₪ | Normal alan AF                                                                                                    |                                                                                                    |
| Ž, ■, 옾, ⊠, ※, 滁, 凿,<br>à, Չ, ♀, ♀  | Yüz öncelikli AF                                                                                                    |                                                                                                    |
| P, S, A, M                          | Matris ölçümü                                                                                                    | 85                                                                                                    |
| P, S, A, M                          | Kapalı                                                                                                    | 110                                                                                                    |
|                                     | k<br>P, S, A, M<br>Diğer çekim modları<br><i>Š</i> , <i>¥</i><br>Diğer modlar<br>P, S, A, M, <i>Š</i> , <i>Š</i> , <i>¥</i> , †1,<br><i>Š</i> , , , , , , , , , , , , , , , , , ,<br><i>Š</i> , , , , , , , , , , , , , , , , , , , | k     Varsayılan       JPEG normal       Büyük       P, S, A, M       Otomatik       A-B: 0, G-M: 0       P, S, A, M       100       Diğer çekim modları       Otomatik       X, Y       Sürekli       Diğer modları       Tek kare       AF-S       Geniş alan AF       P, S, A, M, X, X, Y, Tİ,       Normal alan AF       X, M, X, X, X, X, X, X, Yüz öncelikli AF       P, S, A, M       Matris ölçümü       P, S, A, M |

đ

| Seçenel                          | (                                     | Varsayılan                      |             |
|----------------------------------|---------------------------------------|---------------------------------|-------------|
| Basamaklama                      | P, S, A, M                            | Kapalı                          | 123,<br>181 |
| Picture Control ayarları*        | P, S, A, M                            | Değiştirilmemiş                 | 99          |
| Pozlama telafisi                 | P, S, A, M                            | 0,0                             | 87          |
| Flaş telafisi                    | P, S, A, M                            | 0,0                             | 116         |
| Flaş modu                        | P, S, A, M, †1                        | Dolgu flaşı                     |             |
|                                  | 0, ž, š, š, v                         | Otomatik                        |             |
|                                  | ×                                     | Otomatik+kırmızı<br>göz azaltma | 442         |
|                                  |                                       | Otomatik +yavaş<br>senk         | . 113       |
|                                  | ▲, 文, ■, 第, 普, 當, ≦,<br>♀, ♀, ∡, Ⅲ, ┗ | Kapalı                          |             |
| Değişken Program                 | Р                                     |                                 | 53          |
| * Sadece Geçerli Picture Control |                                       |                                 |             |

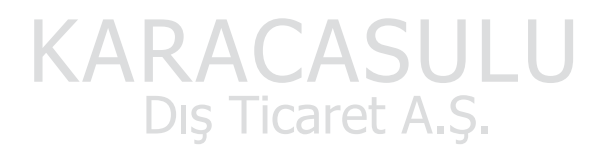

đ

### Basamaklama

Basamaklama, geçerli değeri "basamaklayarak" otomatik olarak her çekimde pozlama, Etkin D-Lighting (ADL) veya beyaz dengesi ayarlarını hafifçe değiştirir. Pozlamayı, beyaz dengesini veya Etkin D-Lighting ayarlamanın zor olduğu ve her çekimin sonuçlarını kontrol edip ayarları değiştirmeye ya da aynı konu için farklı ayarlarla deneme yapmaya zaman olmadığı durumlarda seçin.

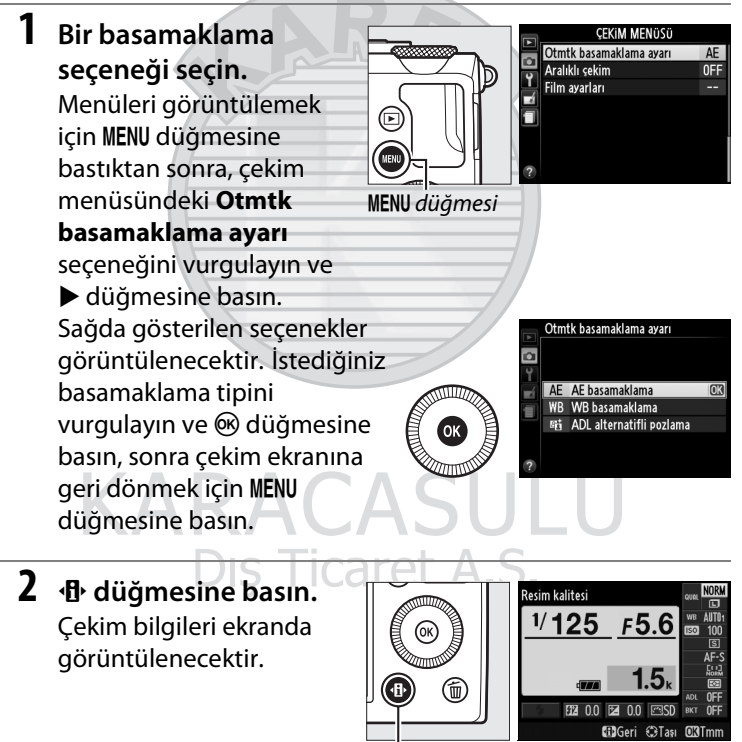

Bilgi ekranı

đ

## **3** Basamaklama seçeneklerini görüntüleyin.

Geçerli basamaklama ayarını vurgulayın ve ® düğmesine basın.

### 4 Bir basamaklama artışı seçin.

Bir basamaklama artışı vurgulayın ve ® düğmesine basın. 0,3 ve 2 EV arasındaki (AE basamaklama) veya 1 ila 3

arasındaki (WB basamaklama) değerlerden seçim yapın veya **ADL** (ADL alternatifli pozlama) seçeneğini seçin.

### 5 Bir fotoğraf çerçevelendirin, netleme yapın ve çekin.

#### AE basamaklama: Fotoğraf makinesi

pozlamayı her çekimde değiştirecektir. Pozlama telafisi için mevcut olarak seçilen değer aşağıdaki şekilde değiştirilir: ilk çekim için basamaklama artışı geçerli değere eklenir; ikinci çekim için geçerli değer değiştirilmeden kullanılır; ve üçüncü çekim için basamaklama artışı geçerli değerden çıkarılır. Değiştirilen değerler, deklanşör hızı ve diyafram için gösterilen değerlere yansıtılır.

**WB basamaklama**: Her çekim biri geçerli beyaz dengesi ayarında, biri amberi artırılmış ve biri de mavisi artırılmış üç kopya oluşturulmak üzere işlenir.

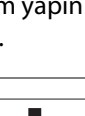

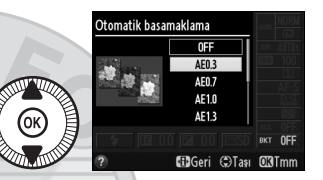

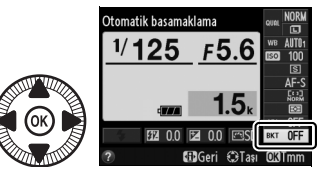
Bellek kartında üç resmi kaydetmek için yeterli alan yoksa, ekrandaki pozlama sayısı ekranı yanıp sönecektir. Yeni bir bellek kartı yerleştirildiğinde çekim başlayabilir.

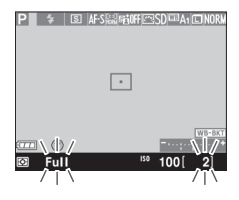

#### ADL alternatifli pozlama: Basamaklama

etkinleştirildikten sonra çekilen ilk fotoğraf Etkin D-Lighting kapalı olarak çekilir, ikincisi ise geçerli Etkin D-Lighting ayarında çekilir ( 110; eğer Etkin D-Lighting kapalıysa, ikinci çekim Etkin D-Lighting **Otomatik** olarak ayarlıyken çekilecektir).

Sürekli deklanşör modunda, her basamaklama çevriminden sonra çekim duraklayacaktır. Eğer fotoğraf makinesi, basamaklama sırasındaki tüm çekimler yapılmadan önce kapatılırsa, basamaklama fotoğraf makinesi açıldığında sıradaki bir sonraki çekimden devam edecektir.

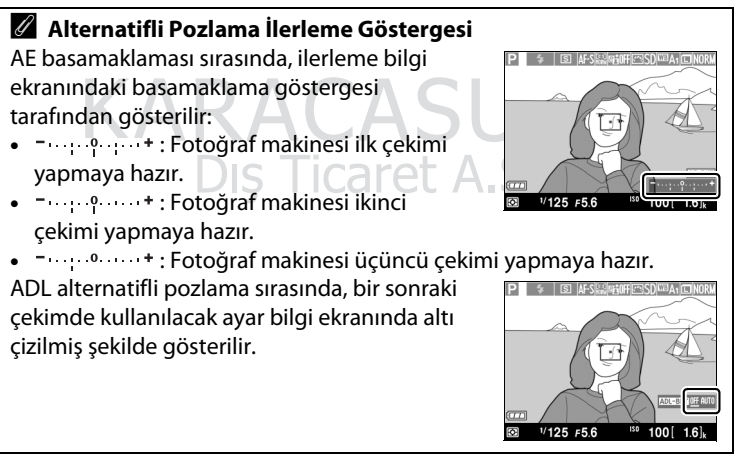

đ

#### 🖉 Basamaklamayı Devre Dışı Bırakma

Basamaklamayı devre dışı bırakmak ve normal çekime devam etmek için bir önceki sayfadaki 4. Adımdaki **OFF (KAPALI)** seçeneğini seçin. Basamaklamayı tüm kareler kaydedilmeden önce iptal etmek için çevirmeli ayar düğmesini P, S, A veya M dışındaki bir ayara döndürün.

#### 🖉 Bellek Kartı Kapasitesi

Eğer sıradaki tüm çekimler yapılmadan önce bellek kartı dolarsa, bellek kartı değiştirildikten sonra veya bellek kartında yer açmak için çekimler silindikten sonra çekime bir sonraki çekimden devam edilebilir.

#### 🖉 Pozlama Basamaklama

Fotoğraf makinesi, deklanşör hızını ve diyaframı (P modu), diyaframı (S modu) veya deklanşör hızını (A ve M modları) değiştirerek pozlamayı ayarlar. Eğer P, S ve A modlarında otomatik ISO duyarlılığı kontrolü etkinse, fotoğraf makinesi pozlama sistemi sınırları aşıldığında, fotoğraf makinesi otomatik olarak ISO duyarlılığını optimum pozlama için değiştirecektir; M modunda, fotoğraf makinesi ilk önce otomatik ISO duyarlılığı kontrolünü kullanarak pozlamayı optimuma mümkün olan en yakın hale getirecek ve daha sonra bu pozlamayı deklanşör hızını değiştirerek basamaklayacaktır.

#### Ayrıca Bkz.

Basamaklama artışını seçmek üzere **ISO** (Fn2) düğmesinin ve ayar kadranının kullanımı hakkında bilgi için, bkz. sayfa 194.

# KARACASULU Dış Ticaret A.Ş.

Ď

# Aralıklı Çekim

Fotoğraf makinesi ön ayarlı aralıklarda otomatik olarak fotoğraf çekecek şekilde donatılmıştır.

Fotoğraf makinesini bir tripoda takın ve devam etmeden önce konuyu çerçevelendirin.

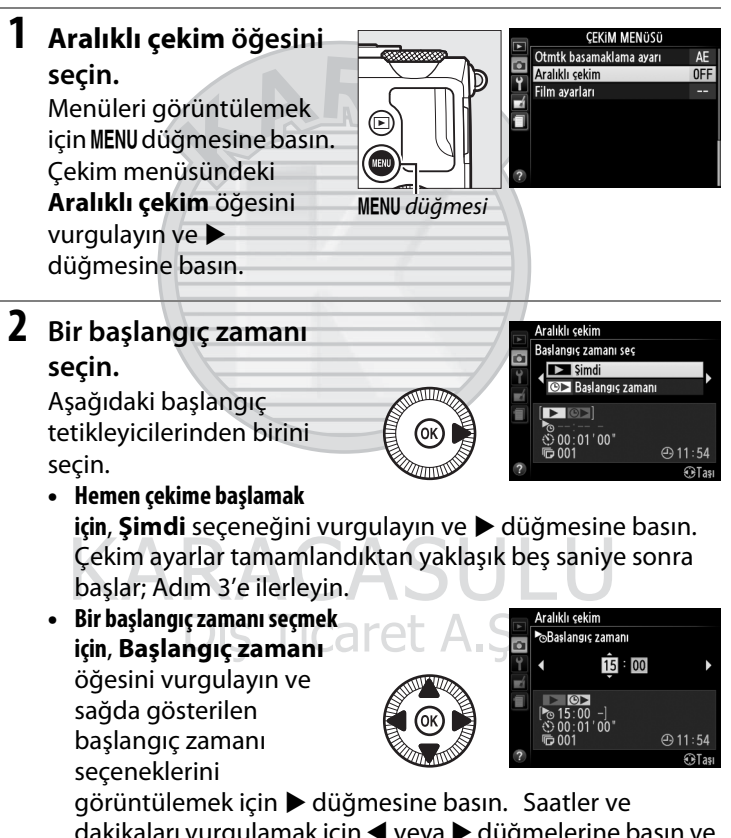

görüntülemek için ▶ düğmesine basın. Saatler ve dakikaları vurgulamak için ◀ veya ▶ düğmelerine basın ve değiştirmek için ▲ veya ▼ düğmelerine basın. Devam etmek için ▶ düğmesine basın. ď

### **3** Aralığı seçin.

Saatleri, dakikaları veya saniyeleri vurgulamak için ◀ veya ▶ düğmelerine basın ve beklenen en yavaş perde hızından daha

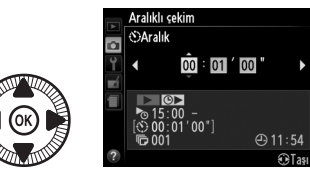

uzun bir aralık seçmek için ▲ veya ▼ düğmelerine basın. Devam etmek için ▶ düğmesine basın.

4 Aralık sayısını seçin. Aralık sayısını (örn., fotoğraf makinesinin çekim sayısını) vurgulamak için < veya > düğmelerine basın; değiştirmek için ▲ veya ▼ düğmelerine basın. Devam etmek için > düğmesine basın.

# **KARACASULU**

#### 🔽 Çekim Yapmadan Önce

Aralık zamanlayıcısı kullanırken, tek kare veya sürekli deklanşör modunu seçin. Aralıklı çekime başlamadan önce, geçerli ayarlarda bir deneme çekimi yapın ve sonuçları ekranda görüntüleyin. Çekimin istenilen zamanda başladığından emin olmak için, makinenin saat ayarının doğru ayarlandığını kontrol edin (III 185).

Tripod kullanımı tavsiye edilir. Çekime başlamadan önce fotoğraf makinesini bir tripoda takın. Çekimin kesintiye uğramamasını sağlamak için pilin tam olarak şarj edilmiş olduğundan emin olun veya opsiyonel bir EH-5b AC adaptörü ve EP-5C güç konektörü kullanın (<sup>[]</sup> 230).

### 5 Çekime başlayın.

Açık öğesini vurgulayın ve W düğmesine basın (aralık zamanlayıcısını başlatmadan çekim menüsüne geri dönmek

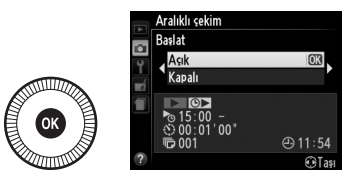

için **Kapalı** öğesini vurgulayın ve **®** düğmesine basın). İlk çekim dizisi, belirlenen başlangıç zamanında veya eğer 2. Adımda **Başlangıç zamanı seç** için **Şimdi** seçildiyse yaklaşık 5 sn sonra çekilecektir. Çekim, seçilen aralıkta tüm çekimler yapılana kadar devam edecektir. Deklanşör hızı ve resmi bellek kartına kaydetmek için gereken süre çekimden çekime değişebileceğinden dolayı, fotoğraf makinesi hala bir önceki aralığın kayıt sürecindeyse aralıkların atlanabileceğini unutmayın. Eğer çekim geçerli ayarlarda devam edemiyorsa (örneğin, M çekim modunda mevcut olarak **"Bulb**" deklanşör hızı seçiliyse veya başlangıç zamanı bir dakikadan daha azsa), ekranda bir uyarı görüntülenecektir.

Fotoğraf makinesi pille çalışırken çekimler arasındaki aralık yeteri kadar uzunsa, ekran kapanacak ve çekimler arasında açık lambası yanıp sönecektir. Resimler izlenemez fakat görüntüler çekimden sonra otomatik olarak ekranda görüntülenecektir. Manuel geçersiz kılma özelliği (<sup>[1]</sup> 74) aralıklı çekim sırasında otomatik netlemeyle kullanılamaz; manuel olarak netleme yapmak için manuel netleme modunu seçin.

#### Ď

#### 🖉 Yetersiz Bellek

Eğer bellek kartı doluysa, aralık zamanlayıcı aktif kalacaktır ama hiçbir resim çekilemeyecektir. Bazı resimleri sildikten veya fotoğraf makinesini kapattıktan ve başka bir bellek kartı taktıktan sonra çekime devam edin.

# Bir GPS Ünitesinin Kullanılması

İsteğe bağlı bir GP-1 GPS ünitesi (C 231) aksesuar bağlantısına (C 3) bağlanabilir. Bu da fotoğraf makinesinin geçerli konum bilgisinin fotoğraflar çekilirken kaydedilmesine olanak sağlar. GPS ünitelerini bağlarken, fotoğraf makinesini kapatın ve dahili flaş kullanıldığı zaman ünitenin aksesuar kızağı üzerine takılamayacağını unutmayın; daha fazla bilgi için GP-1 ile verilen elkitabına bakın.

### 💵 Ayarlar Menüsü Seçenekleri

Ayarlar menüsündeki **GPS** öğesi aşağıda listelenen seçenekleri içermektedir.

• **Otomatik kapanma**: Bir GPS ünitesi takıldığında fotoğraf makinesinin otomatik olarak kapanıp kapanmayacağını seçer.

| Seçenek     | Açıklama                                                                                                    |
|-------------|----------------------------------------------------------------------------------------------------|
| Etkinleştir | Ayarlar menüsündeki (III 182) <b>Otomatik kapanma</b><br><b>zmnlycısı</b> için seçilen süre boyunca hiçbir işlem<br>gerçekleştirilmezse, fotoğraf makinesi bekleme moduna<br>girecektir; bekleme modu sona erene kadar hiçbir işlem<br>gerçekleştirilmezse, fotoğraf makinesi otomatik olarak<br>kapanacaktır. Bu pilin boşalmasını azaltılır. |
| Devre Dışı  | Bir GPS ünitesi takılıyken, fotoğraf makinesi otomatik olarak                                                                                                    |
| Bırak       | kapanmaz.                                                                                                    |

- Konum: Bu öğe yalnızca GPS tarafından raporlandığı şekilde geçerli enlem, boylam, yükseklik ve Düzenlenmiş Uluslararası Zaman'ı (UTC) görüntülediğinde bir GPS ünitesi bağlıysa kullanılabilir.
- F. mk. sa. ayr içn GPS kullan: Makinenin saat ayarını GPS cihazının bildirdiği zamanla senkronize etmek için Evet seçeneğini seçin.

#### Düzenlenmiş Uluslararası Zaman (UTC)

UTC verileri GPS cihazı tarafından sağlanır ve makinenin saat ayarından bağımsızdır.

### 🖉 🔤 Simgesi

Bağlantı durumu 📾 simgesiyle gösterilir:

- Image (yanıp söner): GPS ünitesi bir sinyal arıyor.
   Simge yanıp sönerken çekilen resimler GPS verilerini içermez.

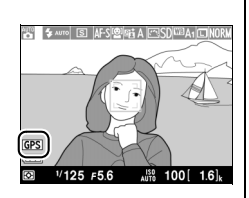

• Simge yok: GPS ünitesinden en az iki saniye boyunca hiç bir yeni GPS verisi alınmadı. 📾 simgesi görüntülenmediğinde çekilen resimler GPS verileri içermez.

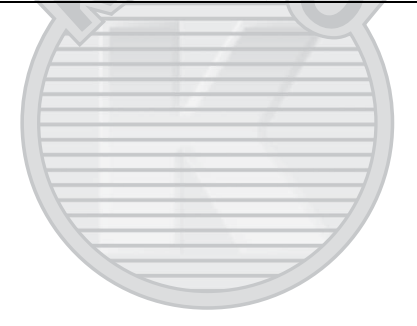

KARACASULU Dış Ticaret A.Ş.

#### đ

# İzleme Hakkında Daha Fazlası

# Tam Çerçeve İzleme

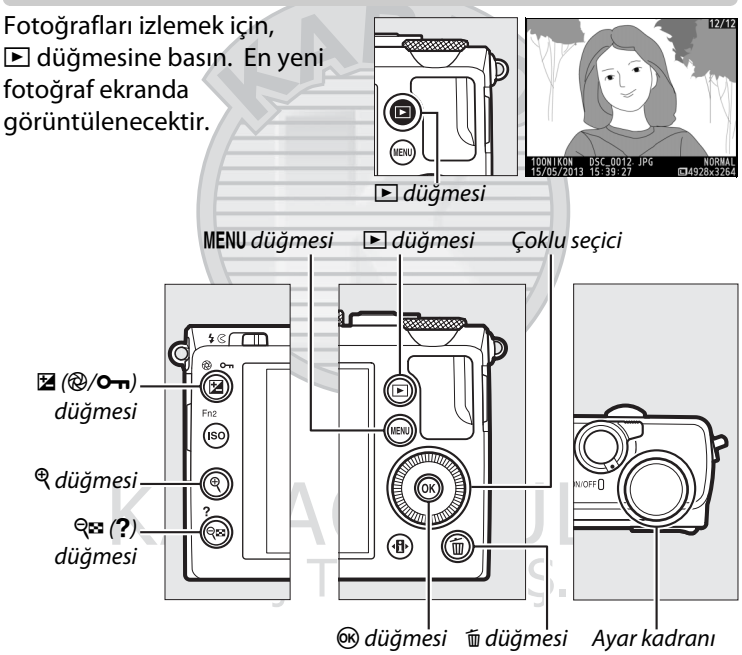

►

#### 🖉 Dikey görüntüle

"Dikey" (portre yönlü) fotoğrafları dikey yönde görüntülemek için, izleme menüsündeki (🕮 174) **Dikey görüntüle** seçeneği için **Açık** ayarını seçin.

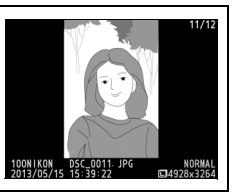

| İşlem                                             | Kullanım        | Açıklama                                                                                                    |
|---------------------------------------------------|-----------------|----------------------------------------------------------------------------------------------------|
| Ek fotoğrafları<br>görüntüleme                    |                 | Fotoğrafları kaydedildikleri sırada<br>görüntülemek için ▶ düğmesine, ters sırada<br>görüntülemek içinse ◀ düğmesine basın.<br>Fotoğraflar, çoklu seçiciyi veya ayar<br>kadranını döndürerek de görüntülenebilir.                                                                    |
| Ek fotoğraf<br>bilgilerini<br>görüntüleme         |                 | Görüntülenen fotoğraf bilgilerini değiştirir<br>(🕮 134).                                                                                                    |
| Küçük resimleri<br>görüntüleme                    | 9≅ ( <b>?</b> ) | Küçük resim ekranı hakkında daha fazla bilgi<br>için bkz. sayfa 140.                                                                                                    |
| Fotoğrafa<br>yakınlaştırma                        | •               | İzleme zoom işlevi hakkında daha fazla bilgi<br>için, bkz. sayfa 144.                                                                                                    |
| Resimleri<br>silme                                | Ũ               | Onaylama iletişimi görüntülenecektir.<br>Fotoğrafı silmek için 🖬 düğmesine tekrar basın.                                                                                                    |
| Koruma<br>durumunu<br>değiştirme                  | ⊉ (@/0)         | Resmi korumak ya da korumalı resmin<br>korumasını kaldırmak için, 🖬 (@/O-n)<br>düğmesine basın (🕮 146).                                                                                                    |
| Çekim<br>moduna<br>dönme                          |                 | Çekim ekranına çıkmak için deklanşöre yarım<br>basın.                                                                                                    |
| Fotoğrafa<br>rötuş yapma<br>veya filmi<br>oynatma |                 | Geçerli fotoğrafın rötuş yapılan kopyasını<br>oluşturur (□ 199; MENU düğmesine basarak<br>ve 🛃 sekmesi seçilerek de rötuş menüsü<br>görüntülenebilir). Geçerli resim, film<br>olduğunu gösteren 🐨 simgesiyle işaretliyse,<br>℗ düğmesine basılması film izlemeyi<br>başlatır (□ 45). |
| Menüleri<br>görüntüleme                           | MENUS           | Daha fazla bilgi için 172. sayfaya bakın.                                                                                                    |

### 🖉 Resim İnceleme

İzleme menüsünde (CD 173), **Resim inceleme** için **Açık** seçildiğinde, çekimden sonra fotoğraflar ekranda yaklaşık 1 sn boyunca otomatik olarak görüntülenir (fotoğraf makinesi halihazırda doğru yönde olduğu için resimler resim inceleme sırasında otomatik olarak döndürülmez). Sürekli deklanşör modunda, resimler, çekim sona erdiğinde geçerli serideki ilk fotoğrafla başlayarak görüntülenirler.

### Fotoğraf Bilgileri

Fotoğraf bilgileri, tam çerçeve izlemede görüntülenen resimlerin üzerine bindirilmiştir. Fotoğraf bilgileri içinde aşağıda gösterilen şekilde gezinmek için ▲ veya ▼ düğmesine basın. "Yalnızca resim", çekim verileri, RGB histogramları, parlak noktalar ve inceleme verilerinin yalnızca **İzleme görüntü seçenekleri** için karşılık gelen seçenek seçilirse görüntüleneceğini unutmayın (□ 173). GPS verileri sadece fotoğraf çekildiğinde bir GPS ünitesi kullanılmışsa görüntülenir.

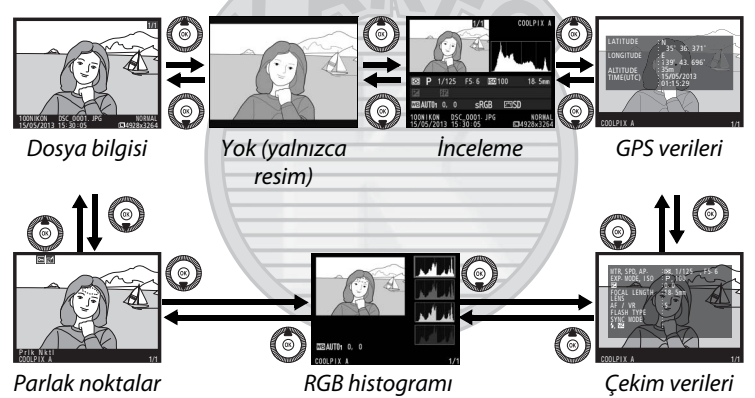

KARACASULU Dış Ticaret A.Ş.

### 💵 Dosya Bilgisi

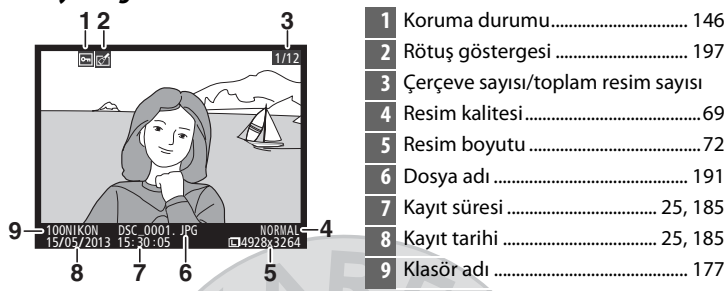

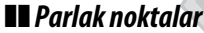

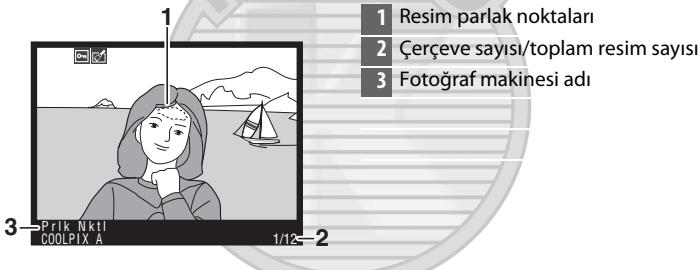

### RGB Histogramı

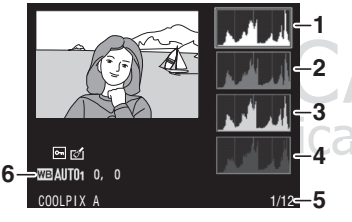

- Histogram (RGB kanalı). Tüm histogramlarda, yatay eksen piksel parlaklığını, dikey eksen piksel sayısını verir.
- 2 Histogram (kırmızı kanal)
- 3 Histogram (yeşil kanal)
- 4 Histogram (mavi kanal)
- 5 Çerçeve sayısı/toplam resim sayısı

### 🖉 İzleme Zoom İşlevi

Histogram görüntü<sup>l</sup>endiğinde fotoğrafı yakınlaştırmak için, <sup>e</sup>l düğmesine basın. Yakınlaştırmak ve uzaklaştırmak için <sup>e</sup>l ve <sup>e</sup>l (?) düğmelerini kullanın ve çoklu seçici ile resmi kaydırın. Histogram yalnızca resmin ekranda görülebilen kısmının verilerini göstermek için güncellenecektir.

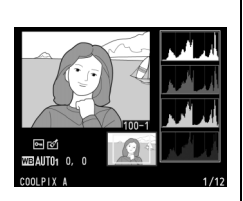

### Histogramlar

Fotoğraf makinesi histogramları, sadece bir kılavuz olarak amaçlanmıştır ve görüntüleme uygulamalarındakinden farklılık gösterebilir. Bazı örnek histogramlar aşağıda gösterilmektedir:

Eğer görüntü, parlaklık aralığı geniş nesneler içeriyorsa, tonların dağılımı nispeten dengeli olacaktır.

Görüntü karanlık ise, ton dağılımı sola kayacaktır.

Görüntü parlak ise, ton dağılımı sağa kayacaktır.

Pozlama telafisinin arttırılması tonların dağılımını sağa kaydırırken, pozlama telafisinin azaltılması dağılımı sola kaydırır. Parlak ortam aydınlatması, fotoğrafların ekranda görülmesini zorlaştırdığı zaman, histogramlar genel pozlama hakkında kaba bir fikir verebilir.

### Dış Ticaret A.Ş.

| 1         Ölçüm                                                                                                    |
|----------------------------------------------------------------------------------------------------|
| 4 Odak uzaklığı<br>5 Objektif verileri<br>6 Netleme modu                                                                                                    |
| 8         Flaş modu         113           9         Flaş kontrolü         181           Flaş telafisi         116                                                                                                    |
| 10         Beyaz dengesi         89           Beyaz dengesi ince ayarı         92           Önceden belirl. beyaz ayarı         94           11         Renkli alan         178           12         Picture Control         99           13         Hızlı ayar <sup>2</sup> 103           Orijinal Picture Control <sup>3</sup> 99           14         Keskinleştirme         103           15         Kontrast         103           16         Parlaklık         103           17         Doygunluk <sup>4</sup> 103           18         Ton <sup>4</sup> 103           18         Ton <sup>4</sup> 103           103         Sekenderin         103 |
|                                                                                                    |

| 19<br>20 ACT. D-LIGHT. NORMAL<br>21 RETOUCH D-LIGHT. NORMAL<br>21 RETOUCH D-LIGHT. NORMAL<br>WARN FILTER | 19 Yüksek ISO kumlanma azaltma<br> |
|----------------------------------------------------------------------------------------------------|------------------------------------|
| 22 COMMENT SPRING HAS COME.<br>COOLPIX A 1/12                                                            | 20         Etkin D-Lighting        |

- 1 Fotoğraf, otomatik ISO duyarlılığı kontrolü açıkken çekilmişse, kırmızı görüntülenir.
- 2 Yalnızca Standart, Canlı, Portre ve Manzara Picture Control'leri.
- 3 Yalnızca Nötr, Monokrom ve özel Picture Control'ler.
- 4 Yalnızca monokrom Picture Control'ler ile görüntülenmez.
- 5 Yalnızca Monokrom Picture Control'ler.

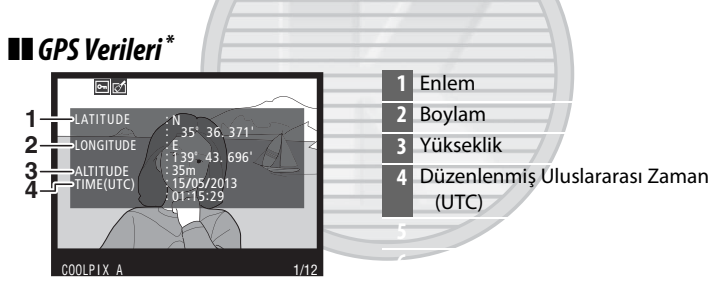

\* Film verileri kayıt başlangıcı içindir.

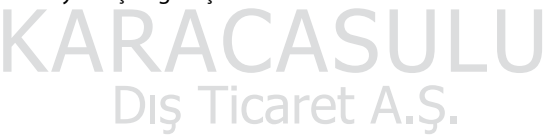

### 💵 İnceleme Verileri

| 11- | 1 2 3<br>COUPIXA<br>4<br>COUPIXA<br>4<br>COUPIXA<br>COUPIXA<br>4<br>COUPIXA<br>4<br>COUPIXA<br>4<br>COUPIXA<br>4<br>CO | 1<br>26<br>25 | 213 14 15 16 17 18<br>P 1/125 F5.6 120100 18.5mm<br>2-1.3 152+1.0 \$ ⊕ SLOW COMMENT ES<br>TEAUTOR 0, 0 SRGB ⊡SD FRIN<br>24 23 22 21 20 19 |
|-----|----------------------------------------------------------------------------------------------------|---------------|----------------------------------------------------------------------------------------------------|
| 1   | Çerçeve sayısı/toplam resim sayısı                                                                                                    | 14            | Deklanşör hızı54, 56                                                                                                    |
| 2   | Koruma durumu146                                                                                                    | 15            | Diyafram55, 56                                                                                                    |
| 3   | Fotoğraf makinesi adı                                                                                                    | 16            | ISO duyarlılığı *81                                                                                                    |
| 4   | Rötuş göstergesi197                                                                                                    | 17            | Resim yorumu göstergesi 186                                                                                                    |
| 5   | Tonların resim içindeki dağılımını                                                                                                    | 18            | Odak uzaklığı                                                                                                    |
|     | gösteren histogram (🕮 136).                                                                                                    | 19            | GPS veri göstergesi 130                                                                                                    |
| 6   | Resim kalitesi69                                                                                                    | 20            | Etkin D-Lighting 110                                                                                                    |
| 7   | Resim boyutu72                                                                                                    | 21            | Picture Control99                                                                                                    |
| 8   | Dosya adı191                                                                                                    | 22            | Renkli alan 178                                                                                                    |
| 9   | Kayıt süresi25, 185                                                                                                    | 23            | Flaş modu 113                                                                                                    |
| 10  | Kayıt tarihi25, 185                                                                                                    | 24            | Beyaz dengesi                                                                                                    |
| 11  | Klasör adı177                                                                                                    |               | Beyaz dengesi ince ayarı92                                                                                                    |
| 12  | Ölçüm 85                                                                                                    |               | Önceden belirl. beyaz ayarı94                                                                                                    |
| 13  | Çekim modu                                                                                                    | 25            | Flaş telafisi 116                                                                                                    |
|     | VADAC                                                                                                    | 26            | Pozlama telafisi87                                                                                                    |
|     |                                                                                                    | 1000          |                                                                                                    |

\* Fotoğraf, otomatik ISO duyarlılığı kontrolü açıkken çekilmişse, kırmızı görüntülenir. DIŞ TİCATET A.Ş.

# Küçük Resim İzleme

Resimleri dört, dokuz veya 72 resimlik "kontak tabakaları"nda görüntülemek için, व⊠ (?) düğmesine basın.

| Q∞ (?)       Q       Tam çerçeve izleme | Küçükı                 |                                                                                                    |
|-----------------------------------------|------------------------|----------------------------------------------------------------------------------------------------|
| İşlem                                   | Kullanım               | Açıklama                                                                                                    |
| Daha fazla resim<br>görüntüleme         | <b>୍≅</b> ( <b>?</b> ) | Görüntülenen resim sayısını artırmak<br>için रिव्द (?) düğmesine basın.                                                                                                    |
| Daha az resim<br>görüntüleme            | Q                      | Görüntülenen resim sayısını azaltmak<br>için ♥ düğmesine basın. Dört resim<br>görüntülendiğinde, vurgulanan resmi<br>tam çerçeve görüntülemek için basın.                   |
| Resimleri<br>vurgulama                  |                        | Resimleri tam çerçeve izleme, izleme<br>zoom işlevi (D 144), silme (D 148)<br>veya koruma (D 146) amacıyla<br>vurgulamak için çoklu seçici veya ayar<br>kadranını kullanın. |
| Vurgulanan resmi<br>görüntüleme         |                        | Vurgulanan resmi tam çerçeve<br>görüntülemek için ® düğmesine<br>basın.                                                                                                    |
| Vurgulanan<br>fotoğrafı silme           | Ť                      | Daha fazla bilgi için 148. sayfaya<br>bakın.                                                                                                    |

| İşlem                                                     | Kullanım  | Açıklama                                              |
|-----------------------------------------------------------|-----------|-------------------------------------------------------|
| Vurgulanan<br>fotoğrafın koruma<br>durumunu<br>değiştirme | ⊠ (@/О-п) | Daha fazla bilgi için 146. sayfaya<br>bakın.          |
| Çekim moduna<br>dönme                                     |           | Çekim ekranına çıkmak için<br>deklanşöre yarım basın. |
| Menüleri<br>görüntüleme                                   | MENU      | Daha fazla bilgi için 172. sayfaya<br>bakın.          |

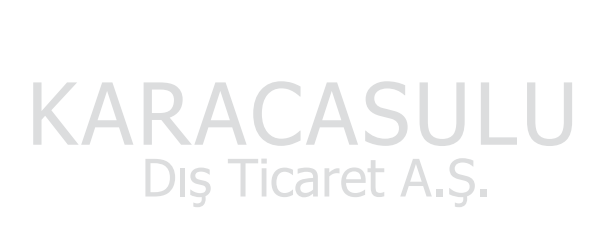

# Takvimden İzleme

Seçilen bir tarihte çekilen resimleri görüntülemek için, 72 resim görüntülendiğinde विद्य (?) düğmesine basın.

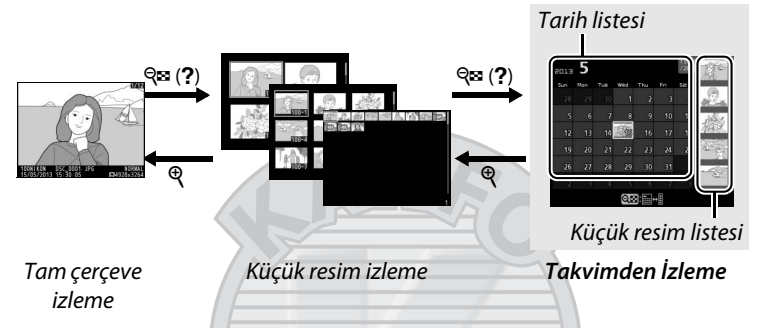

Gerçekleştirilebilecek işlemler, imlecin tarih listesi veya küçük resim listesinde olmasına bağlıdır:

| İşlem                                                                  | Kullanım | Açıklama                                                                                                    |
|------------------------------------------------------------------------|----------|----------------------------------------------------------------------------------------------------|
| Tarih listesi ve küçük<br>resim listesi arasında<br>geçiş yapma        | ବ୍ଞ (?)  | İmleci küçük resim listesine<br>yerleştirmek için tarih listesindeki<br>रिख (?) düğmesine basın. Tarih<br>listesine dönmek için tekrar basın.                                                                           |
| Küçük resim izlemeye<br>çıkma/Vurgulanan<br>fotoğrafa<br>yakınlaştırma | RÅ       | <ul> <li>Tarih listesi: 72-çerçeve izlemeye çıkar.</li> <li>Küçük resim listesi: Vurgulanan resmi<br/>yakınlaştırmak için <sup>®</sup> düğmesini<br/>basılı tutun.</li> </ul>                                           |
| Tarihleri vurgulama/<br>Resimleri vurgulama                            |          | <ul> <li>Tarih listesi: Tarihi vurgulamak için<br/>çoklu seçiciyi veya ayar kadranını<br/>kullanın.</li> <li>Küçük resim listesi: Resmi vurgulamak<br/>için çoklu seçiciyi veya ayar<br/>kadranını kullanın.</li> </ul> |
| Tam kare izlemeye<br>geçiş yapma                                       |          | <ul> <li>Tarih listesi: Seçilen tarihte çekilen<br/>resimleri görüntüler.</li> <li>Küçük resim listesi: Vurgulanan resmi<br/>görüntüler.</li> </ul>                                                                     |

| İşlem                                                     | Kullanım | Açıklama                                                                                                    |
|-----------------------------------------------------------|----------|----------------------------------------------------------------------------------------------------|
| Vurgulanan<br>fotoğraf(lar)ı silme                        | Ť        | <ul> <li>Tarih listesi: Seçilen tarihte çekilen<br/>tüm resimleri siler.</li> <li>Küçük resim listesi: Vurgulanan resmi<br/>siler (	148).</li> </ul> |
| Vurgulanan<br>fotoğrafın koruma<br>durumunu<br>değiştirme | ⊉ (֎/০)  | Daha fazla bilgi için 146. sayfaya bakın.                                                                                                    |
| Çekim moduna<br>dönme                                     |          | Çekim ekranına çıkmak için deklanşöre<br>yarım basın.                                                                                                |
| Menüleri<br>görüntüleme                                   | MENU     | Daha fazla bilgi için 172. sayfaya bakın.                                                                                                    |
|                                                           |          |                                                                                                    |

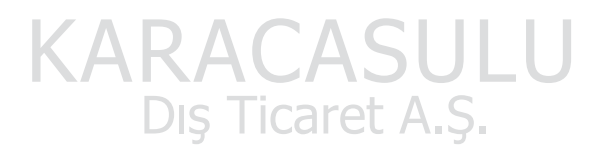

### Daha Yakından Bakma: İzleme Zoom İşlevi

Tam çerçeve izlemede görüntülenen resme veya küçük resim veya takvimden izlemede mevcut olarak vurgulanan resme yakınlaştırmak için <sup>®</sup> düğmesine basın. Aşağıdaki işlemler zoom devredeyken gerçekleştirilebilir:

| İşlem                                                       | Kullanım   | Açıklama                                                                                                    |
|-------------------------------------------------------------|------------|----------------------------------------------------------------------------------------------------|
| Yakınlaştırma<br>veya<br>uzaklaştırma                       | ৼ / ঀ≊ (?) | Yaklaşık olarak<br>maksimum 31×<br>(büyük resimler), 23×<br>(orta boy resimler)<br>veya 15× (küçük                                                                                                    |
| Görüntünün<br>diğer<br>alanlarını<br>görüntüleme            |            | resimler) oranında<br>yakınlaştırmak için<br>düğmesine basın. Uzaklaştırmak için<br>alüğmesine basın. Fotoğraf<br>yakınlaştırıldığında, resmin ekranda<br>görülemeyen alanlarını görüntülemek için<br>çoklu seçiciyi kullanın. Çerçevenin diğer<br>alanlarına hızlıca kaydırmak için çoklu<br>seçiciyi basılı tutun. Zoom oranı<br>değiştirildiğinde dolaşım penceresi<br>görüntülenir; mevcut olarak ekranda<br>görünebilen alan sarı kenarlıkla gösterilir. |
| Yüzleri<br>seçme/<br>yakınlaştırma<br>ya da<br>uzaklaştırma | Ðış        | Zoom sırasında<br>algılanan yüzler (en<br>fazla 35) dolaşım<br>penceresinde beyaz<br>kenarlıklarla<br>gösterilir. Diğer<br>yüzleri görüntülemek<br>için çoklu seçiciyi kullanın veya mevcut<br>olarak seçilen yüze yakınlaştırmak için<br>düğmesine basın. Normal zoom'a dönmek<br>için tekrar • 🗗 düğmesine basın.                                                                                                    |

| İşlem                             | Kullanım | Açıklama                                                                                                    |
|-----------------------------------|----------|----------------------------------------------------------------------------------------------------|
| Diğer<br>resimleri<br>görüntüleme |          | Geçerli zoom oranıyla diğer resimlerdeki<br>aynı yeri görüntülemek için ayar kadranını<br>veya çoklu seçiciyi döndürün. Bir film<br>görüntülendiğinde izleme zoom işlevi iptal<br>edilir. |
| Zoom'u iptal<br>etme              | Ø        | Zoom işlevini iptal eder ve tam çerçeve<br>izlemeye geri döndürür.                                                                                                    |
| Koruma<br>durumunu<br>değiştirme  | ⊉ (@/०)  | Daha fazla bilgi için 146. sayfaya bakın.                                                                                                    |
| Çekim<br>moduna<br>dönme          |          | Çekim ekranına çıkmak için deklanşöre<br>yarım basın.                                                                                                    |
| Menüleri<br>görüntüleme           | MENU     | Daha fazla bilgi için 172. sayfaya bakın.                                                                                                    |
|                                   |          |                                                                                                    |

# KARACASULU Dış Ticaret A.Ş.

### Fotoğrafları Silinmeden Koruma

Tam çerçeve, zoom, küçük resim ve takvimden izlemede, **2** (@/Om) düğmesi, fotoğrafları kazayla silinmeye karşı korumak için kullanılabilir. Korunan dosyalar **1** düğmesi veya izleme menüsündeki **Sil** seçeneği kullanılarak silinemez. Bellek kartı formatlandığında korunan resimlerin *silineceğini* unutmayın (III 183).

Bir fotoğrafı korumak için:

### 1 Bir resim seçin.

Resmi tam çerçeve izlemede veya izleme zoom işlevinde görüntüleyin veya küçük resim listesinde küçük resim olarak veya takvimden izlemede vurgulayın.

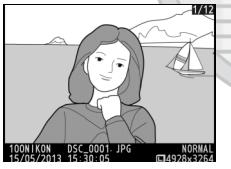

Tam çerçeve izleme

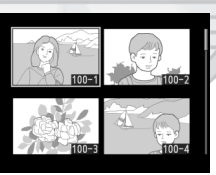

Küçük resim izleme

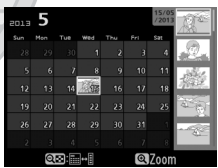

Takvimden İzleme

### 2 ⊠ (@/०¬) düğmesine basın.

Fotoğraf bir 🔄 simgesiyle işaretlenecektir. Silinebilmesi amacıyla fotoğraf üzerindeki

korumayı kaldırmak için,

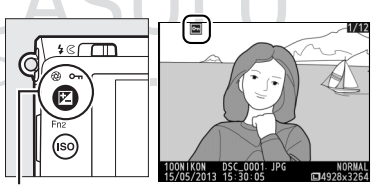

🔁 (@/O-n) düğmesi

fotoğrafı görüntüleyin veya küçük resim listesinde vurgulayın ve sonrasında 🗹 (@/**0---**) düğmesine basın.

#### 🖉 Tüm Görüntüler Üzerindeki Korumayı Kaldırma

**İzleme klasörü** menüsünde geçerli olarak seçilmiş olan klasör veya klasörler içinde bulunan tüm görüntüler üzerindeki korumayı kaldırmak için, izleme sırasında 🖾 (@/**O**m) ve 面 düğmelerine birlikte yaklaşık iki saniye boyunca basın.

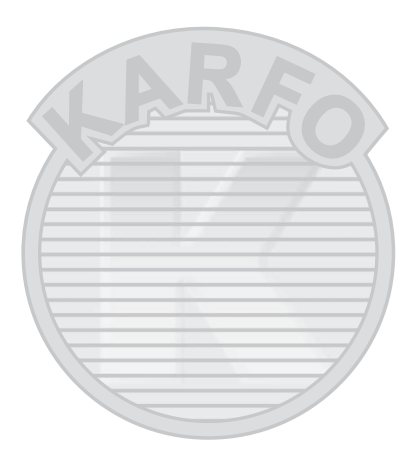

# KARACASULU Dış Ticaret A.Ş.

### Fotoğrafları Silme

Tam çerçeve izlemede görüntülenen veya küçük resim listesinde vurgulanan fotoğrafı silmek için, fi düğmesine basın. Seçilen birden fazla fotoğrafı, seçilen bir tarihte çekilen tüm fotoğrafları veya geçerli izleme klasöründe bulunan tüm fotoğrafları silmek için, izleme menüsündeki **Sil** seçeneğini kullanın. Silindiklerinde, fotoğraflar kurtarılamaz. Korumalı resimlerin silinemeyeceğini unutmayın.

### <u>Tam Çerçeve, Küçük Resim ve</u> <u>Takvimden İzleme</u>

Geçerli fotoğrafı silmek için 🖬 düğmesine basın.

### 1 Bir resim seçin.

Tam cerceve izleme

Resmi görüntüleyin veya küçük resim listesinde küçük resim olarak veya takvimden izlemede vurgulayın.

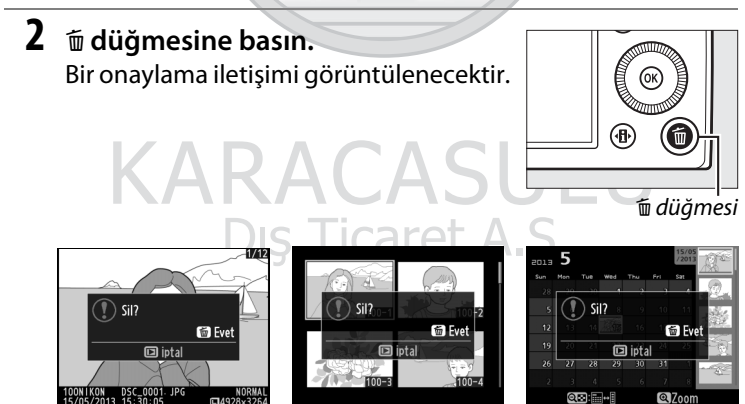

Küçük resim izleme

Takvimden izleme (küçük resim listesi) 3 <sup>™</sup> düğmesine tekrar basın. Fotoğrafı silmek için, <sup>™</sup> düğmesine tekrar basın. Fotoğrafı silmeden çıkmak için, <sup>™</sup> düğmesine basın.

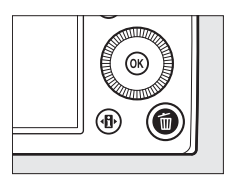

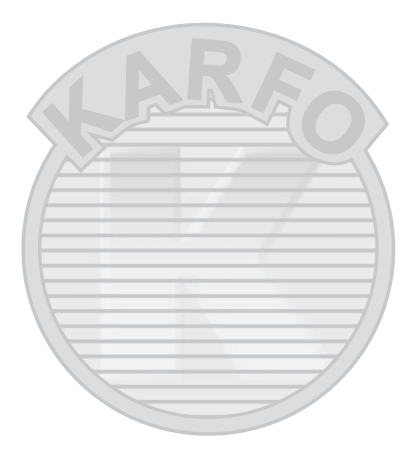

# KARACASULU Dış Ticaret A.Ş.

#### 🖉 Takvimden İzleme

Takvimden izleme sırasında, seçilen bir tarihte çekilen tüm fotoğrafları tarihi, tarih listesinde vurgulayarak ve 🛍 düğmesine basarak silebilirsiniz.

### <u>İzleme Menüsü</u>

İzleme menüsündeki **Sil** seçeneği aşağıdaki seçenekleri içerir. Resim sayısına bağlı olarak silme için biraz süre gerekebileceğini unutmayın.

| Seçenek        | Açıklama                                                                  |
|----------------|---------------------------------------------------------------------------|
| 🔠 Seçilen      | Seçilen fotoğrafları siler.                                               |
| DATE Tarih seç | Seçilen bir tarihte çekilen tüm resimleri siler.                          |
| ALL Tümü       | Mevcut olarak izleme için seçilen klasördeki tüm resimleri siler (🕮 173). |

### Seçilen: Seçilen Fotoğrafları Silme

1 İzleme menüsündeki Sil seçeneği için Seçilen öğesini seçin. MENU düğmesine basın ve izleme menüsündeki Sil öğesini seçin. Seçilen öğesini vurgulayın ve ► düğmesine basın.

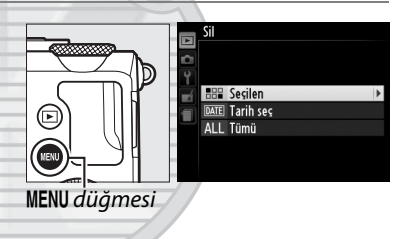

2 Bir resmi vurgulayın. Resmi vurgulamak için çoklu seçiciyi kullanın (vurgulanan resmi tam ekran görüntülemek için <sup>®</sup> düğmesini basılı tutun).

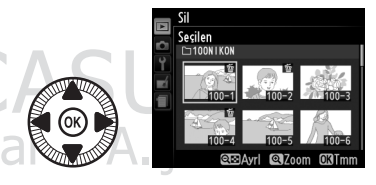

### **3** Vurgulanan resmi secin.

Vurgulanan resmi seçmek için 🖓 🖾 (?) düğmesine basın. Seçilen resimler bir 🛅 simgesiyle işaretlenir. Ek 🛛 🍳 (?) düğmesi resimler seçmek için 2. ve

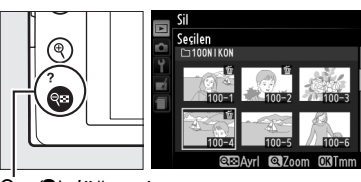

3. adımları tekrarlayın; resim seçimini kaldırmak için, resmi vurgulayın ve 🖓 (?) düğmesine basın.

4 İşlemi tamamlamak için 🞯 düğmesine ) Sil? 3 resim basın. Evet Hayır Bir onaylama iletişimi görüntülenecektir; Evet seçeneğini vurgulayın ve 🛞 düğmesine basın.

KARACASULU Dış Ticaret A.Ş.

### II Tarih Seç: Seçilen Bir Tarihte Çekilen Fotoğrafları Silme

 Tarih seç öğesini seçin. Sil menüsünde, Tarih seç seçeneğini vurgulayın ve
 b düğmesine basın.

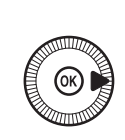

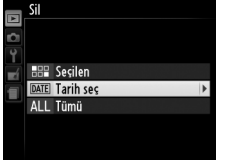

©⊡Onavla OKTmr

2 Bir tarihi vurgulayın.
 Bir tarihi vurgulamak için
 ▲ veya ▼ düğmesine basın.

Vurgulanan tarihte çekilen resimleri görüntülemek için, व≅ (?) düğmesine basın. Resimler boyunca kaydırmak için çoklu seçiciyi kullanın veya qecerli resmi tam ekran

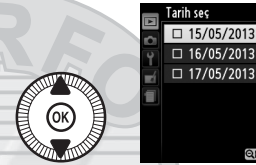

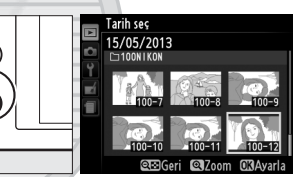

९≡ (**?**) düğmesi

görüntülemek için <sup>e</sup> düğmesini basılı tutun. Tarih listesine dönmek için <sup>e</sup> (?) düğmesine basın.

**3** Vurgulanan tarihi seçin.

Vurgulanan tarihte çekilen tüm resimleri seçmek için,

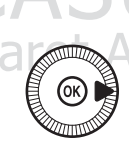

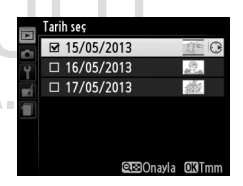

▶ düğmesine basın.
Seçilen tarihler bir ☑

simgesiyle işaretlenir. Ek tarihleri seçmek için 2. ve 3. adımları tekrarlayın; bir tarih seçimini kaldırmak için, tarihi vurgulayın ve ► düğmesine basın.

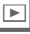

### 4 İşlemi tamamlamak için ⊛ düğmesine basın.

Bir onaylama iletişimi görüntülenecektir; **Evet** seçeneğini vurgulayın ve ® düğmesine basın.

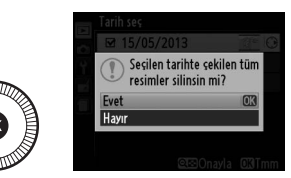

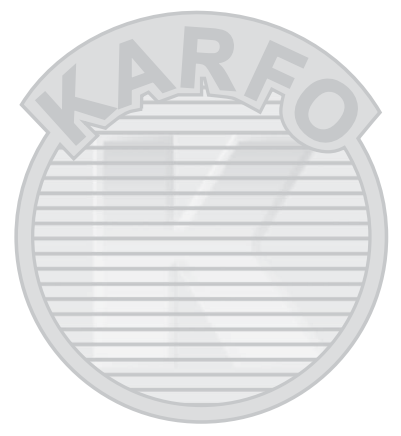

# KARACASULU Dış Ticaret A.Ş.

# Bağlantılar

### ViewNX 2'yi Kullanma

Sağlanan ViewNX 2 yazılımı, resimleri bilgisayarınıza kopyalamak için kullanabilir. Burada resimler görüntülenebilir, rötuş edilebilir ve paylaşılabilir.

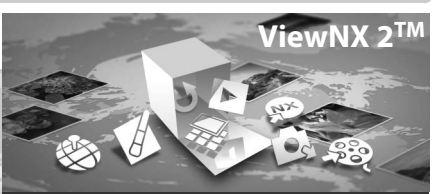

### Görüntüleme Araç Kutunuz

### ViewNX 2'yi Yükleme

### 💵 Desteklenen İşletim Sistemleri

Elkitabının yazılması sırasında, ViewNX 2 aşağıdaki işletim sistemleriyle uyumluydu. Desteklenen işletim sistemleri hakkındaki en güncel bilgiler için 1. sayfada listelenen internet sitelerine bakın.

| Windows                   | Macintosh                  |  |  |
|---------------------------|----------------------------|--|--|
| Windows 8, Windows 7,     | Mac OS X sürümü 10.6, 10.7 |  |  |
| Windows Vista, Windows XP | Veya 10.8                  |  |  |
|                           |                            |  |  |

Bilgisayarı başlatın ve yükleyici CD'sini takın.
 Windows: Eğer istenirse, ViewNX 2 yükleyicisini çalıştırmak için ekrandaki talimatları takip edin.
 Mac OS: CD'nin içerikleri görüntülenecektir; dil seçim iletişimini

görüntülemek için **Welcome (Hoş geldiniz)** simgesine çift tıklayın.

### **2** Bir dil seçin.

İstenen dilin mevcut olmaması halinde başka bir bölge seçmek için **Region Selection (Bölge Seçimi)** öğesini tıklayın ve ardından istenen dili seçin (bölge seçimi Avrupa sürümünde mevcut değildir). Bir dil seçtikten sonra, **Next (Sonraki)** öğesine tıklayın. Aşağıda sağda gösterilen iletişim görüntülenecektir.

| Nikon s                                                                                                    |   | Nikon ®                                   | ViewNX 2 <sup>™</sup>                                                                                                    |
|----------------------------------------------------------------------------------------------------|---|-------------------------------------------|----------------------------------------------------------------------------------------------------|
| Welcome to the workd of Nikon digital photography.<br>Please select your language from the drog-down list. |   | 14 10 10 10 10 10 10 10 10 10 10 10 10 10 | Typical Installation (Recommended)<br>Custom Installation<br>Wewt&2, which enables you to<br>share, ock, view and transfer<br>photos, and all other required<br>software will be transferd. |
| Region Selection Next Ext                                                                                  | - | 23                                        | Installation Guide Ext                                                                                                    |

Detaylı kurulum talimatlarını görüntülemek için ilerlemeden önce Installation Guide (Kurulum Kılavuzu) öğesini tıklayın.

### 3 Yükleyiciyi başlatın.

Install (Kurulum) öğesini tıklayın ve ekran talimatlarını izleyin.

### 4 Yükleyiciden çıkın.

Kurulum tamamlandığında **Yes (Evet)** (Windows) veya **OK (TAMAM)** (Mac OS) seçeneklerini tıklayın. Aşağıdaki yazılımlar kurulur:

- ViewNX 2 (aşağıdaki üç modülü içerir: Nikon Transfer 2, bilgisayara resimleri kopyalamak için kullanılır, ViewNX 2, resimleri görüntülemek, rötuş yapmak ve bastırmak için kullanılır ve Nikon Movie Editor, basit film düzenlemeleri için kullanılır)
- Panorama Maker (bir panorama oluşturmak için resimleri bir araya getirir)
- Apple QuickTime (sadece Windows)

### <u>Bilgisayara Resimleri Kopyalama</u>

İlerlemeden önce, verilen ViewNX 2 CD'sindeki yazılımı kurduğunuzdan emin olun (🕮 154).

### 1 Fotoğrafların bilgisayara nasıl kopyalanacağını seçin.

 Doğrudan USB bağlantısı: Fotoğraf makinesini kapatın ve resimleri içeren bir bellek kartının fotoğraf makinesine takıldığından emin olun. Verilen UC-E16 USB kablosunu kullanarak fotoğraf makinesini bilgisayara bağlayın; fotoğraf makinesi otomatik olarak açılacaktır.

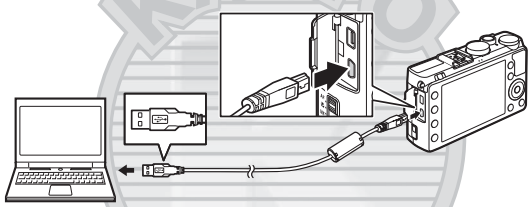

- SD kart yuvası: Bilgisayarınız bir SD kart yuvası ile donatılmışsa, kart doğrudan yuvaya takılabilir.
- **SD kart okuyucu**: Bilgisayara (üçüncü şahıs tedarikçilerden ayrı olarak edinilebilen) bir kart okuyucu bağlayın ve bellek kartını takın.

Nikon Transfer 2 otomatik olarak başlayacaktır (bir program seçmenizi isteyen bir iletişim görüntülenirse, **Nikon Transfer 2** öğesini seçin). Eğer bellek kartı fazla sayıda resim içeriyorsa, Nikon Transfer 2'nin başlaması biraz süre alabilir; 2. Adım'a ilerlemeden önce Nikon Transfer 2 iletişimi görüntülenene kadar bekleyin.

#### 🖉 USB Soketleri

Fotoğraf makinesini doğrudan bilgisayara bağlayın; kabloyu USB soketi veya klavye üzerinden bağlamayın.

### **2** Resimleri kopyalayın.

İstenilen fotoğraf makinesinin veya bellek kartının "Seçenekler" paneli "Kaynak" sekmesinde görüntülendiğini onayladıktan sonra (1), **Start Transfer (Transferi Başlat)** öğesini tıklayın (2). Varsayılan ayarlarda, bellek kartındaki tüm resimler, bilgisayara kopyalanacaktır.

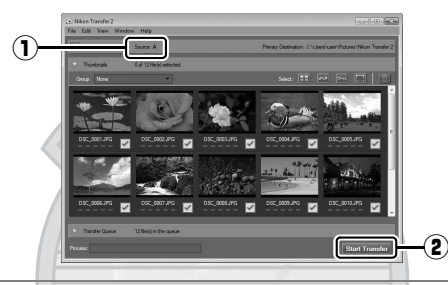

### **3** Bağlantıyı kesin.

Fotoğraf makinesi bilgisayara bağlıysa, fotoğraf makinesini kapatın ve USB kablosunun bağlantısını kesin. Kart okuyucusu ya da kart yuvası kullanıyorsanız bellek kartına karşılık gelen çıkartılabilir diski çıkartmak için bilgisayar işletim sistemindeki uygun seçeneği seçin ve ardından kartı kart okuyucudan ya da kart yuvasından çıkartın.

### Windows 7

Aşağıdaki iletişim görüntülendiğinde, Nikon Transfer 2'yi aşağıda açıklandığı şekilde seçin.

1 Import pictures and videos (Resim ve videoları içeri aktar) altındaki Change program (Programı değiştir) öğesini tıklayın. Bir program seçim iletişimi görüntülenecektir; Import File using

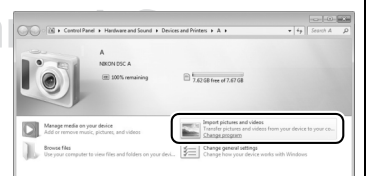

Nikon Transfer 2 (Nikon Transfer 2'yi Kullanarak Dosyayı İçeri Aktar) öğesini seçin ve OK (TAMAM) seçeneğini tıklayın.

2 Import File (Dosyayı İçeri Aktar) düğmesini çift tıklayın.

### <u>Resimleri Görüntüleme</u>

Transfer tamamlandığı zaman resimler ViewNX 2'de görüntülenir.

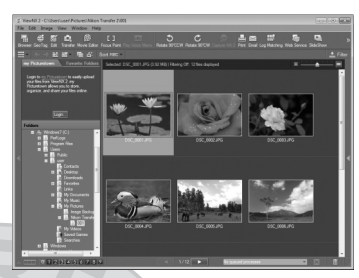

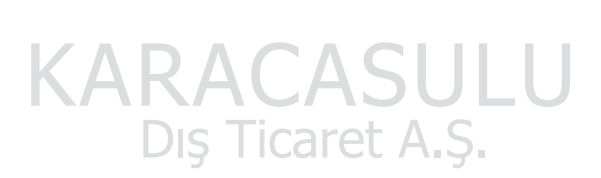

#### ViewNX 2'nin Manuel Başlatılması

- Windows: Masaüstündeki ViewNX 2 kısa yoluna çift tıklayın.
- Mac OS: Dock'daki ViewNX 2 simgesine tıklayın.

### 🖉 Daha Fazla Bilgi İçin

ViewNX 2 kullanımı hakkında daha fazla bilgi için çevrimiçi yardıma başvurun.

N

### Fotoğrafları Basma

Seçilen JPEG resimler, doğrudan fotoğraf makinesine bağlı bir PictBridge yazıcıda (🕮 249) yazdırılabilir.

### <u>Yazıcıyı Bağlama</u>

Sağlanan UC-E16 USB kablosunu kullanarak fotoğraf makinesini bağlayın.

1 Fotoğraf makinesini kapatın.

### **2** USB kablosunu bağlayın.

Yazıcıyı açın ve USB kablosunu gösterilen şekilde bağlayın. Konektörleri zorlamayın veya açılı şekilde yerleştirmeye çalışmayın.

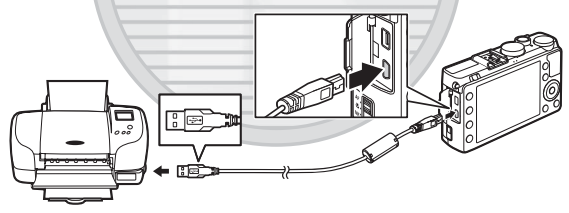

Fotoğraf makinesi otomatik olarak açılacaktır ve ekranda bir karşılama ekranı görüntülenecek, ardından da bir PictBridge izleme ekranı gelecektir.

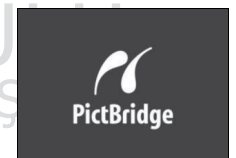

#### 🖉 Doğrudan USB Bağlantısıyla Baskı

EN-EL20 pilinin tam olarak şarj edildiğinden emin olun veya isteğe bağlı bir EH-5b AC adaptörü ve EP-5C güç konektörü kullanın (<sup>[]]</sup> 230). Doğrudan USB bağlantısıyla basılacak fotoğraflar çekerken, **Renkli alan** seçeneğini **sRGB** olarak ayarlayın (<sup>[]]</sup> 178).

### **USB** Soketleri

Fotoğraf makinesini doğrudan yazıcıya bağlayın; kabloyu USB soketi üzerinden bağlamayın.

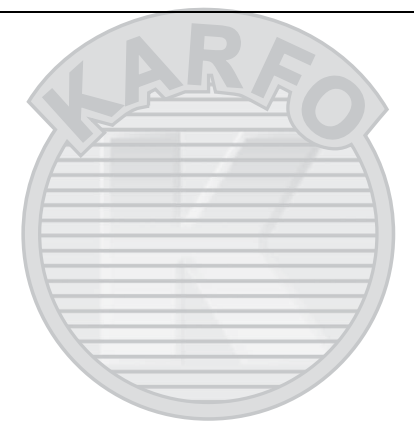

KARACASULU Dış Ticaret A.Ş.

 $\sim$
# <u>Fotoğrafları Tek Seferde Basma</u>

# **1** Bir resim seçin.

Ek resimler görüntülemek için ◀ veya ► düğmesine basın. Geçerli çerçevede vakınlaştırmak için ♥ düğmesine basın

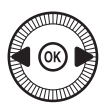

(□ 144; zoomdan çıkmak için È düğmesine basın defada altı resim görüntülemek için, ि düğmesine basın). Bir defada altı resim görüntülemek için, २ व्य (?) düğmesine basın. Resimleri vurgulamak için çoklu seçiciyi kullanın veya vurgulanan resmi tam çerçeve görüntülemek için ∜ düğmesine basın.

## 2 Baskı seçeneklerini görüntüleyin. PictBridge baskı seçeneklerini görüntülemek için 🛞 düğmesine basın.

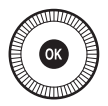

#### Baskı seçeneklerini ayarlayın. Bir seçeneği vurgulamak için ▲ veya ▼ düğmesine ve seçmek için ▶ düğmesine basın.

| Seçenek      | Açıklama                                                       |  |
|--------------|----------------------------------------------------------------|--|
|              | Bir sayfa boyutunu vurgulayın (yalnızca geçerli                |  |
|              | yazıcının desteklediği boyutlar listelenir) ve seçmek ve       |  |
| Sayfa boyutu | önceki menüye çıkmak için 🛞 düğmesine basın                    |  |
| КA           | (geçerli yazıcı için varsayılan sayfa boyutunda                |  |
|              | bastırmak için, <b>Yazıcı varsayılanı</b> öğesini seçin).      |  |
|              | Kopya sayısını (maksimum 99) seçmek için 🔺 veya 🔻              |  |
| Kopya sayısı | düğmesine basın, sonrasında seçmek ve önceki                   |  |
|              | menüye dönmek için 🛞 düğmesine basın.                          |  |
|              | Bu seçenek, yalnızca yazıcı tarafından destekleniyorsa         |  |
|              | kullanılabilir. Yazıcı varsayılanı (geçerli yazıcı             |  |
| Konorluk     | ayarlarını kullanır), <b>Kenarlıklı baskı</b> (fotoğrafı beyaz |  |
| Kenariik     | kenarlıkla bastırır) veya <b>Kenarlıksız</b> seçeneğini        |  |
|              | vurgulayın ve seçmek ve önceki menüye çıkmak için 🛞            |  |
|              | düğmesine basın.                                               |  |
|              |                                                                |  |

| Seçenek          | Açıklama                                                                                                    |  |  |
|------------------|----------------------------------------------------------------------------------------------------|--|--|
| Tarih<br>damgası | Tarih<br>amgasıYazıcı varsayılanı (geçerli yazıcı ayarlarını kullanır)<br>Tarih damgasını bastır (fotoğrafların üzerine kayı<br>zamanını ve tarihini bastırır) veya Tarih damgası y<br>                                                                                                    |  |  |
| Kırpma           | Bu seçenek, yalnızca yazıcı tarafından destekleniyorsa<br>kullanılabilir. Kırpmadan çıkmak için, <b>Kırpma yok</b><br>seçeneğini vurgulayın ve <sup>®</sup> düğmesine basın. Geçerli<br>resmi kırpmak için, <b>Kırp</b> seçeneğini vurgulayın ve ►<br>düğmesine basın. Bir kırpma seçimi iletişimi<br>görüntülenecektir; kırpmanın boyutunu artırmak için <sup>®</sup><br>düğmesine, azaltmak içinse <sup>¶</sup> (?) düğmesine basın.<br>Çoklu seçiciyi kullanarak kırpmayı konumlandırın ve <sup>®</sup><br>düğmesine basın. Küçük kırpmalar, büyük boyutlarda<br>bastırılırsa, baskı kalitesinin düşebileceğini unutmayın. |  |  |

# **4** Baskıyı başlatın.

Baskıyı başlat öğesini seçin ve baskıyı başlatmak için ® düğmesine basın. Tüm kopyalar basılmadan önce iptal etmek için, ® düğmesine basın.

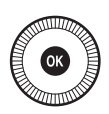

KARACASULU Dış Ticaret A.Ş.

# <u>Birden Fazla Fotoğraf Basma</u>

# **1** PictBridge menüsünü görüntüleyin.

PictBridge izleme ekranında MENU düğmesine basın.

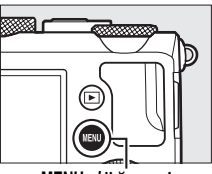

MENU düğmesi

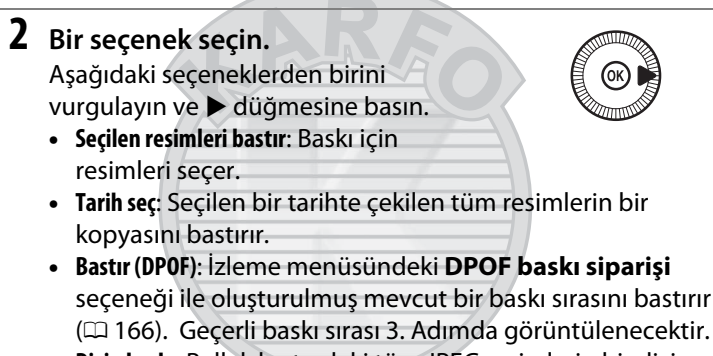

 Dizin baskı: Bellek kartındaki tüm JPEG resimlerin bir dizin baskısını oluşturmak için, 4. Adım ile devam edin. Bellek kartında 256'dan fazla resim olması halinde, sadece ilk 256 görüntünün yazdırılacağını unutmayın.

#### 🛛 Baskı için Fotoğrafları Seçme

NEF (RAW) fotoğraflar (CD 69) baskı alınmak üzere seçilemez. NEF (RAW) resimlerinin JPEG kopyaları rötuş menüsündeki **NEF (RAW) işleme** seçeneği kullanılarak oluşturulabilir (CD 209).

Dış Ticaret A.Ş.

M

**3** Resimleri seçin veya bir tarih seçin. Seçilen resimleri bastır veya Bastır (DPOF) öğelerini Adım 2'de secerseniz, bellek kartındaki resimler boyunca kaydırmak icin çoklu seçiciyi kullanın. Geçerli resmi tam ekran görüntülemek için, 🕈 düğmesini basılı tutun. Baskı icin gecerli resmi secmek üzere 🕾 (?) düğmesini basılı tutun ve 🔺 düğmesine basın. Resim, bir 🖞 simgesiyle işaretlenecektir ve baskı sayısı 1 olarak ayarlanacaktır. 9 (?) düğmesini basılı tutarak, baskı sayısını belirlemek için 🛦 veya 🔻 düğmesine basın (en fazla 99; resmin seçimini kaldırmak için, baskı sayısı 1 iken ▼ düğmesine basın). İstenilen tüm resimler secilene kadar

🕈 düğmesi: Fotoğrafı tam ekran aörüntüler devam edin.

# 2. Adımda Tarih seç öğesini seçerseniz,

bir tarih vurgulamak için 🛦 veya 🎙 düğmesine basın ve vurgulanan tarihi acıp kapamak icin 🕨 düğmesine basın. Seçilen tarihte çekilen resimleri görüntülemek için, Sea (?) düğmesine basın. Resimler boyunca kaydırmak için çoklu seçiciyi kullanın veya geçerli resmi tam ekran görüntülemek için 🕈 düğmesini basılı tutun. Tarih seçimi iletisimine dönmek icin 🕾 (?) düğmesine tekrar basın.

#### düğmesi: Vurgulanan fotoğrafı tam ekran aörüntüler

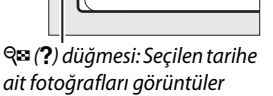

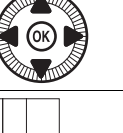

Ð

QΒ

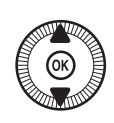

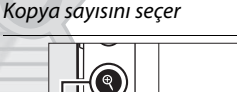

କ

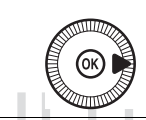

164

**4** Baskı seçeneklerini görüntüleyin. PictBridge baskı seçeneklerini görüntülemek için 🛞 düğmesine basın.

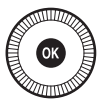

5 Baskı seçeneklerini ayarlayın. Sayfa boyutu, kenarlık ve tarih damgası seçeneklerini 161. sayfada anlatılan şekilde seçin (seçilen sayfa boyutunun bir dizin baskısı için çok küçük olması halinde bir uyarı görüntülenecektir).

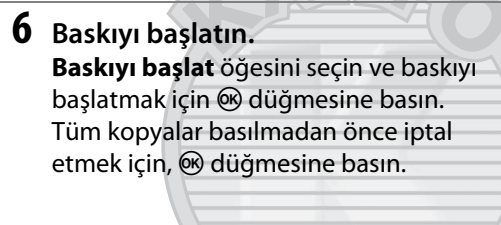

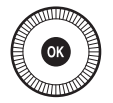

# KARACASULU Dış Ticaret A.Ş.

#### 🖉 Ayrıca Bkz.

Baskı işlemi sırasında bir hata meydana gelirse yapılacaklar konusunda bilgi edinmek için 242. sayfaya bakın.

# DPOF Baskı Sırası Oluşturma: Baskı

# <u>Ayarı</u>

PictBridge uyumlu yazıcılar ve DPOF'yi destekleyen cihazlar için dijital "baskı sıraları" oluşturmak amacıyla izleme menüsündeki **DPOF baskı siparişi** seçeneği kullanılır.

1 İzleme menüsündeki DPOF baskı siparişi öğesi için Seç/ayarla öğesini seçin. MENU düğmesine basın ve izleme menüsündeki DPOF baskı siparisi

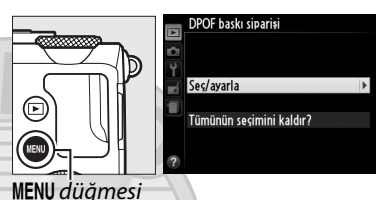

öğesini seçin. **Seç/ayarla** öğesini vurgulayın ve ► düğmesine basın (baskı sırasından tüm resimleri kaldırmak için, **Tümünün seçimini kaldır?** seçeneğini şeçin).

# **2** Resimleri seçin.

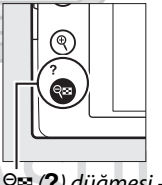

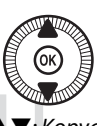

Q≅ (?) düğmesi + ▲▼: Kopya sayısını seçer

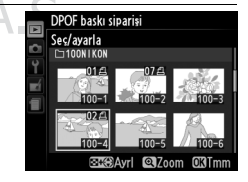

sayısını belirlemek için ▲ veya ▼ düğmesine basın (en fazla 99; resmin seçimini kaldırmak için, baskı sayısı 1 iken ▼ düğmesine basın). İstenilen tüm resimler seçilene kadar devam edin.

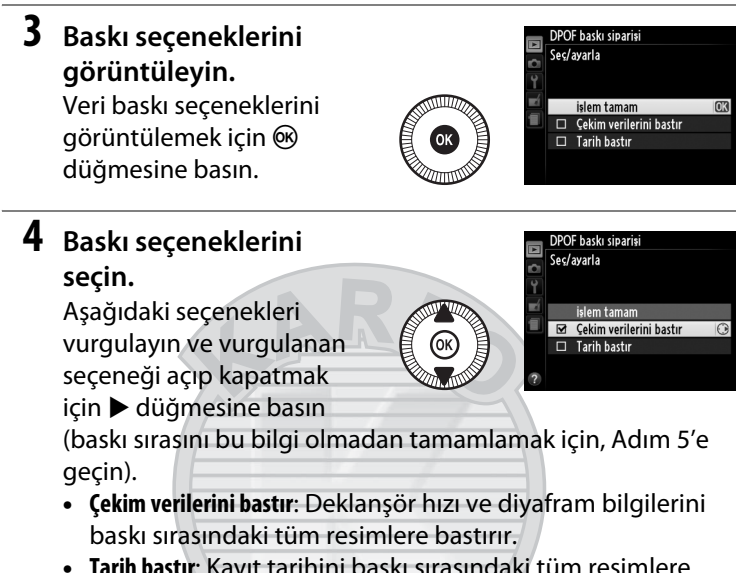

• Tarih bastır: Kayıt tarihini baskı sırasındaki tüm resimlere bastırır.

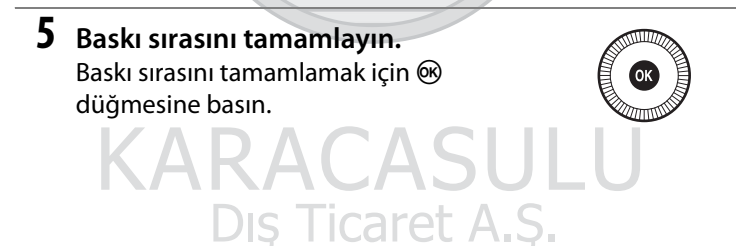

#### DPOF Baskı Sırası

Fotoğraf makinesi bir PictBridge yazıcısına bağlandığında geçerli baskı sırasını bastırmak için, PictBridge menüsündeki **Bastır (DPOF)** seçeneğini seçin ve geçerli sırayı değiştirmek ve bastırmak için "Birden Fazla Fotoğraf Basma" bölümündeki adımları takip edin ( $\Box$  163). DPOF baskı tarihi ve çekim verileri seçenekleri, doğrudan USB bağlantısıyla baskı yapılırken desteklenmez; geçerli baskı sırasındaki fotoğraflar üzerine kayıt tarihini basmak için, PictBridge **Tarih damgası** seçeneğini kullanın.

Bellek kartında baskı sırasını depolayacak kadar boş alan yoksa **DPOF baskı siparişi** seçeneği kullanılamaz.

NEF (RAW) fotoğraflar (C 69) bu seçenek kullanılarak seçilemez. NEF (RAW) resimlerinin JPEG kopyaları rötuş menüsündeki **NEF (RAW) işleme** seçeneği kullanılarak oluşturulabilir (C 209).

Resimler baskı sırası oluşturulduktan sonra bilgisayar veya başka bir cihaz kullanılarak silinmiş ise, baskı sıraları doğru şekilde basılmayabilir.

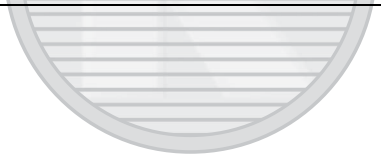

KARACASULU Dış Ticaret A.Ş.

# Fotoğrafları TV'de Görüntüleme

Fotoğraf makinesi, yüksek çözünürlüklü video cihazlarına Yüksek Çözünürlüklü Çoklu Ortam Ara Yüz (HDMI) kablosu kullanarak bağlanabilir (ticari kaynaklardan ayrıca bulunabilir). Kablonun fotoğraf makinesine bağlantısı için bir HDMI mini konektöre (C Tipi) sahip olması gerekir.

# 1 Fotoğraf makinesini kapatın.

Bir HDMI kablosunu bağlamadan veya bağlantısını kesmeden önce fotoğraf makinesini her zaman kapatın.

# 2 HDMI kablosunu gösterildiği şekilde bağlayın.

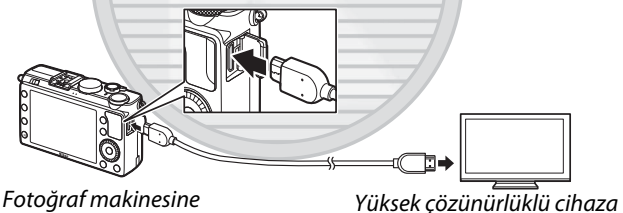

Yüksek çözünürlüklü cihaza bağlantı (HDMI cihazı için konektörü bulunan kabloyu seçin)

# 3 Cihazı HDMI kanalına ayarlayın.

bağlantı

4 Fotoğraf makinesini açın ve ► düğmesine basın. İzleme sırasında, resimler yüksek çözünürlüklü televizyonda veya ekranda görüntülenecektir. Resimlerin kenarlarının görüntülenemeyebileceğini unutmayın.

#### Standart Televizyonlar

Fotoğraf makinesi, sadece bir HDMI konektörü olan cihazlara bağlanabilir.

#### I Televizyonda İzleme

Uzun süreli izleme için EH-5b AC adaptörünün ve EP-5C güç konektörünün (ayrıca edinilebilir) kullanılması tavsiye edilir. Televizyon kontrolleri kullanılarak ses ayarlanabilir; fotoğraf makinesi kontrolleri kullanılamaz.

#### 🖉 Harici HDMI Ekranlarının Kullanımı

Bir HDMI kablosuyla bağlı HDMI ekranları çekim sırasında kullanılabilir. Film kaydı sırasında, resimler, çekim menüsündeki ( $\Box$  43) **Film ayarları > Çerçeve boyutu/kare hızı** için seçilen çözünürlük ve kare hızında HDMI cihaza çıkacaktır; fakat ayarlar menüsünde HDMI > Çıkış çözünürlüğü için 1080i (birleşik) seçildiğinde, resim 720p'de çıkarken, Çerçeve boyutu/kare hızı için 1920 × 1080; 30p veya 1920 × 1080; 25p seçilirse, resim fotoğraf makinesinde görüntülenecektir, HDMI cihazda görüntülenmeyecektir. Filmler, Çerçeve boyutu/kare hızı için seçilenden daha küçük olan bir çerçeve boyutunda çıkabilir ( $\Box$  43).

#### 🚺 Konektör Kapağını Kapatın

Konektörler kullanımda değilken konektör kapağını kapatın. Konektörlerdeki yabancı maddeler veri transferini engelleyebilir.

# KARACASULU Dış Ticaret A.Ş.

 $\sim$ 

# <u>HDMI Seçenekleri</u>

Ayarlar menüsündeki **HDMI** seçeneği, çıkış çözünürlüğünü kontrol eder ve HDMI-CEC'yi destekleyen cihazlardan fotoğraf makinesini uzaktan kumanda için etkinleştirmek üzere kullanılabilir (High-Definition Multimedia Interface–Consumer Electronics Control (Yüksek Çözünürlüklü Çoklu Ortam Ara yüzü-Tüketici Elektroniği Kontrolü), HDMI cihazlarının bağlı olduğu çevre birimlerini kontrol etmek üzere kullanılabilmesine olanak sağlayan bir standarttır). HDMI-CEC bir cihaza bağlandığında, **Otomatik kapanma zmnlycısı** için seçilen seçeneğe bakılmaksızın, 30 dakika boyunca hiçbir işlem gerçekleştirilmezse, fotoğraf makinesinin otomatik olarak kapanacağını unutmayın.

# 💵 Çıkış çözünürlüğü

HDMI cihazına gönderilen resimlerin formatını seçin. Eğer **Otomatik** seçilirse, fotoğraf makinesi otomatik olarak uygun formatı seçecektir. Seçilen seçeneğe bakılmaksızın, film kaydı ve izleme için **Otomatik** kullanılacaktır.

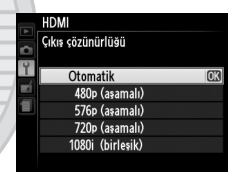

# Aygıt kontrolü

Fotoğraf makinesi, HDMI-CEC'yi destekleyen bir televizyona bağlıyken ve hem fotoğraf makinesi hem de televizyon açıkken, ayarlar menüsündeki **HDMI > Aygıt kontrolü** için **Açık** seçilirse, sağda gösterilen ekran

televizyonda gözükecektir ve tam çerçeve izleme ve slayt gösterileri sırasında fotoğraf makinesi çoklu seçicisi ve ® düğmesi yerine televizyon uzaktan kumandası kullanılabilir. Eğer **Kapalı** seçilirse, fotoğraf makinesini kontrol etmek için televizyon uzaktan kumandası kullanılamaz.

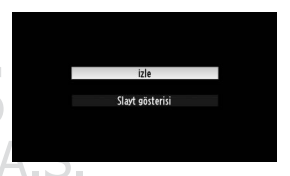

# Fotoğraf Makinesi Menüleri

# İzleme Menüsü: Resimlerin Yönetilmesi

İzleme menüsünü görüntülemek için, MENU düğmesine basın ve 🕨 (izleme menüsü) sekmesini secin.

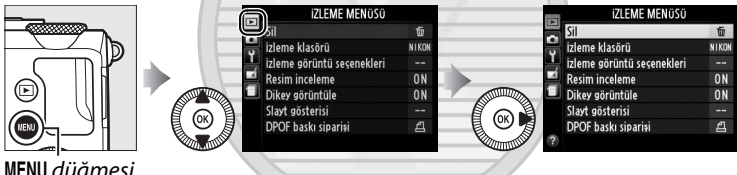

MENU düğmesi

İzleme menüsü aşağıdaki seçenekleri içerir:

| Seçenek                    |     | Seçenek             |     |
|----------------------------|-----|---------------------|-----|
| Sil                        |     | Dikey görüntüle     | 174 |
| İzleme klasörü 📃 🗾         | 173 | Slayt gösterisi     | 174 |
| İzleme görüntü seçenekleri | 173 | DPOF baskı siparişi | 166 |
| Resim inceleme             | 173 |                     |     |
| DIS                        |     | caret A.S.          |     |

#### Ayrıca Bkz.

Menü varsayılanları 16. sayfada listelenmiştir.

İzleme için bir klasör seçin:

| Seçenek | Açıklama                                                                                                    |  |  |
|---------|----------------------------------------------------------------------------------------------------|--|--|
| Tümü    | İzleme sırasında tüm klasörlerdeki resimler görünür olacaktır.                                                                         |  |  |
| Geçerli | Sadece çekim menüsündeki (🕮 177) <b>Kayıt klasörü</b> için mevcut olarak seçilen klasördeki fotoğraflar izleme sırasında görüntülenir. |  |  |

# İzleme görüntü secenekleri

MENU düğmesi 🔿 🕩 izleme menüsü

izleme görüntü seçenekleri

lem tamam Yok (yalnızca resim)

Parlak noktalar RGB histogram

Cekim verileri

□ inceleme

Tam çerçeve izlemede (□ 134) ▲ veya ▼ düğmesine basarak görüntülenebilecek bilgileri seçin. Bir seçeneği vurgulamak için 🔺 veya V düğmesine basın, sonrasında fotoğraf bilgi ekranı için seçenek seçmek üzere 🕨 düğmesine basın. Seçilen öğelerin yanında

bir 🗹 simgesi gözükür; seçimi kaldırmak için vurgulayın ve 🕨 düğmesine basın. İzleme menüsüne dönmek için İşlem tamam öğesini vurgulayın ve 🛞 düğmesine basın.

#### **Resim inceleme** MENU düğmesi → ▷ izleme menüsü Resimlerin çekimin hemen ardından otomatik Resim inceleme olarak ekranda görüntülenip görüntülenmeyeceğini seçer. Eğer Kapalı Açık

seçiliyse, resimler yalnızca 🕨 düğmesine basılarak görüntülenebilir.

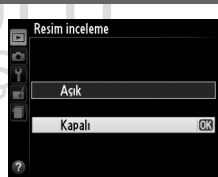

## Dikey görüntüle

İzleme sırasında görüntülenmek üzere "dikey" (portre yönlü) resimlerin döndürülüp döndürülmeyeceğini seçer. Fotoğraf makinesinin kendisi çekim sırasında uygun yönde olduğundan, resim inceleme sırasında resimlerin otomatik olarak döndürülmediğini unutmayın.

| Seçenek | Açıklama                                                                                                    |  |  |  |
|---------|----------------------------------------------------------------------------------------------------|--|--|--|
| Açık    | "Dikey" (portre yönlü) resimler, fotoğraf makinesi ekranında<br>görüntülenmek üzere otomatik olarak döndürülür. <b>Otomatik</b><br><b>resim döndürme</b> ( <sup>[]]</sup> 187) için <b>Kapalı</b> seçilerek çekilmiş resimle<br>"geniş" (manzara) yönlü görüntülenecektir. |  |  |  |
| Kapalı  | "Dikey" (portre yönlü) resimler "geniş" (manzara) yönlü<br>görüntülenir.                                                                                                    |  |  |  |

# Slayt gösterisi

MENU düğmesi → 🕩 izleme menüsü

Geçerli izleme klasöründeki (🕮 173) resimlerin bir slayt gösterisini oluşturur.

| Seçenek         | Açıklama                                             |
|-----------------|------------------------------------------------------|
| Başlat          | Slayt gösterisini başlatır.                          |
| Çerçeve aralığı | Her resmin ne kadar süreyle görüntüleneceğini seçer. |

Dış Ticaret A.Ş.

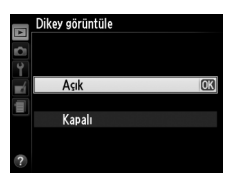

MENU düğmesi 🔶 🕞 izleme menüsü

Slayt gösterisini başlatmak için **Başlat** öğesini vurgulayın ve 🛞 düğmesine basın. Slayt gösterisi devam ederken aşağıdaki işlemler gerçekleştirilebilir:

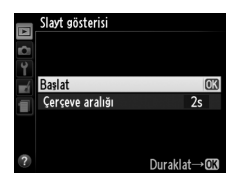

| İşlem                                            | Kullanım | Açıklama                                                                                                    |
|--------------------------------------------------|----------|----------------------------------------------------------------------------------------------------|
| Geri atlama/ileri<br>atlama                      |          | Önceki kareye dönmek için ◀, sonraki<br>kareye geçmek için ▶ düğmesine<br>basın veya kareleri atlamak için ayar<br>kadranını veya çoklu seçiciyi<br>döndürün. |
| Ek fotoğraf bilgilerini<br>görüntüleme           |          | Görüntülenen fotoğraf bilgilerini<br>değiştirir (🎞 134).                                                                                                    |
| Slayt gösterisini<br>duraklatma/devam<br>ettirme | Ø        | Gösteriyi duraklatır. Devam etmek<br>için yeniden basın.                                                                                                    |
| İzleme menüsüne<br>çıkma                         | MENU     | Gösteriyi sonlandırır ve izleme<br>menüsüne geri döndürür.                                                                                                    |
| İzleme moduna<br>çıkma                           | Þ        | Gösteriyi sonlandırır ve izleme<br>moduna geri döndürür.                                                                                                    |
| Çekim moduna çıkma                               | ₩        | Çekim ekranına çıkmak için<br>deklanşöre yarım basın.                                                                                                    |

Sağda gösterilen iletişim, gösteri bittiğinde görüntülenir. Yeniden başlatmak için **Tekrar Başlat** öğesini veya izleme menüsüne geri dönmek için **Çıkış** öğesini seçin.

| / | ▷ Tekrar Başlat 🗰                                             |
|---|---------------------------------------------------------------|
|   | 2s Çerçeve aralığı                                            |
|   | 🔲 Çıkış                                                       |
| 1 |                                                               |
|   | 100NIKON DSC_0012.JPG NORMAI<br>15/05/2013 15:39:27 □4928x326 |

# Cekim Menüsü: Çekim Seçenekleri

Çekim menüsünü görüntülemek için, MENU düğmesine basın ve 🗅 (çekim menüsü) sekmesini seçin.

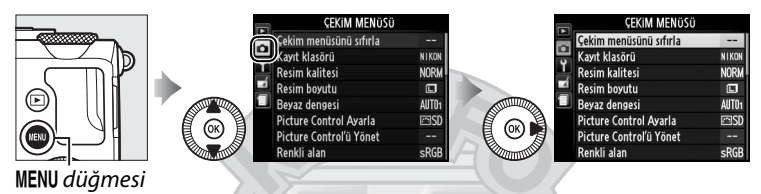

Çekim menüsü aşağıdaki seçenekleri içerir:

| Seçenek                 | m   | Seçenek                       | m   |
|-------------------------|-----|-------------------------------|-----|
| Çekim menüsünü sıfırla  | 176 | Yüksek ISO KA                 | 179 |
| Kayıt klasörü           | 177 | ISO duyarlılığı ayarları      | 81  |
| Resim kalitesi          | 69  | Deklanşör modu                | 63  |
| Resim boyutu            | 72  | Dahili AF yardımcı aydnltms   | 180 |
| Beyaz dengesi           | 89  | Flaş için pozlama telafisi    | 180 |
| Picture Control Ayarla  | 99  | Dahili flaş için flaş kontrol | 181 |
| Picture Control'ü Yönet | 106 | Otmtk basamaklama ayarı       | 181 |
| Renkli alan             | 178 | Aralıklı çekim                | 127 |
| Etkin D-Lighting        | 110 | Film ayarları                 | 43  |
| Uzun pozlama KA         | 179 |                               |     |

**Not**: Fotoğraf makinesi ayarlarına göre, bazı öğeler gri olabilir ve kullanılamaz. Her çekim modunda kullanılabilen seçenekler hakkında bilgi için, bkz. sayfa 236.

Çekim menüsünü sıfırla MENU düğmesi → ☎ çekim menüsü

Çekim menüsü seçeneklerini varsayılan değerlerine geri getirmek için **Evet** seçeneğini seçin (<sup>[]</sup> 16).

176

:=

Klasörleri oluşturur, yeniden adlandırır veya siler ya da sonraki fotoğrafların hangi klasöre kaydedileceğini seçer.

• Klasör seç: Sonraki fotoğrafların depolanacağı klasörü seçer.

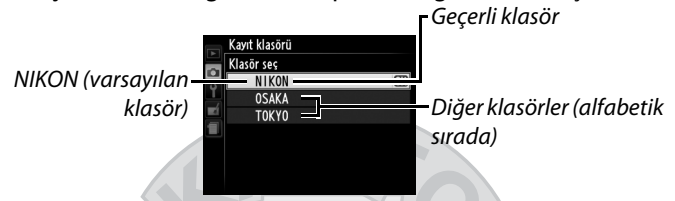

- Yeni: Yeni bir klasör oluşturur ve 107–108. sayfalarda anlatıldığı şekilde bu klasörü adlandırır. Klasör adları en çok beş karakter uzunluğunda olabilir.
- Yeniden adlandır: Listeden bir klasör seçer ve 107–108. sayfalarda anlatıldığı şekilde yeniden adlandırır.
- Sil: Bellek kartındaki tüm boş klasörleri siler.

#### Klasör Adları

Bellek kartında, klasör adlarının önüne fotoğraf makinesi tarafından otomatik olarak atanan üç haneli bir klasör numarası gelir (örn. 100NIKON). Her bir klasör en fazla 999 fotoğraf içerebilir. Çekim sırasında, resimler seçilen adla en yüksek sayılı klasöre kaydedilir. Geçerli klasör dolu iken veya 9999 numaralı bir fotoğraf içerirken bir fotoğraf çekilirse, fotoğraf makinesi geçerli klasör sayısına 1 ekleyerek yeni bir klasör oluşturacaktır (örn, 101NIKON). Fotoğraf makinesi aynı ad ancak farklı klasör numarası olan klasörlere aynı klasör gibi davranır. Örneğin, NIKON klasörü **Kayıt klasörü** için seçilirse, NIKON olarak adlandırılmış (100NIKON, 101NIKON, 102NIKON, vb.) tüm klasörlerdeki fotoğraflar **İzleme klasörü** için **Geçerli** seçildiği zaman görünür olacaktır (C 173). Yeniden adlandırma aynı adı taşıyan tüm klasörleri değiştirir, ancak klasör numaralarına dokunmaz. **Sil** seçeneği seçildiğinde, boş sayılı klasörleri siler fakat aynı adı taşıyan diğer klasörlere dokunmaz.

## Renkli alan

Renkli alan, renkli baskı için kullanılabilen renk gamını belirler. Basılacak veya değişiklik yapılmadan, "olduğu gibi" kullanılacak olan fotoğraflar için **sRGB** seçeneğini seçin. **Adobe RGB** daha geniş bir renk gamına sahiptir ve fotoğraf makinesinden çıkınca yoğun şekilde işlem görecek veya rötuş yapılacak resimler için tavsiye edilir.

#### 🖉 Renkli Alan

Renkli alanlar, renkler ve bunları dijital bir görüntü dosyasında temsil eden sayısal değerler arasındaki ilişkiyi tanımlar. sRGB renkli alanı yaygın bir şekilde kullanılırken, Adobe RGB renkli alanı ise tipik olarak yayımcılıkta ve ticari baskılarda kullanılır. Değişiklik yapılmadan yazdırılacak veya renk yönetimini desteklemeyen uygulamalarda görüntülenecek fotoğraflar çekerken ya da bazı ev tipi yazıcılarda doğrudan yazdırma seçeneği olan ExifPrint ile veya kiosk yazdırma ya da diğer ticari yazdırma hizmetleriyle basılacak fotoğraflar çekerken sRGB önerilir. Adobe RGB fotoğrafları bu seçenekler kullanılarak da basılabilir, ancak renkler o kadar canlı olmayabilir.

Adobe RGB renkli alan ile çekilen JPEG fotoğrafları DCF uyumludur; DCF'yi destekleyen uygulamalar ve yazıcılar doğru renkli alanını otomatik olarak seçecektir. Uygulama veya aygıt DCF'yi desteklemiyorsa, uygun renkli alanı manuel olarak seçin. Daha fazla bilgi için, uygulama veya aygıtla birlikte verilen dokümantasyona bakın.

#### Nikon Yazılımı

ViewNX 2 (ürünle birlikte verilir) ve Capture NX 2 (ayrıca edinilebilir) bu fotoğraf makinesi ile oluşturulan fotoğrafları açarken doğru renkli alanı otomatik olarak seçer.

#### Uzun pozlama KA

Eğer **Açık** seçiliyse, 1 s'den daha yavaş deklanşör hızlarında çekilen fotoğraflar kumlanmayı (parlak noktalar, rastgele dağılmış parlak pikseller veya sis) azaltmak için işlenecektir. İşleme için gereken süre kabaca iki katına çıkar; işleme başladığında

sağda gösterilen mesaj görüntülenecektir ve işleme tamamlanana kadar resim çekilemez (eğer fotoğraf makinesi işleme bitmeden kapatılırsa, resim kaydedilecektir ancak kumlanma azaltma gerçekleştirilmeyecektir). Sürekli deklanşör modunda, kare hızları yavaşlayacaktır ve fotoğraflar işlenirken, hafıza tamponlamanın kapasitesi düşecektir. Film kaydı sırasında uzun pozlama kumlanma azaltma kullanılamaz.

## Yüksek ISO KA

Yüksek ISO duyarlılıklarında çekilen fotoğraflar, "kumlanmayı" azaltmak için işlenebilir.

| Seçenek | Açıklama                                                                                                    |  |  |  |  |
|---------|----------------------------------------------------------------------------------------------------|--|--|--|--|
| Yüksek  | Bilhassa yüksek ISO duyarlılıklarında çekilmiş fotoğraflardaki                                                                                                    |  |  |  |  |
| Normal  | kumlanmayı (rastgele dağılmış parlak pikseller, çizgiler veya                                                                                                    |  |  |  |  |
| Düşük   | <sup>–</sup> sis) azaltır. <b>Yüksek, Normal</b> ve <b>Düşük</b> olarak gerçekleştirilen<br>kumlanma azaltma miktarını seçin.                                                                                 |  |  |  |  |
| Kapalı  | Kumlanma azaltma, yalnızca ISO 1600 ve üzeri ISO<br>duyarlılıklarında gerçekleştirilir. Kumlanma azaltma miktarı<br><b>Yüksek ISO KA</b> için <b>Düşük</b> seçildiği zaman gerçekleştirilenden<br>daha azdır. |  |  |  |  |

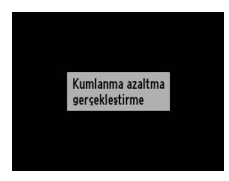

#### MENU düğmesi → 🗅 çekim menüsü

MENU düğmesi → 🖨 çekim menüsü

Aydınlatma yetersiz olduğunda netleme işlemine yardımcı olmak için dahili AF yardımcı aydınlatmasının yanıp yanmayacağını seçer.

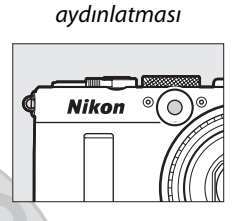

AF yardımcı

| Seçenek | Açıklama                                                    |  |  |  |
|---------|-------------------------------------------------------------|--|--|--|
| Açık    | Aydınlatma yetersiz olduğunda AF yardımcı aydınlatması      |  |  |  |
|         | yanar.                                                      |  |  |  |
|         | AF yardımcı aydınlatması netleme işlemine yardımcı olmak    |  |  |  |
| Kapalı  | için yanmaz. Aydınlatma yetersiz olduğunda fotoğraf         |  |  |  |
|         | makinesi otomatik netleme kullanarak netleme yapamayabilir. |  |  |  |

#### Ayrıca Bkz.

AF yardımcısının kullanılabildiği çekim modları hakkında bilgi için bkz. sayfa 236.

# Flaş için pozlama telafisi

MENU düğmesi → 🗅 çekim menüsü

Pozlama telafisi kullanıldığı zaman fotoğraf makinesinin flaş seviyesini nasıl ayarlayacağını seçer.

| Seçenek |                   | Açıklama                                   |
|---------|-------------------|--------------------------------------------|
|         |                   | Hem flaş seviyesi hem de pozlama telafisi, |
| 42 Z    | Tüm çerçeve       | tüm çerçeve üzerindeki pozlamayı           |
|         |                   | değiştirmek için ayarlanır.                |
| Ż       | Sadaco arkanlan   | Pozlama telafisi, yalnızca sadece arkaplan |
|         | Sauece ai Kapiali | seçeneği için geçerlidir.                  |

Dahili flaş için flaş modu seçer.

| Seçenek   | nek Açıklama                                                                                                    |  |
|-----------|----------------------------------------------------------------------------------------------------|--|
| TTL\$ TTL | Flaş çıktısı çekim koşullarına bağlı olarak otomatik olarak<br>ayarlanır.                                                                            |  |
| M‡ Manuel | <b>Tam</b> ve <b>1/32</b> (tam gücün <sup>1</sup> / <sub>32</sub> 'si) arasından bir flaş<br>seviyesi seçin. Fotoğraf makinesi kılavuz ışığı yaymaz. |  |

#### 🖉 Manuel

**Manuel** seçildiğinde ve flaş kaldırıldığında ekranda bir **22** simgesi yanıp söner.

#### 🖉 SB-400

Opsiyonel SB-400 flaş ünitesi takılı ve açıkken, **Dahili flaş için flaş kontrol Opsiyonel flaş** ayarına geçerek SB-400 flaş kontrol modunun **TTL** ve **Manuel** arasından seçilmesine olanak tanır.

# Otmtk basamaklama

MENU düğmesi 🔿 🗅 çekim menüsü

#### ayarı

Otomatik basamaklama (III 123) etkin olduğunda basamaklanan ayar veya ayarları seçer. Pozlamayı basamaklamak için **AE basamaklama** (III 124) seçeneğini, beyaz dengesi basamaklamasını (III 123) gerçekleştirmek için **WB basamaklama** (III 124) seçeneğini veya Etkin D-Lighting (III 110) kullanarak basamaklama gerçekleştirmek için **ADL alternatifli pozlama** (III 125) seçeneğini seçin. Beyaz dengesi basamaklamasının NEF (RAW) veya NEF (RAW) + JPEG resim kalitesi ayarlarında mevcut olmadığını unutmayın.

# **Y** Ayarlar Menüsü: Fotoğraf Makinesi Ayarı

Ayarlar menüsünü görüntülemek için, MENU düğmesine basın ve Y (ayarlar menüsü) sekmesini seçin.

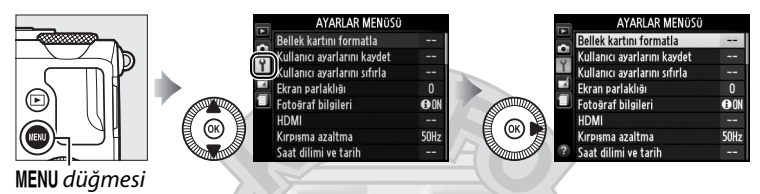

#### Ayarlar menüsü aşağıdaki seçenekleri içerir:

| Seçenek                      |     | Seçenek                       |     |
|------------------------------|-----|-------------------------------|-----|
| Bellek kartını formatla      |     | Uz. bağ. açk kal. sre (ML-L3) | 189 |
| Kullanıcı ayarlarını kaydet  | 60  | Uyarı sesi                    | 190 |
| Kullanıcı ayarlarını sıfırla | 62  | Deklanşör sesi                | 190 |
| Ekran parlaklığı             | 183 | Dosya numarası sırası         | 191 |
| Fotoğraf bilgileri           | 184 | MN msf. gösterge birimleri    | 192 |
| HDMI                         | 169 | Ters göstergeler              | 192 |
| Kırpışma azaltma             | 184 | Fn1 düğmesini ata             | 193 |
| Saat dilimi ve tarih         | 185 | 🖾/Fn2 düğmesini ata           | 194 |
| Dil (Language)               | 186 | Kadranı ters döndürme         | 194 |
| Resim yorumu                 | 186 | Yuva boş bırakma kilidi       | 195 |
| Otomatik resim döndürme      | 187 | GPS                           | 130 |
| Otomatik zamanlama           | 188 | Eye-Fi yüklemesi*             | 195 |
| Otomatik kapanma zmnlycısı 🤇 | 189 | Donanım yazılımı sürümü       | 196 |
| Resim inceleme süresi        | 189 |                               |     |

\* Sadece uyumlu Eye-Fi bellek kartı takıldığında kullanılabilir (🕮 195).

#### 🖉 Ayrıca Bkz.

Menü varsayılanları 16. sayfada listelenmiştir.

İlk kullanımdan önce veya başka aygıtlarda kullanıldıktan veya formatlandıktan sonra bellek kartlarının formatlanmaları gerekir.

#### 🗹 Bellek Kartlarını Formatlama

Bellek kartlarının formatlanması, içerebilecekleri herhangi bir veriyi kalıcı olarak siler. Devam etmeden önce saklamak istediğiniz herhangi bir fotoğrafı ve diğer verileri bir bilgisayara kopyaladığınızdan emin olun (1156).

## 1 Evet seçeneğini vurgulayın.

Bellek kartını formatlamadan çıkmak için, **Hayır** seçeneğini vurgulayın ve ® düğmesine basın.

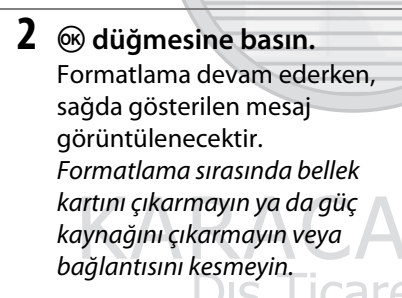

## Ekran parlaklığı

MENU düğmesi 🔿 🌱 ayarlar menüsü

Ekran parlaklığını seçmek için ▲ veya ▼ düğmesine basın. Daha fazla parlaklık için daha yüksek değerleri, daha az parlaklık için daha düşük değerleri seçin. Opsiyonel harici bir vizör takıldığında, ekran çok parlak görünürse daha düşük değerler seçin (□ 231).

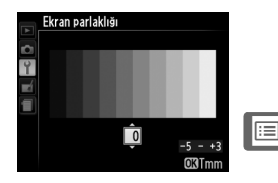

Bellek kartı formatlanıyor

Bellek kartı üzerindeki tüm resimler silinecek

Hayır

Çekim sırasında ekranda görüntülenen bilgileri seçer. Çekim göstergelerini görüntülemek veya gizlemek için **Bilgi göster** veya **Bilgileri gizle** seçeneklerini seçin (D 134). Kadraj kılavuz çizgilerini görüntülemek için **Kadraj kılavuz çizgileri** 

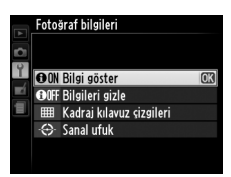

öğesini ve fotoğraf makinesi seviyesini korumaya yardımcı olmak üzere sanal ufuk görüntülemek için **Sanal ufuk** öğesini seçin.

### Kırpışma azaltma

MENU düğmesi → Y ayarlar menüsü

Floresan veya cıva buharı aydınlatma altında çekim yaparken, ışık titremesini ve bant efektini azaltır. Yerel AC güç kaynağının frekansına uyan bir seçenek seçin.

#### 🖉 Kırpışma Azaltma

Yerel güç kaynağının frekansıyla ilgili olarak emin değilseniz, her iki seçeneği test edin ve en iyi sonuçları oluşturanı seçin. Eğer konu çok parlaksa, kırpışma azaltma istenilen sonuçları oluşturamayabilir. Bu durumda A veya M modu ve daha küçük bir diyafram (daha yüksek f değeri) seçmelisiniz.

KARACASULU Dış Ticaret A.Ş.

# Saat dilimi ve tarih

MENU düğmesi → 🌱 ayarlar menüsü

Zaman dilimlerini değiştirir, makinenin saat ayarını yapar, tarih gösterme sırasını seçer ve yaz saati uygulamasını açar veya kapatır.

| Seçenek                 | Açıklama                                                                                                    |                                                                                                  |
|-------------------------|----------------------------------------------------------------------------------------------------|--------------------------------------------------------------------------------------------------|
| Saat dilimi             | Bir saat dilimi seçer. Makinenin<br>saat ayarı, yeni saat dilimindeki<br>zamana otomatik olarak ayarlanır.                                                           | Saat dilimi<br>Londen, Casablanca<br>UTC 0 15/05/2013 10:00:19<br>C3Tmm                          |
| Tarih ve saat           | Makinenin saat ayarını yapar<br>(🕮 25).                                                                                                    | Saat dilimi ve tarih<br>Tarih ve saat<br>Y A G S D S<br>2013 05 15 10 :00 : 00<br>031mm          |
| Tarih<br>formatı        | Gün, ay ve yılın görüntülenme<br>sırasını seçer.                                                                                                    | Saat dilimi ve tarih<br>Tarih formati<br>YM/VD Yil/Av/Gūn<br>W/VY Av/Gūn/Yil<br>D/LYY Gūn/Av/Yil |
| Yaz saati<br>uygulaması | Yaz saati uygulamasını açar veya<br>kapar. Makinenin saat ayarı,<br>otomatik olarak bir saat ileri ya da<br>geri alınacaktır. Varsayılan ayar<br><b>Kapalı</b> 'dır. | Saat dilimi ve tarih<br>Yaz saati uygulaması<br>Açık<br>Kapalı                                   |

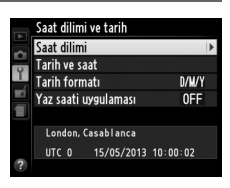

Dil (Language)

Fotoğraf makinesi menüleri ve mesajları için bir dil seçer.

#### **Resim yorumu**

MENU düğmesi → 🖞 ayarlar menüsü

Yeni fotoğraflara çekildiklerinde yeni bir yorum ekler. Yorumlar, ViewNX 2 (verilen) veya Capture NX 2 (ayrıca edinilebilir; III 231) programında üst bilgi şeklinde görüntülenebilir. Yorum, fotoğraf bilgi ekranındaki çekim verileri sayfasında da görünür (IIII 137). Aşağıdaki seçenekler mevcuttur:

- Yorum girişi: 107. sayfada açıklandığı şekilde bir yorum girin. Yorumlar en fazla 36 karakter uzunluğunda olabilir.
- Yorum ekle: Yorumu, sonraki tüm fotoğraflara eklemek için bu seçeneği seçin. Yorum ekle seçeneği vurgulanarak ve ▶ tuşuna basılarak açılıp kapatılabilir. İstenilen ayarı seçtikten sonra, İşlem tamam seçeneğini vurgulayın ve çıkmak için <sup>®</sup> tuşuna basın.

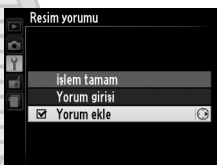

KARACASULU Dış Ticaret A.Ş. **Açık** seçiliyken çekilen fotoğraflar, fotoğraf makinesi yönü ile ilgili bilgiler içerir ve izleme sırasında ya da ViewNX 2 veya Capture NX 2'de (ayrıca edinilebilir; <sup>1</sup> 231) görüntülenirken otomatik olarak döndürülmelerini sağlar. Aşağıdaki yönler kaydedilir:

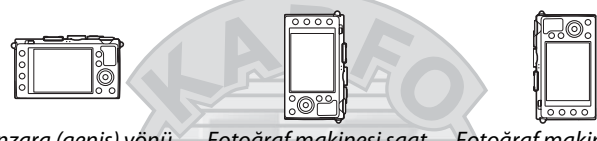

Manzara (geniş) yönü

Fotoğraf makinesi saat yönünde 90° dönmüş Fotoğraf makinesi saat yönünün tersine 90° dönmüş

Fotoğraf makinesi yönü **Kapalı** seçili iken kaydedilmez. Bu seçeneği objektif yukarı ya da aşağı dönükken pan yapma veya fotoğraf çekme sırasında kullanın.

#### 🖉 Dikey Görüntüle

"Dikey" (portre yönlü) fotoğrafları izleme sırasında görüntülemek üzere otomatik olarak döndürmek için, izleme menüsündeki (<sup>[]]</sup> 174) **Dikey görüntüle** seçeneği için **Açık** ayarını seçin.

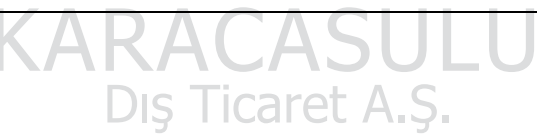

Deklanşör gecikmesinin uzunluğunu ve yapılan çekim sayısını seçer (<sup>CD</sup> 66).

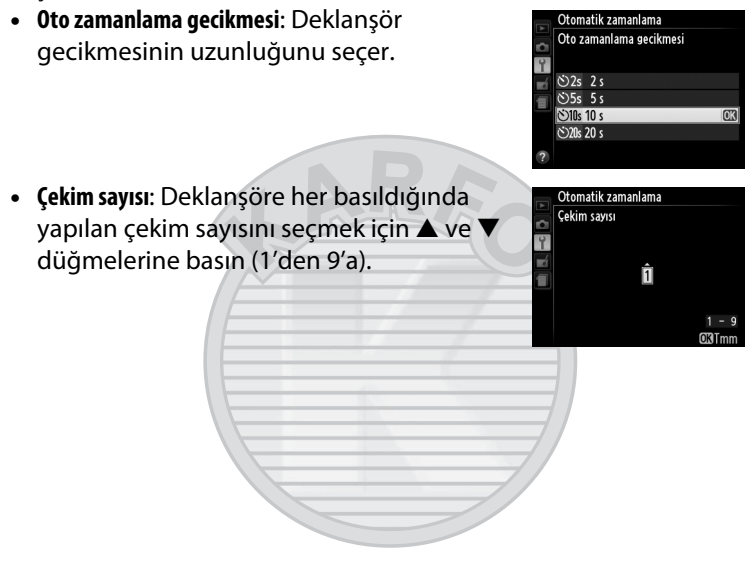

KARACASULU Dış Ticaret A.Ş.

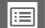

## Otomatik kapanma zmnlycisi

Hiçbir işlem gerçekleştirilmediğinde güç tasarrufu yapmak için ekran kapanmadan önceki gecikmeyi seçer; ekran kapandıktan sonra ilave bir üç dakika boyunca hiçbir işlem gerçekleştirilmezse, fotoğraf makinesi otomatik olarak kapanacaktır. Seçilen

seçeneğe bakılmaksızın, ekranın, menüler veya çekim bilgileri görüntülenirken 3 dakika boyunca, opsiyonel bir EH-5b AC adaptörü bağlıyken 30 dakika boyunca açık kalacağını ve slayt gösterileri sırasında veya bir Eye-Fi kartı kullanılarak görüntüler aktarılırken açılmayacağını unutmayın.

# Uz. bağ. açk kal. sre (ML-L3)

**Resim inceleme süresi** 

süreyle görüntüleneceğini secer.

MENU düğmesi → ¥ ayarlar menüsü

MENU düğmesi 🔿 🍟 ayarlar menüsü

Geçerli olarak seçili uzaktan kumanda deklanşör modunu iptal etmeden ve kapatmadan önce fotoğraf makinesinin opsiyonel ML-L3 uzaktan kumandadan ne kadar süreyle bir sinyal bekleyeceğini seçer (C 66). Daha uzun pil ömrü için daha kısa süreler seçin.

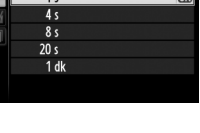

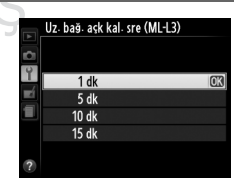

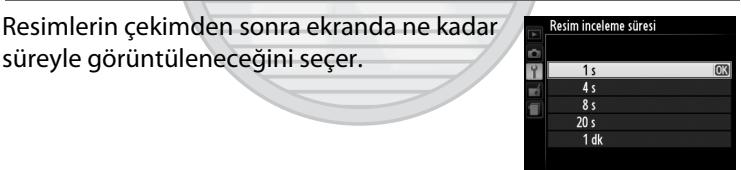

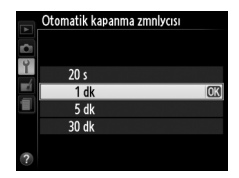

## Uyarı sesi

Fotoğraf makinesi otomatik netleme kullanarak netleme yaptığında, otomatik zamanlama ve gecikmeli uzaktan kumanda modlarında (<sup>[[]]</sup> 63) deklanşör zamanlayıcısı geri sayım yaparken, hızlı uzaktan kumanda modunda (<sup>[[]]</sup> 63) bir fotoğraf çekildiğinde

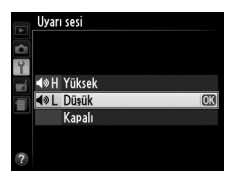

veya bellek kartı kilitliyken fotoğraf çekmeye çalıştığınızda (D 24) çalan uyarı sesinin şiddetini (**Yüksek** veya **Düşük**) olarak seçin. Uyarı sesinin çalmaması için **Kapalı** seçeneğini seçin. Film modunda bellek kartı kilitliyken ya da fotoğraf makinesi netleme yaparken bir uyarı sesi çalmayacağını unutmayın.

## Deklanşör sesi

MENU düğmesi → 🖞 ayarlar menüsü

Deklanşör serbest bırakıldığında fotoğraf makinesinin bir ses çıkarıp çıkarmayacağını seçer.

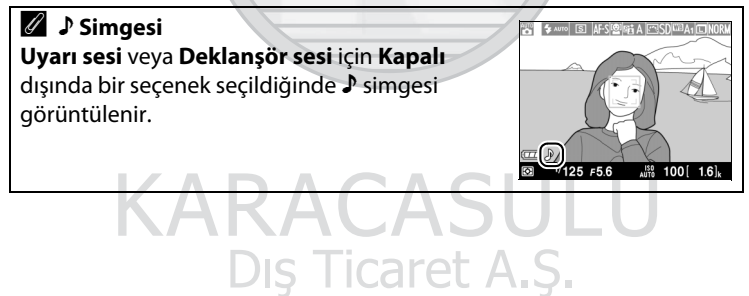

Bir fotoğraf çekildiğinde, fotoğraf makinesi dosyayı kullanılan son dosya numarasına 1 ekleyerek adlandırır. Bu seçenek, yeni bir klasör oluşturulduğunda, bellek kartı formatlandığında ya da fotoğraf makinesine yeni bir bellek kartı takıldığında dosya numaralandırma işleminin kullanılan son numaradan devam edip etmeyeceğini kontrol eder.

| Seçenek | Açıklama                                                                                                    |
|---------|----------------------------------------------------------------------------------------------------|
| Açık    | Yeni bir klasör oluşturulduğunda, bellek kartı formatlandığında<br>ya da fotoğraf makinesine yeni bir bellek kartı takıldığında dosya<br>numaralandırma işlemi kullanılan son numaradan devam eder.<br>Geçerli klasör 9999 numaralı bir fotoğraf içerirken bir fotoğraf<br>çekilirse, yeni bir klasör otomatik olarak oluşturulacaktır ve<br>dosya numaralandırması tekrar 0001'den başlayacaktır. |
| Kapalı  | Yeni bir klasör oluşturulduğunda, bellek kartı formatlandığında<br>ya da fotoğraf makinesine yeni bir bellek kartı takıldığında dosya<br>numaralandırması 0001 olarak sıfırlanır. Geçerli klasörde 999<br>adet fotoğraf varken bir fotoğraf çekilirse yeni bir klasörün<br>otomatik olarak oluşturulduğunu unutmayın.                                                                              |
| Sıfırla | <b>Açık</b> seçeneği için dosya numaralandırmasını 0001'e sıfırlar ve çekilen bir sonraki fotoğraf ile birlikte yeni bir klasör oluşturur.                                                                                                    |

#### Dosya Numarası Sırası

Geçerli klasör 999 olarak numaralandırılmışsa ve 999 adet fotoğraf ya da 9999 numaralı bir fotoğraf içeriyorsa, deklanşör etkisizleşir ve hiçbir fotoğraf çekilemez. **Sıfırla** öğesini seçin ve sonrasında geçerli bellek kartını formatlayın ya da yeni bir bellek kartı yerleştirin.

## MN msf. gösterge birimleri

MENU düğmesi → ¥ ayarlar menüsü

Manuel netleme için netleme mesafesinin metre (m) olarak mı yoksa feet (ft) olarak mı görüntüleneceğini seçer.

## Ters göstergeler

MENU düğmesi → 🕈 ayarlar menüsü

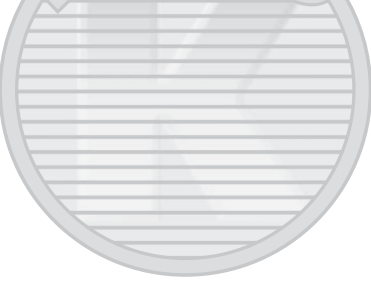

KARACASULU Dış Ticaret A.Ş.

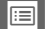

Fn1 düğmesinin rolünü seçer:

| Seçenek               | Açıklama                                                                                                    |  |
|-----------------------|----------------------------------------------------------------------------------------------------|--|
| Flaş modu             | Fn1 düğmesine basın ve flaş modunu (🕮 113) seçmek<br>için ayar kadranını döndürün.                                                                                                    |  |
| Deklanşör<br>modu     | Fn1 düğmesine basın ve deklanşör modunu (🕮 63)<br>seçmek için ayar kadranını döndürün.                                                                                                    |  |
| Otomatik<br>zamanlama | omatik<br>anlama<br>(IIIIIIIIIIIIIIIIIIIIIIIIIIIIIIIIIII                                                                                                    |  |
| FV kilidi             | Flaş çıkışını kilitlemek için Fn1 düğmesine bir kez basın,<br>serbest bırakmak için tekrar basın (🕮 118).                                                                                                    |  |
| AE/AF kilidi          | Fn1düğmesine basılıyken netlemeyi ve pozlamayı kilitler<br>(© 79).                                                                                                    |  |
| Yalnızca AE<br>kilidi | Fn1 düğmesi basılıyken ölçüm sistemi tarafından seçilen<br>değerde pozlamayı kilitler. Düğmeye basılıyken<br>kompozisyon değişirse, pozlama değişmeyecektir.                                                                                                    |  |
| AE kilidi (Tut)       | Pozlamayı kilitlemek için Fn1 düğmesine basın. Fn1<br>düğmesine tekrar basılana kadar veya otomatik<br>kapanma zamanlayıcısı sona erene kadar pozlama kilitli<br>kalır.                                                                                                    |  |
| Yalnızca AF<br>kilidi | Fn1 düğmesine basılıyken netleme kilitlenir (🕮 79).                                                                                                    |  |
| AF-ON                 | Fn1 düğmesine basılması otomatik netlemeyi başlatır.<br>Single-sürekli servo otomatik netleme seçildiğinde,<br>fotoğraf makinesi deklanşöre basılarak netleme<br>yapılamaz.                                                                                                    |  |
| Pozlama               | Fn1 düğmesine basın ve pozlama telafisi değeri (🕮 87)                                                                                                    |  |
| telafisi              | seçmek için ayar kadranını döndürün.                                                                                                    |  |
| + NEF (RAW)           | NEF (RAW) kopyalarını deklanşörün bir sonraki basılışıyla<br>çekilen tüm fotoğraflarla birlikte kaydetmek için Fn1<br>düğmesine basın. Normal çekim sonrasında otomatik<br>olarak devam edecektir. NEF (RAW) kopyalarını<br>oluşturmadan çıkmak için, Fn1 düğmesine tekrardan<br>basın. <b>Deklanşör modu</b> için <b>Film kaydı</b> seçildiğinde bu<br>seçeneğin hiçbir etkisi yoktur. |  |

:=

ISO (Fn2) düğmesinin rolünü seçer:

| Seçenek                   | Açıklama                                                                                                    |  |
|---------------------------|----------------------------------------------------------------------------------------------------|--|
| ISO duyarlılığı           | <b>ISO</b> (Fn2) düğmesine basın ve ISO duyarlılığını (🕮 81)<br>ayarlamak için ayar kadranını döndürün.                                                                                     |  |
| Beyaz dengesi             | ISO (Fn2) düğmesine basın ve beyaz dengesini (🕮 89)<br>ayarlamak için ayar kadranını döndürün.                                                                                              |  |
| Resim kalitesi/<br>boyutu | <b>ISO</b> (Fn2) düğmesine basın ve resim kalitesi ve<br>boyutunu (🎞 69, 72) seçmek için ayar kadranını<br>döndürün.                                                                        |  |
| Ölçüm                     | ISO (Fn2) düğmesine basın ve ölçüm seçeneğini (🕮 85) seçmek için ayar kadranını döndürün.                                                                                                   |  |
| Etkin<br>D-Lighting       | <b>ISO</b> (Fn2) düğmesine basın ve Etkin D-Lighting (🕮 110)<br>için bir ayar seçmek için ayar kadranını döndürün.                                                                          |  |
| Otomatik<br>basamaklama   | ISO (Fn2) düğmesine basın ve basamaklama artışını<br>(pozlama ve beyaz dengesi basamaklama) seçmek<br>veya ADL alternatifli pozlamayı açıp kapamak (🕮 123)<br>için ayar kadranını döndürün. |  |
| Ekran parlaklığı          | Ekran parlaklığını (□ 183) ayarlamak için <b>ISO</b> (Fn2)<br>düğmesini basılı tutarak, ▲ veya ▼ düğmesine basın.                                                                           |  |

#### Kadranı ters döndürme MENU düğmesi → Y ayarlar menüsü

Pozlama telafisi (**Pozlama telafisi**) ve/veya enstantane hızı ve diyaframı (**Enstantane hızı/diyafram**) ayarlamak için kullanıldıkları zaman ayar kadranının ve çoklu seçicinin dönüş yönünü terse çevirin. Seçenekleri vurgulayın ve seçim yapmak veya seçimi iptal

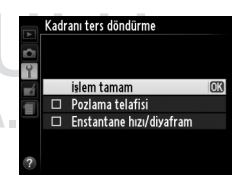

etmek için ▶ düğmesine basın, sonrasında **İşlem tamam** öğesini vurgulayın ve ⊛ düğmesine basın. **Bırakma kilitli** seçilirse, deklanşör ancak fotoğraf makinesine bir bellek kartı takıldığında etkinleşir. **Bırakmayı etkinleştir** seçeneğinin seçilmesi, hiç bir bellek kartı yerleştirilmediğinde deklanşörün serbest bırakılmasına olanak sağlar, ancak hiç bir fotoğraf kaydedilmeyecektir (ancak demo modundaki ekranda görüntülenecektir).

#### Eye-Fi yüklemesi

MENU düğmesi 🔿 🍟 ayarlar menüsü

Bu seçenek yalnızca fotoğraf makinesine bir Eye-Fi bellek kartı (üçüncü şahıs tedarikçilerden ayrıca edinilebilir) takıldığında görüntülenir. Fotoğrafları önceden seçilmiş bir hedef dosyaya yüklemek için **Etkinleştir** seçeneğini seçin. Sinyal gücü yetersizse resimlerin yüklenemeyeceğini unutmayın.

Kablosuz cihazlarla ilgili tüm yerel kanunlara uyun. Kablosuz cihazların yasak olduğu yerlerde, **Devre Dışı Bırak** seçildiğinde bile kart kablosuz sinyaller yaymaya devam edebileceğinden dolayı kartı fotoğraf makinesinden çıkartın.

Bir Eye-Fi kartı takıldığında, ekrandaki bir simge ile durumu gösterilir:

- : Eye-Fi yüklemesi devre dışı.
- The second second
- \$ (statik): Eye-Fi yüklemesi etkin;
  yüklemenin başlaması için bekleniyor.
- 🗣 (hareketli): Eye-Fi yüklemesi etkin; veriler yükleniyor.
- 18: Hata fotoğraf makinesi Eye-Fi kartı kontrol edemiyor.

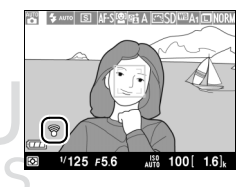

#### Eye-Fi Kartları

Eye-Fi kartları, WU-1a kablosuz mobil adaptörüyle kullanılamaz. WU-1a bağlandığında Eye-Fi kartları takmayın.

**Devre Dışı Bırak** seçeneği seçildiğinde Eye-Fi kartları kablosuz sinyaller yayabilir. Eğer ekranda bir uyarı görüntülenirse (D 243), fotoğraf makinesini kapatın ve kartı çıkarın.

Eye-Fi kartı ile birlikte verilen elkitabına bakın ve sorularınızı üreticiye yönlendirin. Eye-Fi kartlarını açıp kapatmak için fotoğraf makinesi kullanılabilir ancak fotoğraf makinesi diğer Eye-Fi işlevlerini desteklemeyebilir.

#### 🖉 Desteklenen Eye-Fi Kartları

Bazı kartlar bazı ülkeler veya bölgelerde mevcut olmayabilir; daha fazla bilgi için üreticiye danışın. Eye-Fi kartları yalnızca satın alınan ülkede kullanım içindir.

#### 🖉 Geçici (Ad Hoc) Modda Eye-Fi Kartlarını Kullanma

Geçici (ad hoc) modu destekleyen Eye-Fi kartları kullanılarak bağlantı yapılırken ilave süre gerekebilir. Ayarlar menüsündeki (🎞 189) **Otomatik kapanma zmnlycısı** için daha uzun değerler seçin.

# Donanım yazılımı sürümü

MENU düğmesi 🔿 🍟 ayarlar menüsü

Fotoğraf makinesinin geçerli donanım yazılımı sürümünü görüntüler.

Dış Ticaret A.Ş.
# 🛃 Rötuş Menüsü: *Rötuşlanmış Kopyalar Oluşturma*

Rötuş menüsünü görüntülemek için, MENU düğmesine basın ve 🛃 (rötuş menüsü) sekmesini seçin.

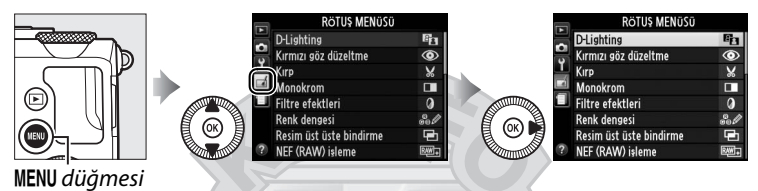

Rötuş menüsü, bellek kartında kırpılmış veya rötuşlanmış fotoğraf kopyaları oluşturmak için kullanılır ve yalnızca fotoğraf makinesine içinde fotoğraflar olan bir bellek kartı yerleştirildiğinde kullanılabilir.

|       | Seçenek                 | 1   |            | Seçenek                     | m   |
|-------|-------------------------|-----|------------|-----------------------------|-----|
| 88    | D-Lighting              | 200 | 7.         | Düzelt                      | 213 |
| ۲     | Kırmızı göz düzeltme    | 201 | Ø          | Balık gözü kopyası          | 213 |
| X     | Кігр                    | 202 | 58         | Renkli hatlar               | 214 |
|       | Monokrom                | 203 | 5          | Renk taslağı                | 214 |
| 0     | Filtre efektleri        | 203 |            | Perspektif denetimi         | 215 |
| 60 Ø  | Renk dengesi            | 205 |            | Minyatür efekti             | 216 |
| Ð     | Resim üst üste bindirme | 206 | ð          | Seçici renk                 | 217 |
| RAW + | NEF (RAW) işleme        | 209 | Ľ.         | Filmi düzenle               | 47  |
|       | Yeniden boyutlandır 🥿 🗌 | 211 | - <b>-</b> | 1 - Yan yana karşılaştırma* | 219 |
| -™    | Hızlı rötuş             | 213 | ALC:       | c / ligi                    |     |

# <u>Rötuşlanmış Kopyalar Oluşturma</u>

Rötuslanmış bir kopya oluşturmak için:

- 1 Rötuş seçeneklerini görüntüleyin. Rötus menüsünde istediğiniz öğeyi vurgulayın ve 🕨 düğmesine basın.
- **2** Bir resim seçin.

Bir resim vurgulayın ve 🛞 düğmesine basın (vurgulanan resmi tam ekran görüntülemek için düğmesini basılı tutun).

- **3** Rötuş seçeneklerini seçin. Daha fazla bilgi icin, secili öğenin bölümüne bakın. Rötuşlanmış bir kopya olusturmadan cıkmak icin, MENU düğmesine basın.
- 4 Rötuşlanmış bir kopya olusturun.

Rötuslanmış bir kopya oluşturmak için 🛞 düğmesine basın. Rötuşlanan resimler bir 🗹 simgesiyle gösterilir.

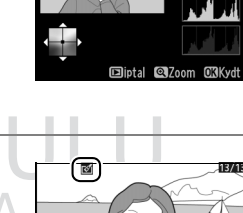

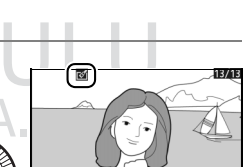

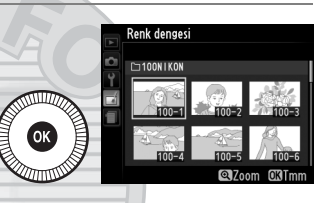

**D**-Lighting

Monokrom iltra afaktla

Kırmızı göz düzeltme

RÖTUS MENÜSÜ

üst üste bindirme

×

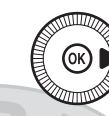

0

**İzleme Sırasında Rötuşlanmış Kopyalar Oluşturma Resim üst üste bindirme** ve **Filmi düzenle** dışındaki seçenekler izleme sırasında kullanılabilir.

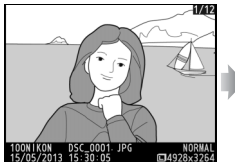

Resmi tam çerçeve görüntüleyin ve ® düğmesine basın.

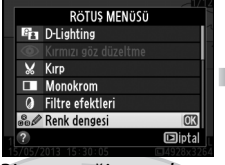

Bir seçeneği vurgulayın ve 🛞 düğmesine basın.

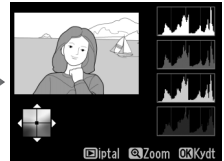

Rötuşlanmış kopya oluşturun.

### 🔽 Rötuş

Fotoğraf makinesi, diğer cihazlarla oluşturulan resimleri görüntüleyemeyebilir veya rötuş yapamayabilir. Görüntü, NEF (RAW) + JPEG (III 69) resim kalitesi ayarlarında kaydedildiyse, rötuş seçenekleri yalnızca JPEG kopya için geçerlidir (**Resim üst üste bindirme** ve **NEF (RAW) işleme** hariç). Kısa bir süre içinde hiçbir işlem yapılmazsa, ekranın kapanacağını ve işlemin iptal olacağını unutmayın; kaydedilmeyen değişiklikler kaybedilir.

### Kopyaları Rötuşlama

Resim üst üste bindirme ve Filmi düzenle > Başlangıç/bitiş noktası seç istisnalarının dışında, diğer rötuş seçenekleri kullanarak oluşturulan kopyalara çoğu seçenek uygulanabilir, her seçenek yalnızca bir kez uygulanabilir (birden fazla düzenlemenin ayrıntı kaybına neden olabileceğini unutmayın). Geçerli görüntüye uygulanamayan seçenekler grileşir ve kullanılamaz.

### 🖉 Resim kalitesi

Kırp, Resim üst üste bindirme, NEF (RAW) işleme ve Yeniden boyutlandır ile oluşturulan kopyalar hariç, JPEG resimlerden oluşturulan kopyalar orijinalle aynı boyutta ve kalitededir, NEF (RAW) fotoğraflardan oluşturulan kopyalar ise büyük, iyi-kalite JPEG resimler olarak kaydedilir. **D-Lighting** 

Sonra

D-Lighting gölgeleri parlaklaştırır, bu özelliğiyle karanlık ya da arka planı aydınlatılmış fotoğraflar için idealdir.

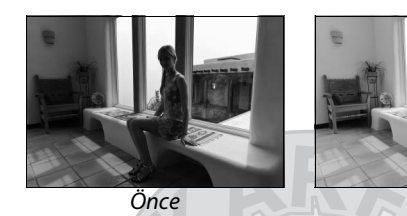

Yapılan düzeltme miktarını seçmek için ▲ veya ▼ düğmesine basın. Efekt, düzenleme ekranında önizlenebilir. Fotoğrafı kopyalamak için düğmesine basın.

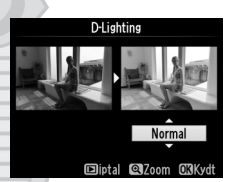

KARACASULU Dış Ticaret A.Ş.

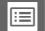

Bu seçenek flaşın neden olduğu "kırmızı-gözü" düzeltmek için kullanılır ve sadece flaş kullanılarak çekilen fotoğraflarda mevcuttur. Kırmızı göz düzeltme için seçilen fotoğraf, düzenleme ekranında önizlenebilir. Kırmızı-göz düzeltme işleminin efektlerini onaylayın ve aşağıdaki tabloda açıklandığı şekilde bir kopya oluşturun. Kırmızı-göz düzeltme işlemi her zaman beklenen sonuçları oluşturmayabilir ve çok nadiren resmin kırmızı-gözden etkilenmeyen kesimlerine uygulanabilir; bir sonraki adıma geçmeden önce önizlemeyi iyice kontrol edin.

| İşlem                           | Kullanım        | Açıklama                                                                                                    |
|---------------------------------|-----------------|----------------------------------------------------------------------------------------------------|
| Yakınlaştır                     | ( <del>Q</del>  | Yakınlaştırmak için 🎙 düğmesine,                                                                                                    |
| Uzaklaştır                      | Q≅ ( <b>?</b> ) | uzaklaştırmak için व्षञ (?) düğmesine basın.<br>Fotoğraf yakınlaştırıldığında, resmin ekranda                                                                                                    |
| Görüntünün                      |                 | görülemeyen alanlarını görüntülemek icin                                                                                                    |
| diğer alanlarını<br>görüntüleme |                 | çoklu seçiciyi kullanın. Çerçevenin diğer<br>alanlarına hızlıca kaydırmak için çoklu seçiciyi                                                                                                    |
| Zoom'u iptal<br>etme            |                 | basılı tutun. Zoom düğmelerine veya çoklu<br>seçiciye basıldığında dolaşım penceresi<br>görüntülenir; o anda ekranda görünebilen<br>alan sarı kenarlıkla gösterilir. Zoom'u iptal<br>etmek için 🛞 düğmesine basın.             |
| Kopya oluşturma                 |                 | Fotoğraf makinesi seçilen fotoğraf içinde<br>kırmızı-göz tespit ederse, bunun etkilerini<br>azaltacak şekilde işlenmiş bir kopya<br>oluşturulur. Fotoğraf makinesi kırmızı-gözü<br>tespit edemezse hiç bir kopya oluşturulmaz. |

### Kırp

Seçilen fotoğrafın kesilmiş kopyasını oluşturun. Seçilen fotoğraf, sarıyla gösterilen, seçilmiş kırpma ile görüntülenir; aşağıdaki tabloda açıklandığı şekilde bir kesilmiş kopya oluşturun.

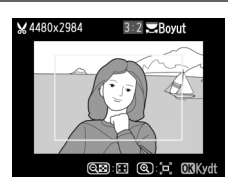

| İşlem                                     | Kullanım       | Açıklama                                                                                                    |
|-------------------------------------------|----------------|----------------------------------------------------------------------------------------------------|
| Kırpmanın<br>boyutunu<br>arttırma         | ŧ              | Kırpma boyutunu arttırmak için <sup>®</sup> düğmesine<br>basın.                                                                                                    |
| Kırpmanın<br>boyutunu<br>azaltma          | <b>9≅ (?</b> ) | Kırpma boyutunu azaltmak için <b>२≅ (?</b> )<br>düğmesine basın.                                                                                                    |
| Kırpmanın en<br>boy oranını<br>değiştirme |                | 3 : 2, 4 : 3, 5 : 4, 1 : 1 ve 16 : 9 en boy oranları<br>arasında geçiş yapmak için ayar kadranını<br>döndürün.                                                          |
| Kırpmayı taşı                             |                | Kırpmayı görüntünün başka bir alanına<br>taşımak için çoklu seçiciyi kullanın. Kırpmayı<br>daha hızlı hareket ettirmek için seçiciye basın<br>ve seçiciyi basılı tutun. |
| Kopya oluşturma                           | ( CB)          | Geçerli kırpmayı ayrı bir dosya olarak<br>kaydeder.                                                                                                    |

### Kırpma: Resim Kalitesi ve Boyutu

NEF (RAW) veya NEF (RAW) + JPEG fotoğraflardan oluşturulan kopyalar, JPEG iyi ( $\square$  69) resim kalitesine sahiptir; JPEG fotoğraflardan oluşturulan kesilmiş kopyalar, orijinalle aynı resim kalitesine sahiptir. Kopyanın boyutu, kesme boyutuna ve en boy oranına göre değişir ve kesme ekranında üst solda görüntülenir.

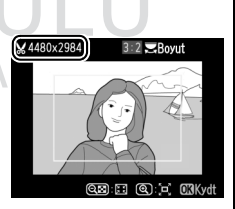

### 🔽 Kesilmiş Kopyaları Görüntüleme

Kesilmiş kopyalar görüntülenirken izleme zoom işlevi kullanılamaz.

### Monokrom

Siyah-beyaz, Sepya veya Cyanotype (mavi ve beyaz monokrom) fotoğrafları kopyalar.

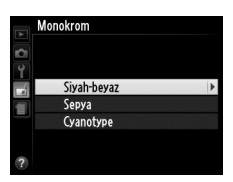

| Sepya veya Cyanotype           | Doygunluğu |                    |
|--------------------------------|------------|--------------------|
| seçildiğinde seçili resmin bir | arttırmak  | Sepya              |
| önizlemesi görüntülenir; renk  |            |                    |
| doygunluğunu arttırmak için 🔺, |            |                    |
| azaltmak için ▼ düğmesine      |            |                    |
| basın. Monokrom bir kopya      | Doygunluğu | ⊖Kovu ⊖Asik ØRKvdt |
| oluşturmak için 🞯 düğmesine    | azaltmak   |                    |
| basın.                         |            |                    |
|                                |            |                    |

### Filtre efektleri

MENU düğmesi 🔿 🚽 rötuş menüsü

Aşağıdaki filtre efektlerinden birini seçin. Filtre efektlerini aşağıda açıklanan şekilde ayarladıktan sonra, fotoğrafı kopyalamak için düğmesine basın.

| Seçenek      | Açıklama                                                                                                    |                |
|--------------|----------------------------------------------------------------------------------------------------|----------------|
| Gök ışığı    | Bir gök ışığı filtresinin etkisini<br>oluşturarak, resmin maviliğini azaltır.<br>Etki, sağda gösterilen şekilde<br>ekrandan önizlenebilir. | Gokman         |
| Sıcak filtre | Sıcak tonlu filtre efektlerine sahip bir<br>kopya oluşturarak kopyaya "sıcak"<br>kırmızı bir ton verir. Efekt, ekrandan<br>önizlenebilir.  | cijptal O3Kydt |

| Seçenek                         | Açıklama                                                                                                    |
|---------------------------------|----------------------------------------------------------------------------------------------------|
| Kırmızı<br>yoğunlaştırıcı       | Kırmızıları ( <b>Kırmızı yoğunlaştırıcı</b> ),<br>yeşilleri ( <b>Yeşil yoğunlaştırıcı</b> ) veya                                                                                                    |
| Yeşil<br>yoğunlaştırıcı<br>Mavi | mavileri ( <b>Mavi yoğunlaştırıcı</b> )<br>yoğunlaştırır. Efekti arttırmak için ▲<br>düğmesine, azaltmak için ▼                                                                                                    |
| yoğunlaştırıcı                  | düğmesine basın.                                                                                                    |
| Ekranlar arası                  | <ul> <li>İşik kaynaklarına yıldız parıltısı efekti ekler.</li> <li>Nokta sayısı: Dört, altı veya sekiz arasından seçim yapar.</li> <li>Filtre miktarı: Etkilenen ışık kaynaklarının parlaklığını seçer.</li> <li>Filtre açısı: Noktaların açısını seçer.</li> <li>Noktaların uzunluğu: Noktaların uzunluğuu seçer.</li> <li>Onayla: Filtre efektlerini sağda gösterildiği şekilde önizleyin. Kopyayı tam çerçeve önizlemek için &amp; düğmesine basın.</li> <li>Kaydet: Rötuşlanmış bir kopya oluşturur.</li> </ul> |
| Yumuşak                         | Yumuşatma filtresi efekti ekler. Filtre<br>gücünü seçmek için ▲ veya ▼<br>düğmesine basın.                                                                                                    |
| K/                              | AKACASULU                                                                                                    |

Dış Ticaret A.Ş.

### **Renk dengesi**

Aşağıdaki gibi renk dengesi değiştirilmiş bir kopya oluşturmak için çoklu seçiciyi kullanın. Efekt, ekranda kırmızı, yeşil ve mavi histogramlarla (印 135) görüntülenerek kopyadaki tonların dağılımını verir.

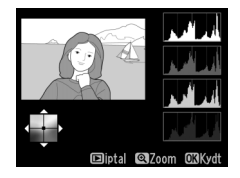

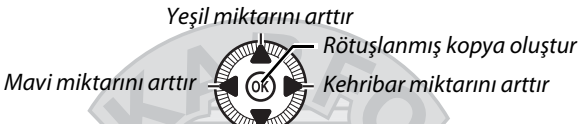

Cam göbeği miktarını arttır

### 🖉 Zoom

Ekranda görüntülenen resmi yakınlaştırmak için, R düğmesine basın. Histogram, yalnızca görüntünün ekranda görüntülenen kısmının verilerini göstermek için güncellenecektir. Resim yakınlaştırıldığında, renk dengesi ve zoom arasında geçiş yapmak için 🖬 (@/**O**m) düğmesine basın. Zoom seçildiğinde R ve R (?)

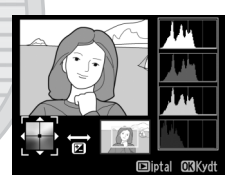

düğmeleriyle yakınlaştırabilir veya uzaklaştırabilir ve çoklu seçiciyle resmi kaydırabilirsiniz.

# KARACASULU Dış Ticaret A.Ş.

### Resim üst üste bindirme MENU düğmesi → ∄ rötuş menüsü

Resim üst üste bindirme, orijinalinden ayrı kaydedilen tek bir fotoğraf oluşturmak üzere mevcut iki NEF (RAW) fotoğrafını birleştirir; fotoğraf makinesi görüntü sensöründen gelen RAW verilerinden faydalanılarak alınan sonuçlar, bir resim görüntüleme uygulamasında oluşturulan üst üste bindirmelere göre fark edilir ölçüde daha iyidir. Yeni resim geçerli resim kalitesi ve boyut ayarlarında kaydedilir; bir üst üste bindirme oluşturmadan önce, resim kalitesini ve boyutunu (C 69, 72; tüm seçenekler mevcuttur) ayarlayın. Bir NEF (RAW) kopyası oluşturmak için, **NEF (RAW)** resim kalitesini seçin.

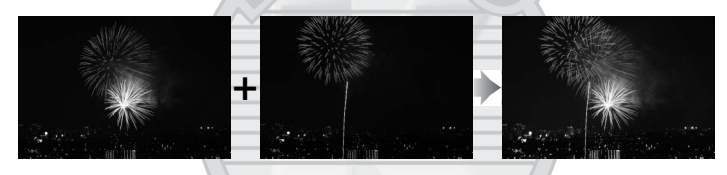

 Resim üst üste bindirme öğesini seçin.

Rötuş menüsünde **Resim üst** üste bindirme öğesini vurgulayın ve ▶ düğmesine basın.

Sağda gösterilen iletişim, **Resim 1** vurgulanarak görüntülenecektir; bu fotoğraf makinesiyle oluşturulan NEF (RAW) resimlerinin bir listesini görüntülemek için ® düğmesine basın.

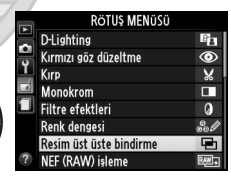

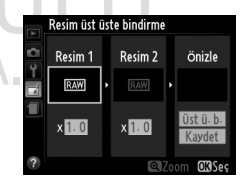

2 İlk görüntüyü seçin. Üst üste bindirmede ilk fotoğrafı vurgulamak için çoklu seçiciyi kullanın. Vurgulanan fotoğrafı tam çerçeve olarak görüntülemek

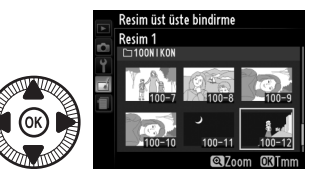

için, ♥ düğmesini basılı tutun. Vurgulanan fotoğrafı seçmek ve önizleme ekranına dönmek için düğmesine basın.

### 3 İkinci resmi seçin.

Seçilen resim **Resim 1** olarak görünecektir. **Resim 2**'yi vurgulayın ve 🛞 düğmesine basın, sonra Adım 2'de açıklandığı şekilde ikinci fotoğrafı seçin.

### 4 Artışı ayarlayın.

Resim 1 veya Resim 2'yi vurgulayın ve 0,1 ve 2,0 arasında artış değeri seçmek üzere ▲ veya ▼ düğmelerine basarak üst üste bindirme icin

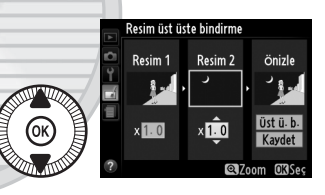

pozlamayı optimize edin. İkinci resim için tekrar edin. Varsayılan değer 1,0'dir; artışı yarıya indirmek için 0,5'i veya ikiye katlamak için 2,0'yi seçin. Artışın etkileri **Önizleme** sütununda görülebilir.

Dış Ticaret A.Ş.

### 5 Üst üste bindirmeyi önizleyin. İmleci Önizle sütununa verlestirmek için ◀ veya ►

düğmesine basın ve **Üst ü. b.**'yi vurgulamak için ▲ veya

Resim üst üste bindirme üst ü. h.

▼ düğmesine basın. Sağda gösterilen şekilde üst üste bindirmeyi önizlemek için ⊛ düğmesine basın (üst üste bindirmeyi önizlemede göstermeden kaydetmek için, Kaydet öğesini seçin). 4. Adıma dönmek ve yeni fotoğraflar seçmek ya da artışı ayarlamak için, ९छ (?) düğmesine basın.

**6** Üst üste bindirmeyi kaydedin.

Üst üste bindirmeyi kaydetmek için önizleme görüntülenirken ®

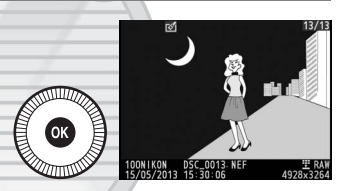

düğmesine basın. Üst üste bindirme oluşturulduktan sonra, elde edilen görüntü ekranda tam çerçeve görüntülenecektir.

### 🔽 Resim Üst Üste Bindirme

Üst üste bindirme, **Resim 1** için seçilen fotoğraf ile beyaz dengesi ve Picture Control için aynı fotoğraf bilgilerine (kayıt tarihi, ölçüm, perde hızı, diyafram, çekim modu, pozlama telafisi ve resim yönü) ve değerlerine sahiptir. Geçerli resim yorumu kaydedildiğinde üst üste bindirmeye eklenir. NEF (RAW) fotoğraflarının JPEG kopyalarını oluşturur (🕮 69).

1 NEF (RAW) işleme öğesini seçin.

Rötuş menüsünde **NEF (RAW) işleme** öğesini vurgulayın ve yalnızca bu fotoğraf makinesiyle olusturulan NEF

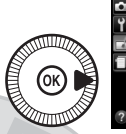

|   | RÖTUŞ MENÜSÜ            |      |
|---|-------------------------|------|
| - | D-Lighting              | 8    |
| - | Kırmızı göz düzeltme    | ۲    |
| L | Kirp                    | ×    |
| 4 | Monokrom                |      |
|   | Filtre efektleri        | 0    |
|   | Renk dengesi            | 801  |
|   | Resim üst üste bindirme | Ū    |
| ? | NEF (RAW) işleme        | R##+ |
|   |                         |      |

(RAW) resimlerini listeleyen bir resim seçim iletişimi göstermek için ► düğmesine basın.

**2** Bir fotoğraf seçin.

Bir fotoğrafı vurgulamak için çoklu seçiciyi kullanın (vurgulanan resmi tam çerçeve görüntülemek için, ∜ düğmesini basılı tutun).

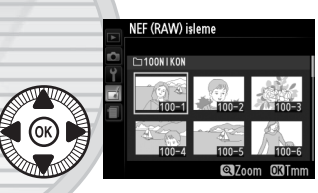

Vurgulanan fotoğrafı seçmek ve sonraki adıma ilerlemek için Ø düğmesine basın.

KARACASULU Dış Ticaret A.Ş.

209

### **3** NEF (RAW) işleme ayarlarını yapın.

Aşağıda listelenen ayarları yapın. Beyaz dengesinin resim üst üste bindirmeyle oluşturulan resimlerle kullanılamadığını ve pozlama telafisinin yalnızca –2 ve +2 EV arası değerlere ayarlanabildiğini unutmayın. Beyaz dengesi için **Otomatik** seçilirse, beyaz dengesi fotoğraf çekildiğinde **Normal** ve **Sıcak ışık renklerini koru** ayarlarından hangisi etkinse ona ayarlanır. Picture Control'ler ayarlanırken Picture Control kılvauz çizgileri görüntülenmez.

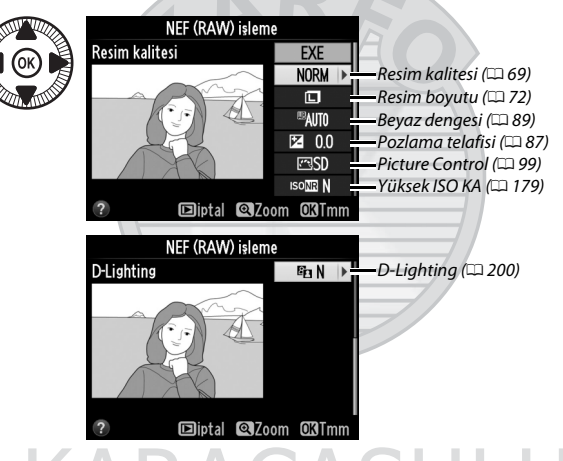

4 Fotoğrafı kopyalayın. Seçilen fotoğrafın bir JPEG kopyasını oluşturmak için EXE seçeneğini vurgulayın ve ® düğmesine basın (kopyanın, fotoğraf çekildiğinde seçili

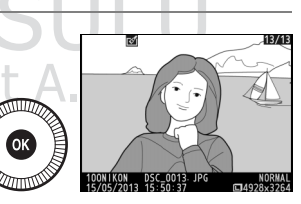

olan renk alanında değil de çekim menüsünde geçerli olarak seçili renk alanında kaydedileceğini unutmayın; 🕮 178). Elde edilen resim, ekranda tam çerçeve olarak görüntülenecektir. Fotoğrafı kopyalamadan çıkmak için, MENU düğmesine basın.

:=

Seçilen fotoğrafların küçük kopyalarını oluşturur.

### 1 Yeniden boyutlandır öğesini seçin.

Seçilen resimleri yeniden boyutlandırmak icin, menüleri görüntülemek üzere MENU düğmesine basın ve rötuş menüsündeki Yeniden boyutlandır öğesini seçin.

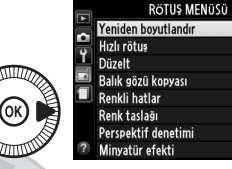

<u>گ</u>

Call B 
Call B 
Call B 
Call B 
Call B 
Call B 
Call B 
Call B 
Call B 
Call B 
Call B 
Call B 
Call B 
Call B 
Call B 
Call B 
Call B 
Call B 
Call B 
Call B 
Call B 
Call B 
Call B 
Call B 
Call B 
Call B 
Call B 
Call B 
Call B 
Call B 
Call B 
Call B 
Call B 
Call B 
Call B 
Call B 
Call B 
Call B 
Call B 
Call B 
Call B 
Call B 
Call B 
Call B 
Call B 
Call B 
Call B 
Call B 
Call B 
Call B 
Call B 
Call B 
Call B 
Call B 
Call B 
Call B 
Call B 
Call B 
Call B 
Call B 
Call B 
Call B 
Call B 
Call B 
Call B 
Call B 
Call B 
Call B 
Call B 
Call B 
Call B 
Call B 
Call B 
Call B 
Call B 
Call B 
Call B 
Call B 
Call B 
Call B 
Call B 
Call B 
Call B 
Call B 
Call B 
Call B 
Call B 
Call B 
Call B 
Call B 
Call B 
Call B 
Call B 
Call B 
Call B 
Call B 
Call B 
Call B 
Call B 
Call B 
Call B 
Call B 
Call B 
Call B 
Call B 
Call B 
Call B 
Call B 
Call B 
Call B 
Call B 
Call B 
Call B 
Call B 
Call B 
Call B 
Call B 
Call B 
Call B 
Call B 
Call B 
Call B 
Call B 
Call B 
Call B 
Call B 
Call B 
Call B 
Call B 
Call B 
Call B 
Call B 
Call B 
Call B 
Call B 
Call B 
Ca

11

**2** Bir boyut seçin. Yeniden boyutlandır Boyut seç öğesini vurgulayın ve 🕨 düğmesine basın. Resim seç 2.5м Boyut seç OK

Sağda görüntülenen secenekler gösterilecektir; bir seçeneği vurgulayın ve 🛞 düğmesine basın.

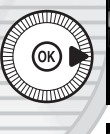

Yeniden boyutlandır Boyut ses 2.5M 1920x1280; 2,5 M

1.1M 1280x 856; 1.1 M 0.6M 960x 640; 0,6 M 0.3M 640x 424; 0,3 M

Dış Ticaret A.Ş.

**3** Resimleri seçin. Resim seç seçeneğini vurgulayın ve düğmesine basın.

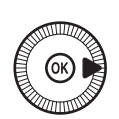

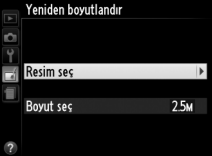

Yeniden boyutlandırılm kopya oluşturulsun mu?

1 resim

Coklu seciciyi kullanarak resimleri vurgulayın ve secmek veya secimi kaldırmak icin 🖓 🖬 (?) düğmesine basın (vurgulanan fotoğrafı tam cerceve görüntülemek

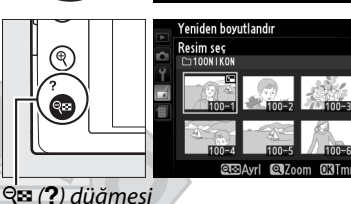

için 🕈 düğmesini basılı tutun). Seçilen resimler bir 🔚 simgesiyle işaretlenir. Seçim tamamlandığında 🕫 düğmesine basın.

4 Yeniden bovutlandırılan kopyaları kaydedin. Evet Bir onaylama iletisimi Hayır görüntülenecektir. Yeniden boyutlandırılan kopyaları kaydetmek için Evet seçeneğini vurgulayın ve

🕫 düğmesine basın.

### Yeniden Boyutlandırılan Kopyaları Görüntüleme

Yeniden boyutlandırılan kopyalar gösterilirken izleme zoom işlevi kullanılamayabilir.

### Resim Kalitesi

NEF (RAW) veya NEF (RAW) + JPEG fotoğraflardan oluşturulan kopyalar, JPEG iyi resim kalitesine (CC 69) sahiptir; JPEG fotoğraflardan oluşturulan kopyalar, orijinaliyle aynı resim kalitesine sahiptir.

### Hızlı rötuş

Gelişmiş doygunluk ve kontrastlı kopyalar oluşturur. D-Lighting, koyu veya arka planı aydınlatılmış konuları aydınlatmak için gerektiği şekilde uygulanır.

Geliştirme miktarını seçmek için 🛦 veya 🔻

düğmesine basın. Efekt, düzenleme ekranında önizlenebilir. Fotoğrafı kopyalamak için 🛞 düğmesine basın.

### Düzelt

Seçilen resmin düzleştirilmiş bir kopyasını oluşturur. Resmi yaklaşık 0,25 derecelik artışlarla beş dereceye kadar saat yönünde döndürmek için 🕨 düğmesine, saat yönünün tersine döndürmek için 🗲 düğmesine basın (etki düzenleme ekranında önizlenebilir:

resmin kenarlarının kare bir kopya oluşturmak için kırpılacağını unutmayın). Fotoğrafı kopyalamak için 🛞 düğmesine basın veya bir kopya oluşturmadan izlemeye çıkmak için 🕨 düğmesine basın.

### Balık gözü kopyası

Balık gözü objektif ile cekilmiş gibi görünen bir kopya oluşturur. Efekti arttırmak için düğmesine (bu, resmin köşelerinden kesilecek miktarı da arttırır), azaltmak için düğmesine basın. Efekt düzenleme ekranında önizlenebilir. Fotoğrafı

kopyalamak için 🛞 düğmesine basın veya bir kopya oluşturmadan izlemeye çıkmak için 🕨 düğmesine basın.

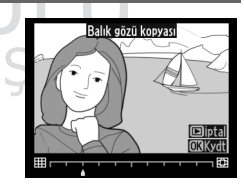

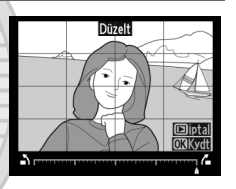

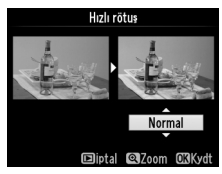

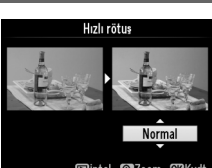

MENU düğmesi 🔿 🚽 rötuş menüsü

MENU düğmesi 🔿 🚽 rötuş menüsü

MENU düğmesi 🔿 🚽 rötuş menüsü

### **Renkli hatlar**

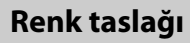

Önce

MENU düğmesi 🔿 🛃 rötuş menüsü

Fotoğrafın renkli kalemlerle yapılan bir taslağa benzeyen bir kopyasını oluşturur. Canlılık veya Ana hatlar öğelerini vurgulamak için ▲ veya ▼ ve değiştirmek için

✓ veya ► düğmesine basın. Canlılık, renkleri doygunlaştırmak için arttırabilir veya soluk,

monokrom bir etki için azaltılabilir, ana hatlar ise kalınlaştırılabilir veya inceltilebilir. Daha kalın ana hatlar renkleri daha doygun yapar. Sonuçlar düzenleme ekranında önizlenebilir. Fotoğrafı kopyalamak için 🐵 düğmesine basın veya bir kopya oluşturmadan izlemeye çıkmak için 🗈 düğmesine basın.

Sonra

Dış Ticaret A.Ş.

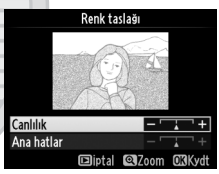

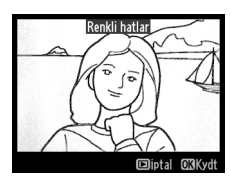

### Perspektif denetimi

Uzun bir nesnenin altından doğru çekilen perspektifin etkilerini azaltan kopyalar oluşturur. Perspektifi ayarlamak için çoklu seçiciyi kullanın (perspektif denetimi ne kadar fazla olursa daha fazla kenarın kesilmesiyle sonuçlanır). Sonuçlar düzenleme ekranında

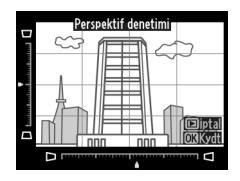

önizlenebilir. Fotoğrafı kopyalamak için 🛞 düğmesine basın veya bir kopya oluşturmadan izlemeye çıkmak için 🕩 düğmesine basın.

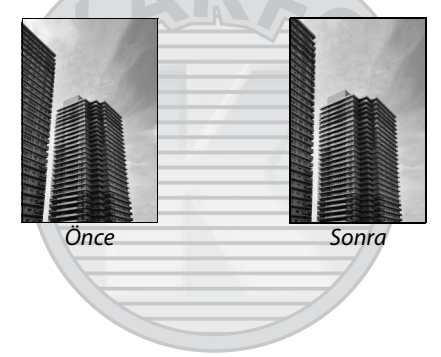

KARACASULU Dış Ticaret A.Ş.

### Minyatür efekti

Bir diyoramanın fotoğrafı olarak görünecek bir kopya oluşturur. Yüksek bir bakış noktasından çekilen fotoğraflarla en iyi sonucu verir. Kopyada netlemede olacak alan, sarı çerçeve ile belirtilir.

| İşlem                      | Bas              | Açıklama                                                                                                    |  |  |
|----------------------------|------------------|----------------------------------------------------------------------------------------------------|--|--|
| Yön seçme                  | ସ୍ୱ ( <b>?</b> ) | Netlemedeki alanın yönünü seçmek için 🕾 (?)<br>düğmesine basın.                                                                                                    |  |  |
| Netlemedeki<br>alanı seçme |                  | Etki alanı geniş<br>yöndeyse, netlemede<br>olacak kopyanın alanını<br>gösterecek çerçeveyi<br>konumlandırmak için ▲<br>veya ▼ düğmesine<br>basın.<br>Etki alanı uzun<br>yöndeyse, netlemede<br>olacak kopyanın alanını<br>gösteren çerçeveyi<br>konumlandırmak için ◄<br>veya ▶ düğmesine<br>basın. |  |  |
| Boyut sec -                |                  | Etki alanı geniş yöndeyse, yüksekliği seçmek<br>için ◀ veya ▶ düğmesine basın.                                                                                                    |  |  |
| boyutseç                   | ()               | Etki alanı uzun yöndeyse, genişliği seçmek için<br>▲ veya ▼ düğmesine basın.                                                                                                    |  |  |
| Kopyayı<br>önizleme        | θ                | Kopyayı önizler. et A.Ş.                                                                                                    |  |  |
| İptal                      | ►                | Kopya oluşturmadan tam çerçeve izlemeye<br>çıkar.                                                                                                    |  |  |
| Kopya<br>oluşturma         | ( )              | Kopya oluşturur.                                                                                                    |  |  |

:=

Yalnızca seçilen tonların renkli göründüğü bir kopya oluşturur.

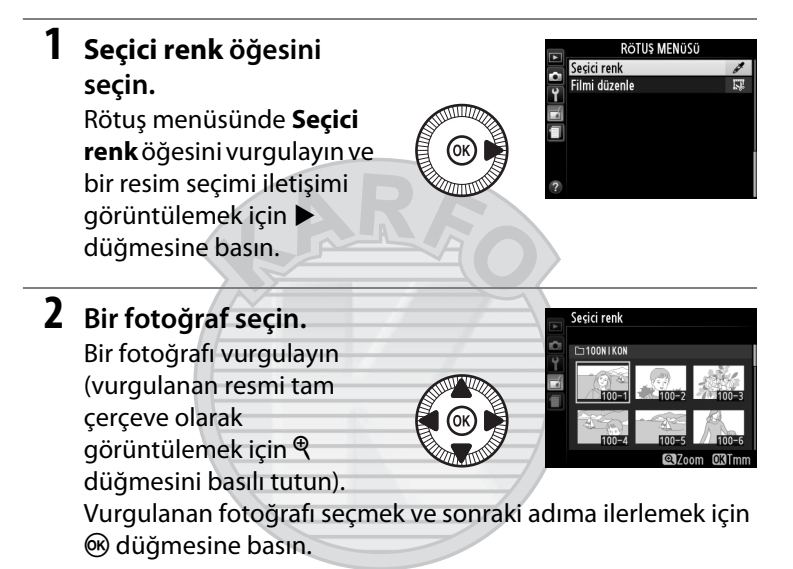

### **3** Bir renk seçin.

İmleci bir nesnenin üzerine konumlandırmak için çoklu seçiciyi kullanın ve son kopyada kalacak nesnenin rengini seçmek için 🖬 (@/Om) düğmesine basın (fotoğraf makinesi Seçili renk

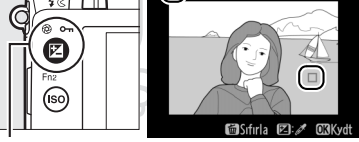

🔁 (@/O-n) düğmesi

doygun olmayan renkleri algılamada zorluk çekebilir; doymuş bir renk seçin). Kesin renk seçimi için resme yakınlaştırın, <sup>®</sup> düğmesine basın. Uzaklaştırmak için <sup>®</sup> (?) düğmesine basın.

4 Renk aralığını vurgulayın. Seçili renk için renk aralığını vurgulamak için ayar kadranını döndürün.

5 Renk aralığını seçin.

Son fotoğrafa eklenecek

benzer tonların aralığını arttırmak veya azaltmak için 🔺 veya ▼ düğmesine basın. 1 ve 7 arasındaki değerlerden seçim yapın; yüksek değerlerin diğer renklerden tonları

içerebileceğini unutmayın. Efekt, düzenleme ekranında önizlenebilir.

### 6 Ek renkleri seçin.

Ek renkler seçmek için, ekranın üstündeki üç renkli kutudan başka birini vurgulamak üzere ayar kadranını döndürün ve başka bir renk seçmek için 3.-

5. Adımları uygulayın. İsterseniz üçüncü bir renk icin tekrarlayın. Vurgulanan rengin seçimini kaldırmak için, 🛍 düğmesine basın (tüm renkleri kaldırmak için 🖆 düğmesini basılı tutun. Bir onaylama iletişimi görüntülenecektir; Evet seceneğini secin).

7 Düzenlenen kopyayı kaydedin.

Fotoğrafı kopyalamak için 🛞 düğmesine basın.

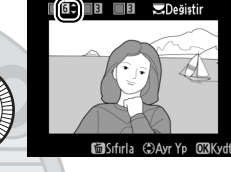

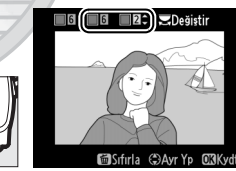

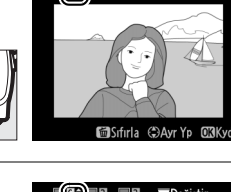

Renk aralığı

B÷ E E

🔀 Değiştir

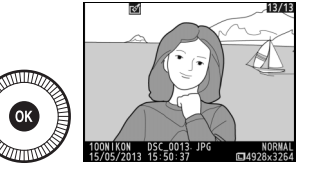

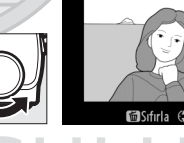

### Yan yana karşılaştırma

Rötuşlu kopyaları orijinal fotoğraflar ile karşılaştırın. Bu seçenek yalnızca bir kopya veya orijinal tam kare izlendiğinde rötuş menüsünü görüntülemek için 🛞 düğmesine basılırsa kullanılabilir.

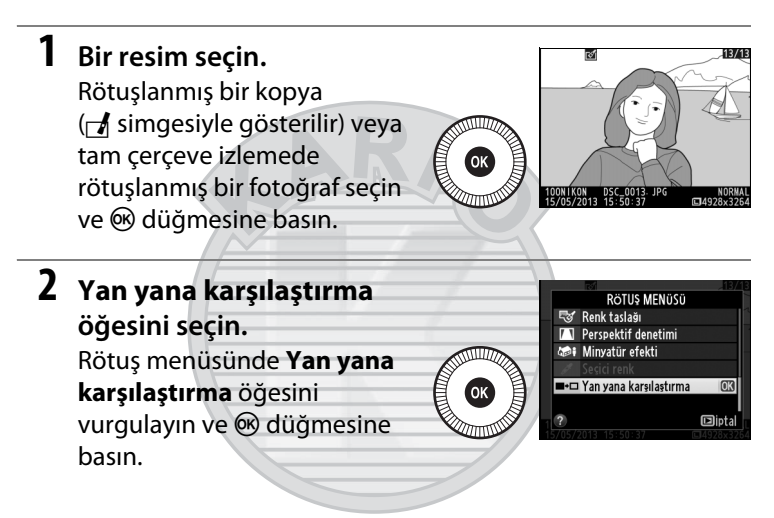

KARACASULU Dış Ticaret A.Ş.

### 3 Kopyayı orijinali ile karşılaştırın.

Kaynak resim solda, rötuşlanmış kopya sağda ve kopyayı oluşturmak için kullanılan seçenekler ekranın en üst bölümünde listelenir. Kaynak resim ve rötuşlanmış kopya arasında geçiş yapmak için ◀ veya ▶ düğmesine basın. Vurgulanan resmi tam

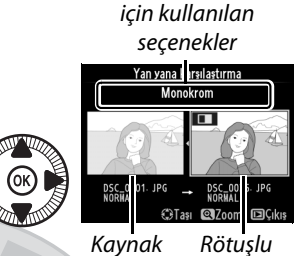

resim

Kopyayı oluşturmak

kopya

çerçeve olarak görüntülemek için, ♥ düğmesini basılı tutun. Kopya **Resim üst üste bindirme** kullanılarak iki resimden oluşturulduysa, diğer kaynak resmi görüntülemek için ▲ veya ▼ tuşuna basın. Geçerli kaynak resmin birden fazla kopyası varsa, diğer kopyaları görüntülemek için ▲ veya ▼ tuşuna basın. İzlemeye çıkmak için, ▶ düğmesine basın veya vurgulanmış resim görüntülenirken izlemeye dönmek için @ düğmesine basın.

### Yan yana karşılaştırma

Kopya korunan bir fotoğraftan (D 146) veya kilitli bir bellek kartındaki bir fotoğraftan (D 24) oluşturulduysa, kaynak görüntü görüntülenmez.

# CARACASULU Dış Ticaret A.Ş.

# 🗐 Son Ayarlar/🗟 Menüm

Son ayarlar menüsünü görüntülemek için, **MENU** düğmesine basın ve 🗐 (son ayarlar) sekmesini seçin.

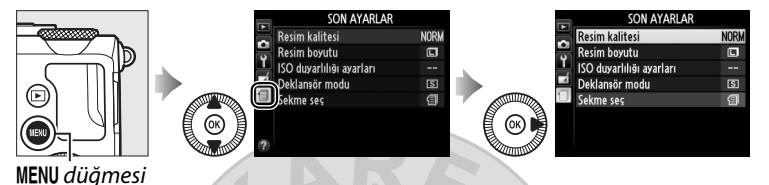

Son ayarlar menüşü, en son kullanılmış öğeleri ilk başta olacak şekilde, son olarak kullanılmış 20 ayarı listeler. Bir seçeneği vurgulamak için ▲ veya ▼ düğmesine ve seçmek için ► düğmesine basın.

|             | SON AYARLAR              |      |
|-------------|--------------------------|------|
|             | Resim kalitesi           | NORM |
| 2<br>1<br>1 | Resim boyutu             |      |
|             | ISO duyarlılığı ayarları |      |
|             | Deklanşör modu           | S    |
| 9           | Sekme seç                | 1    |
|             |                          |      |

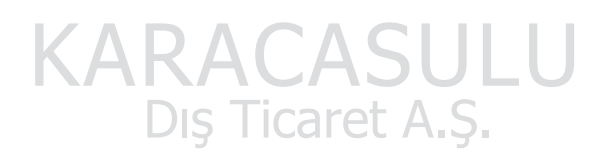

### 🖉 Son Ayarlar Menüsünden Öğeleri Kaldırma

Son ayarlar menüsünden bir öğe kaldırmak için, öğeyi vurgulayın ve m düğmesine basın. Bir onaylama iletişimi görüntülenecektir; seçilen öğeyi silmek için m düğmesine tekrar basın.

## <u>Menüm</u>

İzleme, çekim, ayarlar ve rötuş menüsünden seçilen 20'ye kadar seçenekten oluşan özel bir menüye erişmek için **∃ SON** AYARLAR > Sekme seç için **∃ MENÜM** öğesini seçin.

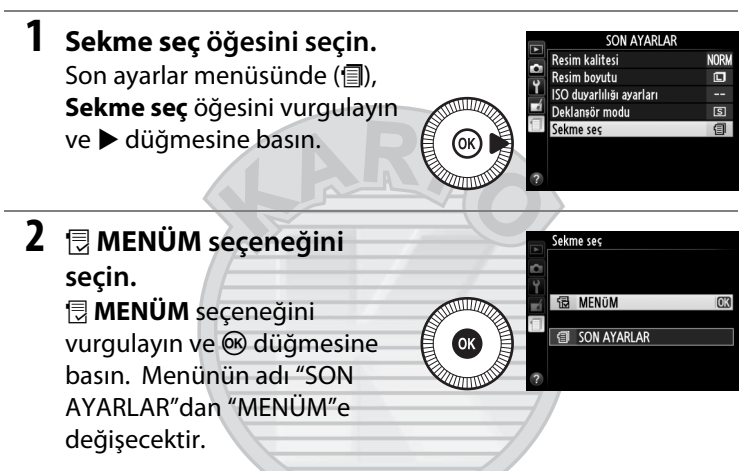

Son ayarları yeniden görüntülemek için 🗔 MENÜM > Sekme seç için 🗐 SON AYARLAR seçeneğini seçin.

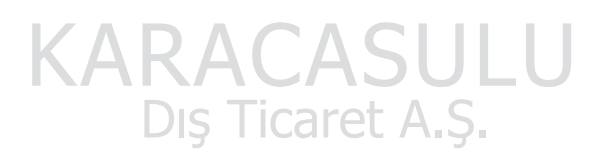

### Menüm'e Seçenekler Ekleme

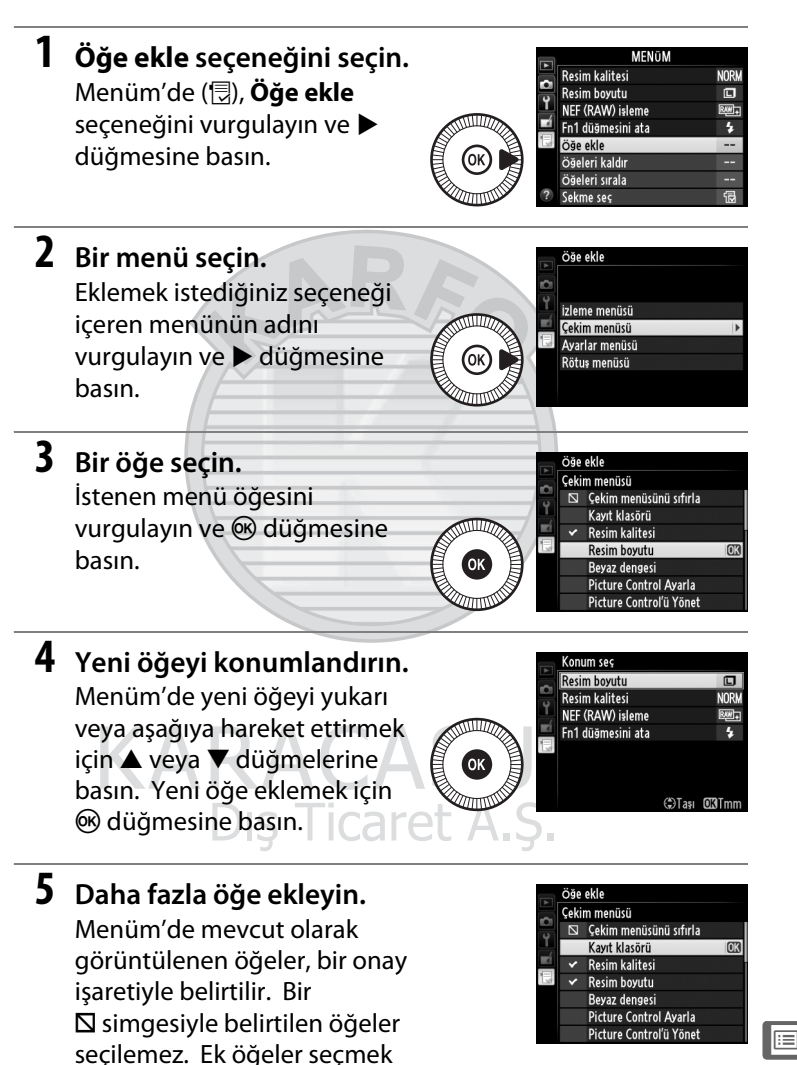

icin 1-4 asamalarını tekrarlayın.

### **1** Öğeleri kaldır seçeneğini seçin.

Menüm'de (,, Öğeleri kaldır seçeneğini vurgulayın ve düğmesine basın.

### **2** Öğeleri seçin.

Öğeleri vurgulayın ve seçmek ya da seçimi kaldırmak için düğmesine basın. Seçilen öğeler, bir onay işaretiyle belirtilir.

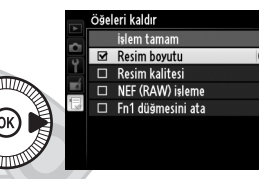

**OBEvet** 

**3** Seçilen öğeleri silin. İşlem tamam seçeneğini vurgulayın ve 🛞 düğmesine basın. Bir onaylama iletişimi görüntülenecektir; seçilen öğeyi silmek için 🛞 düğmesine tekrar basın.

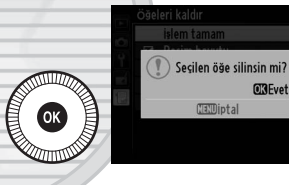

### 🖉 Menüm'de Öğeleri Silme

Menüm'de mevcut olarak vurgulanan öğeyi silmek için, fi düğmesine basın. Bir onaylama iletişimi görüntülenecektir; Menüm'den seçilen öğeyi kaldırmak için 🛍 düğmesine tekrar basın.

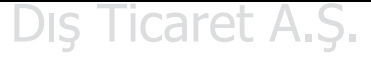

### II Menüm'deki Yeniden Düzenleme Seçenekleri

1 Öğeleri sırala seçeneğini seçin.
 Menüm'de (□), Öğeleri sırala seçeneğini vurgulayın ve
 ▶ düğmesine basın.

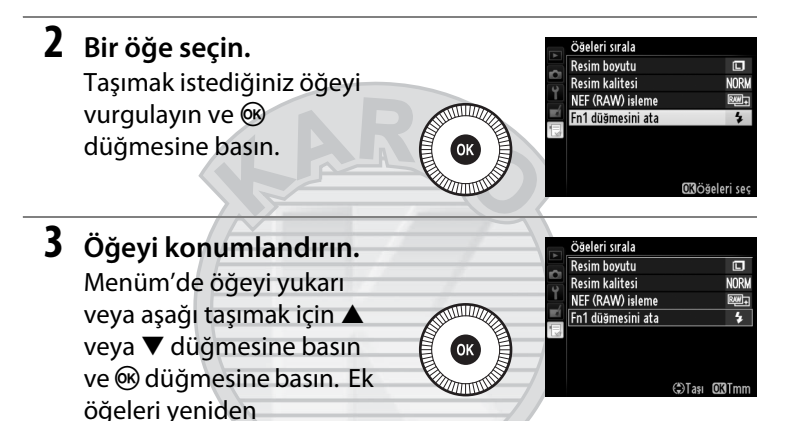

konumlandırmak için 2-3 aşamalarını tekrarlayın.

### 4 Menüm'e Çıkın. MENüM Resim boyutu Menüm'e geri dönmek için NORM Resim kalitesi NEF (RAW) işleme R.W.+ MENU düğmesine basın. Fn1 düğmesini ata 4 öğe ekle Öğeleri kaldır öğeleri sırala Sekme seg MENU düğmesi

# Teknik Notlar

Uyumlu aksesuarlar, fotoğraf makinesinin temizlenmesi ve muhafaza edilmesi ve bir hata mesajı görüntülendiğinde veya fotoğraf makinesini kullanırken sorunlarla karşılaştığınızda ne yapacağınız konusunda bilgi edinmek için bu bölümü okuyun.

# Opsiyonel Flaş Üniteleri (Speedlight Flaş Birimleri)

Uyumlu opsiyonel flaş üniteleri aşağıda açıklandığı gibi fotoğraf makinesi aksesuar kızağına doğrudan takılabilir. Aksesuar kızağında flaş üniteleri için kilitleme pini ile bir güvenlik kilidi bulunur.

1 Aksesuar kızağı kapağını çıkarın.

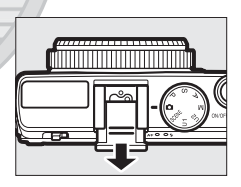

# 2 Flaş ünitesini aksesuar kızağına takın.

Ayrıntılar için flaş ünitesiyle birlikte sağlanan elkitabına bakın. Bir opsiyonel flaş birimi takıldığında dahili flaş patlamayacaktır.

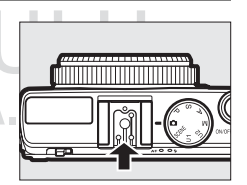

### 🗹 Sadece Nikon Flaş Aksesuarlarını Kullanın

Yalnızca Nikon flaş ünitelerini kullanın. Aksesuar kızağına uygulanan negatif gerilimler ya da 250 V üzerindeki gerilimler sadece normal işletimi engellemekle kalmaz, aynı zamanda fotoğraf makinesinin senkron devresine ya da flaşa zarar verir.

# <u>Uyumlu Flaş Üniteleri</u>

Fotoğraf makinesi aşağıda listelenen flaş üniteleri ile kullanılabilir (uyumlu flaş üniteleri hakkındaki en son bilgiler için 1. sayfada listelenen internet adreslerine bakın). Daha fazla bilgi için, flaş ünitesi ile birlikte verilen dokümantasyona bakın.

| Flaş ünitesi<br>Özəllik |         | CR-0101 |        | CB-800 | SR-700 1 | SB-600 | SB-400 |
|-------------------------|---------|---------|--------|--------|----------|--------|--------|
| UZEIIIK                 |         | 30-910  | 30-900 | 30-000 | 30-700   | 30-000 | 30-400 |
| Kılavuz                 | ISO 100 | 34      | 34     | 38     | 28       | 30     | 21     |
| No. <sup>2</sup>        | ISO 200 | 48      | 48     | 53     | 39       | 42     | 30     |

1 Beyaz dengesi için AUTO veya **4** (flaş) seçildiğinde SB-910, SB-900 veya SB-700'e bir renkli filtre takılırsa, fotoğraf makinesi filtreyi otomatik olarak algılar ve beyaz dengesini uygun şekilde ayarlar.

2 m, 20 °C, SB-910, SB-900, SB-800, SB-700 ve SB-600 35 mm zoom başlığı konumunda; SB-910, SB-900 ve SB-700 standart aydınlatmalı.

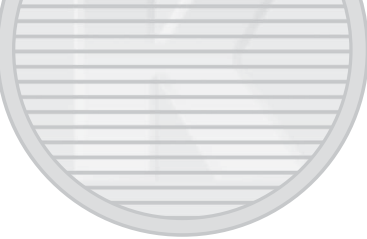

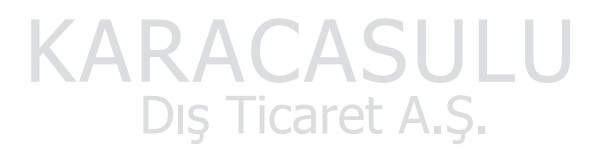

Aşağıdaki özellikler uyumlu flaş üniteleriyle mevcuttur:

|                                                                 |          |                             | Uyumlu flaş üniteleri |                       |        |                       |                |
|-----------------------------------------------------------------|----------|-----------------------------|-----------------------|-----------------------|--------|-----------------------|----------------|
|                                                                 |          |                             | SB-900<br>SB-910      | SB-800                | SB-700 | SB-600                | SB-400         |
|                                                                 | : 111    | i-TTL dengeli dolgu flaşı 1 | ~                     | ~                     | ~      | ~                     | ~              |
|                                                                 | FIL      | Standart i-TTL flaşı        | <b>√</b> <sup>2</sup> | <b>√</b> <sup>2</sup> | ~      | <b>√</b> <sup>2</sup> | ~              |
| F                                                               | AA       | Otomatik diyafram           | <b>✓</b> <sup>3</sup> | <b>√</b> <sup>3</sup> | —      | —                     | —              |
| ek fl                                                           | A        | TTL-dışı otomatik           | <b>✓</b> <sup>3</sup> | <b>✓</b> <sup>3</sup> | —      | —                     | —              |
| aş                                                              | GN       | Mesafe öncelikli manuel     | ~                     | ~                     | ~      | —                     | —              |
|                                                                 | М        | Manuel                      | ~                     | X                     | ~      | ~                     | ✓ <sup>4</sup> |
|                                                                 | RPT      | Tekrarlı flaş               | ~                     | K                     | —      | —                     | —              |
| Flaş Re                                                         | enk Bilg | isi İletişimi               |                       | V                     | V      | ~                     | ~              |
| FV kilidi <sup>5</sup>                                          |          |                             | ~                     | ~                     | V      | ~                     | ~              |
| Kırmızı göz azaltma                                             |          |                             | ~                     | V                     | 4      | ~                     | ~              |
| Fotoğraf makinesi flaş modu seçimi                              |          |                             | —                     | _                     |        | —                     | ~              |
| Fotoğraf makinesi flaş ünitesi donanım<br>yazılımı güncellemesi |          |                             | ~                     | /-                    | r      | _                     | _              |

1 Noktasal ölçümle mevcut değil.

2 Flaş ünitesiyle de seçilebilir.

3 Özel ayarlar kullanılarak flaş ünitesinde gerçekleştirilen AA/A mod seçimi.

- 4 Yalnızca fotoğraf makinesi ile seçilebilir.
- 5 i-TTL flaş kontrolüyle ve pilot ön flaşları AA ve A modlarında kullanıldığında mevcuttur.

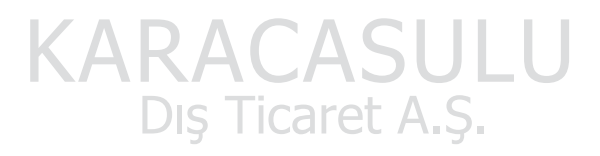

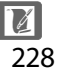

### 🖉 i-TTL Flaş Kontrolü

i-TTL flaş kontrolünde, fotoğraf makinesi flaş patlamadan hemen önce flaş ünitesinden yayılan neredeyse görünmez bir dizi ön flaştan (pilot ön flaşlar) gelen yansımalara dayanarak flaş seviyesini ayarlar. İki tür i-TTL flaş kontrolü vardır: Flaş çıktısının ana konu ile ortam arka plan aydınlatması arasında doğal bir denge için ayarlandığı *i-TTL dengeli dolgu flaşı* ve flaş çıktısının arka plan parlaklığı hesaba katılmadan çerçevede standart seviyeye kadar parlak aydınlatma için ayarlandığı *standart i-TTL flaş.* i-TTL flaş kontrolünü SB-400 haricindeki opsiyonel flaş üniteleri ile kullanmak için, çekimden önce flaş ünitesindeki i-TTL flaş kontrolü modunu seçin. Bir SB-700 veya SB-400 kullanırken, i-TTL dengeli dolgu flaşının, standart i-TTL noktasal ölçüm ile kullanılırken, fotoğraf makinesi ile matris veya merkez ağırlıklı ölçüm seçildiğinde otomatik olarak etkinleştirildiğini unutmayın.

### 🖉 Opsiyonel Flaş Üniteleri

Opsiyonel flaş üniteleri fotoğraf makinesi kapatıldığında bekleme moduna girer; çekimden önce flaş ünitesindeki flaş hazır göstergesini kontrol edin. Otomatik power zoom SB-910, SB-900, SB-800, SB-700 ve SB-600 flaş üniteleriyle desteklenir, ancak 2 m altındaki mesafelerde kenar ayrıntısı kaybını ortadan kaldırmak için geniş bir panel gerekebileceğini unutmayın. Gelişmiş Kablosuz Aydınlatma, otomatik FP yüksek hızlı flaş senkronizasyon ve çoklu alan AF için AF yardımcısı desteklenmez.

> KARACASULU Dış Ticaret A.Ş.

# Diğer Aksesuarlar

Bu kılavuz hazırlandığı sırada, COOLPIX A için aşağıdaki aksesuarlar mevcuttu.

• Güç Konektörü EP-5C, AC Adaptörü EH-5b: Bu aksesuarlar fotoğraf makinesini uzun süre çalıştırmak için kullanılabilir (EH-5a ve EH-5 AC adaptörler de kullanılabilir). Bir EP-5C güç konektörü fotoğraf makinesini EH-5b, EH-5a veya EH-5'e bağlamak için gereklidir. Güç konektörü ve adaptörler ayrıca satılır. 2 4 Güç Pil yuvası/bellek kartı yuvası kapağını kapatmadan önce, kaynakları güç konektörü kablosunun güç konektörü yuvasına tamamen takılı olduğundan emin olun. Kablo kapak kapaliyken pil yuvasının kenarı ile kapak arasında kalırsa hasar görebilir. Kapağı kapattıktan sonra, kabloyu AC adaptörü üzerindeki DC soketine takın. 2

| Vizörler                                                  | <ul> <li>Optik Vizör DF-CP1: Fotoğraf makinesi aksesuar kızağına<br/>takılır; 35 mm [135] formatında 28 mm'lik bir objektife<br/>eşdeğer bir görüş açısını kapsar.</li> </ul>                                                                                                    |
|-----------------------------------------------------------|----------------------------------------------------------------------------------------------------|
| Yazılım                                                   | <ul> <li>Capture NX 2: Beyaz dengesi ayarlaması ve renk kontrol<br/>noktaları gibi özellikler sunan tam bir fotoğraf düzenleme<br/>paketi.</li> </ul>                                                                                                    |
|                                                           | Not: Desteklenen işletim sistemleri hakkında en güncel<br>bilgileri almak için 1. sayfada listelenen web sitelerine bakın.                                                                                                    |
| Uzaktan<br>kumandalar/<br>uzaktan<br>kumanda<br>kabloları | <ul> <li>Kablosuz Uzaktan Kumanda ML-L3 (III) 66): ML-L3, bir 3 V<br/>CR2025 pil kullanır; güvenlik önlemleri için bkz. sayfa vii.</li> <li>I I I I I I I I I I I I I I I I I I I</li></ul>                                                                                                    |
| GPS ünitesi                                               | <b>GP-1 GPS Unitesi:</b> GP-1 fotoğraf makinesi aksesuar kızağına<br>takılır, fotoğraflar çekilirken geçerli enlem, boylam, irtifa ve<br>Düzenlenmiş Uluslararası Zaman (UTC) bilgilerinin<br>kaydedilmesine olanak sağlar.                                                                                                    |
| Kablosuz<br>mobil<br>adaptörleri                          | WU-1a Kablosuz Mobil Adaptörü: Fotoğraf makinesi ve birlikte<br>verilen yazılım ile çalışan akıllı cihazlar arasında iki yönlü<br>iletişimi destekler. WU-1a Eye-Fi kartlarıyla kullanılamaz,<br>WU-1a bağlıyken Eye-Fi kartları takmayın. Daha fazla bilgi<br>için, Nikon kataloglarına veya WU-1a ile verilen elkitabına<br>bakın. |

Dış Ticaret A.Ş.

# Fotoğraf Makinesinin Bakımı

# <u>Temizleme</u>

| Fotoğraf<br>makinesi<br>gövdesi | Toz ve iplik kalıntılarını temizlemek için bir havalı fırça<br>kullanın, ardından yumuşak, kuru bir bezle silin. Fotoğraf<br>makinesini plaj ya da deniz kıyısında kullandıktan sonra,<br>kum veya tuzu damıtılmış suyla hafif nemlendirilmiş bir bez<br>kullanarak silin ve iyice kurulayın.<br>Önemli: Fotoğraf makinesinin içine giren toz ya da diğer<br>yabancı maddeler garanti belgesi kapsamında olmayan<br>hasara yol açabilir. |
|---------------------------------|----------------------------------------------------------------------------------------------------|
| Objektif                        | Bu cam elemanı kolayca hasar görebilir. Toz ve iplik<br>parçalarını bir havalı fırça ile temizleyin. Aerosol bir havalı<br>fırça kullanılıyorsa, sıvının boşalmasını önlemek için kutuyu<br>dik tutun. Parmak izi ve diğer lekeleri çıkarmak için, az<br>miktarda objektif temizleyicisini yumuşak, kuru bir beze<br>uygulayın ve itina ile temizleyin.                                                                                  |
| Ekran                           | Toz ve iplik parçalarını bir havalı fırça ile temizleyin. Parmak<br>izi ve diğer lekeleri çıkarırken, yüzeyi yumuşak, kuru bir<br>bezle ya da güderi ile hafifçe silin. Basınç uygulamayın,<br>çünkü bu hasara ya da arızalanmasına yol açabilir.                                                                                                    |

Alkol, tiner ya da diğer uçucu kimyasalları kullanmayın.

# <u>Depolama</u>

Fotoğraf makinesi uzun süre kullanılmayacaksa, pili çıkarın ve terminal kapağını takarak serin, kuru bir alanda saklayın. Küflenmeyi önlemek için, fotoğraf makinesini kuru, iyi havalandırılan bir yerde saklayın. Fotoğraf makinenizi neft yağı veya güve naftalin bilyaları ile birlikte veya aşağıdaki yerlerde saklamayın:

- nemli (%60 ya da daha fazla neme sahip olan) veya yetersiz havalandırılan yerlerde
- televizyon veya radyo gibi güçlü elektromanyetik alanlar oluşturan cihazların yanında
- 50 °C üzeri veya 10 °C altındaki sıcaklıklara maruz kalan yerlerde
## Fotoğraf Makinesi ve Pil Bakımı: Önlemler

### <u>Fotoğraf Makinesinin Bakımı</u>

Düşürmeyin: Ürün güçlü darbe ya da titreşimlere maruz kalırsa arızalanabilir.

**Kuru tutun**: Bu ürün su geçirmez değildir ve suya batırılırsa veya yüksek nem seviyelerine maruz kalırsa arızalanabilir. Dahili mekanizmanın paslanması tamiri mümkün olmayan hasara yol açabilir.

Ani sıcaklık değişimlerinden kaçının: Soğuk bir günde ısıtılan bir binaya girerken ya da binadan çıkarken olduğu gibi, ani sıcaklık değişiklikleri aygıt içinde yoğunlaşmaya sebep olabilir. Yoğunlaşmayı önlemek için, makineyi ani sıcaklık değişikliklerine tabi tutmadan önce bir taşıma çantasına veya plastik bir poşete koyun.

Güçlü manyetik alanlardan uzak tutun: Bu aygıtı güçlü elektromanyetik ışınım ya da manyetik alan oluşturan cihazların yakınında kullanmayın ya da saklamayın. Radyo vericileri gibi cihazların ürettiği yüksek statik yükler ya da manyetik alanlar ekranda parazitlenme yapabilir, bellek kartında depolanan verilere zarar verebilir ya da ürünün iç devrelerini olumsuz etkileyebilir.

**Objektifi güneşe dönük şekilde bırakmayın**: Objektifi uzun süreyle güneşe ya da diğer güçlü ışık kaynaklarına dönük şekilde bırakmayın. Şiddetli ışık, görüntü sensörünün bozulmasına neden olabilir ya da fotoğraflar üzerinde beyaz bir bulanıklık efekti oluşturabilir.

Güçkaynağını çıkarmadan ya da bağlantısını kesmeden önce ürünü kapatın: Ürün açık iken ya da resimler kaydedilirken ya da silinirken ürünün fişini çekmeyin ya da pili çıkarmayın. Bu durumlarda gücün zorla kesilmesi veri kaybına veya ürün belleği ya da iç devrelerinde hasara yol açabilir. Gücün kazayla kesilmesini önlemek için, AC adaptörü takılıyken ürünü bir yerden başka bir yere taşımaktan kaçının.

**Ekrana ilişkin notla**r: Ekran, son derece yüksek bir hassasiyetle üretilmiştir; piksellerin en az %99,99'u etkilidir ve %0,01'den fazlası kayıp veya bozuk değildir. Bu ekranlarda daima açık olan (beyaz, kırmızı, mavi veya yeşil) veya daima kapalı olan (siyah) pikseller bulunabilir, ancak bu bir arızalanma değildir ve cihazla kaydedilen görüntüler üzerinde hiçbir etkisi yoktur.

Parlak ışıkta ekrandaki resimlerin görülmesi güçleşebilir.

Hasara ya da arızalanmaya yol açabileceğinden ekrana basınç uygulamayın. Ekran üzerindeki toz ve iplik parçaları bir havalı fırça ile çıkarılabilir. Lekeler yumuşak bir bez ya da güderi ile hafifçe silinerek temizlenebilir. Ekranın kırılması halinde, kırılan camlardan dolayı yaralanmalardan kaçınmak ve ekrandan çıkan sıvı kristalin cilde temasını veya gözlere ya da ağza girmesini engellemek için itina gösterilmelidir.

## <u>Pilin Bakımı</u>

Uygun şekilde kullanılmadığında piller sızıntı yapabilir ya da patlayabilir. Pilleri kullanırken aşağıdaki önlemlere uyun:

- Sadece bu cihazda kullanım için onaylanmış pilleri kullanın.
- Pili aleve veya aşırı ısıya maruz bırakmayın.
- Pil terminallerini temiz tutun.
- Pili değiştirmeden önce ürünü kapatın.
- Kullanmadığınızda pili fotoğraf makinesinden veya şarj cihazından çıkarın ve terminal kapağını yerleştirin. Bu cihazlar kapalıyken de bir miktar şarj tüketir ve pili artık çalışmayacağı bir noktaya düşürebilir. Pil bir süre kullanılmayacaksa, fotoğraf makinesine takın ve çıkarmadan ve 15 °C ila 25 °C arası (aşırı sıcak veya aşırı soğuk konumlardan kaçının) ortam sıcaklığında saklamadan önce boşalmasını sağlayın. Bu işlemi en az altı ayda bir tekrarlayın.
- Pil tam olarak boşaldığında fotoğraf makinesini sürekli açmak ve kapatmak pil ömrünü kısaltacaktır. Tam olarak boşalan piller kullanımdan önce şarj edilmelidir.

- Pilin iç sıcaklığı pil kullanılırken artabilir. İç sıcaklık yükselmişken, pili şarj etmeye kalkışmak pil performansını olumsuz etkileyecektir ve pil şarj edilemeyebilir veya yalnızca kısmi olarak şarj edilebilir. Şarj işlemi öncesinde pilin soğumasını bekleyin.
- Tam dolduktan sonra pili şarj etmeye devam etmek, pil performansını olumsuz etkileyebilir.
- Oda sıcaklığında kullanıldığı zaman tam şarjlı bir pilin şarjını koruma süresinde dikkat çekici bir düşme olması değiştirilmesi gerektiğini gösterir. Yeni bir EN-EL20 pil satın alın.
- Pili kullanım öncesinde şarj edin. Önemli olaylarda fotoğraf çekerken yanınızda yedek bir EN-EL20 pil bulundurun ve tam şarjlı tutun. Bulunduğunuz yere bağlı olarak, kısa süre içinde yedek pil satın almanız zor olabilir. Soğuk günlerde, pillerin kapasitesinin düşme eğiliminde olduğunu unutmayın. Dışarıda soğuk hava koşullarında fotoğraf çekmeden önce pilin tam şarjlı olduğundan emin olun. Yedek bir pili sıcak bir yerde saklayın ve gerektiğinde ikisini değiştirin. Soğuk pil ısındığında şarjının bir kısmını geri kazanabilir.
- Kullanılmış piller değerli bir kaynaktır; yerel düzenlemelere göre geri dönüştürün.
- Pili 5 °C–35 °C ortam sıcaklıklarında iç mekanlarda şarj edin. Pili 0 °C altı veya 40 °C üzeri ortam sıcaklıklarında kullanmayın; bu önleme uyulmaması pile zarar verebilir ya da performansını düşürebilir. 0 °C ila 10 °C ve 45 °C ila 60 °C arasındaki pil sıcaklıklarında kapasite düşebilir ve şarj etme süreleri uzayabilir. Pil sıcaklığı 0 °C altında veya 60 °C üzerindeyse şarj etmeyecektir.

## <u>Şarj Cihazı</u>

Birlikte verilen şarj cihazı yalnızca EN-EL20 şarj edilebilir Li-ion pilleri içindir. Sadece satın aldığınız ülke içinde kullanıma yöneliktir; diğer ülkeleri ziyaret etmeden önce fiş adaptörleri hakkında bilgi için seyehat acentenizle irtibata geçin.

## **Mevcut Ayarlar**

Aşağıdaki tabloda her modda ayarlanabilen ayarlar listelenmektedir.

|                   |                                                              |                       |          | ς Δ | ž, 2,<br>V D          | <b>▲</b> , ₹,  |                       | 2, <b>♀</b> ,<br>♥, 11,<br>ズ ₪ |
|-------------------|--------------------------------------------------------------|-----------------------|----------|-----|-----------------------|----------------|-----------------------|--------------------------------|
|                   |                                                              | Ď                     | Р        | M   | ×                     | ≝, ¥           | **                    |                                |
|                   | Kayıt klasörü                                                | V                     | V        | V   | V                     | ~              | ~                     | ~                              |
|                   | Resim kalitesi <sup>1, 2</sup>                               | ~                     | V        | V   | X                     | ~              | ~                     | ~                              |
|                   | Resim boyutu <sup>1, 2</sup>                                 | ~                     | V        |     | V                     | ~              | ~                     | ~                              |
|                   | Beyaz dengesi <sup>1, 2</sup>                                |                       | ~        | ~   |                       |                | —                     | —                              |
|                   | Picture Control<br>Ayarla <sup>1, 2</sup>                    |                       | ~        | ~   | X                     | -              | —                     | _                              |
|                   | Renkli alan <sup>1</sup>                                     | V                     | V        | V   | V                     | 4              | ~                     | ~                              |
|                   | Etkin D-Lighting <sup>1, 2</sup>                             | —                     | V        | V   | _                     |                | _                     | —                              |
| Ģ                 | Uzun pozlama KA <sup>1</sup>                                 | V                     | V        | V   | V                     | v              | ~                     | ~                              |
| kim               | Yüksek ISO KA <sup>1</sup>                                   | ~                     | V        | ~   | V                     | 14             | V                     | ~                              |
| menüs             | ISO duyarlılığı<br>ayarları <sup>1, 2</sup>                  | <b>√</b> <sup>3</sup> | ~        | ~   | <b>√</b> <sup>3</sup> | <b>√</b> 3     | <b>√</b> 3            | <b>√</b> <sup>3</sup>          |
| 2:                | Deklanşör modu <sup>1, 2</sup>                               | X                     | ~        | V   | V                     | ~              | ~                     | ~                              |
|                   | Dahili AF yardımcı<br>aydnltms <sup>1</sup>                  | ~                     | V        | V   | V                     | _              | _                     | ~                              |
|                   | Flaş için pozlama<br>telafisi <sup>1</sup>                   | _                     | ~        | ~   | _                     | _              | _                     | _                              |
|                   | Dahili flaş için flaş<br>kontrol/Opsiyonel flaş <sup>1</sup> | A                     | ~        | 4   | H                     | +              | -                     | _                              |
|                   | Otmtk basamaklama<br>ayarı <sup>1</sup>                      |                       |          | ret |                       |                |                       | _                              |
|                   | Otomatik netleme modu <sup>1</sup>                           | ✔4                    | ~        | ~   | <b>✓</b> <sup>4</sup> | ✓ <sup>4</sup> | ✓ <sup>4</sup>        | ✓ <sup>4</sup>                 |
|                   | AF alanı modu <sup>1</sup>                                   | —                     | <b>v</b> | ~   | <b>√</b> <sup>4</sup> | ✓ 4            | <b>√</b> <sup>4</sup> | ✓ 4                            |
| iğer              | Ölçüm <sup>1</sup>                                           | —                     | ~        | ~   | —                     | —              | _                     | —                              |
| .aya              | Pozlama telafisi <sup>1</sup>                                | _                     | ~        | ~   | _                     | —              | _                     |                                |
| rlar <sup>2</sup> | Otomatik<br>basamaklama                                      | _                     | ~        | ~   | _                     | _              | _                     | _                              |
|                   | Flaş modu <sup>1</sup>                                       | <b>√</b> <sup>4</sup> | ~        | ~   | <b>√</b> <sup>4</sup> | -              | <b>√</b> <sup>4</sup> | —                              |
|                   | Flaş telafisi <sup>1</sup>                                   | —                     | ~        | ~   | —                     | —              | —                     | —                              |

|            |                                  | Ď        | Р        | S, A,<br>M | Ź,≩,<br>¥,⊠,<br>X | ■, ₹,<br>■, 18,<br>≅, 18 | ** | 2, ♀,<br>♀, *1,<br>∡, ₩,<br><b>©</b> |
|------------|----------------------------------|----------|----------|------------|-------------------|--------------------------|----|--------------------------------------|
|            | Otomatik zamanlama               | ✓        | ~        | ~          | ~                 | ~                        | ~  | ~                                    |
|            | Otomatik kapanma<br>zmnlycısı    | ~        | ~        | ~          | ~                 | ~                        | ~  | ~                                    |
|            | Resim inceleme süresi            | ~        | <b>v</b> | ~          | ~                 | ~                        | ~  | ~                                    |
|            | Uz. bağ. açk kal. sre<br>(ML-L3) | V        | ~        | ~          | ~                 | ~                        | ~  | ~                                    |
| _          | Uyarı sesi                       | ~        |          | ~          | ~                 | ~                        | ~  | ~                                    |
| Ayar       | Deklanşör sesi                   | ~        | K        | ~          | ×                 | ~                        | ~  | ~                                    |
| ları       | Dosya numarası sırası            | 1        | ~        |            | V                 | ~                        | ~  | ~                                    |
| menüsi     | MN msf. gösterge<br>birimleri    | ~        | ~        | ~          | ~                 | ~                        | ~  | ~                                    |
| <b>L</b> . | Ters göstergeler                 | ~        | ~        | ~          | ~                 | ~                        | ~  | ~                                    |
|            | Fn1 düğmesini ata                | /        | ~        | ~          | ~                 | ~                        | ~  | ~                                    |
|            | 🖾/Fn2 düğmesini ata              | <b>v</b> | <b>v</b> | ~          | ~                 | ~                        | ~  | ~                                    |
|            | Kadranı ters<br>döndürme         | ~        | ~        | ~          | ~                 | ~                        | ~  | ~                                    |
|            | Yuva boş bırakma<br>kilidi       | ~        | ~        | ~          | v                 | ~                        | ~  | ~                                    |

1 Çekim menüsünü sıfırla ile sıfırlayın (🕮 176).

2 İki düğme ile sıfırlama ile sıfırlayın (III 121). İki düğme ile sıfırlama, Picture Control Ayarla ile Picture Control için geçerli olarak seçilen parametreleri de sıfırlar.

Dış Ticaret A.Ş.

- 3 Otomatik ISO duyarlılığı kontrolü kullanılamaz.
- 4 Çevirmeli ayar düğmesi yeni ayara döndürüldüğünde sıfırlayın.

## Sorun Giderme

Fotoğraf makinesi beklendiği gibi çalışmazsa, satıcınıza ya da Nikon temsilcisine danışmadan önce aşağıdaki yaygın sorun listesini kontrol edin.

## <u> Pil/Ekran</u>

Fotoğraf makinesi açık fakat yanıt vermiyor: Kaydın sona ermesini bekleyin. Eğer problem devam ederse, fotoğraf makinesini kapatın. Eğer fotoğraf makinesi kapanmazsa, pili çıkartın ve tekrar takın veya bir AC adaptörü kullanıyorsanız, AC adaptörün bağlantısını sökün ve tekrar bağlayın. Mevcut olarak kaydedilmekte olan herhangi bir veri kaybolacak olsa da, önceden kaydedilmiş verilerin, güç kaynağının çıkarılması veya bağlantısının kesilmesiyle etkilenmeyeceğini unutmayın.

Ekranlar uyarı vermeden kapanıyor: Ayarlar menüsünde Otomatik kapanma zmnlycısı için daha uzun gecikmeler seçin (🕮 189).

## Çekim (Tüm Modlar)

Fotoğraf makinesinin açılması zaman alıyor: Dosya ya da klasörleri silin.

#### Deklanşör devre dışı kalmış:

- Bellek kartı kilitli, dolu veya takılı değildir (🕮 23, 24).
- Dahili flaş şarj oluyor.

#### Uzaktan kumanda deklanşörüne basıldığında fotoğraf çekilmiyor:

- Uzaktan kumandanın pilini değiştirin (🕮 231).
- Dahili flaş şarj oluyor.
- Ayarlar menüsünde (
   189) Uz. bağ. açk kal. sre (ML-L3) için seçilen süre geçti.
- Parlak ışık, ML-L3 uzaktan kumandayı engelliyor.

Sürekli çekim modunda deklanşöre her basılışta yalnızca bir çekim gerçekleşiyor: Dahili flaş patlıyorsa, sürekli çekim kullanılamaz (🕮 65, 115).

#### Fotoğraflar netlemede değil:

- Fotoğraf makinesi otomatik netleme kullanarak netleme yapamıyor: manuel netleme veya netleme kilidini kullanın (22 31, 74, 79, 80).
- Fotoğraf makinesi manuel netleme modunda: manuel olarak netleme yapın (🕮 80).

Bir AF alan modu seçilemiyor: Fotoğraf makinesi 🗖 modunda (🕮 29).

Resim boyutu değiştirilemiyor: Resim kalitesi için bir NEF (RAW) seçeneği secilidir (CD 69).

Fotoğraf makinesi fotoğrafları yavaş kaydediyor: Uzun pozlama kumlanma azaltmayı kapatın (🕮 179).

#### Kumlanma (parlak noktalar, rastgele dağılmış parlak pikseller, sis veya çizgiler) fotoğraflarda görünüyor:

- Daha düşük ISO duyarlılığı seçin veya yüksek ISO kumlama azaltma seçeneğini açın (🕮 179).
- Deklanşör hızı 1 sn'den daha yavaş: uzun pozlama kumlanma azaltmayı kullanın (🕮 179).
- Kumlanmanın etkilerinin yükselmesini önlemek için Etkin D-Lighting öğesini kapatın (🕮 110).

#### AF yardımcı aydınlatması yanmıyor:

- AF yardımcı aydınlatması konu parlak bir şekilde aydınlatılmışsa yanmaz.
- AF yardımcı aydınlatması bazı otomatik netleme, AF alanı ve sahne modlarında yanmaz.
- Cekim menüsünde Dahili AF yardımcı aydnltms için Kapalı seçili (🖽 180).

Fotoğraflar lekeler görünüyor: Objektifi temizleyin.

Ses filmlerle kaydedilmiyor: Film ayarları > Mikrofon için Kapalı seçilidir (22 43).

#### Görüntünün ekrandaki parlaklığı son fotoğraftan farklı:

- Merkez ağırlıklı veya noktasal ölçüm seçilidir (<sup>1</sup> 85).
- Fotoğraf makinesi M modundadır.
- Konu cok parlak veya cok koyudur.
- Etkin D-Lighting etkindir (© 110). Tet A.S.
- Flas kullanılıyor (22 116).

Ekran karanlık: Ekran parlaklığını artırın (🕮 183).

Cekim sırasında ısık titremesi veya bant efekti görünüyor: Yerel AC güç kaynağının frekansı ile eşleşen bir **Kırpışma azaltma** için bir seçenek seçin (<sup>11</sup> 184).

Ekranda parlak cizgiler görünüyor: Yanıp sönen bir tabela, flaş veya kısa süren baska ışık kaynakları cekim sırasında kullanılmıştır.

Menü öğesi seçilemiyor: Bazı seçenekler tüm modlarda kullanılamaz.

## **Çekim** (P, S, A, M)

Deklanşör hızlarının tüm aralığı mevcut değil: Flaş kullanılıyordur.

#### Renkler doğal değil:

- Beyaz dengesini ışık kaynağına uygun şekilde ayarlayın (🕮 89).
- Picture Control Ayarla ayarlarını yapın (🕮 99).

Beyaz dengesi ölçülemiyor: Konu çok karanlık ya da çok parlak (🕮 96).

**Resim, ön ayarlı beyaz dengesi için kaynak olarak seçilemiyor**: Resim COOLPIX A ile oluşturulmamış (<sup>CLI</sup> 97).

Beyaz dengesi basamaklama kullanılamıyor: Resim kalitesi için NEF (RAW) veya NEF+JPEG resim kalitesi seçeneği seçilmiş (C 71).

**Picture Control'ün etkileri resimden resme değişiyor:** Keskinleştirme, kontrast veya doygunluk için **A** (otomatik) seçilidir. Bir dizi fotoğrafta tutarlı sonuçlar için, başka bir ayar seçin (<sup>11</sup> 104).

Ölçüm değiştirilemiyor: Otomatik pozlama kilidi etkin.

Pozlama telafisi kullanılamıyor: P, S veya A modunu seçin (D 52).

Uzun süreli pozlamalarda kumlanma (kırmızımsı alanlar ve diğer yapay olgular) görünüyor: Uzun pozlama kumlanma azaltma ayarını etkinleştirin (🕮 179).

## <u>İzleme</u>

NEF (RAW) resim izlenemiyor: Fotoğraf, NEF (RAW)+JPEG resim kalitesinde çekilmiştir (<sup>CII</sup> 69).

Diğer fotoğraf makineleriyle kaydedilen resimler izlenemiyor: Diğer fotoğraf makinelerinde kaydedilen resimler doğru görüntülenemeyebilir.

Bazı resimler izleme sırasında görüntülenmiyor veya izleme için kullanılabilir görüntü yok mesajı görüntüleniyor: İzleme klasörü için Tümü seçeneğini seçin (û 173).

"Uzun" (portre) yönlü fotoğraflar "geniş" (manzara) yönlü olarak görüntüleniyor:

- Dikey görüntüle için Açık öğesini seçin (🕮 174).
- Fotoğraf, resim incelemede görüntülenmektedir (🕮 173).

#### **Resim silinemiyor:**

- Resim korumalıdır: korumayı kaldırın (D 146).
- Bellek kartı kilitlidir (🕮 24).

**Resme rötuş yapılamıyor**: Bu fotoğraf makinesiyle fotoğraf daha fazla düzenlenemez (D 199).

#### Baskı sırası değiştirilemiyor:

- Bellek kartı doludur: resimleri silin (27, 148).
- Bellek kartı kilitlidir (🕮 24).

Baskı için fotoğraf seçilemiyor: Fotoğraf NEF (RAW) formatındadır. NEF (RAW) işleme kullanarak JPEG kopyası oluşturun veya bilgisayara aktarın ve birlikte verilen yazılımı veya Capture NX 2 (22 156, 209) kullanarak yazdırın.

**Resimler TV'de görüntülenemiyor:** HDMI kablosu doğru şekilde takılı değildir (D 169).

#### Fotoğraf makinesi HDMI-CEC televizyon için uzaktan kumandaya yanıt vermiyor:

- Ayarlar menüsünde (
   <sup>III</sup> 171) HDMI > Aygıt kontrolü için Açık seçeneğini seçin.
- Televizyon için HDMI-CEC ayarlarını cihazla birlikte gelen belgeye göre yapın.

Fotoğraflar bilgisayara aktarılamıyor: İşletim sistemi, fotoğraf makinesiyle veya aktarım yazılımıyla uyumlu değildir. Fotoğrafları bilgisayara kopyalamak için kart okuyucu kullanın (🕮 156).

Fotoğraflar Capture NX 2'de görüntülenemiyor: En son sürümüne güncelleyin (D 231).

**Bilgisayar NEF (RAW) görüntüleri fotoğraf makinesinden farklı görüntülüyor**: Üçüncü parti yazılımlar, Picture Control'ler ve Etkin D-Lighting'in etkilerini görüntülemezler. ViewNX 2 (birlikte verilir) veya Capture NX 2 (ayrıca edinilebilir) gibi opsiyonel Nikon yazılımı kullanın.

## <u>Çeşitli Konular</u>

Kayıt tarihi doğru değil: Makinenin saat ayarını yapın (🕮 25, 185).

**Menü öğesi seçilemiyor**: Bazı seçenekler belirli ayar kombinasyonlarında veya bellek kartı takılı değilken kullanılamaz (C 23, 197, 236).

## Hata Mesajları

Bu bölümde fotoğraf makinesi ekranlarında görüntülenen göstergeler ve hata mesajları listelenmektedir.

| Gösterge                                                                                                    | Çözüm                                                                                                    |                        |
|----------------------------------------------------------------------------------------------------|----------------------------------------------------------------------------------------------------|------------------------|
| Deklanşör devre dışı bırakıldı.<br>Pili şarj edin.                                                                                                    | Düşük pil. Fotoğraf makinesini kapatın,<br>pili çıkarın ve şarjlı pili takın.                                                                                                    | 27                     |
| Başlatma hatası. Fotoğraf<br>makinesini kapatın ve tekrar<br>açın.                                                                                     | Fotoğraf makinesini kapatın, pili çıkarın<br>ve tekrar takın ve fotoğraf makinesini<br>açın.                                                                                                    | 2                      |
| (Pozlama göstergesi ve<br>deklanşör hızı veya diyafram<br>ekranı yanıp sönüyor)                                                                        | Konu çok parlaksa, ISO duyarlılığını<br>azaltın veya daha yüksek bir deklanşör<br>hızı (S modu) veya daha küçük<br>diyaframlar (daha yüksek f değeri,<br>A modu) seçin. Konu çok karanlıksa, ISO<br>duyarlılığını artırın, flaşı kullanın veya<br>daha düşük deklanşör hızları seçin<br>(S modu) veya daha büyük diyafram<br>(daha düşük f değerleri; A modu). |                        |
| Uzun pozlama enstantane hızı,<br>enstantane öncelikli otomatik<br>modunda mevcut değil. Farklı<br>bir enstantane hızı seçin veya<br>manuel modu seçin. | Deklanşör hızını değiştirin veya<br>M modunu seçin.                                                                                                    | 54,<br>56              |
| Kart dolu. Daha düşük resim<br>kalitesinde veya boyutunda<br>daha fazla resim çekebilirsiniz.                                                          | Resim kalitesi ve boyutunu daha küçük<br>dosya boyutları için ayarlayın.<br>Fotoğrafları silin.<br>Yeni bellek kartı verlestirin.                                                                                                    | 69,<br>72<br>148<br>23 |
| Hata. Fotoğraf makinesini<br>kapatın ve tekrar açın.                                                                                                   | Fotoğraf makinesini kapatın, pili çıkarın<br>ve tekrar takın ve fotoğraf makinesi<br>açın.                                                                                                    | 2                      |
| Bellek kartı yok.                                                                                                    | Fotoğraf makinesini kapatın ve kartın<br>doğru yerleştirildiğini onaylayın.                                                                                                    | 23                     |

| Gösterge                            | Çözüm                                      |      |
|-------------------------------------|--------------------------------------------|------|
|                                     | Nikon onaylı kart kullanın.                | 251  |
|                                     | Kontakların temiz olduğunu kontrol edin.   |      |
|                                     | Kart hasarlıysa, satıcınızla ya da yetkili | —    |
|                                     | Nikon servis temsilcisi ile irtibat kurun. |      |
| Ru hellek kartı kullanılamıyor      | Önemli görüntüleri bilgisayar ya da başka  | 23   |
| Kart arızalı olabilir               | bir cihaza kopyaladıktan sonra dosyaları   | 148  |
| Baska bir kart takın.               | silin veya yeni bir bellek kartı takın.    | 140  |
| 3                                   | Eye-Fi yüklemesi için Devre Dışı Bırak     |      |
|                                     | öğesi seçilmesine rağmen Eye-Fi kartı      |      |
|                                     | hala kablosuz sinyal yayıyor. Kablosuz     | 195  |
|                                     | aktarımı sonlandırmak için, fotoğraf       |      |
|                                     | makinesini kapatın ve kartı çıkarın.       |      |
| Bellek kartı kilitli. Kilidi        |                                            |      |
| "yazma" konumuna doğru              | Kart yazmaya karsı koruma anahtarını       |      |
| kaydırın.                           | "vazma" konumuna kavdırın                  | 24   |
| Eye-Fi kartı kilitliyse             |                                            |      |
| kullanılamaz.                       |                                            |      |
| Bu kart formatlanmamış. Kartı       | Bellek kartını formatlayın veya yeni bir   | 23   |
| formatlayın.                        | bellek kartı takın.                        | 25   |
| Saat sıfırlandı.                    | Makinenin saat ayarını yapın.              | 25   |
| Flaş ünitesinin donanım yazılımı    |                                            |      |
| güncellenemedi. Flaş                | Yetkili Nikon servis temsilcisiyle irtibat | _    |
| kullanılamıyor. Yetkili Nikon       | kurun.                                     |      |
| servis temsilcisiyle irtibat kurun. |                                            |      |
|                                     | İzleme klasörü menüsünden                  |      |
| Klasör resim içermiyor.             | görüntüler içeren klasörü seçin veya       | 173  |
|                                     | görüntüler içeren bir bellek kartı takın.  |      |
| Dis                                 | Dosya bir bilgisayar veya farklı bir       |      |
| Bu dosya görüntülenemiyor. 🍸        | fotoğraf makinesinde oluşturulmuş          | —    |
|                                     | veya değiştirilmiş ya da dosya bozuk.      |      |
| Bu dosva secilemivor                | Diğer cihazlar ile oluşturulan resimler    | 199  |
| bu uosya seçnemiyor.                | rötuşlanamaz.                              |      |
|                                     | Fotoğraf makinesini kapatın ve tekrar      |      |
| Objektif hatası                     | açın. Sorun devam ederse, yetkili Nikon    | 2    |
|                                     | servis temsilcisi ile irtibat kurun.       |      |
| Yazıcıvı kontrol edin.              | Yazıcıyı kontrol edin. Devam etmek için,   | 159* |
|                                     | <b>Devam et</b> öğesini seçin (mevcutsa).  |      |

| Gösterge                              | Çözüm                                                                       |      |
|---------------------------------------|-----------------------------------------------------------------------------|------|
| Kağıdı kontrol edin.                  | Doğru boyutta kağıt yerleştirin ve<br><b>Devam et</b> öğesini seçin.        | 159* |
| Kağıt sıkışması.                      | Sıkışmayı düzeltin ve <b>Devam et</b> öğesini<br>seçin.                     | 159* |
| Kağıt bitti.                          | Seçilen boyutta kağıt yerleştirin ve<br><b>Devam et</b> öğesini seçin.      | 159* |
| Mürekkep beslemesini kontrol<br>edin. | Mürekkebi kontrol edin. Devam etmek<br>için, <b>Devam et</b> öğesini seçin. | 159* |
| Mürekkep bitti.                       | Mürekkebi değiştirin ve <b>Devam et</b><br>öğesini seçin.                   | 159* |

\* Daha fazla bilgi için yazıcı elkitabına bakın.

KARACASULU Dış Ticaret A.Ş.

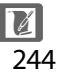

## Teknik Özellikler

#### II Nikon COOLPIX A Dijital Fotoğraf Makinesi

| Tip   |                      | Kompakt dijital fotoğraf makinesi                                                                                                    |
|-------|----------------------|----------------------------------------------------------------------------------------------------|
| E     | tkin piksel sayısı   | 16,2 milyon                                                                                                    |
| G     | örüntü sensörü       | 23,6 × 15,6 mm Nikon DX format CMOS; yakl.<br>16,93 milyon toplam piksel                                                                                            |
| 0     | bjektif              | NIKKOR objektif                                                                                                    |
|       | Odak uzaklığı        | 18,5 mm (35mm [135] format 28 mm'lik objektifin<br>görüş açısına eşdeğer)                                                                                           |
|       | f değeri             | f/2.8                                                                                                    |
|       | Objektif yapısı      | 5 grupta 7 eleman                                                                                                    |
| 0     | tomatik Netleme (AF) | Kontrast ölçümlü AF                                                                                                    |
|       | Netleme aralığı      | Makro otomatik netleme modunda<br>yakl. 50 cm – $\infty$ ; yakl. 10 cm – $\infty$ . Tüm mesafeler<br>objektif yüzeyinin merkezinden ölçülmüştür.                    |
|       | Netleme alanı seçimi | Yüz öncelikli, normal alan, geniş alan ve konu<br>izleme AF                                                                                                    |
| Ekran |                      | 7,5 cm (3-inç), yakl. 921k-nokta, geniş izleme açılı<br>TFT-LCD, yansıma önleyici kaplama ve 9 aşamalı<br>parlaklık ayarlama                                        |
|       | Çerçeve alanı        | Yaklaşık %100 yatay ve dikey (asıl resimle                                                                                                    |
|       | (çekim modu)         | karşılaştırıldığında)                                                                                                    |
|       | Çerçeve alanı        | Yaklaşık %100 yatay ve dikey (asıl resimle                                                                                                    |
|       | (izleme modu)        | karşılaştırıldığında)                                                                                                    |
| D     | epolama              | ALAJULU                                                                                                    |
|       | Ortam                | SD/SDHC/SDXC bellek kartları                                                                                                    |
|       | Dosya sistemi        | DCF, Exif 2.3, DPOF, ve PictBridge uyumlu                                                                                                    |
|       | Dosya biçimleri      | <ul> <li>Durağan resimler: JPEG, RAW (NEF; tescilli bir<br/>Nikon formatı)</li> <li>Filmler: MOV (Video: H.264/MPEG-4 AVC, Ses:<br/>Doğrusal stereo PCM)</li> </ul> |

| Resim boyutu (piksel)                               | L (4928 $\times$ 3264), M (3696 $\times$ 2448), S (2464 $\times$ 1632)                                                                                                    |
|-----------------------------------------------------|----------------------------------------------------------------------------------------------------|
| ISO duyarlılığı (Tavsiye<br>Edilen Pozlama İndeksi) | ISO 100 – 3200; <b>ISO duyarlılığı</b> kullanılarak 6400,<br>Yüksek 0,3 (ISO 8000 eşdeğeri), Yüksek 0,7 (ISO<br>10.000 eşdeğeri), Yüksek 1 (ISO 12.800 eşdeğeri)<br>ve Yüksek 2'ye (ISO 25.600 eşdeğeri) ayarlanabilir                                     |
| Pozlama                                             |                                                                                                    |
| Ölçüm modu                                          | Matris, merkez ağırlıklı veya noktasal                                                                                                    |
| Pozlama kontrolü                                    | Değişken programlı programlanmış otomatik,<br>enstantane öncelikli otomatik, diyafram öncelikli<br>otomatik, pozlama basamaklamalı manuel ve<br>pozlama telafisi ( <sup>1</sup> / <sub>3</sub> EV adımlarında ±5 EV<br>[fotoğraflar] veya ±2 EV [filmler]) |
| Deklanşör                                           | Mekanik ve CMOS elektronik deklanşör                                                                                                    |
| Hız                                                 | <sup>1</sup> /2000 – 30 sn; uzun pozlama ve süre M modunda<br>kullanılabilir (süre ML-L3 uzaktan kumanda<br>gerektirir)                                                                                                    |
| Diyafram                                            | Elektronik kontrollü 7 bıçaklı iris diyafram                                                                                                    |
| Aralık                                              | <sup>1</sup> / <sub>3</sub> EV'lik 19 adım                                                                                                    |
| Otomatik zamanlama                                  | Yaklaşık 20, 10, 5 ve 2 saniyelik süreler arasından<br>şeçim yapın                                                                                                    |
| Dahili flaş                                         |                                                                                                    |
| Aralık                                              | Yakl. 0,5 – 11, 5 m (🗖 modu, otomatik ISO)                                                                                                    |
| Flaş kontrolü                                       | Pilot ön flaşlı TTL otomatik flaş; manuel flaş<br>kontrolü mevcut; manuel modda tam güçle<br>patladığında Kılavuz Numarası yakl. 6 veya 6 (ISO<br>100, m, 23 °C)                                                                                           |
| Flaş pozlama telafisi                               | <sup>1</sup> / <sub>3</sub> EV'lik adımlarla –3 – +1 EV                                                                                                    |
| Aksesuar kızağı                                     | Senk ve veri kontakları ve güvenlik kilidine sahip<br>ISO 518 aktif kontak                                                                                                    |
| Arabirim                                            | Hi-Speed USB                                                                                                    |
| Veri transfer protokolü                             | PTP                                                                                                    |
| HDMI çıkışı                                         | Otomatik, 480p, 576p, 720p, 1080i                                                                                                    |
| I/O terminalleri                                    | <ul> <li>Dijital konektör (USB)</li> <li>HDMI mini konektör (C Tipi)</li> <li>Aksesuar bağlantısı</li> </ul>                                                                                                    |

| Desteklenen diller<br>Güç kaynakları |                                                                               | Almanca, Arapça, Çekçe, Çince (Modern ve Klasik),<br>Danca, Endonezya dili, Fince, Fransızca,<br>Hollandaca, İngilizce, İspanyolca, İsveççe,<br>İtalyanca, Japonca, Korece, Lehçe, Norveççe,<br>Portekizce (Portekiz), Rusça, Tay dili, Türkçe |
|--------------------------------------|-------------------------------------------------------------------------------|----------------------------------------------------------------------------------------------------|
|                                      |                                                                               | <ul> <li>Bir adet şarj edilebilir Li-ion EN-EL20 pil (birlikte verilir)</li> <li>EH-5b Ac adaptörü; EP-5C Güç Konektörü gerektirir (ayrıca edinilebilir)</li> </ul>                                                                            |
| P                                    | 'il Ömrü <sup>1</sup>                                                         |                                                                                                    |
|                                      | Hareketsiz resimler                                                           | EN-EL20 ile yakl. 230 çekim                                                                                                    |
|                                      | Film kaydı (film kaydı<br>için dayanıklılık)²                                 | EN-EL20 ile yakl. 1 saat ve 10 dakika                                                                                                    |
|                                      |                                                                               |                                                                                                    |
| H                                    | ripod soketi                                                                  | 1/4 (ISO 1222)                                                                                                    |
| B                                    | ripod soketi<br>Joyutlar (G × Y × D)                                          | 1/4 (ISO 1222)<br>Yakl. 111,0 × 64,3 × 40,3 mm, çıkıntılar hariç                                                                                                    |
| I<br>B<br>A                          | ripod soketi<br>loyutlar (G × Y × D)<br>ğırlık                                | 1/4 (ISO 1222)<br>Yakl. 111,0 × 64,3 × 40,3 mm, çıkıntılar hariç<br>Yakl. 299 gr, pil ve bellek kartı dahil                                                                                                    |
| I<br>B<br>A<br>Ç                     | ripod soketi<br>Joyutlar (G × Y × D)<br>ğırlık<br>alıştırma ortamı            | 1/4 (ISO 1222)<br>Yakl. 111,0 × 64,3 × 40,3 mm, çıkıntılar hariç<br>Yakl. 299 gr, pil ve bellek kartı dahil                                                                                                    |
| I<br>B<br>A<br>Ç                     | ripod soketi<br>oyutlar (G × Y × D)<br>ğırlık<br>alıştırma ortamı<br>Sıcaklık | 1/4 (ISO 1222)<br>Yakl. 111,0 × 64,3 × 40,3 mm, çıkıntılar hariç<br>Yakl. 299 gr, pil ve bellek kartı dahil<br>0 °C – 40 °C                                                                                                    |

- Aksi belirtilmedikçe, tüm sayılar, Camera and Imaging Products Association; Fotoğraf Makinesi ve Görüntüleme Ürünleri Birliği (CIPA) tarafından belirlenen 23 ±3 °C ortam sıcaklığında çalışan tam şarjlı bir pile sahip bir fotoğraf makinesi içindir.
- 1 Sayılar fotoğraf makinesi pillerinin dayanıklılığını ölçmek için Camera and Imaging Products Association; Fotoğraf Makinesi ve Görüntüleme Ürünleri Birliği (CIPA) standartlarına dayalıdır. Hareketsiz görüntüler için performans aşağıdaki test koşullarında ölçülmüştür: Resim kalitesi JPEG normal, resim boyutu **D Büyük** (4928 × 3264) ayarlı, ve flaş her iki çekimde bir patlarken. Film kayıt süresi **201 1920** × **1080**; **30p** veya **201 1920** × **1080**; **25p** film ayarları olduğunu varsayar. Performans pilin durumuna, sıcaklığa, çekimler arasındaki aralığa ve menülerin görüntülendiği süre uzunluğuna göre değişiklik göstermektedir.
- 2 Tek bir film dosyası en fazla 20 dakika veya 29 dakika 59 saniye uzunlukta olabilir, fotoğraf makinesinin sıcaklığı artarsa, kayıt işlemi bu limitlere ulaşamadan da sonlanabilir.

#### EN-EL20 Şarj Edilebilir Li-ion Pil

| Тір                              | Şarj edilebilir lityum-iyon pil                 |
|----------------------------------|-------------------------------------------------|
| Nominal kapasite                 | DC 7,2 V, 1020 mAh                              |
| Çalıştırma sıcaklığı             | 0 °C – 40 °C                                    |
| Boyutlar (G $	imes$ Y $	imes$ D) | Yakl. $30,7 \times 50,0 \times 14,0 \text{ mm}$ |
| Ağırlık                          | Yaklaşık 41 g, terminal kapağı hariç            |

#### II Pil Şarj Cihazı MH-27

| Nominal giriş                      | AC 100–240 V, 50–60 Hz, 0,2 A                                      |
|------------------------------------|--------------------------------------------------------------------|
| Nominal çıkış                      | DC 8,4 V, 0,6 A                                                    |
| Desteklenen şarj edilebilir<br>pil | EN-EL20 Şarj edilebilir Li-ion Pil                                 |
| Şarj süresi                        | Hiç şarj kalmadığında, 25 °C ortam sıcaklığında<br>yaklaşık 2 saat |
| Çalıştırma sıcaklığı               | 0 °C – 40 °C                                                       |
| Boyutlar (G $\times$ Y $\times$ D) | Yaklaşık 67,0 $\times$ 28,0 $\times$ 94,0 mm, fiş adaptörü hariç   |
| Ağırlık                            | Yaklaşık 83 g, fiş adaptörü hariç                                  |

#### Teknik Özellikler

Nikon, bu elkitabında açıklanan donanım ve yazılımların teknik özelliklerini istediği zaman ve önceden bildirimde bulunmaksızın değiştirme hakkını saklı tutar. Nikon bu elkitabının içerdiği herhangi bir hatadan kaynaklanan zararlardan sorumlu tutulamaz.

## KARACASULU Dış Ticaret A.Ş.

#### Desteklenen Standartlar

- DCF: Design Rule for Camera File Systems (Fotoğraf Makinesi Dosya Sistemi Tasarımı Standardı-DCF), farklı fotoğraf makinesi markaları arasında uyumluluğu sağlamak için dijital fotoğraf makinesi endüstrisinde yaygın olarak kullanılan bir standarttır.
- **DPOF**: Digital **P**rint **O**rder **F**ormat (Dijital Baskı Komutu Formatı-DPOF) resimlerin bellek kartında kayıtlı baskı sıralarından basılmasını sağlayan endüstri genelinde bir standarttır.
- Exif sürüm 2.3: COOLPIX A, resimler Exif uyumlu yazıcılardan çıkarıldığında fotoğraflar ile saklanan bilginin optimal renkli baskı için kullanıldığı bir standart olan Exif (Dijital Sabit Resim Fotoğraf Makineleri için Exchangeable Image File Format (Aktarılabilir Resim Dosyası Formatı) sürüm 2.3'ü destekler.
- **PictBridge**: Dijital fotoğraf makinesi ve yazıcı endüstrilerinin işbirliğiyle geliştirilen, fotoğrafların önce bir bilgisayara aktarılmaksızın doğrudan yazıcıdan çıkarılmasına imkan tanıyan bir standarttır.

#### AVC Patent Portfolio License

Bu ürün AVC standardıyla ("AVC video") uyumlu olarak kişisel ve ticari olmayan tüketici kullanımı için (i) video şifrelemek ve/veya kişisel veya ticari olmayan bir eylemde yer alan tüketici tarafından şifrelenmiş ve/veya (ii) AVC video sağlama lisansı bulunan bir video sağlayıcıdan alınmış AVC videoyu deşifre etmek için AVC Patent Portfolio License altında lisanslanmıştır. Başka hiçbir kullanım için lisans verilmez veya uygulanmaz. Ek bilgi için bkz. MPEG LA, L.L.C. Bkz. http://www.mpegla.com

249

#### 🖉 Ticari Marka Bilgileri

Macintosh, Mac OS ve QuickTime Apple Inc.'in ABD ve/veya diğer ülkelerde tescilli ticari markalarıdır. Microsoft, Windows ve Windows Vista, Microsoft Corporation'ın ABD ve/veya diğer ülkelerde tescilli ticari markaları veya ticari markalarıdır. PictBridge logosu bir ticari markadır. SD, SDHC ve SDXC logoları SD-3C, LLC'nin ticari markalarıdır. HDMI, HDMI logosu ve High-Definition Multimedia Interface, HDMI Licensing LLC'nin ticari markaları veya tescilli ticari markalarıdır.

#### ноті

Bu elkitabında bahsi geçen diğer tüm ticari adlar veya Nikon ürününüzle birlikte verilen diğer dokümanlar ilgili sahiplerinin ticari markaları veya tescilli ticari markalarıdır.

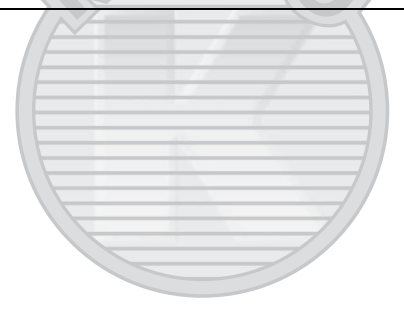

KARACASULU Dış Ticaret A.Ş.

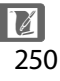

## Onaylı Bellek Kartları

Aşağıdaki SD bellek kartlar COOLPIX A'da kullanım için test edilip onaylanmıştır. Sınıf 6 ve daha hızlı yazma hızına sahip kartlar film kaydı için önerilir. Daha yavaş yazma hızına sahip kartlar kullanıldığında kayıt beklenmedik bir şekilde sona erebilir.

|           | SD bellek<br>kartları | SDHC bellek kartları <sup>2</sup> | SDXC bellek<br>kartları <sup>3</sup> |
|-----------|-----------------------|-----------------------------------|--------------------------------------|
| SanDisk   |                       | 4 GB, 8 GB, 16 GB, 32 GB          | 64 GB, 128 GB                        |
| Toshiba   | 2 GB <sup>1</sup>     |                                   | 64 GB                                |
| Panasonic |                       |                                   | 04 00                                |
| Lexar     | $\rightarrow \Sigma$  |                                   | 64 GB, 128 GB                        |

1 Kartın birlikte kullanılacağı kart okuyucularının veya diğer aygıtların 2 GB kartları desteklediğini kontrol edin.

- 2 Kartın birlikte kullanılacağı kart okuyucularının veya diğer aygıtların SDHC uyumlu olduklarını kontrol edin.
- 3 Kartın birlikte kullanılacağı kart okuyucularının veya diğer aygıtların SDXC uyumlu olduklarını kontrol edin.

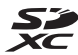

Diğer kartlar test edilmemiştir. Üstteki kartlar ile ilgili daha fazla detay için, lütfen üretici ile irtibata geçin.

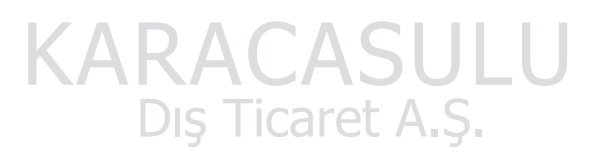

## Bellek Kartı Kapasitesi

Aşağıdaki tabloda, farklı resim kalitesinde (🕮 69) ve boyut ayarlarında (🕮 72) bir 4 GB bellek kartında depolanabilecek yaklaşık resim sayısı gösterilmektedir. Tüm sayılar yaklaşıktır; sonuçlar, kart tipine, fotoğraf makinesi ayarlarına ve kaydedilen sahneye bağlı olarak değişir.

| Resim kalitesi | Resim boyutu | Resim numarası (4GB) |
|----------------|--------------|----------------------|
| NEF (RAW)      |              | 160                  |
|                | Büyük        | 410                  |
| JPEG iyi       | Orta         | 720                  |
|                | Küçük        | 1600                 |
|                | Büyük        | 810                  |
| JPEG normal    | Orta         | 1400                 |
|                | Küçük        | 3000                 |
|                | Büyük        | 1600                 |
| JPEG temel     | Orta         | 2700                 |
|                | Küçük        | 5500                 |

Aşağıdaki tabloda, farklı film ayarları kombinasyonlarında bir 4 GB bellek kartında depolanabilecek film metrajı gösterilmektedir (□ 43). Tüm sayılar yaklaşıktır; sonuçlar, kart tipine, fotoğraf makinesi ayarlarına ve kaydedilen sahneye bağlı olarak değişir.

| Çerçeve boyutu/kare hızı |                         | Metraj (★ Yüksek kalite/Normal) * |                            |  |
|--------------------------|-------------------------|-----------------------------------|----------------------------|--|
|                          | Çerçeve boyutu (piksel) | Kare hızı                         | (4GB)                      |  |
| 1080 P* / 1080 P         | 1920 × 1080             | 30p                               | CIIII                      |  |
| 1080 PX / 1080 P         | 1920 × 1080 —           | 25p                               | 20 dakika/35 dakika        |  |
| 1080 PX / 1080 P         | 1920 × 1080             | 24p                               |                            |  |
| 720 pt / 720 p           | 1280 × 720              | 30p                               | 35 dakika/55 dakika        |  |
| 720 pt / 720 pt          | 1280× 720               | 25p                               | SS Garira/SS Garira        |  |
| 720 pt / 720 pt          | 1280× 720               | 24p                               | 45 dakika/1 saat 10 dakika |  |

<sup>4</sup> Ayrı ayrı filmler 20 dakika veya 29 dakika 59 saniye uzunluğu aşamazlar (<sup>22</sup> 43). Fotoğraf makinesi geçerli film için kullanılabilen maksimum kayıt süresini gösterir, ancak fotoğraf makinesinin bu uzunluğa erişilmeden aşırı ısınmayı önlemek için otomatik olarak kapanabileceğini unutmayın.

## İndeks

#### Semboller

| 🗖 (Otomatik mod)9                         | , 29 |
|-------------------------------------------|------|
| SCENE (Sahne modu)9                       | , 35 |
| Ž (Portre)                                | 35   |
| 🖬 (Manzara)                               | 35   |
| (Cocuk)                                   | 35   |
| 💐 (Spor)                                  | 36   |
| Yakın plan)                               |      |
| Gece portresi)                            |      |
| Gece manzarası)                           | 36   |
| (Cecce manification) (Parti/ic mekan)     | 36   |
| (Kumsel/Kar)                              | 36   |
| ₩ (Rumsai/Rai)                            | 36   |
| (Gun Datini)                              |      |
| Alacakararinik/ şarak)                    |      |
| (Evcli nayvan portresi)                   | 30   |
| (Mum işigi)                               | 36   |
| 🤤 (Çiçek açması)                          | 36   |
| Sonbahar renkleri)                        | 36   |
| †1 (Yiyecek)                              | 37   |
| ▲ (Silüet)                                | 37   |
| 🕅 (Fazla ışık)                            | 37   |
| 🕼 (Az ışık)                               | 37   |
| P (Programlanmış otomatik)                | 53   |
| S (Enstantane öncelikli otomatik)         | 54   |
| A (Diyafram öncelikli otomatik)           | 55   |
| M (Manuel)                                | 56   |
| U1/U2                                     | 60   |
| S (Tek kare)                              | 63   |
| □ (Sürekli)                               | .63  |
| (Otomatik zamanlama)                      | 66   |
| <sup>a</sup> 2s (Gecikmis uz kum (MI-L3)) | 66   |
| B (Geerking dz. Rann (ME 23))             | 66   |
| (inzir uzaktari kumanda (ME-E5))          | 38   |
| ★ (11111)                                 | 50   |
| (Tuz Offcelikii AF)                       |      |
|                                           | 70   |
| 脳減 (Normal alan AF)                       | 76   |
| (Konu izieme AF)                          | /6   |
| (Matris olçumu)                           | 85   |
| (Merkez ağırlıklı ölçüm)                  | 85   |
| (Noktasal ölçüm)                          | 85   |
| AUTO (otomatik flaş)                      | 113  |
| (kırmızı göz azaltma)                     | 113  |
|                                           |      |

| SLOW (yavaş senk)         |     |
|---------------------------|-----|
| REAR (arka perde senk)    |     |
| ⑦ (Yardım)                | 12  |
| ("Uyarı sesi" göstergesi) |     |
| r (Hafiza tamponlama)     | 65  |
| Fn1                       |     |
| ISO (Fn2)                 | 194 |
|                           |     |

#### A

| AC adaptörü                      | 230   |
|----------------------------------|-------|
| Adobe RGB                        | 178   |
| AF                               | 74–79 |
| AF alanı modu                    | 76    |
| AF-F                             | 75    |
| AF-S                             | 75    |
| AF-yardımcı                      |       |
| Aksesuar bağlantısı              |       |
| Aksesuar bağlantısı aksesuarları |       |
| Aksesuar kızağı                  |       |
| Aksesuarlar                      |       |
| Ampul ışığı (Beyaz dengesi)      | 89    |
| Aralıklı çekim                   |       |
| Arka arkaya                      | 63    |
| Ayar kadranı                     | 10    |
| Ayarlar menüsü                   |       |
| Aygıt kontrolü (HDMI)            |       |
|                                  |       |

#### B

| Balık gözü kopyası            |              |
|-------------------------------|--------------|
| Basamaklama                   |              |
| Baskı                         |              |
| Baskıyı başlatın (PictBridge) | 162, 165     |
| Bastir (DPOF)                 |              |
| Başlangıç/bitiş noktası seç   | 47           |
| Bellek kartı                  | 23, 183, 251 |
| Bellek kartını formatla       |              |
| Beyaz dengesi                 | 89           |
| Beyaz dengesi ince ayarı      |              |
| Bilgi ekrani                  | 7            |
| Bit hızı                      | 43           |
| Boyut                         | 43, 72       |
| Bulutlu (Beyaz dengesi)       | 90           |
| Büyük (Resim boyutu)          | 72           |
|                               |              |

| Canlı (Picture Control Ayarla) |  |
|--------------------------------|--|
| Capture NX 2                   |  |
| Cyanotype                      |  |
|                                |  |

#### Ç

| Çekim menüsü             | 176 |
|--------------------------|-----|
| Çekim menüsünü sıfırla   | 176 |
| Çekim verileri           | 137 |
| Çerçeve boyutu/kare hızı | 43  |
| Çevirmeli ayar düğmesi   | 9   |
| Çıkış çözünürlüğü (HDMI) | 171 |

#### D

| Dahili AF yardımcı aydnltms            | . 180 |
|----------------------------------------|-------|
| Dahili flaş                            | .112  |
| Dahili flaş için flaş kontrol          | .181  |
| DCF                                    | .249  |
| Değişken program                       | 53    |
| Deklanşör                              | 1, 79 |
| Deklanşör düğmesine tam olarak basın   | 31    |
| Deklanşör düğmesine yarım basın30      | 0, 31 |
| Deklanşör modu                         | 63    |
| Devamlı servo AF                       | 75    |
| Dijital Baskı Komutu Formatı 163, 166, | 249   |
| Dikey görüntüle                        | . 174 |
| Dil (Language)                         | .186  |
| Diyafram55                             | 5, 56 |
| Diyafram öncelikli otomatik            | 55    |
| D-Lighting                             | .200  |
| Doğrudan güneş ışığı (Beyaz dengesi)   | 89    |
| Donanım yazılımı sürümü                | . 196 |
| Dosya bilgisi                          | .134  |
| Dosya numarası sırası                  | .191  |
| DPOF                                   | 249   |
| DPOF baskı siparişi                    | . 166 |
| Duyarlılık                             | . 127 |
| Düzelt                                 | .213  |
| E                                      |       |

| Ekran                             | 5, 132 |
|-----------------------------------|--------|
| Ekran parlaklığı                  | 183    |
| Ekranlar arası (Filtre efektleri) | 204    |
| Enstantane öncelikli otomatik     | 54     |
|                                   |        |

| Etkin D-Lighting | 110 |
|------------------|-----|
| Exif sürüm 2.3   | 249 |
| Eye-Fi yüklemesi | 195 |

#### F

| f değeri                           | 55       |
|------------------------------------|----------|
| F. mk. sa. ayr içn GPS kullan      | 130      |
| Film ayarları                      |          |
| Film kalitesi                      | 43       |
| Filmi düzenle                      |          |
| Filmler                            |          |
| Filmleri kırpma                    | 47       |
| Filtre efektleri                   |          |
| Filtre efektleri (Picture control) | 103, 105 |
| Flas                               | 112, 226 |
| Flaş (Beyaz dengesi)               | 90       |
| Flaş hazır göstergesi              |          |
| Flaş telafisi                      | 116      |
| Floresan (Beyaz dengesi)           |          |
| Fotoğraf bilgileri                 |          |
| Fotoğrafları koruma                | 146      |
| _                                  |          |

# Gecikmiş uz. kum. (ML-L3) 63, 66 Geçerli resmi silme 148 Geniş alan AF. 76 Gök ışığı (Filtre efektleri) 203 Gölge (Beyaz dengesi) 90 GPS 130, 138, 231 GPS ünitesi 130, 231 GPS verileri 138 Güç konektörü 230

|   | Hafıza tamponlama          | 65       |
|---|----------------------------|----------|
| - | Hızlı rötuş                | 213      |
|   | Hızlı uzaktan kum. (ML-L3) | 63       |
|   | Hi (Hassasiyet)            |          |
|   | Histogram                  | 135, 136 |
|   |                            |          |

#### I

G

| ISO duvarlılığı          |  |
|--------------------------|--|
| ISO duyarlılığı ayarları |  |

İ

| İnceleme verileri          |                  |
|----------------------------|------------------|
| i-TTL                      |                  |
| İzleme                     | 33, 45, 132, 169 |
| İzleme görüntü seçenekleri | 173              |
| İzleme klasörü             |                  |
| İzleme menüsü              |                  |
| İzleme zoom işlevi         |                  |
|                            |                  |

#### J

| JPEG        |  |
|-------------|--|
| JPEG iyi    |  |
| JPEG normal |  |
| JPEG temel  |  |
|             |  |

#### K

| Kadranı ters döndürme                     | 194   |
|-------------------------------------------|-------|
| Kayıt Klasörü                             | 177   |
| Kenarlık (PictBridge)                     | 161   |
| Kılavuz ışığı                             | 119   |
| Kırmızı göz azaltma                       | 113   |
| Kırmızı göz düzeltme                      | 201   |
| Kırmızı yoğunlaştırıcı (Filtre efektleri) | 204   |
| Kırp                                      | 202   |
| Kırpışma azaltma                          | 184   |
| Kızılötesi alıcı                          | 3, 67 |
| Konu izleme AF                            | 76    |
| Kullanıcı ayarlarını kaydet               | 60    |
| Kullanıcı ayarlarını sıfırla              | 62    |
| Küçük (Resim boyutu)                      | 72    |
| Küçük resim izleme                        | 140   |
|                                           |       |

#### M

| Maksimum duyarlılık                    | 84  |
|----------------------------------------|-----|
| Manuel                                 |     |
| Manuel netleme                         | 80  |
| Manzara (Picture Control Ayarla)       |     |
| Matris ölçümü                          |     |
| Mavi yoğunlaştırıcı (Filtre efektleri) | 204 |
| Menüm                                  | 222 |
| Merkez ağırlıklı ölçüm                 |     |
| Mevcut ayarlar                         | 236 |

| Mikrofon                           | 43  |
|------------------------------------|-----|
| Minimum enstantene hızı            | 84  |
| Minyatür efekti                    | 216 |
| Monokrom                           | 203 |
| Monokrom (Picture Control Ayarla). | 99  |

#### Ν

| NEF                           | 69      |
|-------------------------------|---------|
| NEF (RAW)                     | 69, 209 |
| NEF (RAW) işleme              |         |
| Net görüntü işareti           | 79      |
| Netleme                       |         |
| Netleme alanı                 | 76      |
| Netleme halkası               | 80      |
| Netleme kilidi                | 79      |
| Netleme modu seçici           | 74, 80  |
| Nikon Transfer 2              |         |
| Noktasal ölçüm                | 85      |
| Normal alan AF                | 76      |
| Nötr (Picture Control Ayarla) |         |
|                               |         |

#### 0

|   | Opsiyonel flaş             |    |
|---|----------------------------|----|
|   | Orta (Resim boyutu)        | 72 |
|   | Otomatik (Beyaz dengesi)   |    |
|   | Otomatik basamaklama       |    |
|   | Otomatik flaş              |    |
| , | Otomatik kapanma zmnlycısı |    |
| ) | Otomatik netleme           |    |
|   | Otomatik netleme modu      | 75 |
|   | Otomatik resim döndürme    |    |
| ) | Otomatik sürekli servo AF  | 75 |
|   | Otomatik zamanlama         |    |
|   | Ö                          | -  |
| ÷ | ITEL A S                   |    |

| Öğe ekle (Menüm)                 |             |
|----------------------------------|-------------|
| Öğeleri kaldır (Menüm)           |             |
| Öğeleri sırala (Menüm)           |             |
| Ölçüm                            | 85          |
| Önceden belirl. beyaz ayarı (Bey | az dengesi) |
| 94                               |             |
|                                  |             |

| Parlak noktalar                    | 135       |
|------------------------------------|-----------|
| Parlaklık                          | 103       |
| Perspektif denetimi                |           |
| PictBridge                         | 159, 249  |
| Picture Control Yardımcı Programı. |           |
| Picture Control'ü Yönet            | 106       |
| Picture Control'ler                | 99        |
| Pil                                | , 21, 248 |
| Portre (Picture Control Ayarla)    | 99        |
| Pozlama                            | 85, 87    |
| Pozlama göstergesi                 | 57        |
| Pozlama telafisi                   | 87        |
| Programlanmış otomatik             | 53        |
|                                    |           |

| Sıcak filtre (Filtre efektleri)   | 203        |
|-----------------------------------|------------|
| Sıfırla                           | . 121, 176 |
| Sil                               | 34, 148    |
| Siyah-beyaz                       | 203        |
| Slayt Gösterisi                   | 174        |
| Son ayarlar                       | 221        |
| Speedlight Flaş Birimi            | 226        |
| sRGB                              | 178        |
| Standart (Picture Control Ayarla) |            |
| Süre                              | 58         |
| Sürekli (Deklanşör modu)          | 63         |
|                                   |            |

#### R

| Renk dengesi            |  |
|-------------------------|--|
| Renk sıcaklığı          |  |
| Renk taslağı            |  |
| Renkli Alan             |  |
| Renkli alan             |  |
| Renkli hatlar           |  |
| Resim boyutu            |  |
| Resim inceleme          |  |
| Resim kalitesi          |  |
| Resim üst üste bindirme |  |
| Resim yorumu            |  |
| RGB Histogramı          |  |
| Rötuş menüsü            |  |
| -                       |  |

#### S

| Saat                      |    |
|---------------------------|----|
| Saat dilimi               |    |
| Saat dilimi ve tarih      |    |
| Sahne modu                |    |
| Sanal ufuk                |    |
| Sayfa boyutu (PictBridge) |    |
| Seçici renk               |    |
| Seçilen görüntüleri silme |    |
| Seçilen kareyi kaydet     | 50 |
| Seçilen resimleri bastır  |    |
| Sepya                     |    |
| Ses düzeyi                | 46 |

| Takvimden izleme           | 142      |
|----------------------------|----------|
| Tam çerçeve izleme         | 132      |
| Tarih damgası (PictBridge) | 162      |
| Tarih formati              | 185      |
| Tarih ve saat              |          |
| Tek kare (Deklanşör modu)  | 63       |
| Tek servo AF               | 75       |
| Televizyon                 | 169      |
| Ters göstergeler           | 192      |
| Tonlama                    | 103, 105 |
| Tüm görüntüleri silme      |          |
|                            |          |

## USB kablosu 156, 159 UTC 130, 138 Uyarı sesi 190 Uz. bağ, açk kal. sre (ML-L3) 189 Uzaktan kumanda 66, 231 Uzaktan kumanda kablosu 58, 231 Uzun pozlama 58 Uzun pozlama KA 179

#### V

w

U

Ş

T

| ViewNX 215 | 4 |
|------------|---|
|------------|---|

| WB | 89 |
|----|----|
| WB | 39 |

| Yan yana karşılaştırma                  | 219 |
|-----------------------------------------|-----|
| Yardım                                  | 12  |
| Yavaş senk                              | 114 |
| Yaz saati uygulaması                    | 185 |
| Yeniden boyutlandır                     | 211 |
| Yeşil yoğunlaştırıcı (Filtre efektleri) | 204 |
| Yumuşak (Filtre efektleri)              | 204 |
| Yuva boş bırakma kilidi                 | 195 |
| Yüksek ISO KA                           | 179 |
| Yüz öncelikli AF                        | 76  |
|                                         |     |

#### Z

> KARACASULU Dış Ticaret A.Ş.

> > 257

#### SERVIS ISTASYONLARI

Karfo Karacasulu Dış Tic. A.Ş. Ebusuut Cad. No:41 34110 Sirkeci İstanbul Tel: 0212 4556767 Eaks: 0212 5206716

Prizma Görsel Ürünler Tamir ve Bakım Servisi 850 Sok. No:9 Kat:1 D:106 Kemerplaza İş Merkezi Kemeraltı İzmir Tel: 0232 4413585 Faks: 0232 4462088

Karfo Karacasulu Dış Tic. A.Ş. Asağı Övecler Mah 1314. Cad. No:17 D:3 Çankaya Ankara Tel: 0312 4722127 Faks: 0312 4722125

Karfo Karacasulu Dış Tic. A.Ş. Kızılsarav Mah. 72. Sok. Pırıltı Sitesi B Blok No:13 Sarampol Antalya Tel: 0242 2425775 Faks: 0242 2425645

Karfof is Teknolojik Ürünler Pazarlama ve Teknik Hizmetler Tic. K.Maras Cad. Ticaret Mektep Sok. Ustaömer Is Mrkz. No:9 Kat:5/3 Trabzon Tel: 0462 3223500

Halim Flektronik Saray Mah. Devecel Sok. No:3 Malatya Tel: 0422 3218608

Sedat Elektronik Bahceli Evler Mah. Sövlemez Mahmut Cad. No:19/A Sahinbey Gaziantep Tel: 0342 2313571

Kullanım Ömrü 5 Yıldır

Bu kitapçığın, tamamının veya bir parcasının (önemli makale veya incelemelerdeki kısa alıntılar dışında) kullanılması NIKON CORPORATION tarafından verilecek yazılı onaya bağlıdır.

EEE Yönetmeliğine Uygundur

SB3C02(1W) 6MN0561W-02

SB3C02(1W)

Bu ürünün standart numarası bulunmamaktadır.

Üretici ve Onaylayan Makam: NIKON CORPORATION

© 2013 Nikon Corporation